IBM OpenPages with Watson Version 8.2.0

Report Author's Guide

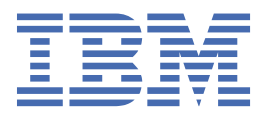

Before using this information and the product it supports, read the information in "Notices" on page 237.

iv IBM OpenPages with Watson Version 8.2.0 : Report Author's Guide

#### **Product Information**

This document applies to IBM OpenPages with Watson Version 8.2.0 and may also apply to subsequent releases.

Licensed Materials - Property of IBM Corporation.

<sup>©</sup> Copyright IBM Corporation, 2003, 2021.

US Government Users Restricted Rights – Use, duplication or disclosure restricted by GSA ADP Schedule Contract with IBM Corp.

vi IBM OpenPages with Watson Version 8.2.0 : Report Author's Guide

# Contents

| NOLE                                                                                                    | III                                                                                                    |
|----------------------------------------------------------------------------------------------------|----------------------------------------------------------------------------------------------------|
| Introduction                                                                                                    | xiii                                                                                                    |
| Reporting framework icons                                                                                                    | xiv                                                                                                    |
| Cognos Analytics and supporting information                                                                                                    | xiv                                                                                                    |
| Obertand, Detalate Madela                                                                                                    |                                                                                                    |
| Chapter 1. Database Models                                                                                                    |                                                                                                    |
| The Application Data Model.                                                                                                    | LL                                                                                                    |
| Reporting Table Design                                                                                                    |                                                                                                    |
|                                                                                                    |                                                                                                    |
| UDJECT VIEWS                                                                                                    |                                                                                                    |
| Enumeration Tables                                                                                                    |                                                                                                    |
| The Relationship Table                                                                                                    |                                                                                                    |
| Chapter 2. Framework Data Models                                                                                                    | 7                                                                                                    |
| The Relational Data Model                                                                                                    | 7                                                                                                    |
| Relational Modeling Terminology                                                                                                    | 7                                                                                                    |
| Folder View of a Relational Data Model                                                                                                    |                                                                                                    |
| The Dimensional Data Model                                                                                                    | 8                                                                                                    |
| Dimensional Modeling Terminology                                                                                                    |                                                                                                    |
| Folder View of a Dimensional Data Model                                                                                                    |                                                                                                    |
| Chapter 2 Object Medel                                                                                                    | 4.4                                                                                                    |
|                                                                                                    | ـــــــــــــــــــــــــــــــــــــ                                                                                |
| Object Model Terminology                                                                                                    |                                                                                                    |
| Object Model Characteristics                                                                                                    | 11                                                                                                    |
| Chapter 4. Reporting Framework                                                                                                    |                                                                                                    |
| Framework models                                                                                                    | <br>15                                                                                                    |
| Framework Packages                                                                                                    |                                                                                                    |
| Namespaces                                                                                                    |                                                                                                    |
| The Default Namespace                                                                                                    |                                                                                                    |
|                                                                                                    |                                                                                                    |
| Naming Conventions for Namespaces                                                                                                    | 16<br>17<br>                                                                                                    |
| Naming Conventions for Namespaces<br>Adding locale codes and defining a sort order locale                                                                                                    |                                                                                                    |
| Naming Conventions for Namespaces<br>Adding locale codes and defining a sort order locale<br>The Relational Model Top Level Folders                                                                                                    |                                                                                                    |
| Naming Conventions for Namespaces<br>Adding locale codes and defining a sort order locale<br>The Relational Model Top Level Folders<br>The Audit Trail Folder (Relational Model)                                                                                                    |                                                                                                    |
| Naming Conventions for Namespaces<br>Adding locale codes and defining a sort order locale<br>The Relational Model Top Level Folders<br>The Audit Trail Folder (Relational Model)<br>The Computed Fields Folder (Relational Model)                                                                                                    |                                                                                                    |
| Naming Conventions for Namespaces<br>Adding locale codes and defining a sort order locale<br>The Relational Model Top Level Folders<br>The Audit Trail Folder (Relational Model)<br>The Computed Fields Folder (Relational Model)<br>The Enumerations Folder (Relational Model)                                                                                                    |                                                                                                    |
| Naming Conventions for Namespaces<br>Adding locale codes and defining a sort order locale<br>The Relational Model Top Level Folders<br>The Audit Trail Folder (Relational Model)<br>The Computed Fields Folder (Relational Model)<br>The Enumerations Folder (Relational Model)<br>The GRC Objects Folder (Relational Model)                                                                                                    |                                                                                                    |
| Naming Conventions for Namespaces<br>Adding locale codes and defining a sort order locale<br>The Relational Model Top Level Folders<br>The Audit Trail Folder (Relational Model)<br>The Computed Fields Folder (Relational Model)<br>The Enumerations Folder (Relational Model)<br>The GRC Objects Folder (Relational Model)<br>The GRC Objects Standalone Folder (Relational Model)                                                                                                    |                                                                                                    |
| Naming Conventions for Namespaces<br>Adding locale codes and defining a sort order locale<br>The Relational Model Top Level Folders<br>The Audit Trail Folder (Relational Model)<br>The Computed Fields Folder (Relational Model)<br>The Enumerations Folder (Relational Model)<br>The GRC Objects Folder (Relational Model)<br>The GRC Objects Standalone Folder (Relational Model)<br>The Miscellaneous Folder (Relational Model)                                                                                                    |                                                                                                    |
| Naming Conventions for Namespaces<br>Adding locale codes and defining a sort order locale<br>The Relational Model Top Level Folders<br>The Audit Trail Folder (Relational Model)<br>The Computed Fields Folder (Relational Model)<br>The Enumerations Folder (Relational Model)<br>The GRC Objects Folder (Relational Model)<br>The GRC Objects Standalone Folder (Relational Model)<br>The Miscellaneous Folder (Relational Model)<br>The Security Folder (Relational Model)                                                                                                    |                                                                                                    |
| Naming Conventions for Namespaces<br>Adding locale codes and defining a sort order locale<br>The Relational Model Top Level Folders<br>The Audit Trail Folder (Relational Model)<br>The Computed Fields Folder (Relational Model)<br>The Enumerations Folder (Relational Model)<br>The GRC Objects Folder (Relational Model)<br>The GRC Objects Standalone Folder (Relational Model)<br>The Miscellaneous Folder (Relational Model)<br>The Security Folder (Relational Model)<br>The Dimensional Model Top Level Folders                                                                                                    |                                                                                                    |
| Naming Conventions for Namespaces<br>Adding locale codes and defining a sort order locale<br>The Relational Model Top Level Folders<br>The Audit Trail Folder (Relational Model)<br>The Computed Fields Folder (Relational Model)<br>The Enumerations Folder (Relational Model)<br>The GRC Objects Folder (Relational Model)<br>The GRC Objects Standalone Folder (Relational Model)<br>The Miscellaneous Folder (Relational Model)<br>The Security Folder (Relational Model)<br>The Dimensional Model Top Level Folders<br>The GRC Objects Folder (Dimensional Model)                                                                                                    |                                                                                                    |
| Naming Conventions for Namespaces<br>Adding locale codes and defining a sort order locale<br>The Relational Model Top Level Folders<br>The Audit Trail Folder (Relational Model)<br>The Computed Fields Folder (Relational Model)<br>The Enumerations Folder (Relational Model)<br>The GRC Objects Folder (Relational Model)<br>The GRC Objects Standalone Folder (Relational Model)<br>The Miscellaneous Folder (Relational Model)<br>The Security Folder (Relational Model)<br>The Dimensional Model Top Level Folders<br>The GRC Objects Folder (Dimensional Model)                                                                                                    |                                                                                                    |
| Naming Conventions for Namespaces<br>Adding locale codes and defining a sort order locale<br>The Relational Model Top Level Folders<br>The Audit Trail Folder (Relational Model)<br>The Computed Fields Folder (Relational Model)<br>The Enumerations Folder (Relational Model)<br>The GRC Objects Folder (Relational Model)<br>The GRC Objects Standalone Folder (Relational Model)<br>The Miscellaneous Folder (Relational Model)<br>The Security Folder (Relational Model)<br>The Dimensional Model Top Level Folders<br>The GRC Objects Folder (Dimensional Model)<br>The GRC Standalone Objects Folder (Dimensional Model)                                                                                                    |                                                                                                    |
| Naming Conventions for Namespaces<br>Adding locale codes and defining a sort order locale<br>The Relational Model Top Level Folders<br>The Audit Trail Folder (Relational Model)<br>The Computed Fields Folder (Relational Model)<br>The Enumerations Folder (Relational Model)<br>The GRC Objects Folder (Relational Model)<br>The GRC Objects Standalone Folder (Relational Model)<br>The Miscellaneous Folder (Relational Model)<br>The Security Folder (Relational Model)<br>The Dimensional Model Top Level Folders<br>The GRC Objects Folder (Dimensional Model)<br>The GRC Objects Folder (Dimensional Model)<br>The GRC Objects Folder (Dimensional Model)<br>The Object Type Dimensions Folder (Dimensional Model)                                                                                                    | 16<br>17<br>17<br>17<br>17<br>18<br>20<br>21<br>23<br>23<br>27<br>28<br>32<br>32<br>32<br>32<br>33<br>33<br>35<br>36 |
| Naming Conventions for Namespaces<br>Adding locale codes and defining a sort order locale<br>The Relational Model Top Level Folders<br>The Audit Trail Folder (Relational Model)<br>The Computed Fields Folder (Relational Model)<br>The Enumerations Folder (Relational Model)<br>The GRC Objects Folder (Relational Model)<br>The GRC Objects Standalone Folder (Relational Model)<br>The Miscellaneous Folder (Relational Model)<br>The Security Folder (Relational Model)<br>The Dimensional Model Top Level Folders<br>The GRC Objects Folder (Dimensional Model)<br>The GRC Objects Folder (Dimensional Model)<br>The Object Type Dimensions Folder (Dimensional Model)                                                                                                    |                                                                                                    |
| Naming Conventions for Namespaces<br>Adding locale codes and defining a sort order locale<br>The Relational Model Top Level Folders<br>The Audit Trail Folder (Relational Model)<br>The Computed Fields Folder (Relational Model)<br>The Enumerations Folder (Relational Model)<br>The GRC Objects Folder (Relational Model)<br>The GRC Objects Standalone Folder (Relational Model)<br>The Miscellaneous Folder (Relational Model)<br>The Security Folder (Relational Model)<br>The Dimensional Model Top Level Folders<br>The GRC Objects Folder (Dimensional Model)<br>The GRC Objects Folder (Dimensional Model)<br>The GRC Standalone Objects Folder (Dimensional Model)<br>The Object Type Dimensions Folder (Dimensional Model)<br>The Object Type Dimensions Folder (Dimensional Model)<br>Filtering Top Level Business Entities |                                                                                                    |

| Bypassing an Index                                 |        |
|----------------------------------------------------|--------|
| Query Direction Performance                        |        |
| Adding New Indexes                                 |        |
| The Use for Parameter Info Setting                 |        |
| Recursive Object Levels Root Binding               |        |
| Chapter 6. Report Design Language                  |        |
| Setting Your Locale in OpenPages with Watson       |        |
| Language and locale support                        |        |
| Setting Your Locale in the IBM Cognos Analytics    |        |
| Chapter 7. Working with Relational Data            |        |
| Syntax Conventions                                 | <br>41 |
| Working With Data Containers                       | 41     |
| Working with Lists                                 | 41     |
| Working with Crosstabs                             | 42     |
| Working with Graphs.                               |        |
| Working With Enumerated Fields                     |        |
| The Enumerated Fields Folder Structure             |        |
| Using Enumerated Fields in a Report                |        |
| Working with Date Fields                           |        |
| Working With Currency Fields                       |        |
| System Currency Query Subjects                     |        |
| Currency Fields Folder Structure                   |        |
| Configuring the use of currency fields in a report |        |
| Adding Prompts                                     |        |
| Creating a Prompt Page                             |        |
| Adding a Reporting Period Prompt                   |        |
| Adding a Business Entity Prompt                    |        |
| Adding a Single Select Enumerated Value Prompt     | 51     |
| Adding a Multi-select Enumerated Value Prompt      | 53     |
| Adding a Date Prompt                               | 54     |
| Adding a Date Range Prompt                         | 54     |
| Adding a Static Choices Prompt                     | 55     |
| Adding a Cascading Prompt                          | 56     |
| Adding Prompts for Query Subjects                  | 56     |
| Adding Rich Text Fields                            | 57     |
| Adding Images and Icons                            | 58     |
| Adding Calculations                                | 59     |
| Sorting Data                                       |        |
| Using Simple Sorting                               |        |
| Using Advanced Sorting                             |        |
| Using Custom Sorting                               |        |
| Using Prompted Sorting                             |        |
| Filtering Data                                     |        |
| Using Parameter Maps for Filtering                 |        |
| Filtering on Reporting Period ID                   |        |
| Filtering on an Enumeration                        |        |
| Grouping Data                                      |        |
| Grouping Data in a List Report                     |        |
| Creating a List Group Header                       |        |
| Setting the Level Span for a Column                |        |
| Aggregating Data                                   |        |
| Using Conditional Formatting                       |        |
| Using Conditional Formatting to Indent Entries     |        |
| Highlighting Data Conditionally                    |        |
| Bar Chart Colors                                   |        |

| Displaying Bar Color Variation with Automatically Displayed Values<br>Displaying Bar Color Consistency with Report Modification for New Values | 72<br>73   |
|----------------------------------------------------------------------------------------------------|------------|
| Editing Bar Colors                                                                                                    | 75         |
| Creating Joins                                                                                                    | 75         |
| Creating Direct Joins                                                                                                    | 75         |
| Creating Indirect Joins                                                                                                    | 77         |
| Creating Drill-Through Reports                                                                                                    | 78         |
| Creating the Parent Report                                                                                                    | 78         |
| Adding a Drill-Through Report to the Parent                                                                                                    | 79         |
| Adding CrossTrack Links                                                                                                    | 80         |
| Adding CrossTrack Links to standalone and parent reports                                                                                       | 80         |
| Adding CrossTrack Links to drill-through reports                                                                                               | 83         |
| Creating a Master-Detail Report                                                                                                    | 85         |
| Creating Relationships Between Master and Embedded Lists                                                                                       |            |
| Formatting Embedded Lists                                                                                                    |            |
| Adding Microcharts                                                                                                    | 86         |
| Chapter 8. Working with Dimensional Data                                                                                                    | 89         |
| Adding Prompts                                                                                                    | 89         |
| Adding a Single Level Business Entity Dimensional Prompt                                                                                       | 89         |
| Adding a Full Path Business Entity Prompt                                                                                                    | 90         |
| Setting a Default Value                                                                                                    | 91         |
| Adding an <b>All</b> Value                                                                                                    |            |
| Adding a Tree Prompt                                                                                                    | 93         |
| Filtering on Reporting Period ID                                                                                                    | 94         |
| Working with Data Containers                                                                                                    | 95         |
| Working with Lists                                                                                                    |            |
| Working with Crosstabs                                                                                                    | 96         |
| Working with Graphs                                                                                                    | 98         |
| Filtering Data                                                                                                    |            |
| Using the SOXBusEntity_GPC Dimension                                                                                                    |            |
| Creating a Context Filter                                                                                                    |            |
| Creating Drill-Throughs                                                                                                    |            |
| Creating a Dimensional to Dimensional Drill-Through                                                                                            |            |
| Adding a Dimensional to Relational Drill-Through                                                                                               |            |
| Creating Joins to Secondary Objects                                                                                                    |            |
| Changing All Level Littles                                                                                                    |            |
| Setting the <b>All</b> lext in a Report                                                                                                    |            |
| Setting the Global <b>All</b> Value<br>Using Data Labels                                                                                       | 110<br>110 |
| 8                                                                                                    |            |
| Chapter 9. Working with Business Entities                                                                                                    | 111        |
| The SOXBUSENTITY_GPC Query Subject                                                                                                    |            |
| The User Defined Entity Hierarchy                                                                                                    |            |
| GPC Component Objects                                                                                                    |            |
| The GPC Object Type Dimension                                                                                                    | 112        |
| The GPC Data Model                                                                                                    |            |
| Filtering Relational Business Entities                                                                                                    | 113        |
| Filtering Using the Full Path                                                                                                    |            |
| Filtering Hierarchy Depth                                                                                                    |            |
| Filtering Using Cascaded Prompts                                                                                                    | 115        |
| Quick Reterence for Displaying and Filtering Data                                                                                              | 118        |
| Filtering Dimensional Business Entities                                                                                                    |            |
| Dimensional Entity Context Fields                                                                                                    | 119        |
| The Business Entity Dimensional Model                                                                                                    |            |
| Dimensional Prompts                                                                                                    |            |
| Using Business Entities for Drill-down and Drill-up                                                                                            |            |

| Chapter 10. Working with Shared Objects                        | 125 |
|----------------------------------------------------------------|-----|
| Aggregating Data for Shared Objects                            | 125 |
| Creating an Aggregation Report For Shared Objects              | 125 |
| Counting Shared Objects in Chart Reports                       | 128 |
| Listing Shared Objects in List Reports                         | 129 |
| Chanter 44 Marking With Desurvive Objects                      | 404 |
| Chapter 11. Working with Recursive Objects                     | 131 |
| Chapter 12. Internationalization and Localization              | 133 |
| Data Translation                                               | 133 |
| Static Data                                                    | 133 |
| Application Data                                               | 136 |
| Using Parameter Maps with Translated Enumerated String Filters | 143 |
| Chapter 13. Using Predefined Database Functions                | 145 |
| Passing Parameters                                             | 145 |
| Determining an Object Type ID                                  | 145 |
| Using SQL to Obtain Object IDs                                 | 145 |
| Using a Report to Obtain Object IDs                            | 146 |
| Determining Database Table Names                               | 147 |
| Obtaining a list of RT table names                             | 147 |
| Determining Database Table Column Names                        | 147 |
| Using General Functions                                        | 148 |
| Converting Multivalue Enumerations to Names                    | 148 |
| Converting Single Value Enumerations to Names                  | 150 |
| Counting the Number of Text Occurrences                        | 151 |
| Determining a Framework Relationship Between Objects           | 152 |
| Determining a Primary Parent Relationship Between Objects      | 153 |
| Determining a Relationship Between Objects                     | 155 |
| Formatting the Currency Value                                  | 156 |
| Getting an Actor's Display Name by ID                          | 157 |
| Getting an Actor's Display Name by Actor ID                    | 159 |
| Getting an Actor's Display Name by Logon ID                    | 160 |
| Getting External Key Text                                      | 162 |
| Getting the Attributes of a Primary Parent Object              | 163 |
| Getting the Direct Attributes of a Primary Parent Object       | 167 |
| Getting the Exchange Rate                                      | 169 |
| Getting Tree Path Resource IDs                                 | 169 |
| Rolling up Multivalued Enumerations Into a List                | 170 |
| Using Time Dependent Functions                                 | 172 |
| Getting the Custom Field Value by ID.                          | 172 |
| Getting the Custom Field Value by Name                         | 174 |
| Getting the System Field Description                           | 176 |
| Getting the System Field Full Path                             | 177 |
| Getting the System Field Name                                  | 100 |
| Getting the System Field Parent Folder ID                      | 180 |
| Chapter 14. Formatting Reports for Output                      | 183 |
| Setting Up the Report for PDF Output                           | 183 |
| Including In-Line Prompts for PDF Output                       | 183 |
| Formatting the Report for PDF Output                           | 183 |
| Formatting for Microsoft Excel Output                          | 184 |
| Formatting for CSV Output                                      | 184 |
| Chapter 15. Authoring Reports                                  | 185 |

| Manual IBM Cognos Configuration Settings                 |     |
|----------------------------------------------------------|-----|
| Configuring Reports                                      |     |
| Underlying Report SOL                                    |     |
| Using a Report Template                                  |     |
| Ouerv Subject Organization                               |     |
| Ouery Subject Constructs                                 |     |
| Formatting Empty Tables or Lists                         |     |
|                                                          | 400 |
| Chapter 16. Computed Fields                              |     |
| Creating a Computed Field.                               |     |
| Supplying Required Fields                                |     |
| Creating a Data File                                     |     |
| Using Computed Fields in Multiple Namespaces             |     |
| Chapter 17. Reporting Fragments                          |     |
| Creating Reporting Fragments                             |     |
| Using CrossTracks in Reporting Fragments                 |     |
| Creating a Link to Open in the Same Window               |     |
| Creating a Link to Open in a New Window                  |     |
| Supplying Configuration Fields                           |     |
| Obtaining the Report Path                                |     |
| Obtaining the Fragment Name                              |     |
| Obtaining Object Prompts                                 |     |
| Obtaining Height and Width                               |     |
| Using Images in Reporting Fragments                      |     |
| Chapter 18. Custom Query Subjects                        | 203 |
| Reviewing Your Report Design                             | 203 |
| Creating an Entity-Relationship Diagram                  | 203 |
| Creating an SOL Statement                                | 203 |
| Adding Database Functions                                | 204 |
| Substituting Variables                                   | 205 |
| Tosting the SOL Statement                                | 205 |
| Creating the Deport                                      | 205 |
| Adding a SOL Object                                      | 205 |
| Adding SQL to the SQL Object                             | 205 |
| Auding SQL to the SQL Object                             |     |
| Adding Dromets                                           | 200 |
| Completing Penert Development                            |     |
| Completing Report Development                            | 200 |
| Adding a Model Query Subject                             | 207 |
| Audilig a Model Quely Subject                            |     |
| Creating Calculations                                    |     |
| Light Devemptor Mone to Create Evergencience at Dun Time | 212 |
| Deserver the Fremework                                   |     |
| Regenerating the Framework                               |     |
| Replacing SQL Object References with CQS References      |     |
| Removing a SQL Object                                    |     |
|                                                          |     |
| Appendix A. SQL Coding Guidelines                        |     |
|                                                          |     |
|                                                          |     |
|                                                          |     |
|                                                          |     |
| URDER BY Clause                                          |     |
| Appendix B. Namespace Definitions                        |     |

| AUD1                                                         |         |
|--------------------------------------------------------------|---------|
| AUD2                                                         |         |
| DEFAULT                                                      |         |
| ITG1                                                         |         |
| ITG2                                                         |         |
| MAND1                                                        |         |
| MAND2                                                        |         |
| ORM1                                                         |         |
| ORM2                                                         |         |
| ORM3                                                         |         |
| POL1                                                         | 231     |
| RA1                                                          | 231     |
| RA2                                                          | 232     |
| REGAPP1                                                      |         |
|                                                              |         |
| Appendix C. Limitations and Workarounds                      | 235     |
| Equation Length Limitation                                   | 235     |
| Localization Display Issues                                  |         |
| Error when grouping large string fields                      |         |
| ROP-DEF-0162 Illegal cardinality error when you run a report |         |
| ζ                                                            |         |
| Notices                                                      |         |
|                                                              |         |
| Terder                                                       | ~ ~ ~ ~ |
| Index                                                        |         |

# Introduction

You can use IBM OpenPages<sup>®</sup> with Watson<sup>™</sup> to develop reports.

CommandCenter must be installed and configured with OpenPages with Watson.

#### Audience

The *IBM OpenPages with Watson Report Author's Guide* is intended for report authors who want to use reporting tools in OpenPages with Watson to develop reports. They require knowledge of Cognos<sup>®</sup> Analytics. They must attend IBM OpenPages report author training and must have experience using IBM<sup>®</sup> Cognos Analytics - Reporting.

#### Scope

The *IBM OpenPages with Watson Report Author's Guide* is not meant to be a replacement for the Cognos Analytics documentation, but a supplement that is specific to its implementation within OpenPages with Watson.

# Please read the following important information regarding IBM OpenPages with Watson documentation

IBM maintains one set of documentation serving both cloud and on-premises IBM OpenPages with Watson deployments. The IBM OpenPages with Watson documentation describes certain features and functions which may not be available on the cloud.

If you have any questions about the functionality available in the product version that you are using, contact IBM OpenPages Support by using the IBM Support portal.

#### **Finding information**

To find product documentation on the web, including all translated documentation, access <u>IBM</u> <u>Knowledge Center</u> (http://www.ibm.com/support/knowledgecenter).

#### **Accessibility features**

Accessibility features help users who have a physical disability, such as restricted mobility or limited vision, to use information technology products. OpenPages with Watson documentation has accessibility features. PDF documents are supplemental and, as such, include no added accessibility features.

#### **Forward-looking statements**

This documentation describes the current functionality of the product. References to items that are not currently available may be included. No implication of any future availability should be inferred. Any such references are not a commitment, promise, or legal obligation to deliver any material, code, or functionality. The development, release, and timing of features or functionality remain at the sole discretion of IBM.

### **Database tool information**

The OpenPages with Watson supports both IBM Db2<sup>®</sup> database and Oracle Database. Use any SQL tool to query these databases. For example, you could use the Command Line Processor Plus (CLPPlus) or Optim<sup>™</sup> Development Studio to run SQL queries on the IBM Db2 database.

# **Reporting framework icons**

In IBM OpenPages with Watson, the reporting framework icons provide you with a frame of reference in the user interface.

The following table lists the icons that are used within the reporting framework model.

| Table 1. Reporting framework icons |                                                                  |  |
|------------------------------------|------------------------------------------------------------------|--|
| Convention Definition              |                                                                  |  |
| 2                                  | Represents a root namespace or any other namespace in a project. |  |
| 111                                | Represents a query subject.                                      |  |
|                                    | Represents a query item or in a dimensional model, an attribute. |  |
| <b>*</b>                           | Represents a dimension                                           |  |
| à.                                 | Represents a hierarchy.                                          |  |
| <u></u>                            | Represents a level in a hierarchy.                               |  |
| <b>!</b>                           | Represents a measure.                                            |  |
|                                    | Represents a folder.                                             |  |
| ₹≐                                 | Represents a calculation.                                        |  |
| 7                                  | Represents a filter.                                             |  |

## **Cognos Analytics and supporting information**

Cognos Analytics integrates reporting, modeling, analysis, dashboards, stories, and event management so you can understand your organization's data, and make effective business decisions.

You can access IBM Cognos Analytics from within IBM OpenPages with Watson . In the Task Focused UI, click **Analytics**. In the Standard UI, click **Reporting** > **Cognos Analytics**. The IBM Cognos Analytics is the starting point to run reports, search for content, view **My content**, **Team content**, and **Recent** lists, open dashboards, open stories and other items, upload files, set your preferences and home page.

Depending on the work you do, you use different areas of the Cognos interface. Professional report authors and developers, for example, use IBM Cognos Analytics - Reporting to create and edit a wide range of sophisticated and managed reports. They can also create dashboards and stories to view, monitor, and communicate data insights and analysis. Administrators can, for example, access the Administration Console to manage users, monitor the system, and configure data sources. Depending on your system, you might also have access to companion applications for Cognos Analytics.

For more information about Cognos Analytics, see the product documentation in <u>IBM Knowledge Center</u> (http://www.ibm.com/support/knowledgecenter/SSEP7J/welcome).

# **Chapter 1. Database Models**

The database model topics give the report author the background information that is required to understand the process for creating reports using IBM Cognos Analytics - Reporting. This includes information about the structure of the application data model of the IBM OpenPages with Watson software, and the corresponding reporting database tables.

# **The Application Data Model**

The application data model of IBM OpenPages with Watson is designed using object oriented techniques for the purpose of maintainability, cost and extensibility.

The OpenPages with Watson object model is highly configurable because it consists of object types, properties of those objects and the allowable relationships between these object types.

The core of the database design consists of the following tables:

#### RESOURCE

Contains an instance of each object created in the system.

### **RESRELATIONSHIPS**

Contains all relationships between objects in the system.

#### ASSETTYPES

Contains definitions of the allowable content type (object types) in the system.

#### ASSETTYPESBUNDLEDEFS

Contains the relationships between Asset Types and BundleDefs.

#### **BUNDLEDEFS**

Contains field groups attached to an object.

#### PROPERTYDEFS

Contains the fields attached to an instance of an object.

#### PROPERTYVALS

Contains the field values attached to an instance of an object.

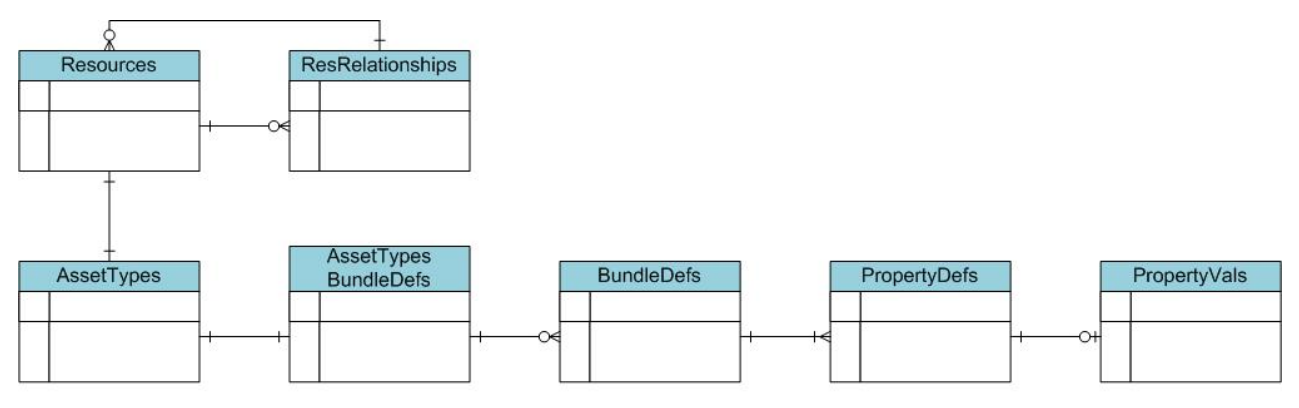

#### Figure 1. Core Database ER Diagram

Through these generic defined tables, any type of object can be created in the OpenPages with Watson database. This gives our customers the ability to extend existing system objects or add new objects with their own definitions.

There are many other tables used in support of these tables, but these comprise the fundamental tables required to create objects in OpenPages with Watson.

The advantages of this database design can be seen in that a small set of Java<sup>™</sup> classes can create and access any object in the database. The disadvantage to this design is that no commercial reporting tool can be used to generate reports from this design for the following reasons:

- The relationship between the RESOURCE and RESRELATIONSHIP table is recursive.
- To create a report on an object, many tables need to be joined. Eventually this exceeds the limits of a reporting tool.
- To report from these tables often requires the database designer's knowledge of how they were constructed.

**Note:** You should not write reports against the core database because it will affect your system performance.

## **Reporting Table Design**

To facilitate reporting from the application data database, a secondary set of views is created that combines the various individual tables from the application data design into a format that is better suited for generating reports.

Table 2 on page 2 lists the naming convention for these tables and views.

Where <OBJECT\_TYPE> is the name of the type of object, and <ENUMERATION> is the name of a multivalued enumerated string field.

| Table 2. Reporting Table Naming Convention                  |                                           |  |
|-------------------------------------------------------------|-------------------------------------------|--|
| Naming convention                                           | Description                               |  |
| RV_<0BJECT_TYPE>                                            | Object view                               |  |
| (RV_ with a single underscore)                              | For example, RV_ENTITY                    |  |
| RT_ <object_type>_<enumeration></enumeration></object_type> | Multivalued enumeration table             |  |
| (RT_ with a single underscore)                              | For example, RT_RISKASSESSMENT_DOMAIN     |  |
| RT <object_type>_<object type=""></object></object_type>    | Relationship table between 2 object types |  |
| (RT with a double underscore)                               | For example, RTENTITY_PROCESS             |  |

#### Important:

- Oracle has a limitation of 30 characters for a table name. Some table names will be truncated.
- The RV views are different from the RT tables in that the views have data security built into them while the RT tables do not.

Most objects that are defined in IBM OpenPages with Watson will have both an RV\_<OBJECT\_TYPE> view and an RT\_<OBJECT\_TYPE> table in the database. However, joining tables do not have views because they do not need security. When using direct SQL, it is preferable to use the RV views due to the data security code being already present.

The relationship tables represent the parent-child relationships that are defined during the installation of your system.

The enumeration tables store the relationship of objects to enumerated strings in proper relational form.

These tables are automatically generated based upon settings under the Administration menu in OpenPages with Watson. More information on this topic can be found in the *IBM OpenPages with Watson Administrator's Guide*.

## **Object Tables**

Object tables can include many system fields.

This topic lists all of the system fields that will be included in all the object tables. All other fields are customer specific and correspond to the particular configuration of your system; they are not shown here.

| Table 3. Object Table System Fields |                                                      |                |  |
|-------------------------------------|------------------------------------------------------|----------------|--|
| Column Name                         | Description                                          | Native Type    |  |
| CHECKED_IN_BY                       | ID of the user who last modified this object.        | NUMBER         |  |
| CREATION_DATE                       | Object creation date.                                | DATE           |  |
| CREATOR                             | Object creator ID.                                   | NUMBER         |  |
| DESCRIPTION                         | Object description.                                  | VARCHAR2(2048) |  |
| DETAIL_PAGE_URL                     | The URL of system page for this object.              | VARCHAR2(2083) |  |
| FULL_PATH                           | The object full path.                                | VARCHAR2(1024) |  |
| IS_LOCKED                           | Object lock status. Y or N.                          | NUMBER         |  |
| LATEST_VERSION                      | Latest object version.                               | NUMBER         |  |
| MAJOR_NUMBER                        | Major version number.                                | NUMBER         |  |
| MINOR_NUMBER                        | Minor version number.                                | NUMBER         |  |
| MODIFICATION_DATE                   | Last modification date of the object.                | DATE           |  |
| NAME00                              | Object name.                                         | VARCHAR2(256)  |  |
| PARENT_FOLDER                       | Object parent folder. Resource ID.                   | NUMBER         |  |
| REPORTING_PERIOD_ID                 | The ID of the user specified reporting period label. | NUMBER         |  |
| RESOURCE_ID                         | Unique resource ID of the object.                    | NUMBER         |  |
| VERSION_COMMENTS                    | Version comments.                                    | VARCHAR2(2048) |  |

Table 4 on page 3 lists the indexes that are located on all object tables:

| Table 4. Object Table Indexes |                                                                                |  |
|-------------------------------|--------------------------------------------------------------------------------|--|
| Index                         | Column Names                                                                   |  |
| 1                             | PARENT_FOLDER, REPORTING_PERIOD_ID                                             |  |
| 2                             | FULL_PATH, REPORTING_PERIOD_ID                                                 |  |
| Ν                             | <enumeration> Fields (one index for each field)</enumeration>                  |  |
| Ν                             | Currency Fields (one index for base currency and one index for local currency) |  |
| System                        | ENTITY_ID, REPORTING_PERIOD_ID                                                 |  |

### **Object Views**

There is a corresponding view for each object defined in the system. The views differ from the object tables in that they have data security built into their definition.

| Table 5. Additional Fields Included with View |                                                                               |             |
|-----------------------------------------------|-------------------------------------------------------------------------------|-------------|
| Column Name                                   | Description                                                                   | Native Type |
| OP_OBJECT_TYPE_ID                             | The type of object in the view.                                               | NUMBER      |
| OP_RECURSIVE_NATIVE_LEVEL                     | In a hierarchical object, the level of the hierarchy.                         | NUMBER      |
| OP_FLAG_READ_ACCESS                           | A Y or N flag indicating whether the user has the privilege to view the data. | VARCHAR2(4) |

### **Enumeration Tables**

This class of tables contains lists of enumerated variables that apply to a particular object type where the multi-select enumerated values are stored as separate records.

All enumeration tables contain the same fields, listed in Table 6 on page 4.

| Table 6. Enumerated Table Fields |                                                      |                |  |
|----------------------------------|------------------------------------------------------|----------------|--|
| Column Name                      | Description                                          | Native<br>Type |  |
| <parent>_ID</parent>             | The unique ID of the parent object.                  | NUMBER         |  |
| REPORTING_PERIOD_ID              | The ID of the user specified reporting period label. | NUMBER         |  |
| <enumeration></enumeration>      | The ID of the enumerated string.                     | NUMBER         |  |

Table 7 on page 4 lists the indices that are located on all enumeration tables:

| Table 7. Enumeration Table Indices |                                                               |
|------------------------------------|---------------------------------------------------------------|
| Index                              | Column Names                                                  |
| 1                                  | RESOURCE_ID, REPORTING_PERIOD_ID                              |
| 2                                  | <enumeration></enumeration>                                   |
| System                             | RESOURCE_ID, REPORTING_PERIOD_ID, <enumeration></enumeration> |

### The Relationship Table

Relationship tables represent the many-to-many relationships between IBM OpenPages with Watson objects.

All relationship tables consist of the same fields, listed in Table 8 on page 4.

| Table 8. Relationship Table Fields |                                     |             |
|------------------------------------|-------------------------------------|-------------|
| Column Name                        | Description                         | Native Type |
| PARENT_ID                          | The unique ID of the parent object. | NUMBER      |

| Table 8. Relationship Table Fields (continued) |                                                                                                    |             |
|------------------------------------------------|----------------------------------------------------------------------------------------------------|-------------|
| Column Name                                    | Description                                                                                                    | Native Type |
| REPORTING_PERIOD_ID                            | The ID of the user specified reporting period label.                                                                                            | NUMBER      |
| CHILD_ID                                       | The unique ID of the child object.                                                                                                    | NUMBER      |
| HIER_INSTANCE_ID                               | This value is always set to 1.                                                                                                    | NUMBER      |
| IS_PRIMARY                                     | Indicates whether the parent object is the primary parent of the child object. The values are Y or N.                                           | VARCHAR2(1) |
| DISTANCE                                       | The distance between parent and child object. If<br>the distance between the parent and child objects<br>is 1, the objects are linked directly. | NUMBER      |

Table 9 on page 5 lists the indices that are located on all relationship tables:

| Table 9. Relationship Table Indices |                                                            |  |
|-------------------------------------|------------------------------------------------------------|--|
| Index                               | Column Names                                               |  |
| 1                                   | PARENT_ID, REPORTING_PERIOD_ID                             |  |
| 2                                   | CHILD_ID, REPORTING_PERIOD_ID                              |  |
| System                              | PARENT_ID, CHILD_ID, REPORTING_PERIOD_ID, HIER_INSTANCE_ID |  |

6 IBM OpenPages with Watson Version 8.2.0 : Report Author's Guide

# **Chapter 2. Framework Data Models**

The framework data model has two branches: a relational namespace and a dimensional namespace.

The dimensional namespace has been introduced specifically to give IBM OpenPages with Watson users access to IBM Cognos Analysis Studio and the OLAP features that are available.

# The Relational Data Model

The relational data model that IBM OpenPages with Watson provides is designed to enable the user to report on objects based upon their defined relationships in the system.

The data is stored in a normalized set of tables that provides efficient storage. The goal is to avoid data redundancy and provide a high level of performance. The organization of this type of data typically takes a skilled business analyst or data modeler to understand and is not designed to be seen by an end user.

This type of model is typically used in list reports where mixed data (numeric, date, string) is required to convey information to the users. Aggregation can be performed in this type of report but it is not a key element of the report.

The following list describes key characteristics of the relational data model:

- Modeled as an Entity-Relationship diagram.
- Highly normalized data.
- Typically divided up by objects related to other objects.
- All attributes for an object including textual as well as numeric, belong to the object.

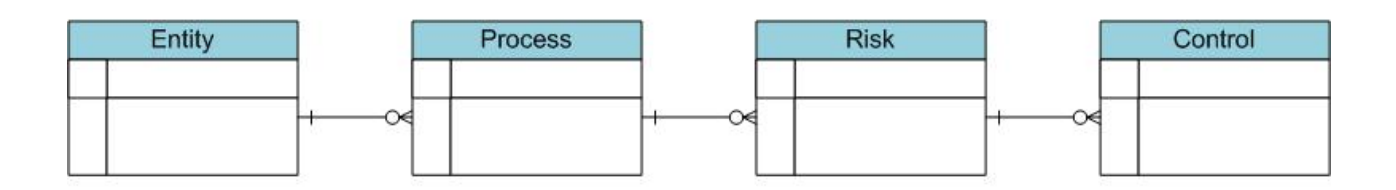

#### Figure 2. Entity-Relationship Diagram

The previous diagram depicts the typical entity-relationship diagram of four of the major objects in OpenPages with Watson.

### **Relational Modeling Terminology**

It is helpful to know the terminology for relational modeling.

| Table 10. Relational Modeling Terminology |                  |                                                                                                    |
|-------------------------------------------|------------------|----------------------------------------------------------------------------------------------------|
| Icon Name Description                     |                  |                                                                                                    |
|                                           | Query<br>Subject | A SQL query that has been designed to expose a certain set of data to the user for reporting purposes. |
|                                           | Query<br>Item    | A database field.                                                                                      |

### Folder View of a Relational Data Model

A relational data model contains a specific folder structure.

Figure 3 on page 8 shows the SOXRisk query subject and some of its query items.

SOXRISK E D FIELDS PARENT\_CONTEXT E CURRENCY\_FIELDS E ENUMERATION\_FIELDS - RI\_ADDITIONAL\_DESCRIPTION RI\_APPLICABILITY\_NOTES RI\_AUDIT\_INHERENT\_RISK\_RA RI\_AUDIT\_RESIDUAL\_RISK\_RA RI\_CHECKED\_IN\_BY RI\_CREATION\_DATE RI\_CREATOR RI\_DESCRIPTION RI\_DETAIL\_PAGE\_URL RI\_FULL\_PATH RI\_GENERAL\_GUIDANCE

Figure 3. Relational Folder View

There will be one query subject for each type of object defined in your system. Each of these objects will be related by left outer joins to one another based upon the parent-child relationships defined in your system. Consult the *IBM OpenPages with Watson Administrator's Guide* for more information on system configuration.

## **The Dimensional Data Model**

A dimensional data model is designed to address the needs of end users by providing a data structure that is designed in business terminology. The data is grouped around facts, which are numerical fields that can be aggregated and analyzed, and dimensions which are business filters and grouping fields. This data is very well suited for cross-tab and graphical reports.

This type of model is often referred to as multi-dimensional, OLAP or hypercubes. The tools provided by IBM OpenPages with Watson enables you to define the facts and dimensions required to meet your reporting needs.

The following list describes key characteristics of the dimensional data model:

- Data is modeled as dimensions and facts.
- Dimensions can be considered Filters or Group By expressions.
- Facts are numeric data.
- Data is modeled as a Star or Snowflake schema.

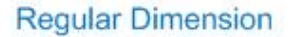

#### **Regular Dimension**

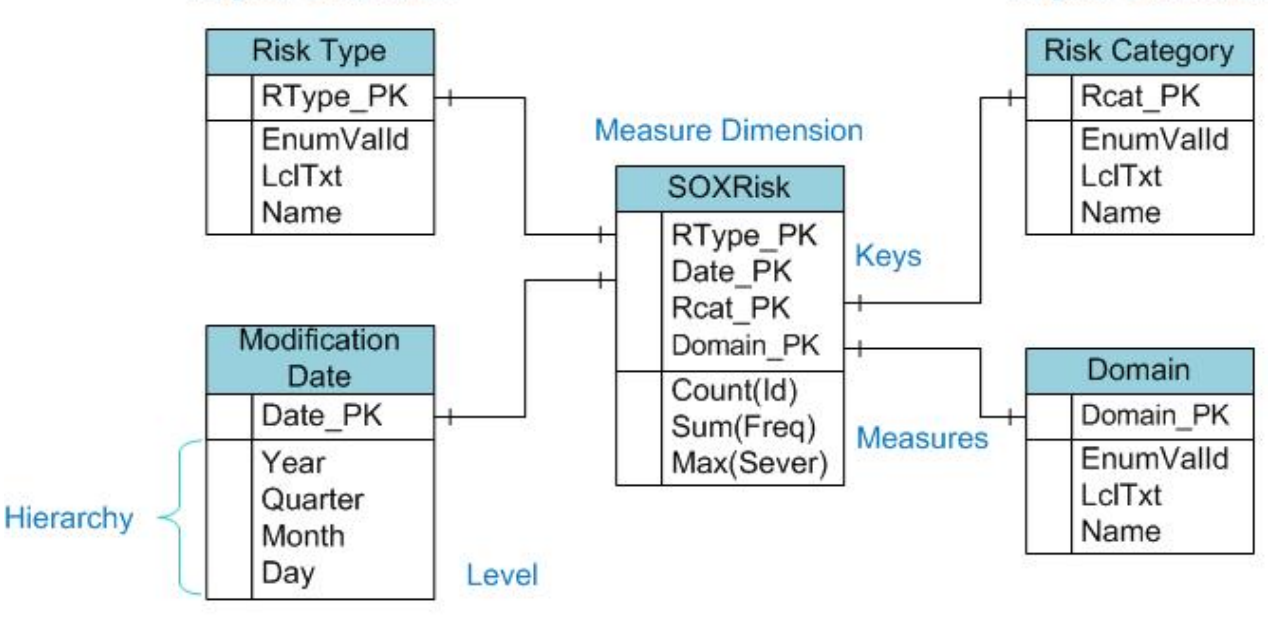

Figure 4. Dimensional Data Model

The previous figure details a SOXRisk Measure Dimension that contains the key facts for the Risk object. Joining to it are the Regular Dimensions of Risk Type, Modification Date, Risk Category and Domain. By this design, the data in the Measure Dimension can be filtered by any of the dimensions.

### **Dimensional Modeling Terminology**

It is helpful to know the terminology for dimensional modeling.

| Table 11. Dimensional Modeling Terminology |                      |                                                                                                    |
|--------------------------------------------|----------------------|----------------------------------------------------------------------------------------------------|
| Icon                                       | Name                 | Description                                                                                                    |
| <b>"</b> \$*                               | Regular<br>Dimension | A grouping of descriptive data about an aspect of a business such as risk categories, occurrence dates, or domain. These are typically string values. All regular dimensions will include a hierarchy as part of their definition. |
| . <b>A</b> .                               | Hierarchy            | A series of parent-child relationships, typically where a parent member represents the consolidation of the child members. Hierarchies can include single levels where parents have no children.                                   |
| i.                                         | Level                | A member of a hierarchy that represents a business requirement for consolidation of data.                                                                                                    |
|                                            | Attribute            | A query item that is a data member of a level that can be added to a report.                                                                                                    |
|                                            | Measure<br>Dimension | A collection of measures.                                                                                                    |
|                                            | Measures             | Any numeric query item, which can undergo mathematical aggregation and analysis.                                                                                                    |

### Folder View of a Dimensional Data Model

A dimensional data model contains a specific folder structure.

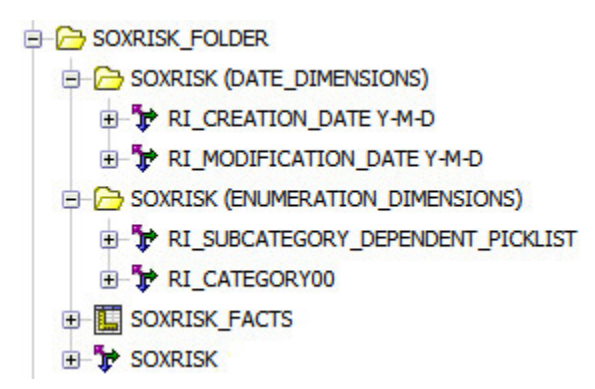

Figure 5. Dimensional Model Structure

By creating a dimensional model, the following features are now available to the report.

#### **Drill Down and Up**

Drilling down or up is a specific analytical technique whereby the user navigates among levels of data ranging from the most summarized (up) to the most detailed (down).

#### Roll-up

A roll-up involves computing all of the data relationships for one or more dimensions.

Slice

A slice is a subset of the data corresponding to a single value for one or more members of the dimensions.

# **Chapter 3. Object Model**

The object model referenced throughout this document is the standard (out-of-the-box) model that is installed for all solutions in a first-time installation.

Only objects within the default object model that are common to all solutions are included and discussed in this document for simplicity.

Important: All examples in this document are displayed in Report Design Language (RDL).

# **Object Model Terminology**

It is helpful to know the basic terms needed to understand the IBM OpenPages with Watson object model.

| Table 12. Object Model Terminology |                                                                                                    |  |
|------------------------------------|----------------------------------------------------------------------------------------------------|--|
| Term                               | Description                                                                                                    |  |
| Multiple Parents                   | A child object that is associated to more than one parent.                                                                                                    |  |
| Parent-Child<br>Relationship       | When an object becomes associated to another object, the two objects are considered to be a parent object and a child object. The relationship that is formed is a parent-child relationship.                                                                                                    |  |
| Primary Association                | A parent can have multiple child objects and all of them can be primary. A child<br>can have multiple parent objects and only one of them can be primary. Primary<br>associations are used to determine the path the system should follow when<br>executing a number of operations that require object hierarchy traversal. |  |
| Primary Object                     | A core object of OpenPages with Watson.                                                                                                    |  |
| Recursive<br>Relationship          | A relationship in which a child object is the same object type as the parent.                                                                                                    |  |
| Secondary Object                   | An object that can be associated to multiple object types in the common spine.                                                                                                    |  |

## **Object Model Characteristics**

The standard (out-of-the-box) object model consists of certain characteristics.

The following list describes key characteristics of object models:

- The business entity and sub-process object types are recursive.
- The Issue, Signature, File, and Link object types can be associated to any primary object type.
- Object types can contain single valued and multi-valued enumerated string data types.

Note: Depending on your configuration, the object model that you see may be different.

Table 13 on page 11 lists the primary object types that are shared across all solutions. The list is followed by Figure 6 on page 12 showing the object model and relationship among primary objects. All objects have a direct parent-child relationship.

| Table 13. Primary Object Types |                 |
|--------------------------------|-----------------|
| Object Type                    | Label           |
| SOXBusEntity (recursive)       | Business Entity |
| SOXProcess                     | Process         |
| SOXSubprocess (recursive)      | Sub-Process     |

| Table 13. Primary Object Types (continued) |                 |
|--------------------------------------------|-----------------|
| Object Type                                | Label           |
| SOXRisk                                    | Risk            |
| SOXControl                                 | Control         |
| SOXTest                                    | Test Plan       |
| SOXTestResult                              | Test Result     |
| RiskAssessment                             | Risk Assessment |

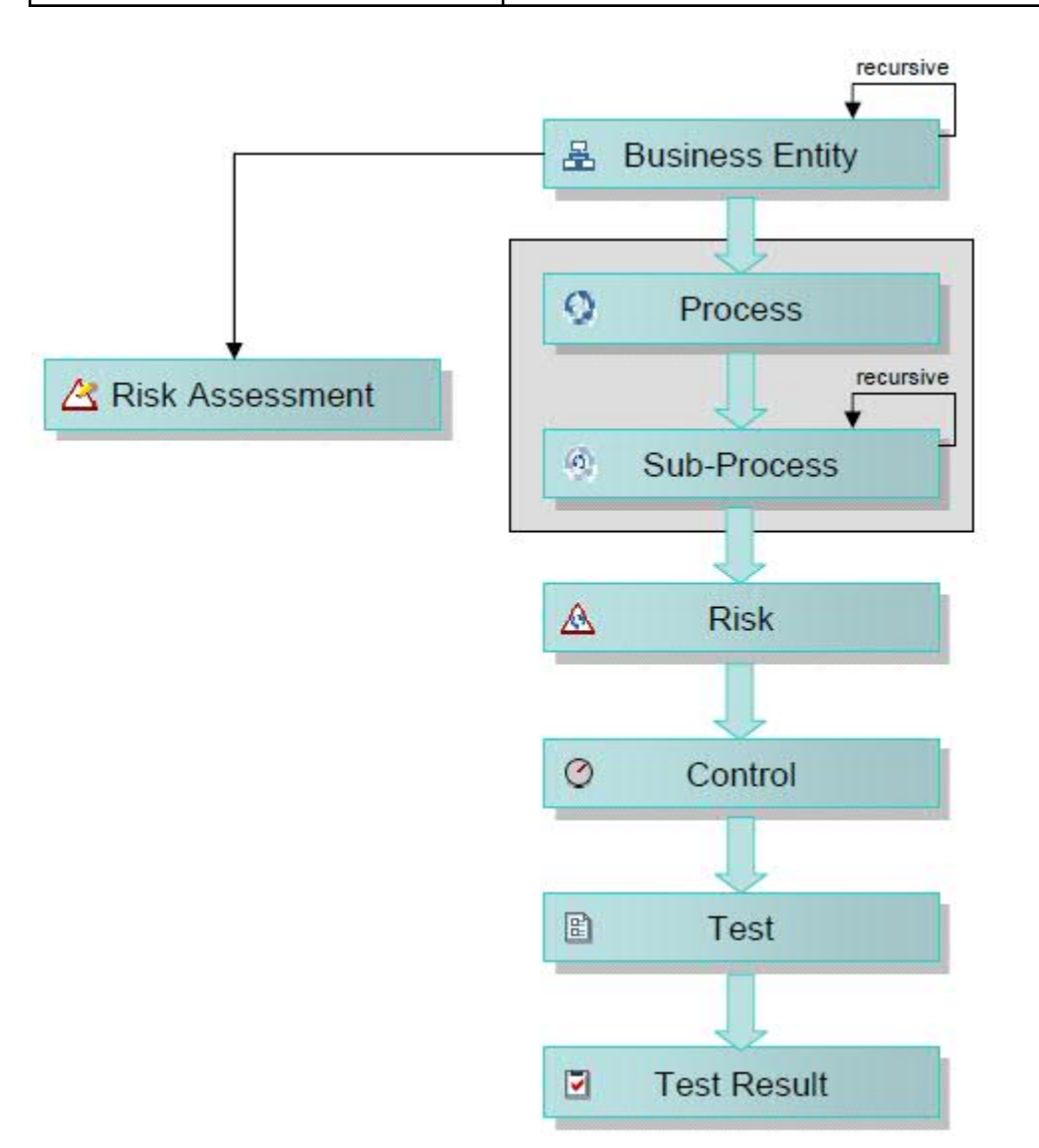

#### Figure 6. Primary Object Relationships

Table 14 on page 12 lists the secondary object types that are shared across all solutions. The list is followed by Figure 7 on page 13 showing the secondary objects without links to the primary objects because the joins are formed in the reporting tool.

| Table 14. Secondary Object Type |       |
|---------------------------------|-------|
| Object Type                     | Label |
| SOXIssue                        | Issue |

| Table 14. Secondary Object Type (continued) |             |  |
|---------------------------------------------|-------------|--|
| Object Type                                 | Label       |  |
| SOXTask                                     | Action Item |  |
| SOXSignature                                | Signature   |  |
| SOXExternalDocument                         | Link        |  |
| ProjectActionItem                           | Action Item |  |
| SOXDocument                                 | File        |  |
| Milestone                                   | Milestone   |  |

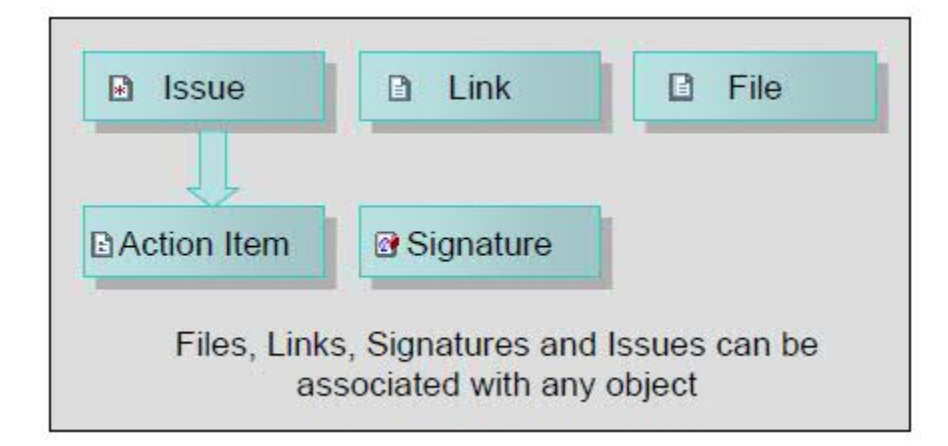

Figure 7. Secondary Objects

This model represents the basic relationship of objects within IBM OpenPages with Watson. For the exact relationships for your own system either obtain the object model diagram that was created during the system installation process or examine the object relationships from the **Administrator** > **Object Types** menu.

14 IBM OpenPages with Watson Version 8.2.0 : Report Author's Guide

# **Chapter 4. Reporting Framework**

The reporting framework consists of Cognos framework models that are configured and generated in OpenPages. They support both relational and dimensional data used for creating reports in Cognos Analytics.

When you generate the reporting framework, packages for selected framework models are published to the Cognos server. Using the query subjects and query items in these namespaces, report authors can create reports from within IBM OpenPages with Watson.

For information about configuring the reporting framework, see the *IBM OpenPages with Watson Administrator's Guide*.

### **Framework models**

Framework models are based on the OpenPages object model and define subsets of objects and relationships necessary for your reporting requirements.

Framework models include the following components:

- Metadata
- Labels
- Facts and dimensions (standard models only)
- Custom query subjects

The reporting framework contains one pre-defined framework model named OPENPAGES\_FRAMEWORK\_V6, which is used for the pre-defined reports that are supplied with OpenPages. In addition to the OPENPAGES\_FRAMEWORK\_V6 framework model, you can create your own framework models. The ability to use multiple framework models allows you to target a framework model to specific solutions, user roles, or object profiles.

There are two types of framework models that you can create:

- · Standard
- Basic

Both types support profile filtering and allow you to define the package name.

#### Standard framework models

Standard framework models are intended for advanced report writers with extensive knowledge of Cognos Analytics. Use this type of model for reports that require the more complex functionality that Cognos offers. The OPENPAGES\_FRAMEWORK\_V6 framework model is a standard model.

Standard framework models have the following characteristics:

- Support facts and dimensions.
- Nest relationship and dimensional subnamespaces.
- Use the following namespace hierarchy:
  - [package label] > [namespace] > [namespace]\_REL

#### - [package label] > [namespace] > [namespace]\_DIM

- Use extensive foldering for query subjects and data items.
- Contain query subjects for ancillary objects such as Enumerations and Relationships.
- Use complex field representations, for example, currencies have multiple data items for local and base amount.
- Represent recursive objects as multiple query subjects using recursive object levels.

• Provide secondary compliance objects, such as Files or Issues, as Stand Alone objects. Relationships to them must be built in reports.

#### **Basic framework models**

Basic models are intended for end users who do not have extensive knowledge of Cognos Analytics. Use this type of model for more simple reports that you want to allow your end users to create as they require.

Basic framework models have the following characteristics:

- Do not support facts and dimensions. The [namespace]\_DIM sub-namespace is not created.
- Use the following namespace hierarchy:

#### - [package label] > [namespace]

Query subjects are created in the root namespace. The [namespace]\_REL sub-namespace is not created.

- Do not create ancillary query subjects for Enumerations, relationships, and so on.
- Generate recursive objects, for example, Business Entity, SubMandate, and SubProcess, as single query subjects.
- Generate recursive object Levels only for Business Entity objects.
- Remove system-level data items, for example, IS\_PRIMARY, LATEST\_VERSION, and so on.
- Use simplified field representations, for example, single data items for Currencies and Enumerations as Local Amount and Localized Value, respectively.

### **Framework Packages**

When you generate the reporting framework, packages for selected framework models are published to the Cognos server.

The generated model for the OPENPAGES\_FRAMEWORK\_V6 framework model is published under the OPENPAGES\_REPORTS\_V6 package.

The generated models for framework models that you create are published under the framework model's package name.

### Namespaces

A namespace uniquely identifies a collection of query subjects, their relationships, and other objects (such as calculations) that you can use for authoring reports.

The framework generator uses the definition of a namespace (which is defined in the IBM OpenPages with Watson user interface) to create a corresponding namespace in the framework model.

The namespaces in the OPENPAGES\_FRAMEWORK\_V6 framework model are used by the pre-defined reports that are supplied with OpenPages. If you make changes to the namespaces, it can affect the functionality of the reports and may cause them to fail to run. You can add your own namespaces to the OPENPAGES\_FRAMEWORK\_V6 framework model to uniquely identify a collection of query subjects and other objects (such as calculations) for satisfying your reporting requirements

If you define your own standard and basic framework models, you must define namespaces for them.

When you generate the Reporting Framework V6, the packages for selected standard framework models are published to the Cognos server with relationship and dimensional subnamespaces:

- [namespace]\_REL this relational namespace enables report authors to report on objects based upon their defined relationships. This type of model is often used in list reports that use mixed data (numeric, data, and string).
- [namespace]\_DIM this dimensional namespace is organized into facts and dimensions, and gives report authors access to the online analytical processing (OLAP) features that are available in Cognos.

When you generate the Reporting Framework V6, the packages for selected basic framework models are published to the Cognos server. Query subjects are created in the root namespace. Sub-namespaces are not created.

For information about creating or modifying namespaces, see the *IBM OpenPages with Watson Administrator's Guide*.

### **The Default Namespace**

The DEFAULT namespace in the OPENPAGES\_FRAMEWORK\_V6 framework model contains the out-ofthe-box query subjects, calculations and query items and should not be changed. It contains a majority of objects and associations present in the IBM OpenPages with Watson predefined default object hierarchy. The default namespace was designed to meet the most common reporting requirements.

Under the default namespace are two other namespaces: DEFAULT\_REL and DEFAULT\_DIM. These represent the relational data model and the dimensional data model.

As shown in Figure 8 on page 17, the generated OpenPages with Watson framework model contains one default namespace which includes the two sub-namespaces.

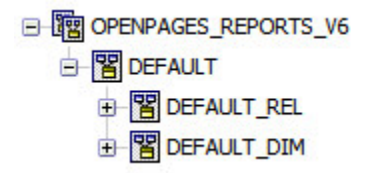

Figure 8. Generated Framework Model Namespaces

In addition to the DEFAULT namespace, there are other namespaces that come pre-defined depending on the solutions installed on your system. For details, see <u>Appendix B</u>, "Namespace Definitions," on page 223.

### **Naming Conventions for Namespaces**

When you need to create a name for a namespace, you should follow certain naming conventions.

- All query subjects that represent an object defined in IBM OpenPages with Watson are named the same as the object.
- All query items for an object are prefixed with a unique identifier for that object. The list of identifiers can be found in the *IBM OpenPages with Watson Administrator's Guide.*
- All calculations that are associated with an object have a name beginning with the object name.
- If object type dimensions have been defined, the query subject name begin with level names defined in the dimension.

# Adding locale codes and defining a sort order locale

You can add locale codes to the IBM OpenPages with Watson Reporting Framework V6 so that they can be applied to localized reporting and reports. You can also control the language in which query subjects and data items are sorted.

For information, see the IBM OpenPages with Watson Administrator's Guide.

# **The Relational Model Top Level Folders**

Folders are used extensively to organize query subjects so report authors can find items easily and intuitively.

This information applies only to standard framework models, not to basic framework models.

Figure 9 on page 18 shows the top level folder layout for the DEFAULT\_REL relational data subnamespace.

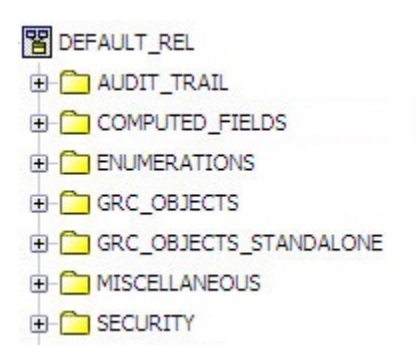

Figure 9. Relational Model Folder Layout

Top level folders can contain other folders, query subjects, and query items, as listed in <u>Table 15 on page</u> <u>18</u>.

| Table 15. Top Level Folder |                                                           |  |
|----------------------------|-----------------------------------------------------------|--|
| This Top Level Folder      | Contains Query Subjects for                               |  |
| AUDIT_TRAIL                | System audit tables                                       |  |
| COMPUTED_FIELDS            | Computed fields that have been created in the application |  |
| ENUMERATIONS               | Prompt enumeration query subjects                         |  |
| GRC_OBJECTS                | Primary compliance objects                                |  |
| GRC_OBJECTS_STANDALONE     | Secondary compliance objects                              |  |
| MISCELLANEOUS              | Information not related to any other folder               |  |
| SECURITY                   | System security                                           |  |

### The Audit Trail Folder (Relational Model)

Figure 10 on page 19 shows the Audit Trail folder with all of its query subjects.

| AUDIT_TRAIL                    |
|--------------------------------|
| - TALE ACTOR_AUDIT_TRAIL       |
| - AUDIT CHANGE                 |
| - TTT AUDITA_METADATA          |
| - AUDITA_SECURITY              |
| - T AUDITA_SECURITY_OBJ_ACTOR  |
| - AUDITA_SECURITY_OBJ_ROLETPL  |
| - AUDIT_TRAIL_TYPES            |
| €-m LOCKS                      |
| - TT LOCKS_AUDIT_TRAIL         |
| ■ MODIFIED RESOURCES BY ENTITY |
| E- TO OBJECT AUDIT BY RESOURCE |
| PROPERTY_AUDIT_TRAIL           |
| - RR_AUDIT_TRAIL               |
| E- TO UNIFIED AUDIT TRAIL      |
| DIFIED LOG PER RESOURCE        |
| USER PERMISSIONS               |
|                                |

Figure 10. Audit Folder

|  | Table 16 on | page 19 l | ists the au | erv subiects | in | this folder |
|--|-------------|-----------|-------------|--------------|----|-------------|
|--|-------------|-----------|-------------|--------------|----|-------------|

| Table 16. Audit Folder Query Subjects |                                                                                                    |
|---------------------------------------|----------------------------------------------------------------------------------------------------|
| Query Subject                         | Description                                                                                                    |
| Actor_Audit_Trail                     | Contains records related to a user's login attempts.                                                                                                    |
| Audit Change                          | Returns a list of properties that have been changed for any object associated with an entity in the system.                                                                 |
|                                       | The following prompts are defined for this query subject:                                                                                                    |
|                                       | • Start Date                                                                                                    |
|                                       | End Date                                                                                                    |
|                                       | • Entity ID                                                                                                    |
|                                       | • Set ID (always set = 1)                                                                                                    |
| Audita_MetaData                       | Contains audit trail information related to the registry settings.                                                                                                    |
| Audita_Security                       | Contains audit trail information related to the creation of user security.                                                                                                  |
| Audita_Security_Obj_RoleTpl           | Returns audit information for role templates, role template<br>assignments, role template application permissions and role<br>template objects Access Control Lists (ACLs). |
| Audita_Security_Obj_Actor             | Returns audit information for actors and actor ACLs.                                                                                                    |
| Audit_Trail_Types                     | Contains the names and descriptions of all the types of audit trail items that can be recorded.                                                                             |
| Classifier_Audit_Trail                | Contains audit information for suggestions made by a Natural Language Classifier.                                                                                           |

| Table 16. Audit Folder Query Subjects (continued) |                                                                                                    |  |
|---------------------------------------------------|----------------------------------------------------------------------------------------------------|--|
| Query Subject                                     | Description                                                                                                    |  |
| Locks                                             | Contains resource lock data.                                                                                         |  |
| Locks_Audit_Trail                                 | Contains the audit trail of all locks that were applied in the system.                                               |  |
| Modified Resources by Entity                      | Returns a list of resources, associated to a particular entity, that have been modified.                             |  |
|                                                   | The following prompts are defined for this query subject:                                                            |  |
|                                                   | Start Date                                                                                                    |  |
|                                                   | End Date                                                                                                    |  |
|                                                   | • Parent Entity ID                                                                                                   |  |
|                                                   | • Set ID (always set = 1)                                                                                            |  |
| Object Audit by Resource                          | Returns a list of all property definitions in the system and whether they have been marked for deletion.             |  |
| Property_Audit_Trail                              | Contains all the records for any property that has been changed in the system.                                       |  |
| RR_Audit_Trail                                    | Contains audit trail data for the resrelationship table. Any modification of relationships is written to this table. |  |
| Unified Audit Trail                               | Returns a list of all object properties in the system that have been changed.                                        |  |
| Unified Log Per Resource                          | Returns a list of all object properties that have been changed for the specified resource ID.                        |  |
|                                                   | The following prompts are defined for this query subject:                                                            |  |
|                                                   | Start Date                                                                                                    |  |
|                                                   | • End Date                                                                                                    |  |
|                                                   | Resource ID                                                                                                    |  |
|                                                   | • Set ID (always set = 1)                                                                                            |  |
| User Permissions                                  | Returns a list of all users in the system and their effective rights.                                                |  |

## The Computed Fields Folder (Relational Model)

Figure 11 on page 21 shows an example of a computed field's folder and its sub-folders. This folder is created only if you have a computed field defined in your namespace.

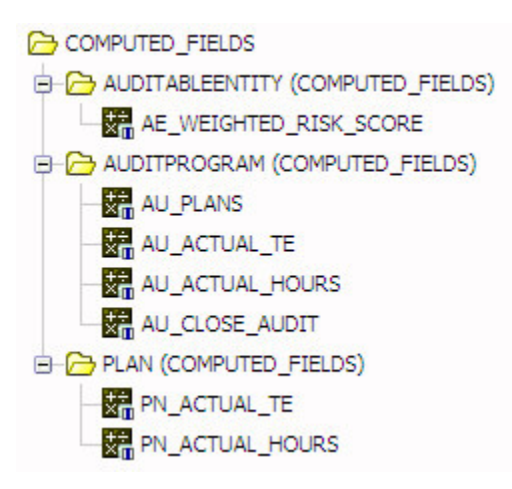

Figure 11. Computed Fields Folder

Table 17 on page 21 describes the folders in the Computed Fields folder.

| Table 17. Enumeration Folder                |                                                                                          |  |
|---------------------------------------------|------------------------------------------------------------------------------------------|--|
| Folder                                      | Description                                                                              |  |
| <object name=""> (COMPUTED_FIELDS)</object> | A sub-folder will be created for each object in the namespace that has a computed field. |  |
| <computed field="" name=""></computed>      | Each computed field that has been created will be listed here.                           |  |

### The Enumerations Folder (Relational Model)

Figure 12 on page 21 shows an example of the Enumerations folder and its sub-folders. This folder holds query subjects which can only be used for creating prompts in reports. There will be a folder for each object type. The objects shown will be different for each user's installation.

- ENUMERATIONS
- B SOXBUSENTITY\_CHILD (ENUMERATIONS)
- B-C SOXBUSENTITY\_GRANDPARENT (ENUMERATIONS)
- SOXBUSENTITY\_PARENT (ENUMERATIONS)
- SOXDOCUMENT (ENUMERATIONS)
- SOXISSUE (ENUMERATIONS)
- SOXPROCESS (ENUMERATIONS)
- SOXRISK (ENUMERATIONS)

#### Figure 12. Enumerations Folder

Table 18 on page 21 describes the folders in the Enumerations folder.

| Table 18. Enumeration Folder             |                                                                                                    |
|------------------------------------------|----------------------------------------------------------------------------------------------------|
| Folder                                   | Description                                                                                                    |
| <object name=""> (ENUMERATIONS)</object> | Contain the query subjects corresponding to each<br>enumerated string defined for an object. These<br>should only be used to create prompts in reports. |

### **Enumerated Strings (Relational Model)**

Figure 13 on page 22 shows an example of an opened ENUMERATIONS folders:

SOXRISK (ENUMERATIONS)

SOXRISK (ENUMERATIONS)

RI\_ACCEPTANCE

RI\_DOMAIN

RI\_DOMAIN

RI\_IN\_SCOPE

- E RI\_RISK\_CATEGORY
- . RI\_RISK\_SUBCATEGORY

Figure 13. ENUMERATIONS Folder

Each query subject represents an enumerated string that has been defined for that object. These enumerated strings can be either single or multivalued.

Figure 14 on page 22 shows an example of an opened query subject:

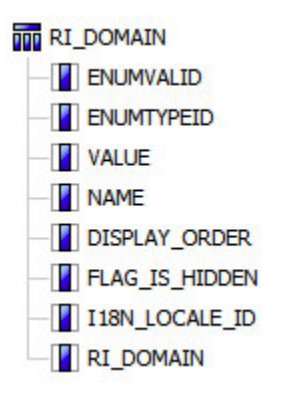

Figure 14. Enumerated String Query Items

The following table lists query items found in an enumerated string:

| Table 19. Multivalued Enumerated String |                                                                                                    |  |
|-----------------------------------------|----------------------------------------------------------------------------------------------------|--|
| Query Subject                           | Description                                                                                          |  |
| ENUMVALID                               | ID of the enumerated string value.                                                                   |  |
| ENUMTYPEID                              | ID of the type of variable returned. All records in an enumerated string will return the same value. |  |
| VALUE                                   | Value returned for each record.                                                                      |  |
| NAME                                    | Name of this record in the enumerate string returned in RDL.                                         |  |
| DISPLAY_ORDER                           | Numeric value indicating the order in which the value is displayed to the user.                      |  |
| FLAG_IS_HIDDEN                          | True or false value indicating whether the value is displayed to the user.                           |  |
| I18N_LOCALE_ID                          | Locale of the returned value.                                                                        |  |
| RI_DOMAN                                | Localized name of this record in the enumerated string.                                              |  |
These query subjects can be used only for creating prompts. You would use the ENUMVALID as the returned value and the RI\_DOMAIN as the display value, because it is localized. Other parameters can be used for filtering.

## The GRC Objects Folder (Relational Model)

Figure 15 on page 23 shows an example of the GRC Objects folder with all of its sub-folders. The objects shown will be different for each user's installation.

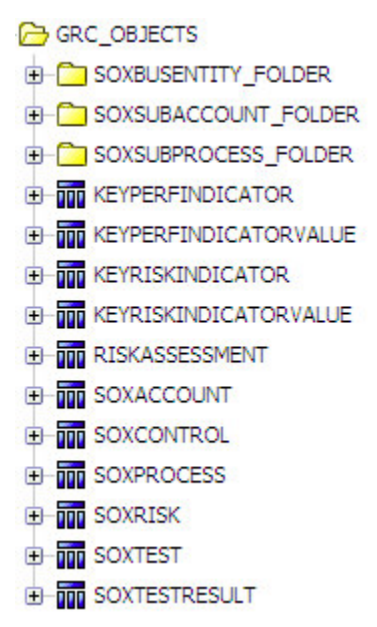

Figure 15. GRC Objects Folder

Table 20 on page 23 lists the folders in the GRC folder.

| Table 20. GRC Objects Folders            |                                                                                             |
|------------------------------------------|---------------------------------------------------------------------------------------------|
| Folder                                   | Description                                                                                 |
| <recursive object="">_FOLDER</recursive> | Contains all of the query subjects related to the recursive objects used in this namespace. |
| <object name=""></object>                | Contain the data items related to the objects specified in this namespace.                  |

## The SOXBusEntity Folder (Relational Model)

Figure 16 on page 24 shows an example of a SOXBusEntity object folder with all of its items.

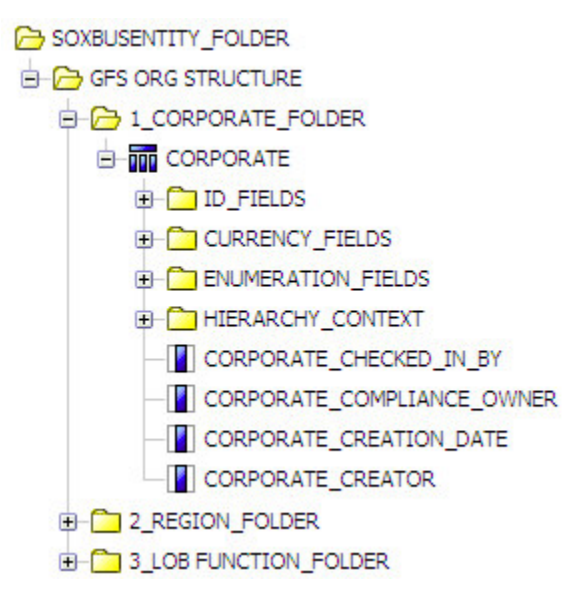

Figure 16. SOX Business Entity Object Folder

Table 21 on page 24 lists the items in SOXBusEntity folder.

| Table 21. Entity Object Folder |                                                                                                    |
|--------------------------------|----------------------------------------------------------------------------------------------------|
| Folder/Query Subject           | Description                                                                                                    |
| <hierarchy></hierarchy>        | A folder will be created for each recursive object level created in IBM OpenPages with Watson.                                              |
| <level>_FOLDER</level>         | A folder will be created to hold all query subjects related to a single level of the recursive object.                                      |
| ID_FIELDS                      | For each level of the recursive object, this folder contains the ID field query items.                                                      |
| CURRENCY_FIELDS                | For each level of the recursive object, this folder contains the currency field query items.                                                |
| ENUMERATION_FIELDS             | For each level of the recursive object, this folder contains the object specific enumerated strings.                                        |
| HIERARCHY_CONTEXT              | For each level of recursive object, this folder<br>contains data items that enable the report author<br>to filter this level of the object. |
| <query items=""></query>       | For each level of the recursive object, these are all the remaining query items for the level.                                              |
| SOXBUSENTITY_GPC               | This is a single query subject that contains all GPC query items.                                                                           |

### The GPC Query Subjects (Relational Model)

Figure 17 on page 25 shows the Grandparent-Parent-Child folder structure under the Entity folder.

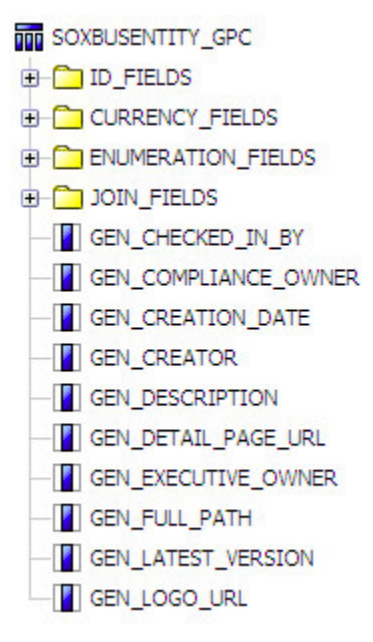

Figure 17. GPC Folder Items

Table 22 on page 25 lists the items in the GPC folder.

| Table 22. GPC Items      |                                                                                                    |
|--------------------------|----------------------------------------------------------------------------------------------------|
| Folder/Query Subject     | Description                                                                                                    |
| SOXBUSENTITY_GPC         | Query subject containing all the fields for each of the standard entity levels.                                           |
| ID_FIELDS                | All ID fields that are associated with this entity level.                                                                 |
| CURRENCY_FIELDS          | All currency fields associated with this entity level.                                                                    |
| ENUMERATION_FIELDS       | All enumerated string fields associated with this entity level.                                                           |
| JOIN_FIELDS              | For the GPC object, this folder holds data items that<br>enable the report author to filter the levels of this<br>object. |
| <query items=""></query> | All query items that can be used in a report for the entity level.                                                        |

The SOXBUSENTITY\_GPC query subject contains three levels of hierarchy for query items: grandparent, parent, and child. The following table describes when to use each level for in a report.

| Use this level | If you want to do this      |
|----------------|-----------------------------|
| grandparent    | filter or scope             |
| parent         | group, aggregate, or prompt |
| child          | filter or scope.            |

### The Object Folder (Relational Model)

Figure 18 on page 26 shows an example of an object folder with all of its items.

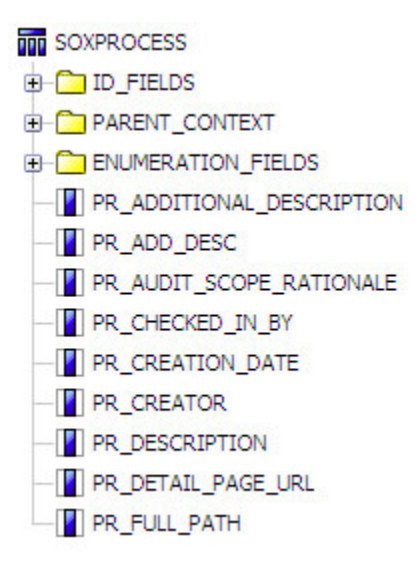

Figure 18. Object Folder

Table 23 on page 26 lists the items in an object folder.

| Table 23. Object Folder  |                                                                                                    |
|--------------------------|----------------------------------------------------------------------------------------------------|
| Folder/Query Subject     | Description                                                                                                    |
| ID_FIELDS                | Contains ID fields that are associated with this object.                                                                                                    |
| PARENT_CONTEXT           | Contains the relationships between the objects and<br>all possible parents. Items in this folder are used to<br>create joins in IBM Cognos Analytics - Reporting. |
| ENUMERATION_FIELDS       | Contains query subjects for the enumerated variables associated with this object.                                                                                 |
| <query items=""></query> | All of the remaining query items that can be used in a report.                                                                                                    |

### **Enumeration Fields Query Items (Relational Model)**

The following table lists the query items found in a single value enumerated string:

| Table 24. Single Value Enumerated String |                               |
|------------------------------------------|-------------------------------|
| Query Subject                            | Description                   |
| <query item="">_SYSTEM_NAME</query>      | System name for the field.    |
| <query item=""></query>                  | Localized name for the field. |
| <query item="">_ID</query>               | ID of the field.              |

When displaying an enumerated string value in a report <Query Item> should always be used because it is localized. When filtering on an enumerated string value, use the <Query Item>\_ID field because it is indexed.

The following table lists the query items found in a multivalued enumerated string:

| Table 25. Multivalued Enumerated String |                                                                                                    |  |
|-----------------------------------------|----------------------------------------------------------------------------------------------------|--|
| Query Subject                           | Description                                                                                          |  |
| <query item="">_SYSTEM_NAME</query>     | Returns one record for each value in the enumerated string. It will be returned as a system name.    |  |
| <query item=""></query>                 | Returns one record for each value in the enumerated string. It will be returned as a localized name. |  |
| <query item="">_ID</query>              | Pipe ( ) separated list of the IDs of the enumeration values.                                        |  |
| <query item="">_SYSTEM_LIST</query>     | Comma-separated list of the system string values of the enumerations.                                |  |
| <query item="">_LIST</query>            | Comma-separated list of the localized string values of the enumerations.                             |  |

To obtain a comma-separated list of the translated values of the string, the report author needs to select the <Query Item>\_LIST field and use that in the report. This is the best field to use to display the value of a multivalued enumerated string.

## The GRC Objects Standalone Folder (Relational Model)

Figure 19 on page 27 shows the Standalone Objects folder with all of its items.

CONTRACTOR SOURCESSION CONTRACTION SOURCE SOURCE S

Figure 19. Standalone Objects Folder

Table 26 on page 27 is an explanation of the items in the Standalone Objects folder.

| Table 26. Standalone Objects Folder       |                                                                                     |
|-------------------------------------------|-------------------------------------------------------------------------------------|
| Folder/Query Subject                      | Description                                                                         |
| <secondary name="" object=""></secondary> | Query subjects containing all secondary objects defined for use within your system. |

**Important:** By default SOXTask (Action Item) is left outer joined to SOXIssue object because SOXTask can only be joined to the SOXIssue object in the model.

### The Secondary Object Folders (Relational Model)

Figure 20 on page 28 shows an example of a secondary object folder with all of its items.

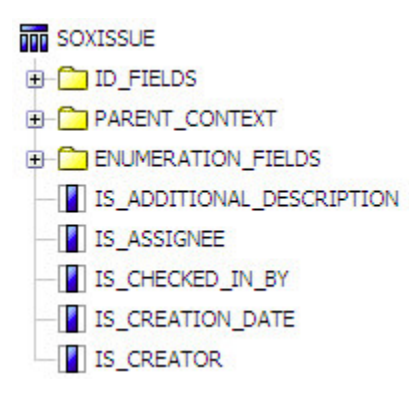

Figure 20. Secondary Object Folder

Table 27 on page 28 lists the items in a secondary object folder.

| Table 27. Secondary Object Folder |                                                                                                    |
|-----------------------------------|----------------------------------------------------------------------------------------------------|
| Folder/Query Subject              | Description                                                                                                    |
| ID_FIELDS                         | ID fields that are associated with this object.                                                                                                    |
| PARENT_CONTEXT                    | Contains the relationships between the objects and all possible parents. Items in this folder are used to create joins in IBM Cognos Analytics - Reporting. |
| ENUMERATION_FIELDS                | Contains query subjects for the enumerated variables associated with this object.                                                                           |
| <query items=""></query>          | Remaining query items that can be used in a report.                                                                                                    |

## The Miscellaneous Folder (Relational Model)

Figure 21 on page 28 shows the Miscellaneous folder.

- - > ADVANCED
  - > CURRENCIES
  - > REPORTING\_PERIODS
  - > ALL\_DOCUMENTATION
  - > 🖬 CHECKED\_OUT\_OBJECTS
  - > 🖬 I18N\_INT\_OP\_CALENDAR
  - > III LOCALIZED\_CONTENT\_TYPES
  - > III LOCALIZED\_PROPERTY\_DEFINITIONS
  - > III NON\_ASSOCIATED\_OBJECTS
  - > III USERS\_AND\_PROFILES
  - > WF\_PROCESS\_LOG\_VIEW
  - > WF\_PROCESS\_REPORT\_INFO

Figure 21. Miscellaneous Folder

Table 28 on page 29 lists the items in the Miscellaneous folder.

| Table 28. Miscellaneous Folder |                                                                                                    |
|--------------------------------|----------------------------------------------------------------------------------------------------|
| Folder/Query Subject           | Description                                                                                                    |
| CURRENCIES                     | Contains query subjects related to system currencies.                                                                                                    |
| REPORTING_PERIODS              | Contains query subjects related to system reporting periods.                                                                                                    |
| ALL_DOCUMENTATION              | Returns a list of all objects in the system and the count/<br>type of documentation that is attached to each object.                                                                                                    |
|                                | The following prompts are defined for this query subject:                                                                                                    |
|                                | • Entity ID                                                                                                    |
|                                | • Set ID (always set = 1)                                                                                                    |
| CHECKED_OUT_OBJECTS            | Used to find all objects that are checked out.                                                                                                    |
|                                | The following prompt is defined for this query subject:                                                                                                    |
|                                | • Sort Order                                                                                                    |
|                                | Sort order is an optional prompt that accepts one of the following values:                                                                                                    |
|                                | <pre>[NAME] = 3<br/>[FULL_PATH] = 4<br/>[CONTENT_TYPE] = 5<br/>[DESCRIPTION]= 8<br/>[CHECKED_OUT_BY] = 9<br/>[CHECKED_OUT_DATE] = 10<br/>[PARENT_NAME] = 11<br/>[PARENT_FULL_PATH] = 12<br/>[PARENT_CONTENT_TYPE] = 13</pre> |
|                                | <b>Note:</b> If no sort value is selected, the value defaults to 3 (the NAME query item).                                                                                                    |
| I18N_INT_OP_CALENDAR           | Contains the definition of all dates in the system<br>translated to other date values. By creating a<br>relationship with a date field, you can filter the field<br>by the date parts in this query subject.                 |
| LOCALIZED_CONTENT_TYPES        | Returns the list of all object types defined in the system.                                                                                                    |
| LOCALIZED_PROPERTY_DEFINITIONS | Returns the definition of all properties defined in the system.                                                                                                    |

| Table 28. Miscellaneous Folder (continued) |                                                                                                    |
|--------------------------------------------|----------------------------------------------------------------------------------------------------|
| Folder/Query Subject                       | Description                                                                                                    |
| NON ASSOCIATED OBJECTS                     | Returns all orphaned objects in your system.                                                                                                    |
|                                            | The following prompts are defined for this query subject:                                                                                                    |
|                                            | Sort Order                                                                                                    |
|                                            | • Set ID (always set = 1)                                                                                                    |
|                                            | Sort order is an optional prompt that accepts one of the following values:                                                                                                    |
|                                            | [NAME]= 2<br>[FULL_PATH] = 3<br>[CONTENT_TYPE] = 4<br>[DESCRIPTION] = 7<br>[CREATOR] = 8<br>[CREATION_DATE] = 9                                                                                                    |
|                                            | <b>Tip:</b> If no sort value is selected, the value defaults to 2 (the NAME query item).                                                                                                    |
| USERS_AND_PROFILES                         | Contains the relationship of users to their login profile.                                                                                                    |
| WF_PROCESS_LOG_VIEW                        | Contains the event log history for each workflow<br>process instance. It includes the following information:<br>process events that occurred, for example, start<br>event, stage changes, owner, assignee, and subscriber<br>changes, success and failure messages, and so on. |
| WF_PROCESS_REPORT_INFO                     | Contains information about every workflow process<br>instance that is in the system. It includes the following<br>information: meta information, resource information,<br>dates, stages, owners, assignees, subscribers,<br>comments, and so on.                               |
| ADVANCED                                   | Contains advanced query subjects that have been created to create complex reports.                                                                                                    |

## The Currencies Folder (Relational Model)

Figure 22 on page 30 shows the Currencies folder with all of its query subjects.

CURRENCIES

Figure 22. Currencies Folder

Table 29 on page 30 lists the items in the Currencies folder.

| Table 29. Currencies Folder |                                                                  |
|-----------------------------|------------------------------------------------------------------|
| Query Subject               | Description                                                      |
| BASE_CURRENCY               | Returns the definition of the base currency code in your system. |

| Table 29. Currencies Folder (continued) |                                                                        |
|-----------------------------------------|------------------------------------------------------------------------|
| Query Subject                           | Description                                                            |
| EXCHANGE_RATES                          | Returns a list of all the defined currencies and their exchange rates. |

## The Reporting Period Folder (Relational Model)

Figure 23 on page 31 shows the Reporting Periods folder with all of its query subjects.

REPORTING\_PERIODS

Figure 23. Reporting Period Folder

Table 30 on page 31 lists the items in the Reporting Periods folder.

| Table 30. Reporting Period Folder Query Subjects |                                                                   |
|--------------------------------------------------|-------------------------------------------------------------------|
| Query Subject                                    | Description                                                       |
| LABELS                                           | Returns the list of all reporting periods defined in your system. |

## The Advanced Folder (Relational Model)

Figure 24 on page 31 shows the Advanced folder with all of its sub-folders.

ADVANCED ⊟ GPC COMPONENT OBJECTS SOXBUSENTITY\_CHILD\_FOLDER SOXBUSENTITY\_GRANDPARENT\_FOLDER E SOXBUSENTITY\_PARENT\_FOLDER E RV\_ENTITY\_GPC E- C RELATION TABLES KEYPERFINDICATOR (PARENTS) KEYPERFINDICATORVALUE (PARENTS) KEYRISKINDICATOR (PARENTS) KEYRISKINDICATORVALUE (PARENTS) OU1 (PARENTS) OU2 (PARENTS) OU3 (PARENTS) PROJECTACTIONITEM (PARENTS) E CISKASSESSMENT (PARENTS)

#### Figure 24. Advanced Folder

Table 31 on page 31 lists the items in the Advanced folder.

| Table 31. Advanced Folder |                                                   |
|---------------------------|---------------------------------------------------|
| Folder/Query Subject      | Description                                       |
| GPC COMPONENT OBJECTS     | Contains the GPC query subject split into levels. |

| Table 31. Advanced Folder (continued) |                                                                                                    |
|---------------------------------------|----------------------------------------------------------------------------------------------------|
| Folder/Query Subject                  | Description                                                                                                    |
| RV_ENTITY_GPC                         | Exposes the view of the GPC object to the report<br>author. It has IBM OpenPages with Watson data<br>security built into it. |
| <object> (PARENTS)</object>           | Contain bridge tables between objects that can be used for creating advanced joins in a report.                              |

## The Security Folder (Relational Model)

Figure 25 on page 32 shows the Security folder with all of its query subjects.

| E SECURITY                                                  |
|-------------------------------------------------------------|
| - ACTORINFO                                                 |
| ⊕-m BUSINESS ENTITY GROUPS                                  |
| ■ ■ EFFECTIVE ACTOR MANAGEMENT RIGHTS UNDER AN ENTITY GROUP |
| ⊕-m ROLES ASSIGNED TO BUSINESS UNITS                        |
| ⊕-m ROLES ASSIGNED TO USERS AND GROUPS ON BUSINESS UNITS    |
| - TO ROLE_TEMPLATES                                         |
|                                                             |
|                                                             |

Figure 25. Security Folder

Table 32 on page 32 lists the items in the Security folder.

| Table 32. Security Folder Query Subjects                   |                                                                                  |
|------------------------------------------------------------|----------------------------------------------------------------------------------|
| Query Subject                                              | Description                                                                      |
| ACTORINFO                                                  | Returns the definition of all users in the system.                               |
| BUSINESS ENTITY GROUPS                                     | Returns the list of entities in the system and their full path.                  |
| EFFECTIVE ACTOR MANAGEMENT RIGHTS<br>UNDER AN ENTITY GROUP | Returns a list of entity groups and the effective rights defined for that group. |
|                                                            | The following prompt is defined for this query subject:                          |
|                                                            | • Entity Group ID                                                                |
| ROLES ASSIGNED TO BUSINESS UNITS                           | Returns a list of all roles assigned to an entity.                               |
| ROLES ASSIGNED TO USERS AND GROUPS ON<br>BUSINESS UNITS    | Returns a list of all roles assigned to users and groups on an entity.           |
| ROLE_TEMPLATES                                             | Returns a list of all role templates.                                            |
| USER_GROUP_INFO                                            | Returns a list of all users and groups defined in the system.                    |

## The Dimensional Model Top Level Folders

The folder structure in the dimensional model namespace is different from that of the relational model namespace.

This information applies only to standard framework models, not to basic framework models.

Figure 26 on page 33 shows the dimensional model top level folder layout.

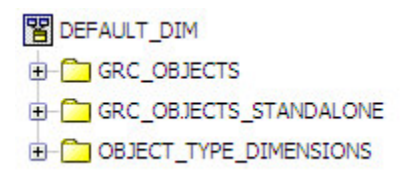

Figure 26. Dimensional Model Folder Layout

Table 33 on page 33 lists the items in the dimensional model folder.

| Table 33. Top Level Folder Name and Description |                                                             |
|-------------------------------------------------|-------------------------------------------------------------|
| This Top Level Folder                           | Contains Query Subjects for                                 |
| GRC_OBJECTS                                     | The dimensions and facts for the primary objects.           |
| GRC_OBJECTS_STANDALONE                          | The dimensions and facts for the secondary objects.         |
| OBJECT_TYPE_DIMENSIONS                          | The definitions of all user defined object type dimensions. |

## The GRC Objects Folder (Dimensional Model)

Figure 27 on page 33 shows the GRC Objects folder with all of its sub-folders.

- GRC\_OBJECTS
- SOXBUSENTITY\_FOLDER
- SOXCONTROL\_FOLDER
- SOXCONTROLOBJECTIVE\_FOLDER
- E C SOXPROCESS\_FOLDER
- E CONTRACTION
- E-C SOXSUBPROCESS\_FOLDER

Figure 27. Compliance Objects Folder

Table 34 on page 33 lists the folders in the GRC folder.

| Table 34. GRC Objects Folders |                                                                                             |
|-------------------------------|---------------------------------------------------------------------------------------------|
| Folder                        | Description                                                                                 |
| SOXBUSENTITY_FOLDER           | Contains all of the dimensions and facts related to the business entity object.             |
| <object>_FOLDER</object>      | Contain all of the dimensions and facts related to the objects specified in this namespace. |

### The SOXBusEntity Folder (Dimensional Model)

The SOXBusEntity folder contains folders for the custom recursive object levels. The folders reflect the names and levels assigned using the Business Entity recursive object feature in IBM OpenPages with Watson.

This folder will be different for each customer depending on how each entity recursive object level was defined.

Figure 28 on page 34 shows an example of a SOXBusEntity folder with all of its items.

BOXBUSENTITY\_FOLDER

GFS ORG STRUCTURE

GFS ORG STRUCTURE

CORPORATE\_FOLDER

C\_2\_REGION\_FOLDER

C\_3\_LOB FUNCTION\_FOLDER

C\_1\_LOB FUNCTION (ENUMERATION\_DIMENSIONS)

C\_1\_1\_LOB FUNCTION\_FACTS

C\_7\_1\_LOB FUNCTION

Figure 28. SOXBusEntity Folder

Table 35 on page 34 lists the folders in the SOXBusEntity folder.

| Table 35. Entity Folder                                                 |                                                                                                  |
|-------------------------------------------------------------------------|--------------------------------------------------------------------------------------------------|
| Folder                                                                  | Description                                                                                      |
| SOXBUSENTITY_FOLDER                                                     | Contains object type dimensions created by the user.                                             |
| GFS ORG STRUCTURE                                                       | Contains the name of the object type dimension created in OpenPages with Watson.                 |
| <recursive level="" object=""></recursive>                              | For each level of the object type dimension, this folder holds the definition of a single level. |
| <recursive level="" object=""><br/>(ENUMERATION_DIMENSIONS)</recursive> | Contains the enumeration dimensions defined for this level in the recursive object.              |
| <recursive level="" object="">_FACTS</recursive>                        | The facts defined for this level in the recursive object.                                        |
| <recursive level="" object=""></recursive>                              | Contains the remaining attributes defined for this level of the recursive object.                |

### The Primary Object Folder (Dimensional Model)

The primary objects folder will be different for each customer depending on the objects that have been defined for your system through IBM OpenPages with Watson. Please see the *IBM OpenPages with Watson Administrator's Guide* for more information on how to configure facts and dimensions for each object.

Figure 29 on page 34 shows an example of a primary object folder.

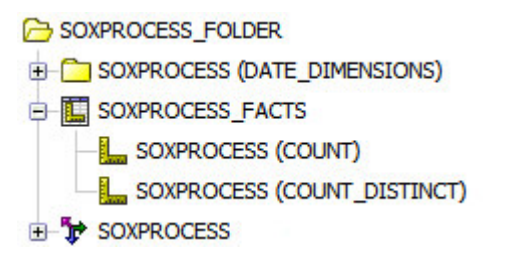

Figure 29. Primary Object Folder

Table 36 on page 35 is an explanation of the folders in a primary objects folder.

| Table 36. Object Folders                    |                                                                                                    |
|---------------------------------------------|----------------------------------------------------------------------------------------------------|
| Folder                                      | Description                                                                                                    |
| <object name=""> (DATE_DIMENSIONS)</object> | Contains all of the date dimensions for each object.                                                                                                    |
| <object name="">_FACTS</object>             | The facts defined for the object.                                                                                                    |
| <object name=""></object>                   | A dimension defined for each object that contains all<br>the remaining fields. These fields are typically used<br>when creating a dimension based list report. |

## The GRC Standalone Objects Folder (Dimensional Model)

The GRC Standalone Object folder will be different for each customer depending on which secondary objects are defined.

Figure 30 on page 35 shows an example of the GRC Standalone Objects folder with all of its sub-folders.

- GRC\_OBJECTS\_STANDALONE
- PROJECTACTIONITEM\_FOLDER
- E CONDOCUMENT\_FOLDER
- SOXEXTERNALDOCUMENT\_FOLDER
- E CONTINUE FOLDER
- SOXSIGNATURE\_FOLDER
- E CONTASK\_FOLDER

Figure 30. GRC Standalone Objects Folder

Table 37 on page 35 is an explanation of the folders in the GRC Standalone Objects folder.

| Table 37. Standalone GRC Objects Folders |                                                              |
|------------------------------------------|--------------------------------------------------------------|
| Folder                                   | Description                                                  |
| <object name="">_FOLDER</object>         | Contains all of the measures and dimensions for each object. |

### The Object Folders (Dimensional Model)

This folder will be different for each customer depending on the objects that have been defined for your system through IBM OpenPages with Watson. Please see the *IBM OpenPages with Watson Administrator's Guide* for more information on how to define facts and dimensions for an object.

Figure 31 on page 35 shows an example of an object folder.

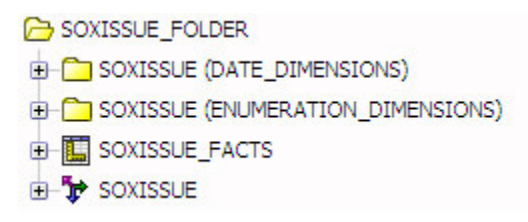

Figure 31. Object Folder

Table 38 on page 36 is an explanation of the folders an object folder.

| Table 38. Object Folders                           |                                                                                                    |
|----------------------------------------------------|----------------------------------------------------------------------------------------------------|
| Folder                                             | Description                                                                                                    |
| <object name=""> (DATE_DIMENSIONS)</object>        | Contains all of the date dimensions related to the object.                                                                                                    |
| <object name=""> (ENUMERATION_DIMENSIONS)</object> | Contains all of the enumeration dimensions related to the object.                                                                                                 |
| <object name="">_Facts</object>                    | The facts defined for this object.                                                                                                    |
| <object name=""></object>                          | A dimension defined for each object that<br>contains all the remaining fields. These fields are<br>typically used when creating a dimension based<br>list report. |

## The Object Type Dimensions Folder (Dimensional Model)

The Object Type Dimension folder will be different for each customer depending on the object type dimensions that have been defined for your system through IBM OpenPages with Watson. Please see the *IBM OpenPages with Watson Administrator's Guide* for more information on how to create these dimensions.

Figure 32 on page 36 shows an example of the Object Type Dimensions folder.

OBJECT\_TYPE\_DIMENSIONS
 SOXBUSENTITY\_GPC
 GFS ORG HIERARCHY

Figure 32. Object Type Dimensions Folder

Table 39 on page 36 is an explanation of the folders in the Object Type Dimension folder.

| Table 39. Object Type Dimensions Folders |                                                                                                    |
|------------------------------------------|----------------------------------------------------------------------------------------------------|
| Folder                                   | Description                                                                                                    |
| SOXBUSENTITY_GPC                         | Default object type dimension that creates a GPC dimension. This object is used for filtering only. It cannot be used for drill-up or drill-down functionality. |
| GFS ORG HIERARCHY                        | Custom object type dimension that was entered<br>through OpenPages with Watson to create a<br>hierarchy for business entities.                                  |

# **Chapter 5. Optimizing Performance**

This chapter lists techniques that report authors can use to improve report performance.

## **Filtering Top Level Business Entities**

To improve the performance of a report, all reports should either have a prompt that filters to a specific business entity or a filter that scopes the report by the top level business entity or entities. If reports are run without being scoped to a single entity, the query performs multiple searches through the hierarchy. This slows down the response time greatly and may introduce undesirable results for the entity prompt query page or report.

The prompt can take any of the following forms:

- A single prompt displaying the full path of the valid entities the user can select from.
- A series of cascaded prompts that enables the user to work their way down to the exact entity they want to report from.
- A tree prompt that enables filtering on a dimensional report.

If a prompt is not required because the report will always be run from the same entity, then a fixed filter can be placed in the query subject that always selects the exact entity.

Note: Do not use Resource IDs as fixed filters as they will be different on every installation.

## **Filtering on Reporting Periods**

All reports should include a filter on the reporting period. A reporting period is a snapshot of all of the data in your database as a function of time. This creates a very large data set each time this operation is performed.

The filter can be created using a prompt value from a prompt page or by creating a reporting period filter that only selects (for instance) the current reporting period:

```
[DEFAULT_REL].[SOXBUSENTITY_GPC].[GEN_REPORTING_PERIOD_ID] = -1
```

The value of -1 signifies the current reporting period.

## **Bypassing an Index**

In the database tables, indexes are defined on all the enumerated string value IDs. If you use enumerated string value IDs as filters, you might want to bypass the specific index on the field for better performance overall.

When you create an enumerated string value filter, what occurs is that instead of choosing a system index to join two object tables (that include the string filter), Oracle will choose less efficient indexes due to the enumerated string filter. By bypassing the index on the enumerated string, Oracle will create a faster query.

For example, modify the filter on the enumerated string value Effective as shown in the following example:

[DEFAULT\_REL].[SOXCONTROL].[CN\_OPERATING\_EFFECTIVENESS\_ID] + 0 = #\$SOXCONTROL\_OPERATING\_EFFECTIVENES\_DEFINITION\_MAP{"Effective"}# When you add a 0 (zero) to the left side of the filter expression, Oracle treats it as an expression and the index attached to that field will be ignored.

It is often difficult to see the performance improvement as a result of this change. It is more apparent when a large number of rows are returned either when you output to a PDF/Excel file or the row return value is set to a large number for the data container instead of the standard value of 20 rows.

**Note:** This performance enhancement technique is applicable only for filters that contain enumerated string IDs.

## **Query Direction Performance**

When you explore all the computation possibilities, there is one large distinction in what you can and should do

When writing a report, it is possible to query up the relationship tree (that is, compute values based on ancestors) and this activity is strongly discouraged. The automatic framework generation is set up in such a way as to create joins that are conducive to better performance querying down the relationship tree. A query up the tree will result in bad computed field performance as well as place a large strain on the database that can result in the entire application slowing down.

## **Adding New Indexes**

If you find that a pattern in your reports involves joining two fields that are not indexed, it is worthwhile investigating whether adding the index will improve the report's performance.

If so, you can add the index permanently through IBM OpenPages with Watson. See the *IBM OpenPages* with Watson Administrator's Guide for adding indexes to tables.

## The Use for Parameter Info Setting

You can set the Use for Parameter Info property on all query subjects.

This setting determines which queries get priority when determining parameter information. So for prompt queries, this value should be set to **Yes**. For all other queries, this parameter should be set to **No**. This setting only improves prompt page performance.

## **Recursive Object Levels Root Binding**

When you use the dimensional model, you typically must create Recursive Object Levels to support a business entity hierarchy.

The Starting Entity is set to a forward slash (/) which is the root of the business entity hierarchy in your IBM OpenPages with Watson. By making this selection, this dimension will pull in all business entities in your system into your report. This might be what you are looking for but typically at the top level of your business entity definitions are your legal entities, audit library, general library, business entities, etc. which are not necessarily what you want to see in a single report.

To make the dimension you define have better performance, select a Starting Entity that matches what you want to display. For example, select Global Financial Services.

You will notice the following changes:

- The Starting Entity is now /Global Financial Services. Since the reports are typically on your business entity reporting hierarchy, this is the best place to start from.
- This will improve performance by leaving out all the other top level business entities that were not really required for reporting in this particular dimension.

# Chapter 6. Report Design Language

Report Design Language (RDL) is the behind-the-scenes language that all of your reports are stored in. The result is that a report can be completely defined in XML and its source content can be viewed in any XML editor.

Beginning with IBM OpenPages 6.0 you are no longer required to design your reports in RDL. However, it is still recommended that report authors use RDL to design their reports due to limitations when not using RDL.

The following list of limitations might be applicable if you do not develop your report in RDL:

- If you change a field label in IBM OpenPages with Watson, it will be displayed properly as a new insertable object but if you have already used it in your report, that reference will not be updated to the new name. This will lead to confusion.
- Dimensional drill-up and drill-down no longer functions.
- CQS files will still be in RDL.
- The expression editor will still only display in RDL.
- Fields in the framework model are sorted by their name in RDL.
- It will be more difficult to support a report that has a mixture of native language and RDL fields.

The RDL for OpenPages uses English (Canada) (en\_CA).

## **Setting Your Locale in OpenPages with Watson**

All users are required to have a default locale in IBM OpenPages with Watson. The locale determines what language the application is displayed in along with what language you see when a report is executed.

For more information on configuring your locale, see the *IBM OpenPages with Watson Administrator's Guide*.

### Language and locale support

If you are using IBM OpenPages with Watson in a language other than English, this information will help you to understand the language and locale settings.

### Web browser language preference

The web browser language preference is the setting that you choose to specify the language that web pages can be displayed in. The web browser language preference affects only the OpenPages with Watson login page. The web browser language preference does not affect number and date formatting in OpenPages with Watson.

If the web browser language preference is set to a language other than one of the following languages, be aware that the OpenPages with Watson login page appears in English:

- German
- Spanish
- French
- Italian
- Japanese
- Portuguese
- Chinese
- English

### Locale setting

The **Locale** list contains a list of product languages. This language setting controls the language of the product except for the login page.

Data formatting and report languages are available in the following cultures in the Locale list:

| Table 40. Languages in the <b>Locale</b> list and the cultures that they represent |                     |
|------------------------------------------------------------------------------------|---------------------|
| Language in the Locale list                                                        | Culture             |
| French                                                                             | French (France)     |
| German                                                                             | German (Germany)    |
| Italian                                                                            | Italian (Italy)     |
| Japanese                                                                           | Japanese (Japan)    |
| Portuguese                                                                         | Portuguese (Brazil) |
| Spanish                                                                            | Spanish (Spain)     |
| Simplified Chinese                                                                 | Chinese (China)     |
| Traditional Chinese                                                                | Chinese (Taiwan)    |
| U.K. English                                                                       | English (UK)        |
| U.S. English                                                                       | English (US)        |

### **Considerations for specific languages**

When OpenPages with Watson is set to use U.S. English, dates are formatted as mm/dd/yy. For example, January 3, 2020, is formatted as 1/3/20 rather than 03/01/2020 in U.K. English.

When the product is set to use Spanish (Spain), numbers are formatted as 123.456,78, where the period is a thousands separator and the comma is used as a decimal separator. For example, the number twelve thousand and five hundred is formatted as 12.500 in Spanish (Spain) rather than 12,500 in Spanish (Mexico).

In several cultures, the convention is to place the currency symbol after the number. In OpenPages with Watson, currency symbols are always displayed before the number.

Date formatting can be unconventional as well.

## **Setting Your Locale in the IBM Cognos Analytics**

By setting your locale in the IBM Cognos Analytics, you still maintain your ability to run the IBM OpenPages with Watson application in the locale specified within the application along with the added capability to design reports in RDL.

### Procedure

- 1. Log in to the IBM Cognos Analytics.
- 2. Click the user icon and select My Preferences.
- 3. Select the **General** tab.
- 4. Set the Content Language to English (Canada).

# **Chapter 7. Working with Relational Data**

This chapter explains how to use the reporting framework when working with relational data.

- This information applies to both standard and basic framework models but the explanations and examples are for standard framework models.
- For a list of known issues and any available workarounds, see <u>Appendix C, "Limitations and</u> Workarounds," on page 235
- For a list of performance tips and tricks, see Chapter 5, "Optimizing Performance," on page 37

## **Syntax Conventions**

### **Field Expression Syntax**

The examples in this chapter use the following syntax for filter or field expressions:

[NAMESPACE].[QUERY SUBJECT].[QUERY ITEM] = value

For example,

[DEFAULT\_REL].[SOXCONTROL].[CN\_OPERATING\_EFFECTIVENES] = 'Effective'

[DEFAULT\_REL] is a namespace in the predefined default object hierarchy. If you are using a different namespace, then substitute the name of that namespace for the default namespace.

#### **Folder Navigation Syntax**

The examples in this chapter use the following syntax to show navigation to a query item under the DEFAULT namespace:

FOLDER | [QUERY SUBJECT] | [QUERY ITEM]

For example,

REPORTING\_PERIODS | [LABELS] | [NAME]

## **Working With Data Containers**

The following sections describe how to create and format list, crosstab, and graph reports.

For more information about modifying lists, crosstabs, and charts, see the *Cognos Analytics - Reporting User Guide*.

### **Working with Lists**

A list object is used to create a report that will show data in rows and columns. When you first create a list object, it appears empty.

The header row is highlighted in blue while the column data is represented by the white. When a data item is placed into a list both the column header and column data are filled in.

The list itself is divided into the following areas:

#### Individual Cells

Controls the format.

#### **List Column Body**

Controls the formatting of the data area of an individual column.

#### **List Column**

Controls the formatting of an individual column.

#### List Columns Body Style

Controls the formatting of the data area of all the columns.

#### List Columns Title Style

Controls the formatting of the headers of all the columns.

#### List Columns

Controls the formatting of the list columns.

#### List

Controls the formatting of the entire list.

Each of the previous items has a set of properties that can be set to affect how the data appears to the user. Each item has a slightly different set of properties.

### **Selecting Data Columns**

You can select data columns for the list report.

#### Procedure

- 1. From the **Insertable Objects** pane in the **Source** tab, drag and drop the following data items into the list:
  - DEFAULT | [DEFAULT\_REL] | GRC\_OBJECTS | [SOXCONTROL] | [CN\_NAME00]
  - DEFAULT [DEFAULT\_REL] | GRC\_OBJECTS | [SOXCONTROL] | [CN\_DESCRIPTION]
- 2. Run the report.

When you drop items into a list, a query is formed using the data items you selected.

#### **Results**

If you don't like the order of the columns, you can select a column and move it with the mouse to elsewhere in the list.

### **Working with Crosstabs**

Crosstabs are a type of data container that operates on aggregated data. The row and column fields in the crosstab are typically string fields or enumerations while the intersection of the crosstab must always be a summarized piece of data, typically a numeric value.

You can see three areas in the crosstab object:

#### Columns

Data items placed here will generate column headers. Multiple data items can be dropped here to create nested column headers.

#### Rows

Data items placed here will generate the rows of data in the crosstab. Multiple data items can be placed here to generate nested rows.

#### Measures

Only a single data item can be placed here that will be aggregated against the rows and columns selected.

## **Selecting Data Items**

You can select which data items you want to include as rows and columns in the crosstab report, and how you want them formatted.

### Procedure

- 1. Using the Query Explorer, select Query1.
- 2. From the **Insertable Objects** pane, drag and drop the following data items into the data items pane of the crosstab:
  - DEFAULT | [DEFAULT\_REL] | GRC\_OBJECTS | [SOXCONTROL] | ID\_FIELDS | [CN\_CONTROL\_ID]
  - DEFAULT | [DEFAULT\_REL] | GRC\_OBJECTS | [SOXCONTROL] | ENUMERATION\_FIELDS | OPERATING\_EFFECTIVENES (ENUMERATION) | [CN\_OPERATING\_EFFECTIVENES]
  - DEFAULT | [DEFAULT\_REL] | GRC\_OBJECTS | SOXBUSENTITY\_FOLDER | [SOXBUSENTITY\_GPC] | [SOXBUSENTITY\_GPC] | [CEN\_NAME00]
- 3. Drag and drop the [CN\_OPERATING\_EFFECTIVENES] into the columns area from the **Data Items** tab of the **Insertable Objects** pane.
- 4. Drag and drop the [CEN\_NAME00] into the rows area from the **Data Items** tab of the **Insertable Objects** pane.
- 5. Drag and drop the [CN\_CONTROL\_ID] into the measures area from the **Data Items** tab of the **Insertable Objects** pane.
- 6. Select the measures area, and complete the following steps in the Properties pane.
  - a) Under the Data Item, set the Aggregate Function to Count Distinct.
  - b) Set the Rollup Aggregate Function to Automatic.
- 7. Run the report.

**Tip:** To sort the rows in ascending order, click the rows column and then click the **Sort** icon **A**. To add summaries to the rows and columns, click the **Summation** icon **Z**, and select **Total**.

### Working with Graphs

Graphs are used to display data in a visual format. There are a variety of graph formats built into CommandCenter that the report author should become familiar with to best display data to the end users.

A graph consists of the following components:

#### **Default Measure**

This is typically the y-axis component of the graph. It is a numerical value.

#### Series

A group or groupings for the y-axis.

Categories

This is typically the x-axis component of the graph.

### **Creating a Graph**

You can create a graph with relational data.

### Procedure

- 1. To create a new chart report, complete the following steps.
  - a) Select the **Pie, Donut** Chart grouping.
  - b) Select the **Pie** chart type.
  - c) Click **OK**.

2. Drag and drop the following query items into the various chart sections:

```
• Categories (pies)
```

DEFAULT|[DEFAULT\_REL]|GRC\_OBJECTS|SOXBUSENTITY\_FOLDER| [SOXBUSENTITY\_GPC]|[SOXBUSENTITY\_GPC]|[CEN\_NAME00]

• Default Measures

DEFAULT|[DEFAULT\_REL]|GRC\_OBJECTS|[SOXCONTROL]|ID\_FIELDS| [CN\_CONTROL\_ID]

• Series (pie slices)

DEFAULT|[DEFAULT\_REL]|GRC\_OBJECTS|[SOXCONTROL]|ENUMERATION\_FIELDS| OPERATING\_EFFECTIVENES (ENUMERATION)|[CN\_OPERATING\_EFFECTIVENES]

- 3. From the Query Explorer, select the query.
- 4. In the Properties pane under Miscellaneous, set the name of the query to chartMain.
- 5. In the **Data Items** pane, select [CN\_CONTROL\_ID] and complete the following steps.
  - a) In the **Properties** pane under **Data Item**, change the value of the **Aggregate Function** property to **Count Distinct**.
  - b) In the **Properties** pane under **Data Item**, change the value of the **Rollup Aggregate Function** property to **Automatic**.
- 6. From the **Page Explorer**, create a **Prompt Page** and create a **Business Entity** prompt as shown in "Adding a Business Entity Prompt" on page 50.
- 7. Return to the main report page.
- 8. Double-click the title and set the value to Operating Effectiveness.
- 9. Run the report.

## **Working With Enumerated Fields**

The following sections describe how to include enumerated fields in reports.

- "The Enumerated Fields Folder Structure" on page 44
- "Using Enumerated Fields in a Report" on page 45

### **The Enumerated Fields Folder Structure**

Each object has a folder containing all the enumerated fields defined for that object. Figure 33 on page 45 shows the SOXControl query subject with its enumerated fields sub-folder. This folder contains the object specific values of the enumerated fields.

As was previously mentioned there is a second enumerated fields folder in the framework. This folder holds the definition of the enumeration to be used for prompts. See <u>Chapter 4, "Reporting Framework," on</u> page 15 for more information on the other folder.

In Figure 33 on page 45 we are choosing the folder that holds the object specific enumeration values.

| 50XCONTROL                              |  |
|-----------------------------------------|--|
| - D_ FIELDS                             |  |
| Dent PARENT_CONTEXT                     |  |
|                                         |  |
| - Compain (Enumeration)                 |  |
| - CN_DOMAIN_SYSTEM_NAME                 |  |
| - CN_DOMAIN                             |  |
| - CN_DOMAIN_ID                          |  |
| - CN_DOMAIN_SYSTEM_LIST                 |  |
| CN_DOMAIN_LIST                          |  |
| - COPERATING_EFFECTIVENES (ENUMERATION) |  |
| - CN_OPERATING_EFFECTIVENES_SYSTEM_NAME |  |
| - CN_OPERATING_EFFECTIVENES             |  |
| CN_OPERATING_EFFECTIVENES_ID            |  |

Figure 33. SOXControl Enumerated Fields

There are two types of enumerated fields: single valued and multivalued.

The single valued field has the following query items:

#### <Query Item>\_SYSTEM\_NAME

This is the system name for the field.

#### <Query Item>

This is the localized name for the field.

#### <Query Item>\_ID

This is the ID of the field.

When displaying the value in a report <Query Item> should always be used. When filtering on this value, use the <Query Item>\_ID field because it is indexed.

Multivalued fields have the following query items:

#### <Query Item>\_SYSTEM\_NAME

This returns one record for each value in the enumerated string. It is returned as a system name.

#### <Query Item>

This returns one record for each value in the enumerated string. It is returned as a localized name.

#### <Query Item>\_ID

This is a pipe (|) separated list of the IDs of the enumeration values.

#### <Query Item>\_SYSTEM\_LIST

This is comma-separated list of the system string values of the enumerations.

#### <Query Item>\_LIST

This is comma-separated list of the localized string values of the enumerations.

To obtain a comma-separated list of the translated values of the string, the report author needs to select the <Query Item>\_LIST field and use that in the report. This is the best field to use to display the value of a multivalued enumerated string.

### Using Enumerated Fields in a Report

You can use an enumerated field in a report.

### Procedure

- 1. Click the Source tab on the Insertable Objects pane and select the query item you want to use in the report.
- 2. Drag and drop the query item into the report.

## **Working with Date Fields**

Date fields are listed as query items attached to the object.

In Figure 34 on page 46 you can see the [PR\_CREATION\_DATE] listed as a query item.

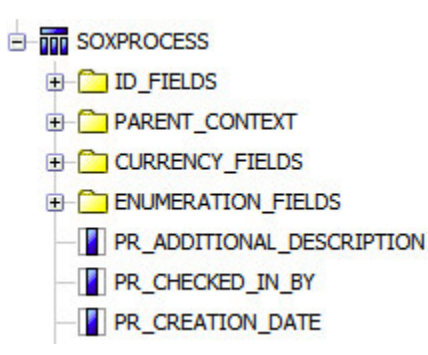

Figure 34. SOXProcess Query Subject

### Procedure

- 1. Click the **Source** tab 🗟 on the **Insertable Objects** pane and select the query item you want to use in the report.
- 2. Drag and drop the query item into the report.
- 3. Select the query item you just dropped into the report.
- 4. In the **Properties** pane under **Data** select **Data Format**.
- 5. To format the date field, complete the following steps.
  - a) Select **Date** for the **Format type**.
  - b) Select **Short** for the **Date Style**.
  - c) Select the forward slash (/) for the **Date Separator**.
  - d) Select Month, Day, Year for the Date Ordering.
  - e) Select Show Century (to show a 4 digit year) for Display Years.
  - f) Select Two Digits for Display Months.
  - g) Select Two Digits for Display Days.
- 6. Click **OK**.

### Results

In addition to the manual formatting of dates, there are built-in formats that are localized in accordance with the user's locale. If you do not create a format for a date field, these formats will be in effect. To see the predefined date fields see <u>"Translating Date Fields using Predefined Date Formats"</u> on page 139.

## **Working With Currency Fields**

You can add currency fields to reports.

The following sections describe how to add currency fields to reports.

• "System Currency Query Subjects" on page 47

- "Currency Fields Folder Structure" on page 47
- "Configuring the use of currency fields in a report" on page 48

## System Currency Query Subjects

System currency query objects are located under the MISCELLANEOUS | CURRENCIES folder in a namespace, and are categorized into either exchange rates or base currency, as shown in Figure 35 on page 47.

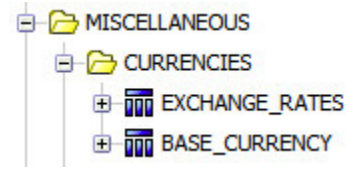

Figure 35. System Currency Folder

The exchange rates query subject includes a record for each exchange rate that was set in the system. The base currency query subject only returns a single record with the base currency information.

The following list provides some examples of how you might use currency objects.

- Display the base currency (ISO code) in a report.
- Get the latest exchange rate for a given currency code (as an alternative, you could use the GET\_EX\_RATE\_ISO database function). For details, see "Getting the Exchange Rate" on page 169.
- Display a currency symbol instead of a currency code in a report.

## **Currency Fields Folder Structure**

In addition to query subjects, each object has a folder containing all the currency fields defined for that object. Figure 36 on page 47 show the SOXRisk query subject with its currency fields sub-folder.

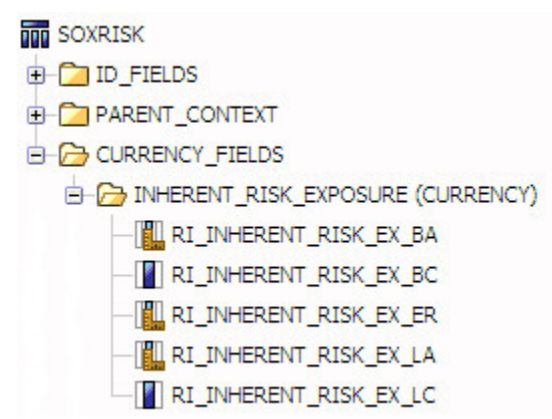

Figure 36. SOX Account Currency Fields

Each currency field will be located in its own folder with five values:

```
<Query Item>_BA
The base currency value of the field.
<Query Item>_BA
The base currency value of the field.
```

#### <Query Item>\_ER

The exchange rate.

#### <Query Item>\_LA

The localized currency value of the field.

#### <Query Item>\_LC

The local currency code.

Depending on the requirement, you select the appropriate field for your report.

## Configuring the use of currency fields in a report

You can use a currency field in a report. Configure the application to allow the use of currency fields.

### Procedure

- 1. Click the **Source** tab 📓 on the **Insertable Objects** pane. Select the query item to use in the report.
- 2. Drag and drop the query item into the report.
- 3. Select the query item that you just dropped into the report.
- 4. In the Properties pane under Data select Data Format.
- 5. To format the currency field, complete the following steps.
  - a) Select **Currency** as the **Format type**.
  - b) Select a predefined currency format such as \$ (USD) or configure the format of the query item.
- 6. Click **OK**.

#### Results

In addition to the manual formatting of currencies, built in formats are included that are localized based on the user locale. If you do not create a format for a currency field, default formats are used. For information on the predefined currency formats, see <u>"Translating Currency Fields using Custom Formats"</u> on page 142.

## **Adding Prompts**

The prompt page adds interactivity for users and acts as a report-scoping mechanism for filtering and limiting the retrieved data.

### **Creating a Prompt Page**

You can create a prompt page in your report.

### Procedure

- 1. Create a prompt page using the **Build Prompt Page** icon on the toolbar.
- 2. In the title, complete the following steps.
  - a) Double-click **Double click to edit text** and enter the title of the report.
  - b) In the **Properties Pane** under the **Miscellaneous** category, set the **Classes** property to **empty**.
  - c) Remove the title underline by clicking the **Underline** icon.
- 3. In the footer, complete the following steps.
  - a) Remove any buttons that you don't think you will need by selecting the button and clicking the **Delete** icon.
  - b) Click the footer and then the **Center** icon to center the buttons on the page.
  - c) Click the remaining buttons and set the **Background Color** property to **Silver** in the **Properties** pane.
- 4. Click the **Toolbox** tab 懂 on the **Insertable Objects** pane.
- 5. Drag a **Table** object into the body of the prompt page. Select two columns by however many rows you will need. Include a blank row after each prompt.

- 6. When you have a blank row between controls, set the default cell height to 15 pt, and complete the following steps.
  - a) Select the cell in the table that you want to set the height.
  - b) In the **Properties** pane, under **Positioning**, select **Size and Overflow**.
  - c) In the dialog box, set the **Height** to 15 pt.
  - d) Click **OK**.

## **Adding a Reporting Period Prompt**

You can add a reporting period prompt to your report.

### Procedure

- 1. If you do not already have a prompt page in your report, follow the instructions in <u>"Creating a Prompt Page" on page 48</u>.
- 2. To create your Reporting Period prompt, complete the following steps.
  - a) Drag a **Text Item** into the first column of the table. Enter the text for the prompt in the text item, **Reporting Period**.
  - b) Select the table cell with the text item and set the location to be horizontally right and vertically top.
  - c) Make the text bold using the **Bold** icon.
  - d) Drag a **Value Prompt** object into the second column on your prompt page. The Prompt Wizard opens.
- 3. On the Choose Parameter screen of the Prompt Wizard, complete the following steps.
  - a) Select the option Create a new parameter.
  - b) In the box, type a name for the parameter. For example, **Reporting Period**.
  - c) Click **Next**.
- 4. On the **Create Filter** screen, complete the following steps.
  - a) Select the option **Create a parameterized filter**.
  - b) In the **Model item** box, click the browse button and navigate to the LABELID query item as shown in the following example:

[DEFAULT\_REL] | MISCELLANEOUS | REPORTING PERIODS | [LABELS] | [LABELID]

c) The following values are displayed in the box:

[DEFAULT\_REL].[LABELS].[LABELID]

- d) In the **Operator** box, use the equal sign (=) which is the default.
- e) Clear the box for the Make this filter optional option.
- f) If you have multiple queries in your report, in the **Apply filter** box, select the query to which the filter should be applied.
- g) Click Next.
- 5. On the **Populate Control** screen, complete the following steps.
  - a) Select the **Create new query** option.
  - b) In the **Name** box, type a name for the query, for example, Reporting Period Prompt.
  - c) In the **Values to display** box, click the browse button and navigate to the NAME query item as shown in the following example:

```
[DEFAULT_REL] | MISCELLANEOUS | REPORTING_PERIODS | [LABELS] | [NAME]
```

The following values are displayed in the box:

```
[DEFAULT_REL].[LABELS].[NAME]
```

d) Click Finish.

## Passing the OpenPages with Watson Reporting Period Parameter

The **Reporting Period** selector in the user's IBM OpenPages with Watson can be used to set the reporting period in a report. When the report is installed in the application, additional configuration is performed to pass the reporting period values to the report.

For example, if a user in the OpenPages with Watson application selects the current period prior to clicking a report, this reporting period setting is transferred to the report at the time the report is launched.

When a report is launched from the application, the following reporting period parameters are sent:

#### ReportingPeriodId

Contains the value of the identifier for the selected Reporting Period.

#### ReportingPeriodName

Contains the value of the name for the selected Reporting Period.

To filter reports, you should use the parameter ReportingPeriodId in filter expressions. If these parameters are used in the report, then there is no need to create a prompt page for selecting a Reporting Period.

You can take advantage of the user's reporting period setting by creating a filter with the following exact syntax entered into the Expression Definition:

[DEFAULT\_REL].[SOXBUSENTITY\_GPC].[GEN\_REPORTING\_PERIOD\_ID] = ?ReportingPeriodId?

Then, the reporting period of the application is used to filter the report. Remember that this filter will have to be added to each query in the report.

### **Adding a Business Entity Prompt**

You can add a Business Entity prompt to your report.

### Procedure

- 1. If you do not already have a prompt page in your report, follow the instructions in <u>"Creating a Prompt Page" on page 48</u>.
- 2. To create your Business Entity prompt, complete the following steps.
  - a) Drag a Text Item into the first column of the table. Enter the text for the prompt in the text item.
  - b) Select the table cell and set the location to be horizontally right and vertically top.
  - c) Make the text bold using the bold icon.
  - d) Drag a **Value Prompt** object into the second column on your prompt page. The Prompt Wizard opens.
- 3. On the **Choose Parameter** screen of the Prompt Wizard, complete the following steps.
  - a) Select the option **Create a new parameter**.
  - b) In the box, type a name for the parameter. For example, **Business Entity:**.

- c) Click Next.
- 4. On the Create Filter screen, complete the following steps.
  - a) Select the option Create a parameterized filter.
  - b) In the Model item box, click the browse button and navigate to the following query item:

[DEFAULT\_REL]|GRC\_OBJECTS|SOXBUSENTITY\_FOLDER| [SOXBUSENTITY\_GPC]|ID\_FIELDS|[PEN\_ENTITY\_ID]

- c) In the **Operator** box, use the equal sign (=) (default).
- d) Clear the box for the Make this filter optional option.
- e) If you have multiple queries in your report, in the **Apply filter** box, select the query to which the filter should be applied.
- f) Click Next.
- 5. On the **Populate Control** screen, complete the following steps.
  - a) Select the Create new query option.
  - b) In the Name box, type a name for the query. For example, Business Entity Prompt Query.
  - c) In the Values to display box, click the browse button and navigate to the following query item:

[DEFAULT\_REL]|GRC\_OBJECTS|SOXBUSENTITY\_FOLDER| [SOXBUSENTITY\_GPC]|[PEN\_FULL\_PATH]

d) The following values are displayed in the box:

```
[DEFAULT_REL].[SOXBUSENTITY_GPC].[PEN_FULL_PATH]
```

- e) Click Finish.
- 6. Now select the prompt you just created and under the **General** category in the **Properties** pane, change the **Select UI** property to **List Box**.

## **Adding a Single Select Enumerated Value Prompt**

If the report has to be filtered interactively on an enumerated string value, you can use a Value Prompt to perform this action. Follow this procedure to add an enumerated value prompt to your report.

### Procedure

- 1. If you do not already have a prompt page in your report, follow the instructions in <u>"Creating a Prompt Page" on page 48</u>.
- 2. To create your Enumerated Value prompt, complete the following steps.
  - a) Drag a **Text Item** into the first column of the table. Enter the text for the prompt in the text item.
  - b) Select the table cell and set the location to be horizontally right and vertically top.
  - c) Make the text bold using the **Bold** icon.
  - d) Drag a Value Prompt object into the second column on your prompt page. The Prompt Wizard opens.
- 3. On the **Choose Parameter** screen of the Prompt Wizard, complete the following steps.
  - a) Select the option Create a new parameter.
  - b) In the box, type a name for the parameter, for example, Operating Effectiveness:.
  - c) Click **Next**.
- 4. On the **Create Filter** screen, complete the following steps.
  - a) Select the option **Create a parameterized filter**.

b) In the Model item box, click the browse button and navigate to the following query item:

[DEFAULT\_REL]|ENUMERATIONS|SOXCONTROL(ENUMERATIONS)| [CN\_OPERATING\_EFFECTIVENESS]|[ENUMVALID]

- c) In the **Operator** box, use the equal sign (=) (default).
- d) Clear the box for the Make this filter optional option.
- e) If you have multiple queries in your report, in the **Apply filter** box, select the query to which the filter should be applied.
- f) Click Next.
- 5. On the **Populate Control** screen, complete the following steps.
  - a) Select the Create new query option.
  - b) In the **Name** box, type a name for the query, for example, Operating Effectiveness Prompt Query.
  - c) In the Values to display box, click the browse button and navigate to the following query item:

[DEFAULT\_REL]|ENUMERATIONS|SOXCONTROL(ENUMERATIONS)| [CN\_OPERATING\_EFFECTIVENES]|[CN\_OPERATING\_EFFECTIVENES]

d) The following values are displayed in the box:

[DEFAULT\_REL].[CN\_OPERATING\_EFFECTIVENES].[CN\_OPERATING\_EFFECTIVENES]

- e) Click Finish.
- 6. Select the prompt you just created and under the **General** category in the **Properties** pane, change the **Select UI** property to **List Box**.
- 7. If there is a limited number of items in the prompt, you can set the prompt height to a value that shows just the prompts and no white space. Complete the following steps.
  - a) Select the prompt in the table that you want to set the height.
  - b) In the Properties pane, under **Positioning**, select **Size and Overflow**.
  - c) In the dialog box, set the height to 14 pt times the number of rows in the prompt.
  - d) Click OK.
- 8. The filter produced in the selected query of the report appears like the following example:

```
[DEFAULT_REL].[CN_OPERATING_EFFECTIVENESS].[ENUMVALID] = ?Operating
Effectiveness?
```

a) The problem with creating the previous filter is that is causes Oracle to prefer the index associated with enumerated string over a better performing system index to join tables related to the objects before and after this object. To solve this problem modify the filter corresponding to this prompt by adding a + 0 (plus zero) to the left side of the filter expression to disable the use of indexes on this field.

```
[DEFAULT_REL].[CN_OPERATING_EFFECTIVENESS].[ENUMVALID] + 0 = ?Operating
Effectiveness?
```

9. Run the report.

#### Results

For details and more explanation, see the section on Chapter 5, "Optimizing Performance," on page 37.

## **Adding a Multi-select Enumerated Value Prompt**

You can add a multi-select enumerated value prompt to your report.

### Procedure

- 1. On the prompt page, select the value prompt you just created.
- 2. In the **Properties Pane** under the **General** category, set the **Multi-Select** property value to **Yes**.
- 3. In the **Query Explorer**, select the query where the filter is located.
- 4. Select the filter that is related to this prompt. Change the operator from an equal sign (=) to **in**. Parentheses are not required.
- 5. Click **OK**.
- 6. Run the report.

### Results

You can now select two values in the prompt in addition to having **Select all** and **Deselect all** links for the users to access.

### Adding an All Static Value to a Multi-select Enumerated Value Prompt

There are instances where the customer has hidden the Select all and Deselect all links but still wants their users to have the ability to Select All as a static choice. You can add a Select All static choice to your report.

### Procedure

- 1. On the prompt page, select the value prompt you just created.
- 2. In the **Properties Pane** under the **Data** category, click the **Static Choices** property, and complete the following steps.
  - a) Click the 🗳 Add icon.
  - b) In the Edit dialog, set the Use value to -1 and Display value to All.
  - c) Click **OK**.
  - d) Click **OK**.
- 3. To set the All value to be the default when the prompt page appears, complete the following steps.
  - a) In the **Properties** pane under the **General** category, click **Default Selections**.
  - b) Click the 🗳 Add icon.
  - c) Enter -1 for the value.
  - d) Click **OK** twice.
- 4. In the Properties pane, under **Positioning**, select **Size and Overflow**, and in the dialog box, set the height to **56 pt**.
- 5. In the filter for the multi-select prompt, you must now go and add ?Operating Effectiveness? = -1 to the filter.
- 6. Run the report.

### Results

This fixes the prompt itself, but you also must fix the filter. To account for the static value of All that you just added, change the filter as shown in the following example:

```
[DEFAULT_REL].[SOXCONTROL].[CN_OPERATING_EFFECTIVENESS_ID] in ?Operating Effectiveness? or ?Operating Effectiveness? = -1
```

This bypasses the filter against the database and nullifies the use of the filter so all values are accepted.

### **Adding a Date Prompt**

You can add a date prompt to your report.

### Procedure

- 1. If you do not already have a prompt page in your report, follow the instructions in <u>"Creating a Prompt Page" on page 48</u>.
- 2. To create your Date prompt, complete the following steps.
  - a) Drag a Text Item into the first column of the table. Enter the text for the prompt in the text item.
  - b) Select the table cell and set the location to be horizontally right and vertically top.
  - c) Make the text bold using the **Bold** icon.
  - d) Drag a **Date Prompt** object into the second column of your prompt page. The Prompt Wizard opens
- 3. On the Choose Parameter screen of the Prompt Wizard, complete the following steps.
  - a) Select the option Create a new parameter.
  - b) In the box, type a name for the parameter, for example, Start Date:.
  - c) Click Next.
- 4. On the Create Filter screen, complete the following steps.
  - a) Select the option Create a parameterized filter.
  - b) In the Model item box, click the browse button and navigate to the following query item:

DEFAULT\_REL|GRC\_OBJECTS|[SOXCONTROL]|[CN\_CREATION\_DATE]

- c) In the **Operator** box, use the equal sign (=) (default).
- d) Clear the box for the Make this filter optional option.
- e) If you have multiple queries in your report, in the **Apply filter** box, select the query to which the filter should be applied.
- f) Click Next.
- 5. Select the prompt you just created and under the **General** category in the **Properties** pane, change the **Select UI** value to **Edit Box**.
- 6. Run the report.

### **Adding a Date Range Prompt**

The process for creating a date range prompt requires that you add two Date Prompt objects on the prompt page (one for a beginning date and the other for an ending date) of your report, and modify a filter for the ending date.

### About this task

For example, if the user selects a start date of Jul 1st, 2006 and an end date of Jul 7th, 2006 from a date range prompt, effectively the filter will be applied between Jul 1st 2006 00:00 and Jul 7th, 2006 00:00. To retrieve the records irrespective of the time of the end date, you need to modify the filter.

In the following example, a filter was created for the query item [CREATED\_ON] in the query subject [ACTOR\_AUDIT\_TRAIL].

### Procedure

- 1. Create a date prompt for the start date as described in <u>"Adding a Date Prompt" on page 54</u>. Use the parameter name of **Start Date**. In the Prompt Wizard, change the operator to >=.
- 2. Similarly create a date prompt for the end date as described in <u>"Adding a Date Prompt" on page 54</u>. Use the parameter name of **End Date**. In the Prompt Wizard change the operator to <=.
- 3. In the **Detail Filters** pane for the query, edit the right side of the filter expression for the query item by adding the function \_add\_days(?End Date?, 1) after the <= operator. This will make sure the date range includes the entire end date.

### Results

For example, [OPENPAGES\_REL]. [ACTOR\_AUDIT\_TRAIL]. [CREATED\_ON] <= \_add\_days(? EndDate?, 1). The function \_add\_days adds one more day to the end date.

## **Adding a Static Choices Prompt**

In some cases, a prompt cannot be populated with values based on a query item. If, for example, a report contains two columns: Issue Status and Issue Date, and you want the report to sort either by the Issue Status column or the Issue Date column depending on the user selection, then you would have to create a value prompt that would use static choices (such as a column heading).

### Procedure

- 1. If you do not already have a prompt page in your report, follow the instructions in <u>"Creating a Prompt Page" on page 48</u>.
- 2. To create your Static prompt, complete the following steps.
  - a) Drag a **Text Item** into the first column of the table. Enter the text for the prompt in the text item.
  - b) Select the table cell and set the location to be horizontally right and vertically top.
  - c) Make the text bold using the **Bold** icon.
  - d) Drag a **Value Prompt** object into the second column of your prompt page. The Prompt Wizard opens.
- 3. On the **Choose Parameter** screen of the Prompt Wizard, complete the following steps.
  - a) Select the option Create a new parameter.
  - b) In the box, type a name for the parameter, for example, Sort Order.
  - c) Click Finish.
- 4. To add the static values to the prompt, complete the following steps.
  - a) Select the newly created prompt object.
  - b) In the Properties box under Data, click the Static Choices button to open the Static Choices box.
- 5. In the **Static Choices** box, complete the following steps.
  - a) Click the 🖹 Add button to open the Edit box.
  - b) In the **Use** field, enter the value to use in the filter. For example, 1.
  - c) In the **Display** field, enter the value to be displayed in the prompt. For example, Issue Status.
  - d) To add more values, repeat steps a-c.

#### Results

You can use the newly created parameter, for example Sort order, to filter your reports. For information on sorting data, see <u>"Sorting Data" on page 59</u>.

## **Adding a Cascading Prompt**

Cascading prompts are prompts that are dynamically populated based on the choice made in the previous prompt. For example, if you choose a Reporting Period in a prompt, the second prompt might be populated with the Business Entities that exist in that Reporting Period.

Follow this procedure to add a cascading prompt to an Entity prompt for a selected reporting period.

### Procedure

- 1. If you do not already have a prompt page in your report, follow the instructions in <u>"Creating a Prompt Page" on page 48</u>.
- 2. If you have not already created a reporting period prompt, follow the instructions in <u>"Adding a</u> Reporting Period Prompt" on page 49.
- 3. If you have not already created a business entity prompt, follow the instructions in <u>"Adding a Business</u> Entity Prompt" on page 50.
- 4. Select the Reporting Period prompt.
- 5. In the **Properties** pane of the **Reporting Period** prompt under **General**, complete the following steps.

a) Set the Auto-Submit property to Yes.

- b) If the **Default Selections** property contains a default value, remove it.
- 6. Select the **Business Entity** Prompt.
- 7. In the **Properties** pane of the **Business Entity** prompt, set the **Cascade Source** property to the Reporting Period prompt's parameter **Reporting Period**. This will enable the cascading prompt on the Entity Prompt.
- 8. In the **Business Entity Prompt** query, complete the following steps.
  - a) Make sure there is a reporting period query item.
  - b) Create a filter using the reporting period query item and the ?Reporting Period? prompt.

#### Results

The business entity prompt is not populated because it is waiting for the value to be entered in the reporting period prompt. Since you set the Auto-Submit value to Yes, as soon as the user selects a value in the Reporting Period prompt, the business entity prompt query will be executed with the reporting period filter.

### **Adding Prompts for Query Subjects**

Within the IBM OpenPages with Watson framework model, some query subjects contain prompt macros.

When that query subject is used in a report, you have to provide values for those prompts (for prompt macros and values, see <u>Chapter 4</u>, "Reporting Framework," on page 15). For example, the query subject [MODIFIED RESOURCES BY ENTITY] (located in the DEFAULT|[DEFAULT\_REL]| AUDIT\_TRAIL folder) contains prompt macros. When you use that query subject in a report, a prompt page is generated.

The prompt page generated is not user friendly. To assist the report user, you can create your own report prompt page using the names of the existing prompt macros. For example, you can create a value prompt for Business Entity using the existing parameter **parent entity ID** as the output prompt parameter. When you now run the report, first the report prompt page appears and then the self-generated prompt page appears with the remaining parameters.

You can eliminate the self generated prompt page by creating prompts for all of prompt macros in the query.

The methods for creating these prompts is identical to those already described in this chapter. The only difference is that in the prompt wizard on the **Choose Parameter** screen, you select the **Use existing parameter** option and select the appropriate prompt from the list.

## **Adding Rich Text Fields**

If the text is not HTML or rich text, it will be displayed as plain text in the report. Text fields in IBM OpenPages with Watson can be set to display rich text. Special formatting must take place in reports to display these fields correctly.

### Procedure

- 1. Open a list report.
- 2. From the Insertable Objects pane, drag and drop the following data items into the list:
  - DEFAULT|[DEFAULT\_REL]|GRC\_OBJECTS|SOXBUSENTITY\_FOLDER| [SOXBUSENTITY\_GPC]| [CEN\_NAME00]
  - DEFAULT | [DEFAULT\_REL] | GRC\_OBJECTS | [SOXPROCESS] | [PR\_NAME00]
  - DEFAULT | [DEFAULT\_REL] | GRC\_OBJECTS | [SOXPROCESS] | [PR\_DESCRIPTION]
  - DEFAULT|[DEFAULT\_REL]|GRC\_OBJECTS|[SOXPROCESS]| [PR\_ADDITIONAL\_DESCRIPTION] (This is defined as a Rich Text field)
- 3. Click the **Toolbox** tab in the **Insertable Objects** pane, and then drag and drop an **HTML Item** object onto the list.
- 4. To select the HTML item in the list, complete the following steps.
  - a) In the **Properties** pane under **HTML Source**, set the **Source Type** property to **Data Item Value**.
  - b) Set the **Data Item Value** property to [PR\_ADDITIONAL\_DESCRIPTION].
- 5. Cut [PR\_ADDITIONAL\_DESCRIPTION] from the list.
- 6. To select the HTML Item column header, complete the following steps.
  - a) In the Properties pane under Text Source, set the Source Type property to Data Item Label.
  - b) Set the Data Item Label property to [PR\_ADDITIONAL\_DESCRIPTION].
  - c) Run the report.

This formats correctly when you display the report in HTML but when you render the report in either a PDF or Excel format, the rich text displays as a blank field. To correct this, complete the following steps.

- 7. In the **Query Explorer**, open the list query.
- 8. To add a new **Data Item** to the query, complete the following steps.
  - a) Drag a **Data Item** into the data items pane.
  - b) Enter the following code in the **Expression Definition** pane:

trim(regexp\_replace([DEFAULT\_REL].[SOXPROCESS].[PR\_ADDITIONAL\_DESCRIPTION],
'<[^>]+>'))

c) **Validate** the expression, and then click **OK**.

- 9. In the **Properties** pane of the data item you just added, complete the following steps.
  - a) Under the **Data** group, set the **Name** property to **Additional Description**.
  - b) Under the **Data** group, set the **Aggregate Function** property to **None**.
  - c) Under the **Data** group, set the **Rollup Aggregate Function** property to **None**.
- 10. Go to the main report page.
- 11. Drag and drop **Additional Description** into the list.
- 12. In the **Properties** pane of list column title of **Additional Description**, complete the following steps.
  - a) Under Text Source, set the Source Type property to Data Item Label.
  - b) Set the Data Item Label to PR\_ADDITIONAL\_DESCRIPTION.
- 13. To create a conditional variable, complete the following steps.

- a) In the Condition Explorer click Variables.
- b) Drag and drop a **String Variable** into the **Variables** pane.
- c) In the  ${\bf Expression} \ {\bf Definition}$  pane, enter  ${\bf ReportOutput}$  ( ) and click  ${\bf OK}.$
- d) Using the **Add** icon, enter **HTML** as a variable.
- e) In the Properties pane under Miscellaneous, in the Name property enter Report Output.
- 14. Return to main report page and complete the following steps.
  - a) Select the column with the HTML item.
  - b) Using the ancestor selector, select List Column.
  - c) In the Properties pane under Conditional, set the Style Variable property to Report Output.
  - d) In the Condition Explorer select Other under the Report Output variable.
  - e) In the Properties pane under Box, set the Box Type property to None.
  - f) In the Condition Explorer select (no variables).
- 15. Complete the following steps.
  - a) Select the column with the **<Additional Description>** in the list body.
  - b) Using the ancestor selector, select List Column.
  - c) In the Properties pane under Conditional, set the Style Variable property to Report Output.
  - d) In the Condition Explorer select HTML under the Report Output variable.
  - e) In the Properties pane under Box, set the Box Type property to None.
  - f) In the Condition Explorer select (no variables).
- 16. Run the report.

#### Results

The report will look the same as before when run in HTML format. However, now when you run the report as a PDF, the rich text will appear as plain text in the report.

The conditional formatting we created shows either the HTML formatted column or the other Additional Description column when HTML is not the output format.

In this example we used an HTML object to display rich text. There is a Rich Text object in the toolbox, but it only supports an extremely limited amount of rich text properties so we do not recommend using it.

## **Adding Images and Icons**

You can enhance the look of your reports by adding icons or a company logo to your reports.

#### Before you begin

Talk with your system administrator about identifying the correct image directory path for your particular installation. The paths are different for Linux<sup>®</sup> and the Microsoft Windows operating system.

It is a best practice to store image files in the following directory on the IBM Cognos server:

• C:\<Cognos\_Home>\webcontent\bi\images\<icon file name>

Use a relative path:

../bi/images/<icon file name>

Image files for reports from previous versions might be located in the following directories:

- C:\<Cognos\_Home>\webcontent\skins\branding\<icon file name>
- C:\<Cognos\_Home>\webcontent\bi\skins\branding\<icon file name>
#### Procedure

- 1. Create a new list report.
- 2. Click the **Toolbox** tab 嘴, and then drag an **Image** object into the first column of the list report.
- 3. From the toolbar, click the **Lock** icon 🙆 to unlock the template (the icon changes to unlocked).
- 4. Select the **Image** object.
- 5. In the **Properties** pane of the **Image** object, complete the following steps.
  - a) Under the **URL Source** category, click the **URL** property.
  - b) In the **Image URL** field, enter the following file path . . /bi/images/<icon file name> to add an icon to the report. You must use a relative path as shown in this example or the report will not be portable between systems. You must also use the correct capitalization for the name of the icon or they will not appear correctly on a Linux system.

c) Click **OK**.

- 6. From the **toolbar**, click the **Lock** icon again to lock the template (the icon changes to locked).
- 7. Run the report.

#### Results

Images can all be used as a CrossTrack link in the same manner that the hyperlink object was used. Images can also be dropped into a hyperlink so the user can click the image or the hyperlink and obtain the same behavior.

# **Adding Calculations**

There are two methods for creating calculations in the framework.

- You can create computed fields through IBM OpenPages with Watson (<u>"Creating a Computed Field" on</u> page 194).
- You can create a calculation in the custom query subject file ("Creating Calculations" on page 212).

Once the calculations are created and the framework is regenerated, they become available to the report author in the computed fields folders in each namespace.

Calculations can be dropped into any report just like any other query item. They can be aggregated using the method described in <u>"Aggregating Data" on page 66</u>.

# **Sorting Data**

You can organize data in a report column by specifying a sort order. Data can be organized in ascending or descending order based on the values in any column.

# **Using Simple Sorting**

You can sort a column using the built-in sorting function.

- 1. Open a report.
- 2. Click the column on which you want to sort.
- 3. Click the Sorting icon **2** on the toolbar, and then click Sort Ascending or Sort Descending.
- 4. Run the report.

# **Using Advanced Sorting**

The advanced sorting function is used to apply sorts on multiple columns in a report. It enables the report author to specify the column order and sort direction that they desire the report to be sorted by.

#### Procedure

- 1. Open a report.
- 2. Click the **Sorting** icon **the** toolbar, and then click **Advanced Sorting**.
- 3. In the **Advanced Sorting** dialog, determine which columns you wish to sort by and drag and drop them under the **Detail Sort List** folder.
- 4. You can change the order with the up and down arrows or change the sort direction.

#### Results

If there were groups created in this list, you would see them in the groups folder. Sorting of groups takes place before detail sorting of the list. The advanced sorting dialog gives you the power to create a sort that is not based upon the order in which columns appear in the report.

## **Using Custom Sorting**

There may be situations in which either sorting data in an ascending or descending order does not meet your requirements.

#### About this task

For example, consider a report that shows control names and their operating effectiveness. The Operating Effectiveness field can have one of these values: Effective, Ineffective, or Not Determined.

If you want to show the control values for the Operating Effectiveness field in this order: Ineffective, Not Determined, and Effective, you cannot achieve this result by sorting the Operating Effectiveness column in ascending or descending order. If the column is sorted by ascending order, then the values in the report will display as Effective, Ineffective, and Not Determined. If the column is sorted by descending order, then the values will display as Not Determined, Ineffective, and Effective.

To achieve a custom sort order, you have to create a new data item in the underlying **Query Subject** and then sort that data item.

The following example demonstrates how to create a custom sort order for the control object's Operating Effectiveness field in a new list report.

#### Procedure

1. Create a new list report with the following query items:

- DEFAULT|[DEFAULT\_REL]|GRC\_OBJECTS|[SOXCONTROL]|[CN\_NAME00]
- DEFAULT|[DEFAULT\_REL]|GRC\_OBJECTS|[SOXCONTROL]| ENUMERATION\_FIELDS| OPERATING\_EFFECTIVENES (ENUMERATION)| [CN\_OPERATING\_EFFECTIVENES]
- DEFAULT [DEFAULT\_REL] | GRC\_OBJECTS | [SOXCONTROL] | ENUMERATION\_FIELDS | OPERATING\_EFFECTIVENES (ENUMERATION) | [CN\_OPERATING\_EFFECTIVENES\_ID]
- 2. Run the report and observe the order of controls.
- 3. Using the **Query Explorer** select the query you are going to custom sort.
- 4. Click the **Toolbox** tab 懂 in the **Insertable Objects** pane, and then drag and drop a **Data Item** object onto the **Data Items** box of the query.

5. In the **Expression Definition** pane, enter the following expression:

```
Case ([CN_OPERATING_EFFECTIVENES_ID] + 0)
when #$SOXCONTROL_OPERATING_EFFECTIVENES_DEFINITION_MAP
    {"Ineffective"}# then 1
when #$SOXCONTROL_OPERATING_EFFECTIVENES_DEFINITION_MAP
    {"Not Determined"}# then 2
when #$SOXCONTROL_OPERATING_EFFECTIVENES_DEFINITION_MAP
    {"Effective"}# then 3
else 4
end
```

- 6. Click the **Validate** icon distance to validate the expression, and then click **OK**.
- 7. In the **Properties** pane of the data item, complete the following steps.
  - a) Under Data, set the Name property by typing a name for the data item. For example, Sort Order.
  - b) Under Data set the Aggregate Function property to None.
  - c) Under Data set the Rollup Aggregate Function property to None.
- 8. Following the instructions under <u>"Using Advanced Sorting" on page 60</u>, add the **Sort Order** data item to the **Detail Sort List**.
- 9. Run the report.

## **Using Prompted Sorting**

You can sort a report on the column selected by the user from the report's prompt page.

#### Procedure

- 1. Create a new list report with the following query items:
  - DEFAULT|[DEFAULT\_REL]|GRC\_OBJECTS|[SOXCONTROL]|[CN\_NAME00]
  - DEFAULT [DEFAULT\_REL] |GRC\_OBJECTS | [SOXCONTROL] | ENUMERATION\_FIELDS | OPERATING\_EFFECTIVENESS (ENUMERATION) | [CN\_OPERATING\_EFFECTIVENES]
  - DEFAULT|[DEFAULT\_REL]|GRC\_OBJECTS|[SOXCONTROL]| ENUMERATION\_FIELDS| OPERATING\_EFFECTIVENESS (ENUMERATION)|[CN\_DESIGN\_EFFECTIVENES]
- 2. Create a prompt page.
- 3. Add a **Value Prompt** with static choices to the prompt page. For details on how to add a value prompt with static choices, see "Adding a Static Choices Prompt" on page 55. Name the prompt **Sort Order**.
- 4. In the **Properties** box of the **Value Prompt**, add the following values in the **Static Choices** box:

In the Use field enter this... In the Display field enter this...

1

**Operating Effectiveness** 

2

**Design Effectiveness** 

- 5. Using the Query Explorer select the query you are going to edit.
- 6. From the Tabular Model, complete the following steps.
  - a) Click the **Toolbox** tab 懂 and drag a **Data Item** object into the **Data Items** pane.
  - b) In the **Expression Definition** pane, enter the following expressions:

case ?Sort Order?

when 1 then [CN\_OPERATING\_EFFECTIVENES]

when 2 then [CN\_DESIGN\_EFFECTIVENESS]

end

Where:

Sort Order is the name of the parameter created in step 3 of this example.

The values 1 and 2 in the previous expression are the **Use** values that were created in Step 4. If the values are different from the ones shown here, you have to change the expression.

- 7. In the **Properties** pane of the data item, complete the following steps.
  - a) Change the name of the data item to **Sort Order**.
  - b) Change the Aggregate Function property to None.
  - c) Change the Rollup Aggregate Function property to None.
- 8. Following the instructions under <u>"Using Advanced Sorting" on page 60</u>, add the **Sort Order** data item to the **Detail Sort List**.
- 9. Run the report. Depending on the user selection in the prompt, the report will be sorted.

# **Filtering Data**

You can use a report filter to focus a report and minimize processing time by excluding unwanted data.

# **Using Parameter Maps for Filtering**

To display, for example, on a report only those control objects that have an operating effectiveness value of Effective, you would apply a filter on the Operating Effectiveness enumerated string field.

The data type of the Operating Effectiveness field is an enumerated (enum) data type. As the IBM OpenPages with Watson application is fully internationalized, the enumerated values are translated into the locale of the user who logged into the application.

If you were to use the string value of Effective in a filter expression, such as:

[CN\_OPERATING\_EFFECTIVENES] = 'Effective'

The enumerated value would work only for the US English locale, it will not work for other locales. For example, if a user whose locale is Japanese logs in, the enumerated values will be translated to Japanese and therefore the preceding filter definition will not work.

For this filter to work in any locale, you must use the ID of the enumerated string value in the filter expression instead of the enumerated string value itself.

The query subject for the corresponding object has two query items, one that contains the ID information for the enumerated string value and the other that contains the actual enumerated string value.

For example, in the generated framework model, the SOXCONTROL query subject contains two fields: [CN\_OPERATING\_EFFECTIVENES\_ID] and [CN\_OPERATING\_EFFECTIVENES].

To filter on the enumerated string value Effective so that it works in all locales, you would have to modify the previous expression to use the ID of the enumerated string value, as shown in the following example:

```
[CN_OPERATING_EFFECTIVENES_ID] = 45
```

where 45 is the ID of the enumerated string value Effective for the Operating Effectiveness object field in this particular data set. However, the ID of the enumerated string can change from one deployment to another. In practice, the ID must be obtained through either a prompt page or a parameter map.

Parameter maps are created for all single valued and multi-valued enumerated fields.

You can use parameter maps in the filter expression instead of finding the IDs of the enumerated string values. For example:

[CN\_OPERATING\_EFFECTIVENES\_ID] + 0 = #\$SOXCONTROL\_OPERATING\_EFFECTIVENES\_DEFINITION\_MAP{"Effective"}#

When the report is run, the parameter map definition is replaced by the actual ID of the value Effective.

The naming convention for parameter maps is shown in the following example:

#\$<Object Name>\_<Field Name>\_DEFINITION\_MAP{"Value"}#

Where <Object Name> is the name of the object and <Field Name> is the name of the enumerated field.

## **Filtering on Reporting Period ID**

Every report should be filtered by the reporting period ID (either through the use of a prompt or a filter) unless the user wants to report across all reporting periods.

You could, for example, prompt the user explicitly for a specific reporting period and filter by the selection. Or, you could filter by the Reporting Period ID value -1 if the report is only available for the current reporting period.

**Tip:** When combining filtering on Reporting Period ID with filtering on entity, you must use the GEN\_REPORTING\_PERIOD\_ID as the filtering item for the Reporting Period ID.

#### **Filtering on an Enumeration**

There are two types of enumerated variables, single valued and multivalued. To filter using enumerations, the operator of the filter must change to accommodate the type of prompt that is being used.

| Table 41. Filter Operators |               |                 |                                                                            |
|----------------------------|---------------|-----------------|----------------------------------------------------------------------------|
| Enumeration Type           | Prompt Type   | Filter Operator | Comment                                                                    |
| Single Value               | Single select | =               |                                                                            |
| Single Value               | Multi-select  | in              |                                                                            |
| Multivalued                | Single select | contains        | Returns any record that contains the value in the prompt.                  |
| Multivalued                | Multi-select  | *in             | Returns any records that contain any of the selected values in the prompt. |

To filter a multivalued enumerated string against a multi-select prompt you must use the following syntax for the filter:

[DEFAULT\_REL].[RI\_DOMAIN].[RI\_DOMAIN] in ?Domain?

This filter is using the <object\_field name> data item from the definition of the domain (as an example) enumerated string to be compared against the prompt. This field returns individual records for each of the domains, that the user could have selected in the application, to be compared against the prompt value which could also be multiple selections.

In addition, you must make sure the **Auto Group & Summarize** property on the query subject which contains this filter is set to **Yes**.

# **Grouping Data**

You can remove duplicate values in a report by grouping query items. For example, if a report contains multiple controls for a particular risk and business entity, you can group the risk and business entity columns so only one instance of the risk and business entity is displayed in the list for each control.

## **Grouping Data in a List Report**

You can group data in a new list report. The sample report uses the business entity, risk, and control query items and then groups the business entity and risk columns to remove duplicate data.

**Note:** Group by Resource ID as opposed to Name because Resource IDs are unique throughout the system but names are not.

#### Procedure

- 1. Create a new list report with the following query items from the relational namespace placed in the **Data Items** pane of the query:
  - DEFAULT | [DEFAULT\_REL] | GRC\_OBJECTS | SOXBUSENTITY\_FOLDER | [SOXBUSENTITY\_GPC] | ID\_FIELDS | [CEN\_ENTITY\_ID]
  - DEFAULT | [DEFAULT\_REL] | GRC\_OBJECTS | SOXBUSENTITY\_FOLDER | [SOXBUSENTITY\_GPC] | [CEN\_NAME00]
  - DEFAULT | [DEFAULT\_REL] | GRC\_OBJECTS | [SOXRISK] | ID\_FIELDS | [RI\_RISK\_ID]
  - DEFAULT|[DEFAULT\_REL]|GRC\_OBJECTS|[SOXRISK]|[RI\_NAME00]
  - DEFAULT [DEFAULT\_REL] |GRC\_OBJECTS | [SOXCONTROL] | ID\_FIELDS | [CN\_CONTROL\_ID]
  - DEFAULT|[DEFAULT\_REL]|GRC\_OBJECTS|[SOXCONTROL]|[CN\_NAME00]
- 2. Group the data for the following columns:
  - a) Select the [CEN\_ENTITY\_ID] column.
  - b) Click the © Group icon. The group icon will be displayed in the column you just selected.
  - c) Select the [RI\_RISK\_ID] and [CN\_CONTROL\_ID] column, and repeat Step b.
- 3. Cut the following query items from the list to hide the object's identifier from appearing on the report page:

```
[CEN_ENTITY_ID]
[RI_RISK_ID]
[CN_CONTROL_ID]
```

**Important:** When you cut a column from a report it will not be shown in the report, but it will still be present in the underlying query. When you delete a column from a report, it will be deleted from the report and the underlying query if no other objects in the report reference that query item.

- 4. Select the [CEN\_NAME00] column and in the **Properties Pane**, under **Data**, select **Group Span** and set it to [CEN\_ENTITY\_ID].
- 5. Select the [RI\_NAME00] column and in the **Properties Pane**, under **Data**, select **Group Span** and set it to [RI\_RISK\_ID].
- 6. Select the [CN\_NAME00] column and in the **Properties Pane**, under **Data**, select **Group Span** and set it to [CN\_CONTROL\_ID].
- 7. Select the [CN\_DESCRIPTION] column and in the **Properties Pane**, under **Data**, select **Group Span** and set it to [CN\_CONTROL\_ID].
- 8. Run the report.

# **Creating a List Group Header**

You can use the name of an object (such as the name of an entity) as a group header in a new list report.

#### About this task

The sample report uses the business entity, risk, and control query items. It then groups the business entity and risk columns to remove duplicate data, and displays the name of the entity from the query subject [CEN\_NAME00] as a header in the sample report.

#### Procedure

- 1. Follow Steps 1-3 as described in <u>"Grouping Data in a List Report" on page 64</u> to create a list report with groupings.
- 2. Click **Structure** > **Headers & Footers** > **List Headers & Footers** to open the **List Headers & Footers** box, and complete the following steps.
  - a) Select CEN\_NAME00(header).

b) Click **OK**.

- 3. On the report page, cut the [CEN\_NAME00] query item from the list to hide the object's identifier from appearing as a list column in the report.
- 4. Run the report.

## Setting the Level Span for a Column

When columns are grouped, you can choose how often to show the column values by using level spanning. Unlike grouping, level spanning will not change the underlying query.

#### Procedure

1. Create a new list report with the following query items from the relational namespace:

- DEFAULT|[DEFAULT\_REL]|GRC\_OBJECTS|[SOXRISK]|ID\_FIELDS|[RI\_RISK\_ID]
- DEFAULT | [DEFAULT\_REL] | GRC\_OBJECTS | [SOXRISK] | [RI\_NAME00]
- DEFAULT|[DEFAULT\_REL]|GRC\_OBJECTS|[SOXRISK]| ENUMERATION\_FIELDS| INHERENT\_IMPACT (ENUMERATION)| [RI\_INHERENT\_IMPACT]
- DEFAULT|[DEFAULT\_REL]|GRC\_OBJECTS|[SOXRISK]| ENUMERATION\_FIELDS| INHERENT\_LIKELIHOOD(ENUMERATION)| [RI\_INHERENT\_LIKELIHOOD]
- DEFAULT|[DEFAULT\_REL]|GRC\_OBJECTS|[SOXCONTROL]|ID\_FIELDS| [CN\_CONTROL\_ID]
- DEFAULT|[DEFAULT\_REL]|GRC\_OBJECTS|[SOXCONTROL]|[CN\_NAME00]
- DEFAULT [DEFAULT\_REL] |GRC\_OBJECTS | [SOXCONTROL] | ENUMERATION\_FIELDS | OPERATING\_EFFECTIVENES (ENUMERATION) | [CN\_OPERATING\_EFFECTIVENES]
- 2. To edit the report page, complete the following steps.
  - a) Cut the following query items from the list to hide the object's identifier from appearing on the report page:

[RI\_RISK\_ID] [CN\_CONTROL\_ID]

b) Group the data on the [RI\_NAME00] column.

3. Run the report.

[RI\_NAME00] is not repeated for all of its controls. However, [RI\_INHERENT\_IMPACT], and [RI\_INHERENT\_LIKELIHOOD], which are the properties of the risk object, are repeated for each associated control object in the generated report.

To have the additional risk fields not repeat, complete the following steps.

- 4. To level span the [RI\_INHERENT\_IMPACT], and [RI\_INHERENT\_LIKELIHOOD] query items when [RI\_NAME00] changes, complete the following steps.
  - a) Select the [RI\_INHERENT\_IMPACT] column in the report.
  - b) In the **Properties** box under **Data** for the selected column, click the **Group Span** button and select the [RI\_NAME00] column.
  - c) Repeat steps a and b for the [RI\_INHERENT\_LIKELIHOOD] column.

#### Results

The additional risk fields now span the risk name field.

# **Aggregating Data**

Aggregations are used to group and summarize numerical data. The techniques described here are used not only to produce the desired results but to also cause efficient SQL to be generated by CommandCenter.

#### About this task

Follow this procedure to count the number of Effective, Ineffective, and Not Determined controls that are directly present under an entity, and then total the percentage of Ineffective controls for that entity.

- 1. Create a new list report.
- 2. To create a child query, complete the following steps.
  - a) From the Query Explorer, open the query.
  - b) In the Properties pane under Miscellaneous, set the name to listMain.
  - c) Return to the **Query Explorer** and select the top level folder **Queries**.
  - d) Click the **Toolbox** tab 懂.
  - e) Drag a **Query** object next to the **listMain** query.
  - f) Select the new query object.
  - g) In the Properties pane under Miscellaneous, set the Name to listMain1.
- 3. To add another child query object to the query object you created in the previous step, complete the following steps.
  - a) Drag a **Query** object next to the **listMain1** query.
  - b) Select the new query object.
  - c) In the Properties pane under Miscellaneous, set the Name to listMain2.
- 4. To add query items to the **listMain2** query that you created in the previous step, complete the following steps.
  - a) Select the **listMain2** query to open it.
  - b) Click the **Source** tab 🔀 in the **Insertable Objects** pane.
  - c) Drag the following query items into the **Data Items** box:

- DEFAULT | [DEFAULT\_REL] | GRC\_OBJECTS | SOXBUSENTITY\_FOLDER | [SOXBUSENTITY\_GPC] | [CEN\_NAME00]
- DEFAULT|[DEFAULT\_REL]|GRC\_OBJECTS|SOXBUSENTITY\_FOLDER| [SOXBUSENTITY\_GPC]|ID\_FIELDS|[CEN\_ENTITY\_ID]
- DEFAULT [DEFAULT\_REL] |GRC\_OBJECTS | [SOXCONTROL] | ID\_FIELDS | [CN\_CONTROL\_ID]
- DEFAULT|[DEFAULT\_REL]|GRC\_OBJECTS|[SOXCONTROL]|ENUMERATION\_FIELDS| OPERATING\_EFFECTIVENESS (ENUMERATION)| [CN\_OPERATING\_EFFECTIVENES\_ID]
- 5. To add a data item to the query object, complete the following steps.
  - a) Click the **Toolbox** tab 懂.
  - b) Drag a **Data Item** object into the **Data Items** box of the query.
  - c) In the Expression Definition pane of the data item, enter the following expression:

```
if([CN_OPERATING_EFFECTIVENES_ID] + 0 = #$SOXCONTROL_OPERATING_EFFECTIVENES
_DEFINITION_MAP{"Effective"}#)
    then(1)
    else (0)
```

- d) Click the **Validate** icon **v** to validate the expression, and then click **OK**.
- 6. In the **Properties** pane of the data item, complete the following steps.
  - a) Change the **Name** property of the data item to Effective.
  - b) Change the **Aggregate Function** property to **None**.
- 7. Repeat Steps 5 and 6 to create two more data items: one for Ineffective and another for Not Determined. Make sure you change the parameter map's **key** value accordingly for each new data item.
- 8. From the Run menu, click View Tabular Data to view the listMain2 data.

The report is run only at the level of the **listMain2** object. The columns **Effective**, **Ineffective**, and **Not Determined** are populated by 1s and 0s depending on the control's operating effectiveness.

- To aggregate the data in the listMain1 object by counting the total number of controls based on their operating effectiveness for each entity, complete the following steps.
  - a) From the **Query Explorer**, click the **listMain1** query.
  - b) Click the **Source** tab and drag and drop the [CEN\_ENTITY\_ID] and [CEN\_NAME00] query items to the **Data Items** box of **listMain2**.
  - c) Change the Aggregate Function property for each data item to None.
  - d) Click the **Toolbox** tab 懂 and then drag a **Data Item** object into the **Data Items** box of the tabular model.
  - e) In the Expression Definition pane, enter the following expression:

total([listMain2].[Effective] for [listMain2].[CEN\_ENTITY\_ID])

- 10. In the **Properties** pane of the newly created data item, complete the following steps.
  - a) Change the **Name** property of the data item to Effective Count.
  - b) Change the **Aggregate Function** property to **None**.
- 11. Repeat Steps 9 and 10 to create two more data items for counting controls: one for Ineffective and another for Not Determined.
- 12. To calculate the percentage of ineffective controls, complete the following steps.
  - a) Click the **Toolbox** tab 懂.

- b) Drag a **Data Item** into the **Data Items** box.
- 13. In the **Properties** pane of the newly created data item, complete the following steps.
  - a) Change the **Name** property to Percent Ineffective.
  - b) Change the Aggregate Function property to None.
  - c) Change the Rollup Aggregate Function property to None.
  - d) In the Expression Definition pane, create the following expression:

[Ineffective Count] / ([Effective Count] +
[Ineffective Count] + [Not Determined Count]))

- 14. From the Run menu, click View Tabular Data to view the tabular level data of the listMain1 object.
- 15. To populate the **listMain** query, complete the following steps.
  - a) From **Query Explorer** select the **listMain** query.
  - b) From the **Source** tab 💐, drag the following query items into the **Data Items** pane of the query:
    - [CEN\_NAME00]
    - [CEN\_ENTITY\_ID]
    - [Effective Count]
    - [Ineffective Count]
    - [Not Determined Count]
    - [Percent Ineffective]
- 16. In the **Properties** pane of each of the previous data items, change the **Aggregate Function** property to **None**.
- 17. To populate the report page with query items, complete the following steps.
  - a) From the Page Explorer, click the report page to open it.
  - b) From the **Insertable Objects** pane, select the **Query Items** tab 🗯 , and then drag and drop the following query items into the list object from **listMain**:
    - [CEN\_NAME00]
    - [CEN\_ENTITY\_ID]
    - [Effective Count]
    - [Ineffective Count]
    - [Undetermined Count]
    - [Percent Ineffective]
  - c) Select the [Percent Ineffective] column in the list object.
  - d) Double-click the **Data Format** box in the **Properties** pane.
  - e) Set the Format Type to Percent.
  - f) Set the Percentage Symbol property to the percent symbol (%).
  - g) Click **Ok**.
- 18. Run the report.

#### Results

The report appears to have duplicate rows for various business entities. Based upon the [CEN\_ENTITY\_ID] field, they are actually entities attached to different leaf nodes of the business entity hierarchy.

A better way to display the name of the row would be to use the full\_path variable instead of the child name. The full\_path variable displays the entire path from the business entity to the leaf node with all of the nodes in between.

# **Using Conditional Formatting**

The following sections describe how to use conditional formatting.

# **Using Conditional Formatting to Indent Entries**

Follow this procedure to indent entity names depending on their level.

#### Procedure

- 1. Create a new list report.
- 2. From the **Query Explorer**, open the query.
- 3. In the **Properties** pane under **Miscellaneous**, set the name to **listMain**.
- 4. Add the following query items:
  - DEFAULT | [DEFAULT\_REL] | GRC\_OBJECTS | SOXBUSENTITY\_FOLDER | [SOXBUSENTITY\_GPC] | [CEN\_NAME00]
  - DEFAULT [DEFAULT\_REL] |GRC\_OBJECTS | SOXBUSENTITY\_FOLDER | [SOXBUSENTITY\_GPC] | ID\_FIELDS | [CEN\_ENTITY\_ID]
  - DEFAULT | [DEFAULT\_REL] | GRC\_OBJECTS | SOXBUSENTITY\_FOLDER | [SOXBUSENTITY\_GPC] | [CEN\_FULL\_PATH]
- 5. Cut the following query items from the report:
  - [CEN\_ENTITY\_ID]
  - [CEN\_FULL\_PATH]
- 6. To set the sort order on the [CEN\_FULL\_PATH] data item, complete the following steps.
  - a) Select any item in the list object.
  - b) Click the 🛃 sorting icon on the toolbar, and then click Advanced Sorting.
  - c) In the **Grouping & Sorting** dialog, drag and drop [CEN\_FULL\_PATH] under the **Detail Sort List** folder.
  - d) Click **Ok**.
- 7. Select the listMain query from the Query Explorer.
- 8. Click the 🎬 Toolbox tab and drag a Data Item into the Data Items pane.

**Note:** If you have an IBM Db2 database, you must replace the Oracle INSTR function in the following sample expression with the corresponding Db2 function.

In the **Expression Definition** pane, enter the following expression:

```
case INSTR([CEN_FULL_PATH], '/', 1, 2)
  when 0 then \overline{1}
  else
   (case INSTR([CEN_FULL_PATH], '/', 1, 3)
      when 0 then 2
      else
      (case INSTR([CEN_FULL_PATH], '/', 1, 4)
         when 0 then 3
         else
         (case INSTR([CEN_FULL_PATH], '/', 1, 5)
            when 0 then 4
            else
            (case INSTR([CEN_FULL_PATH], '/', 1, 6)
               when 0 then 5
               else
               (case INSTR([CEN_FULL_PATH], '/', 1, 7)
                  when 0 then 6
                  else
                   (case INSTR([CEN_FULL_PATH], '/', 1, 8)
```

```
when 0 then 7
end)
end)
end)
end)
end)
end)
End
```

- 9. In the **Properties** pane, set the **Name** property of the new data item to Level.
- 10. To make the **Level** data item a property of the list, complete the following steps.
  - a) Select the **List** object from the main report page.
  - b) In the **Properties** pane under **Data** double-click **Properties**.
  - c) Select [Level].
  - d) Click **OK**
- 11. Open the Condition Explorer and click Variables.
- 12. In the Variables dialog, complete the following steps.
  - a) Drag and drop a **String Variable** object to the **Variables** pane.
  - b) Drag the query item **Level** into the **Expression Definition** pane.
  - c) Click **OK**.
- 13. In the Properties pane under Miscellaneous, set the Name property to Indent Variable.
- 14. In the Values pane, complete the following steps.
  - a) Click the 🖹 Add icon and enter **1** in the dialog box.
  - b) Repeat step a for all the levels 2-7.
- 15. Select the main report page from the **Page Explorer**.
- 16. In the report page, select [CEN\_NAME00] and in the **Properties** box, complete the following steps.
  - a) Click the **Style Variable** property and select the variable **Indent Variable**.
  - b) Click **OK**.
- 17. To increase the indentation for different levels of entities, complete the following steps.
  - a) Select the [CEN\_NAME00] column.
  - b) Hover the mouse pointer over the **Conditional Explorer** bar.
  - c) Select the variable value **2** that is present under variable **Indent Variable**. The explorer bar will turn green indicating that you are setting the value of a variable.
  - d) In the **Properties** pane under **Box**, click the **Padding** property and enter value of 50 px for the left padding cell, and the click **OK**.
  - e) Repeat Steps c-d and select different values of the **Indent Variable** and enter increasing values for the left padding.
  - f) In the Condition Explorer, click (No variable).
- 18. Run the report.

## **Highlighting Data Conditionally**

You can conditionally highlight some rows of data when that data meets certain criteria.

#### About this task

The following example is based upon the report that was created in the <u>"Aggregating Data" on page 66</u>. This example shows you how to conditionally highlight the [Percent Ineffective] column.

In this example, the background color of a cell changes based upon the percentage of an ineffective control. If the percentage of the controls that are ineffective is greater than 50, the background color of

the cell will be red; if the percentage is between 20 and 50 then the background color of the cell will be yellow, if it is less than 20, then the background color of the cell will be green.

#### Procedure

- 1. Open the report you created in the <u>"Aggregating Data" on page 66</u>.
- 2. Open the **Condition Explorer** and click **Variables**.
- 3. In the Variables dialog, complete the following steps.
  - a) Drag and drop a **String Variable** object to the **Variables** pane.
  - b) In the Expression Definition pane, enter the following expression:

```
if([Percent Ineffective] >= 0.5)
then (3)
else if ( [Percent Ineffective] < 0.5 and [Percent Ineffective] > 0.2)
then (2)
else if ( [Percent Ineffective] <= 0.2)
then (1)
else (0)</pre>
```

c) Click **OK**.

- 4. In the **Properties** pane under **Miscellaneous**, set the **Name** property to **Highlight Variable**.
- 5. In the Values pane, click the 🖄 Add icon and enter 3 in the dialog box. Repeat for 2, 1, and 0.
- 6. Select the main report page from the **Page Explorer**.
- 7. In the report page, select [Percent Ineffective] and in the **Properties** box, complete the following steps.
  - a) Click the Style Variable property and select the variable Highlight Variable.
  - b) Click **OK**.
- 8. To set the colors for the different values, complete the following steps.
  - a) Select the [Percent Ineffective] column.
  - b) Hover the mouse pointer over the **Conditional Explorer** bar.
  - c) Select the variable value **1** that is present under variable **Indent Variable**. The explorer bar becomes green, indicating that you are setting the value of a variable.
  - d) In the **Properties** pane under **Color & Background**, set the **Background Color** property to **Green**.
  - e) Repeat steps c-d for each variable value 2 and 3, and then set the **Background color** property to **Yellow** and **Red**, respectively.
  - f) In the Condition Explorer, click (No variable).
- 9. Run the report.

#### Results

In the report, values that are less than 20% are highlighted in green and values that are greater than 20% and less than 50% are highlighted in yellow.

# **Bar Chart Colors**

When representing data in bar charts, report authors should try to control colors for consistency so that particular colors mean the same thing on a given report each time users run that report.

This section contrasts two techniques you can use for creating bar chart reports. To illustrate the results of bar chart colors from each method, the control object's **Operating Effectiveness** field is used with all or some of its corresponding values (**Effective, Ineffective, Not Determined**) in the following examples.

#### Method 1

This method automatically displays values that are added to the **Operating Effectiveness** field in the schema (values are not mapped). However, the colors in the reports for these values are inconsistently displayed.

For example, there are two business entities: BE1 and BE2. The following list shows the **Operating Effectiveness** field for these business entities.

#### BE1

Effective, Ineffective, Not Determined

BE2

Ineffective, Not Determined

When a user runs the report for each business entity, the bar colors that result for the values are inconsistent:

#### BE1

```
Effective = black, Ineffective = pink, Not Determined = purple
```

BE2

```
Ineffective = black, Not Determined = pink
```

For more information, see <u>"Displaying Bar Color Variation with Automatically Displayed Values" on page</u> 72.

#### Method 2

This method uses a parameter mapping technique and requires the bar chart report to be modified when new values are added, for example, to the **Operating Effectiveness** field in the schema. However, colors are consistently displayed in the reports for the values that are mapped.

Using the same two business entities with the same values in the **Operating Effectiveness** as in the example in Method 1, the results using Method 2 are different.

When a user runs the report for each business entity, the bar colors that result for the values are consistent:

#### BE1

```
Effective = black, Ineffective = pink, Not Determined = purple
```

BE2

Ineffective = pink, Not Determined = purple

For more information, see <u>"Displaying Bar Color Consistency with Report Modification for New Values" on</u> page 73.

# **Displaying Bar Color Variation with Automatically Displayed Values**

When you display values automatically, you can display bar color variations.

#### Procedure

- 1. To create a new chart report, complete the following steps.
  - a) Select the **Column** Chart grouping.
  - b) Select the **Column** chart type.

c) Click OK.

2. Drag and drop the following query items into the various chart sections:

```
• Categories (x-axis)
```

```
DEFAULT|[DEFAULT_REL]|GRC_OBJECTS|SOXBUSENTITY_FOLDER|
[SOXBUSENTITY_GPC]|[CEN_NAME00]
```

```
• Measures (y-axis)
```

```
DEFAULT|[DEFAULT_REL]|GRC_OBJECTS|[SOXCONTROL]|ID_FIELDS|
[CN_CONTROL_ID]
```

• Series

```
DEFAULT|[DEFAULT_REL]|GRC_OBJECTS|[SOXCONTROL]|ENUMERATION_FIELDS|
OPERATING_EFFECTIVENES (ENUMERATION)|[CN_OPERATING_EFFECTIVENES]
```

- 3. From the **Query Explorer**, select the query and in the **Properties** pane under **Miscellaneous**, set the name to **chartMain**.
- 4. In the **Data Items** pane, select [CN\_CONTROL\_ID] and complete the following steps.
  - a) In the **Properties** pane under **Data Item**, change the value of the **Aggregate Function** property to **Count Distinct**.
  - b) In the **Properties** pane under **Data Item**, change the value of the **Rollup Aggregate Function** property to **Automatic**.
- 5. From the **Page Explorer**, create a **Prompt Page** and create a **Business Entity** prompt as shown in <u>"Adding a Business Entity Prompt" on page 50.</u>
- 6. Double-click the title and set the value to **Operating Effectiveness**.
- 7. Open the Axis Titles, and complete the following steps.
  - a) Select the x-axis title and in the **Properties** pane.
  - b) Under General set the Default Title property to No.
  - c) Double-click the axis title and set the value to **Business Entity**.
  - d) Repeat steps a-c for the y-axis and set the value to **Control Count**.
- 8. Select the (Default Legend Title), and complete the following steps.
  - a) In the **Properties** pane under **General** set the **Default Title** property to **No**.
  - b) Double-click the legend title and set the value to **Control Operating Effectiveness**.
- 9. Run the report.

## **Displaying Bar Color Consistency with Report Modification for New Values**

When a report is modified with new values, you can display bar color consistently.

- 1. Create a new chart report and complete the following steps.
  - a) Select the **Column** Chart grouping.
  - b) Select the **Column** chart type.
- 2. To create a child query, complete the following steps.
  - a) From the **Query Explorer**, select queries.
  - b) Select **Query1** and in the **Properties** pane under **Miscellaneous**, set the name to **listMain**.
  - c) Click the 懂 **Toolbox** tab.
  - d) Drag a **Query** object onto the **graphMain** query.
  - e) Select the new query object.
  - f) In the Properties pane under Miscellaneous, set the Name to graphMain1.
- 3. To add query items to the **graphMain1** query you created in the previous step, complete the following steps.
  - a) Select the graphMain1 query to open it.

- b) Click the **Source** tab in the **Insertable Objects** pane.
- c) Drag the following query items into the **Data Items** box:
  - DEFAULT | [DEFAULT\_REL] | GRC\_OBJECTS | SOXBUSENTITY\_FOLDER | [SOXBUSENTITY\_GPC] | [CEN\_NAME00]
  - DEFAULT | [DEFAULT\_REL] | GRC\_OBJECTS | SOXBUSENTITY\_FOLDER | [SOXBUSENTITY\_GPC] | ID\_FIELDS | [CEN\_ENTITY\_ID]
  - DEFAULT [DEFAULT\_REL] |GRC\_OBJECTS | [SOXCONTROL] |ID\_FIELDS | [CN\_CONTROL\_ID]
  - DEFAULT|[DEFAULT\_REL]|GRC\_OBJECTS|[SOXCONTROL]|ENUMERATION\_FIELDS| OPERATING\_EFFECTIVENES (ENUMERATION)| [CN\_OPERATING\_EFFECTIVENES\_ID]
- 4. Complete the following steps.
  - a) Click the 懂 **Toolbox** tab.
  - b) Drag a **Data Item** object into the **Data Items** box of the query.
  - c) In the **Expression Definition** pane of the data item, enter the following expression:

```
if([CN_OPERATING_EFFECTIVENES_ID] = #$SOXCONTROL_OPERATING_EFFECTIVENES
_DEFINITION_MAP{"Effective"}#)
    then(1)
    else (0)
```

- d) Validate the expression and then click **OK**.
- 5. In the **Properties** pane of the data item, complete the following steps.
  - a) Change the **Name** property of the data item to Effective.
  - b) Change the Aggregate Function property to None.
- 6. Repeat Steps 5 and 6 to create two more data items: one for Ineffective and another for Not Determined. Make sure you change the parameter map's **key** value accordingly for each new data item.
- 7. From the Run menu, click View Tabular Data to view the graphMain1 data.

The report is run only at the level of the **graphMain1** object. Note that the columns **Effective**, **Ineffective**, and **Not Determined** are populated by 1s and 0s depending on the control's operating effectiveness.

- 8. To aggregate the data in the **graphMain1** object by counting the total number of controls based on their operating effectiveness for each entity, complete the following steps.
  - a) From the Query Explorer, click the graphMain query.
  - b) Drag and drop the [CEN\_ENTITY\_ID] and [CEN\_NAME00] query items to the **Data Items** box of **graphMain**.
  - c) Change the Aggregate Function property for each data item to None.
  - d) Drag and drop the [Effective], [Ineffective] and [Not Determined] query items to the **Data** Items box of graphMain.
  - e) Change the **Aggregate Function** property for each data item to **Total**.
- 9. From the **Page Explorer**, create a **Prompt Page** and create a **Business Entity** prompt as shown in "Adding a Business Entity Prompt" on page 50.
- 10. Drag and drop the following query items into the various chart sections:
  - Categories (x-axis)

[CEN\_NAME00]

• Measures (y-axis)

```
[Effective]
[Ineffective]
[Not Determined]
```

- 11. Double-click the title and set the value to **Operating Effectiveness**.
- 12. Open the **Axis Titles**, and complete the following steps.
  - a) Select the x-axis title.
  - b) In the **Properties** pane, under **General** set the **Default Title** property to **No**.
  - c) Double-click the axis title and set the value to **Business Entity**.
  - d) Repeat steps a-c for the y-axis and set the value to Control Count.
- 13. Select the (Default Legend Title) and complete the following steps.
  - a) In the Properties pane under General set the Default Title property to No.
  - b) Double-click the legend title and set the value to **Control Operating Effectiveness**.
- 14. Run the report.

# **Editing Bar Colors**

Follow this procedure to set the colors that the chart will use.

#### Procedure

- 1. Select the **Combination Graph** object in the report.
- 2. In the Properties pane under the Color & Background category, click the Palette property.
- 3. Using the Up and Down arrows, move the Green, Yellow, and Red bars to the beginning of the palette.
- 4. Click **OK**.
- 5. Run the Report.

# **Creating Joins**

The section will describe how to create the two types of joins that are common when creating reports: direct joins where we only obtain secondary objects that are directly related to the primary object and indirect joins where we see all the secondary objects that can roll-up to the primary object.

# **Creating Direct Joins**

To create a direct join, you must create a report of entity to issues.

- 1. Create a new list report.
- 2. In the Query Explorer, select queries.
- 3. Drag and drop two additional **Query** objects into the right pane.
- 4. Name the queries listMain, Entity, and Issue.
- 5. Select the Issue query.
- 6. Drag the following query items into the **Data Items** box:
  - DEFAULT [DEFAULT\_REL] |GRC\_OBJECTS\_STANDALONE | [SOXISSUE] | [IS\_NAME00]

```
    DEFAULT|[DEFAULT_REL]|GRC_OBJECTS_STANDALONE|[SOXISSUE]|
[IS_DESCRIPTION]
```

- DEFAULT | [DEFAULT\_REL] | GRC\_OBJECTS\_STANDALONE | [SOXISSUE] | PARENT\_CONTEXT | SOXBUSENTITY\_CHILD | [CEN\_ENTITY\_ID]
- DEFAULT|[DEFAULT\_REL]|GRC\_OBJECTS\_STANDALONE|[SOXISSUE]| PARENT\_CONTEXT|SOXBUSENTITY\_CHILD|[CEN\_REPORTING\_PERIOD\_ID]
- 7. Select the Entity query in the **Query Explorer**.
- 8. Drag the following query items into the **Data Items** box:
  - DEFAULT | [DEFAULT\_REL] | GRC\_OBJECTS | SOXBUSENTITY\_FOLDER | [SOXBUSENTITY\_GPC] | [GEN\_NAME00]
  - DEFAULT|[DEFAULT\_REL]|GRC\_OBJECTS|SOXBUSENTITY\_FOLDER| [SOXBUSENTITY\_GPC]|[GEN\_FULL\_PATH]
  - DEFAULT|[DEFAULT\_REL]|GRC\_OBJECTS|SOXBUSENTITY\_FOLDER| [SOXBUSENTITY\_GPC]|ID\_FIELDS|[CEN\_ENTITY\_ID]
  - DEFAULT [DEFAULT\_REL] |GRC\_OBJECTS |SOXBUSENTITY\_FOLDER | [SOXBUSENTITY\_GPC] |ID\_FIELDS | [CEN\_REPORTING\_PERIOD\_ID]
- 9. In the Query Explorer, select queries.
- 10. Drag and drop a **Join** next to the listMain query and then populate the join with the Entity and Issue queries.
- 11. Double-click the join and complete the following steps.
  - a) Click New Link.
  - b) Select [CEN\_REPORTING\_PERIOD\_ID] in both columns.
  - c) Click New Link.
  - d) Select [CEN\_ENTITY\_ID] in both columns.
  - e) Click OK.
- 12. Select the listMain query.
- 13. Drag and drop the following query items from the **Insertable Objects** pane:
  - GEN\_FULL\_PATH
  - IS\_NAME00
  - IS\_DESCRIPTION
- 14. Set the properties **Aggregate Function** and **Rollup Aggregate Function** to **None** for all three data items.
- 15. Go to the main report page and place the three data items in the list.
- 16. Run the report.

You can see the following items in the report:

- Only issues that are directly joined to entities are shown.
- There are only actually two issues here, ISS-012-01 joined to the entity Agency Services under EMEA and ISS-012-03 joined to the entity Agency Services under Asia Pac.
- Since we are showing the grandparent full path we see all entities that roll-up to the top level entity of Global Financial Services. This makes it appear that issues are attached at three locations but they are not.
- If we display the child full path instead of the grandparent full path we only see the two issues directly attached to their entities.

# **Creating Indirect Joins**

Indirect joins are used to obtain all secondary objects that are both directly related to the primary object type and indirectly related to the primary object type.

In <u>"Creating Direct Joins" on page 75</u> we could only obtain issues directly attached to entities. In this task we will obtain all issues directly attached to entities and any other object that has issues that are attached to entities.

- 1. Create a new list report.
- 2. In the Query Explorer, select queries.
- 3. Drag and drop to additional **Query** objects into the right pane.
- 4. Name the queries listMain, Entity, and Issue.
- 5. Select the Issue query.
- 6. Drag the following query items into the **Data Items** box:
  - DEFAULT | [DEFAULT\_REL] | GRC\_OBJECTS\_STANDALONE | [SOXISSUE] | [IS\_NAME00]
  - DEFAULT | [DEFAULT\_REL] | GRC\_OBJECTS\_STANDALONE | [SOXISSUE] |
  - DEFAULT|[DEFAULT\_REL]|GRC\_OBJECTS\_STANDALONE|[SOXISSUE]| ID\_FIELDS|[IS\_ISSUE\_ID]
  - DEFAULT | [DEFAULT\_REL] | GRC\_OBJECTS\_STANDALONE | [SOXISSUE] | ID\_FIELDS | [IS\_REPORTING\_PERIOD\_ID]
- 7. Select the Entity query in the **Query Explorer**.
- 8. Drag the following query items into the **Data Items** box:
  - DEFAULT [DEFAULT\_REL] |GRC\_OBJECTS | SOXBUSENTITY\_FOLDER | [SOXBUSENTITY\_GPC] | [GEN\_NAME00]
  - DEFAULT | [DEFAULT\_REL] | GRC\_OBJECTS | SOXBUSENTITY\_FOLDER | [SOXBUSENTITY\_GPC] | [GEN\_FULL\_PATH]
  - DEFAULT | [DEFAULT\_REL] | GRC\_OBJECTS | SOXBUSENTITY\_FOLDER | [SOXBUSENTITY\_GPC] | ID\_FIELDS | [CEN\_ENTITY\_ID]
- 9. In the Query Explorer, select queries.
- 10. Drag and drop a **Join** next to the listMain query and then populate the join with the Entity and Issue queries.
- 11. Double-click the join and complete the following steps.
  - a) Click Convert to Expression.
  - b) Enter the following code in the **Expression Definition** pane.

```
"OP_RPS_AUX.IS_REL_PARENT_CHILD"(
[Entity].[CEN_ENTITY_ID],
[Issue].[IS_ISSUE_ID],
[Entity].[CEN_REPORTING_PERIOD_ID]) = 'Y' and
[Entity].[CEN_REPORTING_PERIOD_ID] = [Issue].[IS_REPORTING_PERIOD_ID]
```

- c) Click **OK**.
- 12. Select the listMain query.
- 13. Drag and drop the following query items from the **Insertable Objects** pane:
  - GEN\_FULL\_PATH

- IS\_NAME00
- IS\_DESCRIPTION
- 14. Set the properties **Aggregate Function** and **Rollup Aggregate Function** to **None** for all three data items.
- 15. Go to the main report page and place the three data items in the list.
- 16. Run the report.

There are many more issues attached to the top level Global Financial Services entity because any issue that can be related through any object attached to an entity will be shown because of how we changed the join.

**Tip:** If you create an indirect join, the data returned will be from the object model defined in the application and not be limited by the objects in the namespace.

# **Creating Drill-Through Reports**

Follow this procedure to create drill-through reports.

You can attach different sub-reports to many different places in a report such as the legend or a bar of a graph. You can also attach multiple drill-through reports to the same data item and give the user a choice of which one to select.

**Important:** Relational reports can drill-through only to another relational report.

## **Creating the Parent Report**

Follow this procedure to create a parent report.

#### Procedure

- 1. Create a new crosstab report.
- 2. Add a business entity prompt as described in <u>"Adding a Business Entity Prompt" on page 50</u>. Use GEN\_ENTITY\_ID as the field for the source of the data. Your crosstab query should have the following filter after creating the prompt:

[DEFAULT\_REL].[SOXBUSENTITY\_GPC].[GEN\_ENTITY\_ID] = ?Entity ID?

- 3. Using the **Query Explorer**, select the query for the crosstab.
- 4. From the **Insertable Objects** pane, drag and drop the following data items into the **Data Items** pane of the crosstab:
  - DEFAULT|[DEFAULT\_REL]|GRC\_OBJECTS|SOXBUSENTITY\_FOLDER| [SOXBUSENTITY\_GPC]| [PEN\_NAME00]
  - DEFAULT|[DEFAULT\_REL]|GRC\_OBJECTS|SOXBUSENTITY\_FOLDER| [SOXBUSENTITY\_GPC]| ID\_FIELDS|[PEN\_ENTITY\_ID]
  - DEFAULT|[DEFAULT\_REL]|GRC\_OBJECTS|[SOXCONTROL]|ID\_FIELDS| [CN\_CONTROL\_ID]
  - DEFAULT|[DEFAULT\_REL]|GRC\_OBJECTS|[SOXCONTROL]|ENUMERATION\_FIELDS| OPERATING\_EFFECTIVENES (ENUMERATION)|[CN\_OPERATING\_EFFECTIVENES]
  - DEFAULT|[DEFAULT\_REL]|GRC\_OBJECTS|[SOXCONTROL]|ENUMERATION\_FIELDS| OPERATING\_EFFECTIVENES (ENUMERATION)| [CN\_OPERATING\_EFFECTIVENES\_ID]
- 5. Select CN\_CONTROL\_ID and in the Properties pane, complete the following steps.

a) Under the Data Item category, set the Aggregate Function property to Count Distinct.

- b) Under the Data Item category, set the Rollup Aggregate Function to Automatic.
- 6. Return to the main page of the report.
- 7. To populate the crosstab, complete the following steps.
  - a) Drag and drop the [CN\_OPERATING\_EFFECTIVENES] field into the columns area from the **Data Items** tab of the **Insertable Objects** pane.
  - b) Drag and drop the [PEN\_NAME00] field into the rows area from the **Data Items** tab of the **Insertable Objects** pane.
  - c) Drag and drop the [CN\_CONTROL\_ID] field into the measures area from the Data Items tab
- 8. To format the report, complete the following steps.
  - a) Center the column titles.
  - b) Center the crosstab intersection.
  - c) Set the sort order on the columns to ascending.
  - d) Set the sort order on the rows to ascending.
- 9. Run the report.

#### What to do next

"Adding a Drill-Through Report to the Parent" on page 79

## Adding a Drill-Through Report to the Parent

Follow this procedure to add a drill-through report to a report so the user can get more detailed information on the controls behind the numbers in the crosstab.

- 1. Select the main page of a report.
- 2. Unlock the crosstab.
- 3. Select the column header CN\_OPERATING\_EFFECTIVENES, and complete the following steps.
  - a) In the **Properties** pane, under the **Data** category, select **Properties**.
  - b) Check CN\_OPERATING\_EFFECTIVENES\_ID so it can be used as a pass through parameter to the sub-report.
  - c) Click **OK**.
- 4. Select the row header PEN\_NAME00 and complete the following steps.
  - a) In the **Properties** pane, under the **Data** category, select **Properties**.
  - b) Check PEN\_ENTITY\_ID so it can be used as a pass through parameter to the sub-report.
  - c) Click **OK.**
- 5. Select the measure in the crosstab.
- 6. In the **Properties** pane, under **Data**, select **Drill-Through Definitions**.
- 7. To add a new drill-through definition, click the 🖹 Add icon.
- 8. To set the name of the drill-through to **Control Detail**, click the **Rename** icon.
- 9. Select the report Drill Through Child.
- 10. Check to open the report in a new window.
- 11. Click the **Edit** icon to edit the parameters passed to the sub-report, and complete the following steps.
  - a) For Entity ID, set the method to Pass Data Item Value and the Value to PEN\_ENTITY\_ID
  - b) For **Operating Effectiveness ID**, set the method to **Pass Data Item Value** and the **Value** to **CN\_OPERATING\_EFFECTIVENES\_ID**.
  - c) Click **OK**.

12. Run the report.

#### Results

The measures in the crosstabs now appear blue and underlined indicating a drill-through is attached to that cell. When you click the intersection of Asia Pac and Not Determined, a drill-through report appears.

The drill-through report shows three records with the operating effectiveness of **Not Determined** that came from the Asia Pac business entity.

#### What to do next

You can add CrossTrack links to parent and drill-through reports (optional). For information, see <u>"Adding</u> CrossTrack Links" on page 80.

# Adding CrossTrack Links

A CrossTrack link is a hyperlink in a report that when clicked, takes you to a detail page in IBM OpenPages with Watson. You can create CrossTrack links in a report from a Control object to its details page.

# Adding CrossTrack Links to standalone and parent reports

Follow this procedure to add a CrossTrack link to a standalone or parent report.

#### Procedure

- 1. Create a new list report.
- 2. From the **Query Explorer**, open the query.
- 3. In the **Properties** pane under **Miscellaneous**, set the name to **listMain**.
- 4. From the **Page Explorer**, select the main report page, and complete the following steps.
  - a) Click the **Source** tab 🔀 in the **Insertable Objects** pane.

b) Drag the following query items into the List object box:

- DEFAULT|[DEFAULT\_REL]|GRC\_OBJECTS|[SOXCONTROL]|[CN\_NAME00]
- DEFAULT|[DEFAULT\_REL]|GRC\_OBJECTS|[SOXCONTROL]|[CN\_DESCRIPTION]
- DEFAULT|[DEFAULT\_REL]|GRC\_OBJECTS|[SOXCONTROL]|ENUMERATION\_FIELDS| CLASSIFICATION (ENUMERATION)|[CN\_CLASSIFICATION]
- DEFAULT|[DEFAULT\_REL]|GRC\_OBJECTS|[SOXCONTROL]|ENUMERATION\_FIELDS| DESIGN\_EFFECTIVENESS (ENUMERATION)|[CN\_DESIGN\_EFFECTIVENESS]
- DEFAULT|[DEFAULT\_REL]|GRC\_OBJECTS|[SOXCONTROL]|[CN\_DETAIL\_PAGE\_URL]
- 5. Select the [CN\_DETAIL\_PAGE\_URL] column in the report and cut it (not delete it).
- 6. To change the list column titles, complete the following steps.
  - a) Select each list column title.
  - b) In the Properties pane under Text Source, set the Source Type property to Text.
  - c) Double-click in the **Text** property and type in the appropriate title value. Set the headers to the following values:
    - [CN\_NAME00] to Control Name.
    - [CN\_DESCRIPTION] to Description.
    - [CN\_CLASSIFICATION] to Classification.
    - [CN\_DESIGN\_EFFECTIVENESS] to Design Effectiveness.

7. Add the following JavaScript to the report:

Drag an HTML Item to the beginning of the report.

Double-click the HTML Item and enter the following code:

```
<script language="javascript">
function _fixUpLinkTarget() {
        var crossTrackLinks =
document.querySelectorAll('a[href^="javascript:crosstrack("]');
    for (var i = 0; i < crossTrackLinks.length; i++) {
        crossTrackLinks[i].target = "";
         ş
}
_fixUpLinkTarget();
var _crosstrackTargetWindow;
function _discoverCrosstrackTargetWindow()
    if(!_crosstrackTargetWindow || typeof(_crosstrackTargetWindow)=='undefined')
    £
         var win;
         if(!window.opener || typeof(window.opener)=='undefined')
         £
             win = window.parent;
         3
         else if(!window.opener.opener || typeof(window.opener.opener)=='undefined')
         Ł
             if(!window.opener.parent || typeof(window.opener.parent)=='undefined')
             Ł
                 win = window.opener;
             z
             else
             £
                 win = window.opener.parent;
             }
         }
        else
         £
             win = window.opener.opener;
         3
         _crosstrackTargetWindow = win;
    3
}
 discoverCrosstrackTargetWindow();
function _crosstrack(url, targetWin)
ş
    if(!targetWin || typeof(targetWin)=='undefined')
    Ł
         if(!window.opener || typeof(window.opener)=='undefined')
         £
             targetWin = window.parent;
        else if(!window.opener.opener || typeof(window.opener.opener)=='undefined')
             if(!window.opener.parent || typeof(window.opener.parent)=='undefined')
             £
                 targetWin = window.opener;
             }
             else
             Ł
                 targetWin = window.opener.parent;
             }
        }
        else
         £
             targetWin = window.opener.opener;
        }
    try {
    targetWin.location.href=url;
    targetWin.focus();
     } catch(err)
     window.open(url);
     }
}
function openResourceInNewUI(url) {
    var resourceName;
```

```
var resourceId = url.substring(url.indexOf("fileId=") + 7, url.length);
var resourceNameSpans = document.querySelectorAll('a[href^="javascript:crosstrack(\'' +
url + '"] span');
    if (resourceNameSpans && resourceNameSpans.length > 0)
         resourceName = resourceNameSpans[0].innerText.trim();
    3
    _crosstrackTargetWindow.top.postMessage(
         £
             "resourceId": resourceId,
"resourceName": resourceName
        3,
         target0rigin
    );
}
function crosstrack(url) {
    if (document.cookie.indexOf("op-last-accessed-ui=task-focused") > 0 &&
url.indexOf("view.resource.do") > 0) {
        openResourceInNewUI(url);
    } else {
        _crosstrack(url, _crosstrackTargetWindow);
    z
ş
</script>
```

- 8. Click the **Toolbox** tab 嘴, and then drag a **Hyperlink** object into the first column of the list report.
- 9. From the toolbar, click the **Lock** icon 🙆 to unlock the template (the icon changes to unlocked).
- 10. To make the hyperlink data item a property of the list, complete the following steps.
  - a) Select the **List** object from the main report page.
  - b) In the Properties pane under the Data category, click Properties.
  - c) Select [CN\_DETAIL\_PAGE\_URL].
  - d) Click OK.
- 11. To configure the Hyperlink object, complete the following steps.
  - a) Click the **Hyperlink** text in the cells of the **Hyperlink** object column.
  - b) In the **Properties** pane under the **Text Source** category, set the **Source Type** property to **Data Item Value** and the **Data Item Value** property to [CN\_NAME00].
  - c) In the **Properties** pane under the **URL Source** category, set the **Source Type** property to **Report Expression**.
  - d) Click in the **Report Expression** property and enter the following JavaScript code in the **Expression Definition** pane:

```
if (ReportOutput()="HTML")
then
("javascript:crosstrack('"+ [listMain].[CN_DETAIL_PAGE_URL] + "');")
else
([listMain].[CN_DETAIL_PAGE_URL])
```

**Note:** The items in italics are the values that need to be replaced when you implement this on your system.

- e) Select the column header text in the **Hyperlink** object.
- f) In the Properties pane under the Text Source category, set the Text property to Control Name.
- 12. From the Toolbar, click the Padlock button again to lock the template (the icon changes to locked).
- 13. Select the original [CN\_NAME00] column (not the hyperlink column) on the report page and then cut it.
- 14. Run the report.

**Note:** To test the CrossTrack link, the report must be published and run from OpenPages with Watson.

When a user clicks the CrossTrack link from a standalone or parent report, the detail page for that object opens in the application window from which the report was launched.

## Adding CrossTrack Links to drill-through reports

Follow this procedure to add a CrossTrack link to a drill-through report.

#### Procedure

- 1. Create a new list report.
- 2. From the **Insertable Objects** pane, drag the following data items into the list (what is loaded in your system will be different from what you see here):
  - DEFAULT | [DEFAULT\_REL] | GRC\_OBJECTS | SOXBUSENTITY\_FOLDER | [SOXBUSENTITY\_GPC] | [PEN\_NAME00]
  - DEFAULT|[DEFAULT\_REL]|GRC\_OBJECTS|[SOXCONTROL]|[CN\_NAME00]
  - DEFAULT | [DEFAULT\_REL] | GRC\_OBJECTS | [SOXCONTROL] | [CN\_DESCRIPTION]
  - DEFAULT [DEFAULT\_REL] [DEFAULT\_REL] |GRC\_OBJECTS | [SOXCONTROL] ENUMERATION\_FIELDS | OPERATING\_EFFECTIVENES (ENUMERATION) | [CN\_OPERATING\_EFFECTIVENES]
  - DEFAULT|[DEFAULT\_REL]|GRC\_OBJECTS|[SOXCONTROL] ENUMERATION\_FIELDS| OPERATING\_EFFECTIVENES(ENUMERATION)| [CN\_OPERATING\_EFFECTIVENES\_ID]
- 3. Cut the CN\_OPERATING\_EFFECTIVENES\_ID field from the list.
- 4. Add the following JavaScript to the report:

Drag an **HTML Item** to the beginning of the report.

Double-click the HTML Item and enter the following code:

```
<script language="javascript">
function fixUpLinkTarget() {
        var crossTrackLinks = document.guerySelectorAll('a[href^="javascript:crosstrack("]');
        for (var i = 0; i < crossTrackLinks.length; i++) {
    crossTrackLinks[i].target = "";</pre>
        ž
3
_fixUpLinkTarget();
var _crosstrackTargetWindow;
function _discoverCrosstrackTargetWindow()
ş
    if(!_crosstrackTargetWindow || typeof(_crosstrackTargetWindow)=='undefined')
    £
        var win;
        if(!window.opener || typeof(window.opener)=='undefined')
        Ł
            win = window.parent;
        else if(!window.opener.opener || typeof(window.opener.opener)=='undefined')
            if(!window.opener.parent || typeof(window.opener.parent)=='undefined')
            £
                 win = window.opener;
            3
            else
            ş
                 win = window.opener.parent;
            }
        3
        else
        Ł
            win = window.opener.opener;
```

```
3
         _crosstrackTargetWindow = win;
    ł
}
_discoverCrosstrackTargetWindow()
function _crosstrack(url, targetWin)
Ł
    if(!targetWin || typeof(targetWin)=='undefined')
    Ł
        if(!window.opener || typeof(window.opener)=='undefined')
             targetWin = window.parent;
        else if(!window.opener.opener || typeof(window.opener.opener)=='undefined')
             if(!window.opener.parent || typeof(window.opener.parent)=='undefined')
             Ł
                 targetWin = window.opener;
             }
             else
             £
                 targetWin = window.opener.parent;
             z
        }
        else
        £
             targetWin = window.opener.opener;
        3
    try {
    targetWin.location.href=url;
    targetWin.focus();
     } catch(err)
     window.open(url);
     3
}
function openResourceInNewUI(url) {
    var resourceName;
    var resourceId = url.substring(url.indexOf("fileId=") + 7, url.length);
var targetOrigin = url.substring(0, url.indexOf("view.resource.do") - 1);
var resourceNameSpans = document.querySelectorAll('a[href^="javascript:crosstrack(\'' +
url + ''] span');
    if (resourceNameSpans && resourceNameSpans.length > 0) {
        resourceName = resourceNameSpans[0].innerText.trim();
    }
    _crosstrackTargetWindow.top.postMessage(
        £
             "resourceId": resourceId
             "resourceName": resourceName
        ş
        target0rigin
    );
}
function crosstrack(url) {
    if (document.cookie.indexOf("op-last-accessed-ui=task-focused") > 0 &&
url.indexOf("view.resource.do") > 0) {
        openResourceInNewUI(url);
    } else {
        _crosstrack(url, _crosstrackTargetWindow);
    Z
</script>
```

5. Go to the **Query Explorer** and add the following filters to the query:

- [DEFAULT\_REL].[SOXBUSENTITY\_GPC].[GEN\_ENTITY\_ID] = ?Entity ID?
- [CN\_OPERATING\_EFFECTIVENES\_ID] = ?Operating Effectiveness ID?
- [DEFAULT\_REL].[SOXBUSENTITY\_GPC].[GEN\_REPORTING\_PERIOD\_ID] = -1
- 6. Validate the report.
- 7. Save the report with the name Drill Through Child.

When a user clicks the CrossTrack link in the report, the detail page for that object opens. The browser determines window behavior:

- In Microsoft browsers, the detail page opens in the application window from which the report was launched.
- In Chrome, the detail page opens in a new application window or tab.

# **Creating a Master-Detail Report**

A master-detail report typically contains a second list embedded in the main report list. This creates a situation where you have an outer query for the main report list and a sub-query for the embedded list. What this means in terms of performance is that for each record pulled back from the database another query will be run. You should only use this construct if it is your only choice because of the structure of the data.

#### Procedure

- 1. Create a new list report.
- 2. Add a business entity prompt as described <u>"Adding a Business Entity Prompt" on page 50</u>. Use GEN\_ENTITY\_ID as the field for the source of the data. Your crosstab query should have the following filter after creating the prompt:

[DEFAULT\_REL].[SOXBUSENTITY\_GPC].[GEN\_ENTITY\_ID] = ?Entity ID?

- 3. From the **Insertable Objects** pane, drag and drop the following data items into the list (remember that what is loaded in your system may be different then what you see here):
  - DEFAULT | [DEFAULT\_REL] | GRC\_OBJECTS | [SOXCONTROL] | ID\_FIELDS | [CN\_CONTROL\_ID]
  - DEFAULT|[DEFAULT\_REL]|GRC\_OBJECTS|[SOXCONTROL]|[CN\_NAME00]
  - DEFAULT|[DEFAULT\_REL]|GRC\_OBJECTS|[SOXCONTROL]|[CN\_DESCRIPTION]
  - DEFAULT | [DEFAULT\_REL] | GRC\_OBJECTS | [SOXCONTROL] ENUMERATION\_FIELDS | OPERATING\_EFFECTIVENES(ENUMERATION) | [CN\_OPERATING\_EFFECTIVENES]
- 4. Cut the CN\_CONTROL\_ID field from the list.
- 5. Go to the **Query Explorer** and add the following filters to the query:

[DEFAULT\_REL].[SOXBUSENTITY\_GPC].[GEN\_REPORTING\_PERIOD\_ID] = -1

- 6. Validate the report.
- 7. Go to the main report page and complete the following steps.
  - a) Sort CN\_NAME00 ascending.
  - b) From the **Insertable Objects** pane Toolbox tab, select a **List** and drop it into the last column of the existing list. The list must be locked.
- 8. In the new list drag and drop the following data items:
  - DEFAULT|[DEFAULT\_REL]|GRC\_OBJECTS|[SOXCONTROL]|ID\_FIELDS| [CN\_CONTROL\_ID]
  - DEFAULT | [DEFAULT\_REL] | GRC\_OBJECTS | [SOXCONTROL] | ENUMERATION\_FIELDS | FINANCIAL\_STATEMENT\_AS (ENUMERATION) | [CN\_FINANCIAL\_STATEMENT\_AS]
- 9. Run the report.

#### What to do next

"Creating Relationships Between Master and Embedded Lists" on page 86

## **Creating Relationships Between Master and Embedded Lists**

The report is obviously incorrect because the CN\_CONTROL\_ID values do not match. This is because you have not created the relationship between the master list and the embedded list.

#### Procedure

- 1. Select an item in the embedded list.
- 2. From the Data menu on the main toolbar, select Master Detail Relationships.
- 3. Create a join between CN\_CONTROL\_ID in the listMain and the CN\_CONTROL\_ID in the childList.
- 4. Click OK.
- 5. Run the report.

#### Results

Now there are fewer rows in the embedded list and the control ID values match the master record.

#### What to do next

"Formatting Embedded Lists" on page 86

## **Formatting Embedded Lists**

You can do some cleanup activities to make the embedded list less obvious.

#### Procedure

- 1. Select the CN\_CONTROL\_ID fields in both lists and cut them. They need to be in the query but they don't need to be displayed.
- 2. Select the header of the embedded list, and complete the following steps.

a) Using the ancestor selector, select list.

- b) In the Properties pane under General, set the Column Titles property to Hide.
- 3. Select the cell in the main list that the embedded list sits within. In the **Properties** pane under **Box**, select the **Padding** property and set all the values to **zero**.
- 4. Run the report.

# **Adding Microcharts**

A microchart is a miniature version of a chart that can be inserted in a crosstab or a list. They operate in the same manner that a master-detail report functions in that the microchart is a detailed view of the master data.

#### Procedure

- 1. Create a new list report.
- 2. Add a business entity prompt as described in <u>"Adding a Business Entity Prompt" on page 50</u>. Use GEN\_ENTITY\_ID as the field for the source of the data. Your crosstab query should have the following filter after creating the prompt:

[DEFAULT\_REL].[SOXBUSENTITY\_GPC].[GEN\_ENTITY\_ID] = ?Entity ID?

- 3. From the **Insertable Objects** pane, drag and drop the following data items into the list (remember that what is loaded in your system will be different from what you see here):
  - DEFAULT|[DEFAULT\_REL]|GRC\_OBJECTS|SOXBUSENTITY\_FOLDER| [SOXBUSENTITY\_GPC]| [PEN\_NAME00]
  - DEFAULT|[DEFAULT\_REL]|GRC\_OBJECTS|SOXBUSENTITY\_FOLDER| [SOXBUSENTITY\_GPC]| ID\_FIELDS| [PEN\_ENTITY\_ID]
  - DEFAULT | [DEFAULT\_REL] | GRC\_OBJECTS | [SOXCONTROL] ENUMERATION\_FIELDS | OPERATING\_EFFECTIVENES (ENUMERATION) | [CN\_OPERATING\_EFFECTIVENES]
- 4. Cut the PEN\_ENTITY\_ID field and the CN\_OPERATING\_EFFECTIVENES field from the list.
- 5. Go to the **Query Explorer** and add the following filters to the query:
  - [DEFAULT\_REL].[SOXBUSENTITY\_GPC].[GEN\_REPORTING\_PERIOD\_ID] = -1
  - [CN\_OPERATING\_EFFECTIVENES] is not null
- 6. In the **Query Explorer**, rename the query used by the list to **listMain**.
- 7. Validate the report.
- 8. Go to the main report page and complete the following steps.
  - a) Sort PEN\_NAME00 ascending.
  - b) Set the label for PEN\_NAME00 to **Business Entity**.
  - c) From the **Insertable Objects** pane Toolbox tab 懂, select a **Chart** and drop it into the last column of the existing list. The list must be locked.
  - d) Select **Microchart** and a **Column** bar chart.
- 9. In the new chart, drag and drop the following data items:
  - DEFAULT | [DEFAULT\_REL] | GRC\_OBJECTS | [SOXCONTROL] | ID\_FIELDS | [CN\_CONTROL\_ID]
  - DEFAULT | [DEFAULT\_REL] | GRC\_OBJECTS | [SOXCONTROL] ENUMERATION\_FIELDS | OPERATING\_EFFECTIVENES (ENUMERATION) | [CN\_OPERATING\_EFFECTIVENES]
- 10. In the **Query Explorer**, rename the query used by the list to **microChart**.
- 11. Go to the **Query Explorer** and add the following filters to the query:
  - [DEFAULT\_REL].[SOXBUSENTITY\_GPC].[GEN\_REPORTING\_PERIOD\_ID] = -1
  - [CN\_OPERATING\_EFFECTIVENES] is not null
- 12. From the **Insertable Objects** pane drag and drop the following data item:

DEFAULT | [DEFAULT\_REL] |GRC\_OBJECTS | SOXBUSENTITY\_FOLDER | [SOXBUSENTITY\_GPC] | ID\_FIELDS | [PEN\_ENTITY\_ID]

- 13. Select the CN\_CONTROL\_ID data item and in the **Properties** pane, complete the following steps.
  - a) Under the Data Item category, set the Aggregate Function property to Count Distinct.
  - b) Under the Data Item category, set the Rollup Aggregate Function to Automatic.
- 14. On the main report page, rename the chart column to **Operating Effectiveness**.
- 15. From the **Data** menu on the main toolbar, select **Master Detail Relationships**, and complete the following steps.
  - a) Create a join between PEN\_ENTITY\_ID in the listMain and the PEN\_ENTITY\_ID in the microchart.
  - b) Click **OK**.
- 16. Select the microchart background and complete the following steps.
  - a) In the **Properties** pane under the category **Positioning**, set the **Size & Overflow** property to a height of 100 px.
  - b) Set the width to 150 px.

- 17. Select the y axis of the microchart and in the **Properties** pane under the **General** category, set the **Axis Labels** property to **Show**.
- 18. In the **Condition Explorer**, select variables and complete the following steps.
  - a) Add a new string variable.
  - b) In the expression editor, add [microChart]. [CN\_OPERATING\_EFFECTIVENES]
  - c) Click **OK**.
  - d) Add three values: Effective, Ineffective, and Not Determined.
  - e) In the Properties pane under Miscellaneous, set the Name property to Operating Effectiveness
- 19. On the main report page, select the microchart and in the **Properties** pane under **Color & Background**, select the **Conditional Palette** and complete the following steps.
  - a) For the Variable, select Operating Effectiveness.
  - b) For **Effective** set the color to **lime**.
  - c) For Ineffective set the color to red.
  - d) For Not Determined set the color to blue.
  - e) Click **OK**.

20. Select the Series bar. In the Properties pane under Chart Labels, set the Values property to Show.

21. Run the report.

#### Results

There is now a comparison of control Operating Effectiveness across different business entities to compare progress in how they are getting their process under control.

# Chapter 8. Working with Dimensional Data

This chapter introduces the concepts of creating dimensional reports.

This information applies only to standard framework models, not to basic framework models.

The structure of the dimensional model is explained in Chapter 4, "Reporting Framework," on page 15.

# **Adding Prompts**

The prompt page adds interactivity for users and acts as a report scoping mechanism for filtering and limiting the retrieved data.

You can add a single or full path business entity prompt.

# Adding a Single Level Business Entity Dimensional Prompt

A single level Business Entity prompt added to your report is useful for creating cascaded prompts.

OBJECT\_TYPE\_DIMENSIONS

OBJECT\_TYPE\_DIMENSIONS

SOXBUSENTITY\_GPC

GFS ORG - ISSUE

GFS ORG HIERARCHY

GFS ORG HIERARCHY

- Hembers
- E GFS ORG HIERARCHY(All)
- E CORPORATE
- 🕀 🛄 REGION

Figure 37. Dimensional Business Entity Structure

#### Procedure

- 1. If you do not already have a prompt page in your report, follow the instructions in <u>"Creating a Prompt Page" on page 48</u>
- 2. To create your Business Entity prompt, complete the following steps.
  - a) Drag a **Text Item** into the first column of the table. Enter the text for the prompt in the text item.
  - b) Select the table cell and set the location to be horizontally right and vertically top.
  - c) Make the text bold using the **Bold** icon.
- 3. Drag a **Value Prompt** object into the second column of the prompt page.

The Prompt Wizard opens.

- 4. On the **Choose Parameter** screen of the Prompt Wizard, complete the following steps.
  - a) Select the option Create a new parameter.
  - b) In the box, type a name for the parameter, for example, Business Entity.
  - c) Click Next.
- 5. On the **Create Filter** screen, complete the following steps.
  - a) Select the option Create a parameterized filter.
  - b) In the **Model item** box, click the browse button and navigate to the following query item (remember your Business Entity dimension will be named differently):

# DEFAULT [[DEFAULT\_DIM]|OBJECT\_TYPE\_DIMENSIONS] \* [GFS ORG HIERARCHY]]

- c) In the **Operator** box, use the equal sign (=) (default).
- d) Clear the box for the Make this filter optional option.
- e) Click Next.
- 6. If you have multiple queries in your report, in the **Apply filter** box, select the query to which the filter should be applied.
- 7. On the **Populate Control** screen, complete the following steps.
  - a) Select the **Create new query** option.
  - b) In the **Name** box, type a name for the query, for example, Business Entity Prompt.
  - c) In the **Values to display** box, click the browse button and navigate to the following query item:

# 

d) The following values will be displayed in the box:

#### [DEFAULT\_DIM].[GFS ORG HIERARCHY].[GFS ORG HIERARCHY]. [CORPORATE]

- 8. Click Finish.
- 9. Select the prompt you just created and under the **General** category in the **Properties** pane, change the **Select UI** value to **List Box**.
- 10. Using the **Query Explorer**, complete the following steps.
  - a) Select the filter that was just created in the main query.
  - b) In the **Properties** pane, under **General**, set the **Application** property to **After Auto Aggregation**.
- 11. Run the report.

#### Results

There are a few differences between this Business Entity prompt and a relational prompt:

- To create the prompt you had to choose a level of the Business Entity object type dimension. This means the prompt will only show data at that level.
- The prompt you created is a dimensional prompt. You can only use it to filter dimensional data in your report.
- The value to use and the value to display are the same.
- The filter appears in the Detail Filters pane of the query.

# **Adding a Full Path Business Entity Prompt**

You can add a full path Business Entity prompt to your report.

- 1. If you do not already have a prompt page in your report, follow the instructions in <u>"Creating a Prompt Page" on page 48</u>.
- 2. To create your Business Entity prompt, complete the following steps.
  - a) Drag a **Text Item** into the first column of the table. Enter the text for the prompt in the text item.
  - b) Select the table cell and set the location to be horizontally right and vertically top.
  - c) Make the text bold using the **Bold** icon.

- d) Drag a **Value Prompt** object onto your prompt page. The Prompt Wizard opens.
- 3. On the **Choose Parameter** screen of the Prompt Wizard, complete the following steps.
  - a) Select the option Create a new parameter.
  - b) In the box, type a name for the parameter, for example, **Business Entity**.
  - c) Click **Next**.
- 4. On the Create Filter screen, complete the following steps.
  - a) Select the option **Create a parameterized filter**.
  - b) In the **Package item** box, click the browse button and navigate to the following query item:

# DEFAULT|DEFAULT\_DIM|OBJECT\_TYPE\_DIMENSIONS| 🎙 [SOXBUSENTITY\_GPC]| 🚢

# [SOXBUSENTITY\_GPC]|

- c) In the **Operator** box, use the equal sign (=) (default).
- d) Clear the box for the Make this filter optional option.
- e) If you have multiple queries in your report, in the **Apply filter** box, select the query to which the filter should be applied.
- f) Click Next.
- 5. On the **Populate Control** screen, complete the following steps.
  - a) Select the **Create new query** option.
  - b) In the **Name** box, type a name for the query, for example, Business Entity Prompt.
  - c) In the **Values to display** box, click the browse button and navigate to the following query item:

DEFAULT | DEFAULT\_DIM | OBJECT\_TYPE\_DIMENSIONS | [SOXBUSENTITY\_GPC] | 🚣

# [SOXBUSENTITY\_GPC]| 🚊 [SOXBUSENTITY\_GRANDPARENT]|[GEN\_FULL\_PATH]

d) The following values will be displayed in the box:

[DEFAULT\_DIM].[SOXBUSENTITY\_GPC].[SOXBUSENTITY\_GPC]. [SOXBUSENTITY\_GRANDPARENT].[GEN\_FULL\_PATH]

- e) Click Finish.
- 6. Select the prompt you just created and under the **General** category in the **Properties** pane, change the **Select UI** value to **List Box**.

#### Results

- The SOXBUSENTITY\_GPC object type dimension can only be used for filtering purposes. It cannot be used for drill-up or drill-down.
- You must adjust the filter created by this prompt to match the objects in your report.

## **Setting a Default Value**

You might want your prompt to display a default value when the prompt page is displayed to the user.

- 1. Select the Business Entity prompt you created in the previous section <u>"Adding a Single Level</u> Business Entity Dimensional Prompt" on page 89.
- 2. In the **Insertable Objects** pane, select the member you want to set as the default. In this example we are selecting **Global Financial Services**.

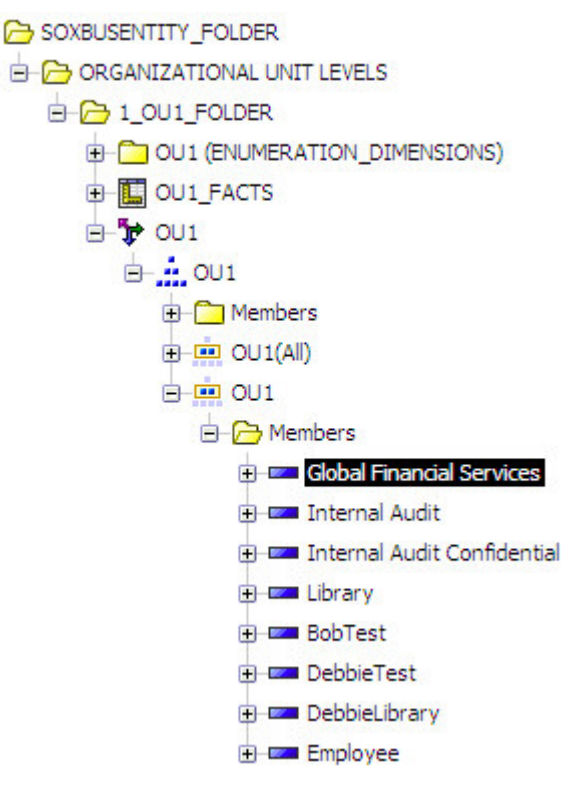

- 3. Right-click the member and select **Properties**.
- 4. In the **Properties** dialog, copy the value in the **Member Unique Name**.
- 5. Click Close.
- 6. In the **Properties** pane for the Business Entity prompt, under **General**, select **Default Selections**.
- 7. Click the Add icon 🖄.
- 8. Paste the value you just copied into the **Add** dialog.
- 9. Click **Ok**.
- 10. Click **Ok**.
- 11. Run the report.

Global Financial Services is now highlighted as the default value in the prompt when you run the report.

Note: The default value you used is environment specific.

## **Adding an All Value**

You might want to allow the user a choice of All instead of selecting all items individually.

- 1. Select the Business Entity prompt you created in the previous section.
- 2. In the Insertable Objects pane, select the OU1(All) member from the OU1 hierarchy members.
- 3. Right-click the member and select **Properties**.
- 4. In the Properties dialog, copy the value in the Member Unique Name.
- 5. Click **Close**.
- 6. In the **Properties** pane for the Business Entity prompt, under **Data**, select **Static Choices**.
- 7. Click the Add icon 🖹.

- 8. Paste the value you just copied into the **Use** value in the **Add** dialog. Add **All** to the display value.
- 9. Click **Ok**.
- 10. Click **Ok**.
- 11. In the **Properties** pane for the Business Entity prompt, under **General**, select **Default Selections**.
- 12. Delete any previous choices.
- 13. Click the Add icon 🖄.
- 14. Paste the value you just copied into the **Add** dialog.
- 15. Run the report.

The prompt now has an **All** value, and it is selected as the default.

## **Adding a Tree Prompt**

Tree prompts can only be used with the dimensional data model. A user can use a tree prompt to make a selection from a hierarchical view of the data.

#### Procedure

- 1. If you do not already have a prompt page in your report, follow the instructions in <u>"Creating a Prompt Page" on page 48</u>.
- 2. To create your Tree prompt, complete the following steps.
  - a) Drag a Text Item into the first column of the table. Enter the text for the prompt in the text item.
  - b) Select the table cell and set the location to be horizontally right and vertically top.
  - c) Make the text bold using the **Bold** icon.
  - d) Drag a **Tree Prompt** object onto your prompt page. The Prompt Wizard opens.
- 3. On the **Choose Parameter** screen of the Prompt Wizard, complete the following steps.
  - a) Select the option Create a new parameter.
  - b) In the box, type a name for the parameter, for example, Business Entity.
  - c) Click **Next**.
- 4. On the **Create Filter** screen, complete the following steps.
  - a) Select the option Create a parameterized filter.
  - b) In the **Package item** box, click the browse button and navigate to the following hierarchy (object type dimensions will be different on your system):

#### DEFAULT\_DIM|OBJECT\_TYPE\_DIMENSIONS|[Business Entity]

- c) In the **Operator** box, use the equal sign (=) (default).
- d) Clear the box for the Make this filter optional option.
- e) If you have multiple queries in your report, in the **Apply filter** box, select the query to which the filter should be applied.
- f) Click Next.
- 5. On the **Populate Control** screen, complete the following steps.
  - a) Select the **Create new query** option.
  - b) In the **Name** box, type a name for the query, for example, Business Entity Prompt.
  - c) Click Finish.

- 6. Select the prompt you just created and under the **General** category in the **Properties** pane, change the **Pre-Populate** value to **Yes**.
- 7. Because the tree prompt can return a large amount of data items, you need to set the prompt height to a value that is reasonable. Complete the following steps.
  - a) Select the prompt in the table that you want to set the height for.
  - b) In the Properties pane, under **Positioning**, select **Size and Overflow**.
  - c) In the dialog box, set the height to **1.5 in**.
- 8. Click **OK**.
- 9. Using the **Query Explorer**, complete the following steps.
  - a) Select the filter that was just created in the main query.
  - b) In the **Properties** pane, under **General**, set the **Application** property to After Auto Aggregation.
- 10. Run the report.

The tree prompt lets you walk down a data hierarchy and select the exact member you want as a filter.

Note:

- You will have to adjust the filter created by this prompt to match the objects in your report.
- In some instances you will have to create a new member set by creating a data item such as the following example:

[DEFAULT\_DIM].[OU1].[OU1]->?Business Entity?

## **Filtering on Reporting Period ID**

Every report should be filtered by the reporting period ID (either through the use of a prompt or a filter) unless the user wants to report across all reporting periods.

You could, for example, prompt the user explicitly for a specific reporting period and filter by the selected Reporting Period ID. Or, you could filter by the reporting period ID value -1 if the report is only available for the current reporting period.

When combining filtering on Reporting Period ID with filtering on entity, you must use the GEN\_REPORTING\_PERIOD\_ID as the filtering item for the Reporting Period ID.

To create a filter on reporting period in a dimensional report, you will use the SOXBusEntity\_GPC Object Type Dimension.

#### Procedure

1. In the Insertable Objects pane, drag and drop the following data item into the detail filters:

# DEFAULT|DEFAULT\_DIM|OBJECT\_TYPE\_DIMENSIONS| <sup>\*\*</sup> [SOXBUSENTITY\_GPC]| <sup>\*\*\*</sup> [SOXBUSENTITY\_GPC]| <sup>\*\*\*</sup> [SOXBUSENTITY\_GRANDPARENT] |GEN\_REPORTING\_PERIOD\_ID]

2. Edit the filter and set the value to -1, the current reporting period, as shown in the following example:

[DEFAULT\_DIM].[SOXBUSENTITY\_GPC].[SOXBUSENTITY\_GPC]. [SOXBUSENTITY\_GRANDPARENT]. [GEN\_REPORTING\_PERIOD\_ID] = -1

3. If you need to set the filter to a prompt value, add the defined prompt value to the expression, as shown in the following example:

[DEFAULT\_DIM].[SOXBUSENTITY\_GPC].[SOXBUSENTITY\_GPC]. [SOXBUSENTITY\_GRANDPARENT].
### Results

There is a second method for filtering on the reporting period ID. All object type dimensions have attributes associated with each level of the hierarchy, as shown in Figure 38 on page 95.

- CORPORATE\_ENTITY\_ID
- CORPORATE\_REPORTING\_PERIOD\_ID
- CORPORATE\_FULL\_PATH
- CORPORATE\_DESCRIPTION
- CORPORATE\_CREATION\_DATE
- CORPORATE\_MODIFICATION\_DATE
- CORPORATE\_DETAIL\_PAGE\_URL
- HIERARCHY\_LEVEL
- ROOT\_FULL\_PATH
- IS\_ROW\_PUSHED\_DOWN
- ROOT\_NATIVE\_LEVEL
- OP\_RECURSIVE\_NATIVE\_LEVEL
- ROW\_HIERARCHY\_LEVEL

Figure 38. Object Type Dimension Attributes

Any one of these attributes can be used in the following expression:

```
roleValue('REPORTING_PERIOD_ID'
[DEFAULT_DIM].[GFS ORG HIERARCHY].[GFS ORG HIERARCHY])
```

This returns the attribute indicated in the expression from any level of the hierarchy. Do not include the level of the hierarchy in the attribute name. You also do not need to worry about the context of the hierarchy.

# Working with Data Containers

The following sections describe how to use data containers with dimensional data.

# Working with Lists

A list object is used to create a report that shows data in rows and columns. When you first use a list object, it appears empty.

This section explains how to create a dimensional list. For further information on the properties of a list, see "Working with Lists" on page 41.

# **Selecting Data Columns**

You can select which data columns you want to include in the report and how you want them formatted.

#### Procedure

- 1. In the **Insertable Objects** pane, drag and drop the following data items into the list (what is loaded in your system may be different than what you see here):
  - DEFAULT | DEFAULT\_DIM | OBJECT\_TYPE\_DIMENSIONS | T [GFS ORG HIERARCHY] | 🚈 [GFS

ORG HIERARCHY]

- 2. In the Query Explorer, add the following filter:

# DEFAULT|DEFAULT\_DIM|OBJECT\_TYPE\_DIMENSIONS| 🍹 [GFS ORG HIERARCHY]| 🛲 [GFS

# ORGHIERARCHY]

3. To turn on the drill-up and drill-down behavior, complete the following steps.

a) From the top-level menu, click **Data** > **Drill Behavior**.

- b) In the dialog, click the **Allow drill-up and drill-down** check box.
- 4. Click **OK**.
- 5. To set grouping and spanning just like any list report, complete the following steps.
  - a) Group the business entity dimension and the risk dimension.
  - b) Span the risk description and risk full path.

#### Results

You will also notice that in the OU1 and SOXRISK columns the data is underlined. This indicates that you can drill up or drill down on this data. In a list report, the drill-up and drill-down feature acts as an in-line filter. This enables you to focus on the data you want to see more quickly.

To drill down, select the underlined data item. The report drills into the next level of the hierarchy.

### Working with Crosstabs

Crosstabs are a type of data container that operates on aggregated data. The row and column fields in the crosstab will be dimensions while the intersection of the crosstab must always be a fact.

You can see three areas in a crosstab object:

#### Columns

Data items placed here will generate column headers. Multiple data items can be dropped here to create nested column headers.

#### Rows

Data items placed here will generate the rows of data in the crosstab. Multiple data items can be placed here to generate nested rows.

#### Measures

Multiple data items can be placed here that will be aggregated against the rows and columns selected.

### **Selecting Data Rows and Columns**

You can select which data items you want to include as rows and columns in the report and how you want them formatted.

#### Procedure

1. Go to the Query Explorer pane.

- 2. In the **Insertable Objects** pane, drag and drop the following data items into the **Data Items** pane of the crosstab:
  - DEFAULT | DEFAULT\_DIM | OBJECT\_TYPE\_DIMENSIONS | Entity]
  - DEFAULT|DEFAULT\_DIM|GRC\_OBJECTS| SOXCONTROL\_FOLDER|SOXCONTROL (ENUMERATION\_DIMENSIONS)| (CN\_OPERATING\_EFFECTIVENES]
  - DEFAULT|DEFAULT\_DIM|GRC\_OBJECTS| SOXCONTROL\_FOLDER| [SOXCONTROL\_FACTS]| [SOXCONTROL (COUNT)]

# **Populating with Data**

You can populate a crosstab.

### Procedure

- 1. Using the Page Explorer, move to Page 1.
- 2. Drag and drop the [CN\_OPERATING\_EFFECTIVENES] field into the columns area from the **Data Items** tab of the **Insertable Objects** pane.
- 3. Drag and drop the [OU1] field into the rows area from the **Data Items** tab of the **Insertable Objects** pane.
- 4. Drag and drop the [SOXCONTROL (COUNT)] field into the measures area from the **Data Items** tab of the **Insertable Objects** pane.
- 5. Enable drill-up and drill down on the **Data|Drill Behavior** screen.
- 6. Run the report.

### Results

You will notice that the column and row headers of the crosstab report are underlined. This indicates you can drill-up/drill-down on them. The column headers will act as filters because the operative effectiveness dimension is only a single level.

When you click Global Financial Services, Global Financial Services appears again because there may be controls directly connected to the Global Financial Service level of the Business Entity hierarchy. When you drill down, the next level must add up to the previous level and that is why Global Financial Services is pushed down to the next level.

### **Sorting the Data**

You can sort Global Financial Services to the beginning of the crosstab because it is pushed down from the previous level.

### Procedure

1. In the **Insertable Objects** pane, complete the following steps.

a) Drag and drop the following data items into the data items pane of the query:

# DEFAULT|DEFAULT\_DIM|OBJECT\_TYPE\_DIMENSIONS| [Business Entity]| 🚢 [Business

# Entity]| 🗰 [OU1]|IS\_ROW\_PUSHED\_DOWN

- b) Change the name of the data item to OU1\_IS\_ROW\_PUSHED\_DOWN.
- c) Drag and drop the following data items into the data items pane of the query:

# DEFAULT|DEFAULT\_DIM|OBJECT\_TYPE\_DIMENSIONS| <sup>\*\*\*</sup> [Business Entity]| <sup>\*\*\*\*</sup> [Business Entity]| <sup>\*\*\*\*</sup> [Business Entity]| <sup>\*\*\*\*</sup> [OU2]|IS\_ROW\_PUSHED\_DOWN

- d) Change the name of the data item to OU2\_IS\_ROW\_PUSHED\_DOWN.
- e) Drag and drop the following data items into the data items pane of the query:

#### DEFAULT|DEFAULT\_DIM|OBJECT\_TYPE\_DIMENSIONS| [Business Entity]| Entity]| [OU3]|IS\_ROW\_PUSHED\_DOWN

- f) Change the name of the data item to OU3\_IS\_ROW\_PUSHED\_DOWN.
- 2. On the main report page, complete the following steps.
  - a) Select the OU1 data item.
  - b) In the Properties pane, under Data, selecting Sorting.
  - c) Drag and drop the OU3\_IS\_PUSHED\_DOWN data items to the **Sort List** and select sort descending for each item.
  - d) Click **OK**.
  - e) Run the report again.
- 3. Select the Measures section of the crosstab.
- 4. Click the **Summation** icon **Z** and select **Total** to add summaries to the rows and columns.

### Results

For more information on setting crosstab properties, see "Working with Crosstabs" on page 42.

#### Note:

- You cannot insert two levels from the same hierarchy in a crosstab because the drill-up and drill-down feature will become disabled.
- You can insert multiple measures into a crosstab by dragging both measures to the corner of the crosstab. It will then create multiple measures in the fact cells.

# Working with Graphs

Graphs are used to display data in a visual format. There are a variety of graph formats built into IBM Cognos that the report author should become familiar with to best display data to the end users. Building a graph with dimensional components enables the end user to be able to drill-up and drill-down on data to better focus the output of the chart.

A graph consists of the following components:

#### **Default Measure**

This is typically the y-axis component of the graph. It will be a numerical value.

#### Series

A group or groupings for the y-axis.

#### Categories

This is typically the x-axis component of the graph.

# **Creating a Graph**

You can create a graph.

### Procedure

- 1. Create a new Chart report and complete the following steps.
  - a) Select the **Column** Chart grouping.
  - b) Select the Column with 3D Visual Effect chart.
  - c) Click **OK**.
- 2. Drag and drop the following query items into the various chart sections:
  - Categories (x-axis)

DEFAULT|DEFAULT\_DIM|GRC\_OBJECTS|SOXRISK\_FOLDER|SOXRISK (ENUMERATION

DIMENSIONS) | **\*** [RI\_RISK\_SUBCATEGORY\_DEPENDENT\_PICKLIST]

[RI\_RISK\_SUBCATEGORY\_DEPENDENT\_PICKLIST]| [RI\_RISK\_CATEGORY]

• Default Measure (y-axis)

DEFAULT|DEFAULT\_DIM|GRC\_OBJECTS|SOXRISK\_FOLDER| [SOXRISK\_FACTS]|[SOXRISK (COUNT)]

Series

DEFAULT|DEFAULT\_DIM|GRC\_OBJECTS|SOXRISK\_FOLDER| SOXRISK (ENUMERATION

DIMENSIONS)| **\*** [RI\_RESIDUAL\_RISK\_RATING]| **\*** [RI\_RESIDUAL\_RISK\_RATING]| **\*** [RI\_RESIDUAL\_RISK\_RATING]

- 3. Enable drill-up and drill down on the **Data|Drill Behavior** screen.
- 4. Run the report.

### What to do next

Work with this graph further by <u>"Adding titles to a Graph" on page 99</u>.

### Adding titles to a Graph

You can set some of the titles on the report.

### Procedure

- 1. Open the **Axis Titles** and complete the following steps.
  - a) Select the x-axis title.
  - b) In the **Properties** pane, under **General**, set the **Default Title** property to **No**.
  - c) Double-click the axis title and set the value to **Risk Category**.
  - d) Select the y-axis title.
  - e) In the **Properties** pane, under **General**, set the **Default Title** property to **No**.
  - f) Double-click the axis title and set the value to  $\ensuremath{\textbf{Risk}}$   $\ensuremath{\textbf{Count}}.$
- 2. Select the **(Default Legend Title)** and complete the following steps.
  - a) In the **Properties** pane under **General**, set the **Default Title** property to **No**.
  - b) Double-click the legend title and set the value to **Residual Risk Rating**.
- 3. Run the report.

### What to do next

Work with this graph further by "Preserving Bar Color" on page 100.

### **Preserving Bar Color**

You can preserve bar color in a graph.

### About this task

Now let's examine the drill-up and drill down features. First click External Fraud. Since Risk Category is a multi-level dimension, the chart now shows the sub-category data under External Fraud. If we select Not Determined from the legend, the chart is now filtered even farther to the sub-category and the single residual risk rating. You should also have noticed that the color of the bars was not preserved as we drilled down.

### Procedure

- 1. In the **Query Explorer**, complete the following steps.
  - a) Drag a **Data Item** to the **Data Items** pane.
  - b) In the **Data Item**, enter the following formula:

caption([RI\_RESIDUAL\_RISK\_RATING])

- c) In the **Properties** pane, set the **Name** to Caption Residual Risk Rating.
- d) Set the Aggregate Function and Rollup Aggregate Function to None.
- 2. In the **Conditional Explorer**, complete the following steps.
  - a) Drag and drop a **String Variable** into the **Variable** pane.
  - b) Drag and drop the following data item into the **Expression Definition** pane:

[graphMain].[Caption Residual Risk Rating]

- c) Click **Ok**.
- d) In the **Properties** pane, change the **Name** to **Bar Color**.
- e) In the Values pane, add High, Medium, Low and Not Determined.
- 3. On the main report page, complete the following steps.
  - a) Select the chart.
  - b) In the Properties pane, under Color and Background, select Conditional Palette.
  - c) Select **Bar Color** for the **Variable** value.
  - d) Select the Value High, click Color, and set the color to red.
  - e) Select the Value Medium, click Color, and set the color to yellow.
  - f) Select the Value Low, click Color, and set the color to green.
  - g) Select the Value Not Determined, click Color, and set the color to blue.
  - h) Click **OK** to finish.
- 4. To add the new variable to the properties of the chart, complete the following steps.
  - a) In the main report page, click RI\_RESIDUAL\_RISK\_RATING.
  - b) Using the Ancestor selector, select Chart Node Member.
  - c) In the **Properties** pane, under **Data**, select **Properties**.
  - d) Check the Caption Residual Risk Rating.
- 5. Select the new crosstab container and run the report.

#### What to do next

Work with this graph further by "Preserving Legend Colors" on page 101.

### **Preserving Legend Colors**

The colors of the bars on the graph have been preserved as we drill down but the legend no longer matches the bar colors. This is because we used a conditional palette to force the bar colors to specific values and the legend will not pick up those values. You can create your own legend.

### Procedure

- 1. Click the Toolbox tab 懂 on the Insertable Objects pane.
- 2. Drag a **Table** object into the body of the report page. Select 2 columns by 1 row.
- 3. Drag the existing chart into the first column of the table.
- 4. Drag a **Crosstab** into the second column of the table.
- 5. In the **Properties** pane, under **Data**, set the **Query** property to be the same as the existing chart.
- 6. To populate the crosstab, complete the following steps.
  - a) From the **Insertable Objects** pane, drag and drop **[RI\_RESIDUAL\_RISK\_RATING]** into the rows of the crosstab.
  - b) From the **Insertable Objects** pane, drag and drop **[RI\_RESIDUAL\_RISK\_RATING]** into the columns of the crosstab.
  - c) From the **Insertable Objects** pane, drag and drop **[SOXRISK (COUNT)]** into the measures of the crosstab.
- 7. To configure the columns and measures, complete the following steps.
  - a) In the **Properties** pane, under **Box**, set the **Box Type** to **None** for the columns and the measures.
  - b) Remove the borders from the remaining cells of the crosstab.
  - c) Set the **Background Color** to **White** for the remaining cells of the crosstab.
- 8. Select the text in the crosstab corner and complete the following steps.
  - a) In the **Properties** pane, under **Text Source**, set the **Source Type** to **Text**.
  - b) Set the Text property to Residual Risk Rating.
  - c) Set the Horizontal Alignment to Left.
  - d) Set the Vertical Alignment to Bottom.
- 9. To add the new variable to the properties of the legend crosstab, complete the following steps.
  - a) In the main report page, click **RI\_RESIDUAL\_RISK\_RATING**.
  - b) Using the Ancestor selector, select Crosstab Node Member.
  - c) In the **Properties** pane, under **Data**, select **Properties**.
  - d) Check the Caption Residual Risk Rating.
- 10. In the main report page, click **RI\_RESIDUAL\_RISK\_RATING** and complete the following steps.
  - a) In the Properties pane, under Box, select Padding.
  - b) Set the left padding to 5px.
  - c) Click **Ok**.
- 11. To create the color boxes for the legend, complete the following steps.
  - a) Unlock the report template.
  - b) Drag and drop a **Text Item** before the text item **[RI\_RESIDUAL\_RISK\_RATING]** in the legend crosstab.
  - c) Enter 0 as the text.
  - d) Set the font size to 2 pt.
  - e) In the **Properties** pane, under **Positioning**, set the **Size & Overflow** to 10px by 10px.
  - f) In the **Properties** pane, under **Conditional**, set the **Style Variable** to **Bar Color**.
  - g) In the **Conditional Explorer**, select **High** from the **Bar Color** variable.

- h) Set the Background Color, Foreground Color and Border Color to Red.
- i) Repeat the previous steps for medium (Yellow), low (Green) and Not Determined as choices. The report template must remain unlocked.
- 12. In the table cell that holds the legend crosstab, complete the following steps.
  - a) Set the horizontal alignment to left.
  - b) Set the vertical alignment to top.
- 13. In the table cell that holds the original crosstab, complete the following steps.
  - a) Set the horizontal alignment to right.
  - b) Set the vertical alignment to top.
- 14. In the table that holds the two legends, in the **Properties** pane, under **Positioning**, set the **Size & Overflow** property to blank.
- 15. In the main chart, select the legend and in the **Properties** pane, under **Box**, set the **Box Type** to **None**.
- 16. Run the report.

#### Results

You now see the custom legend has the same colors as the chart. Due to the fact that it is a crosstab, the items in the legend are underlined indicating that you can drill-up and drill-down on them. Since the legend and the chart share the same underlying query, the chart will behave according to how you drill-up/drill-down in the legend.

**Tip:** Creating the custom legend is a workaround that enables us to pick up colors from the conditional palette.

# **Filtering Data**

To filter data in a dimensional report, you can only use fields from the dimensional model. As a report author, you have access to both the relational and dimensional models but including fields from the relational model in a dimensional report will generate unpredictable SQL and is not recommended.

# Using the SOXBusEntity\_GPC Dimension

To facilitate the creation of dimensional reports, a dimension called the SOXBUSENTITY\_GPC dimension has been added by default to the OBJECT\_TYPE\_DIMENSIONS folder.

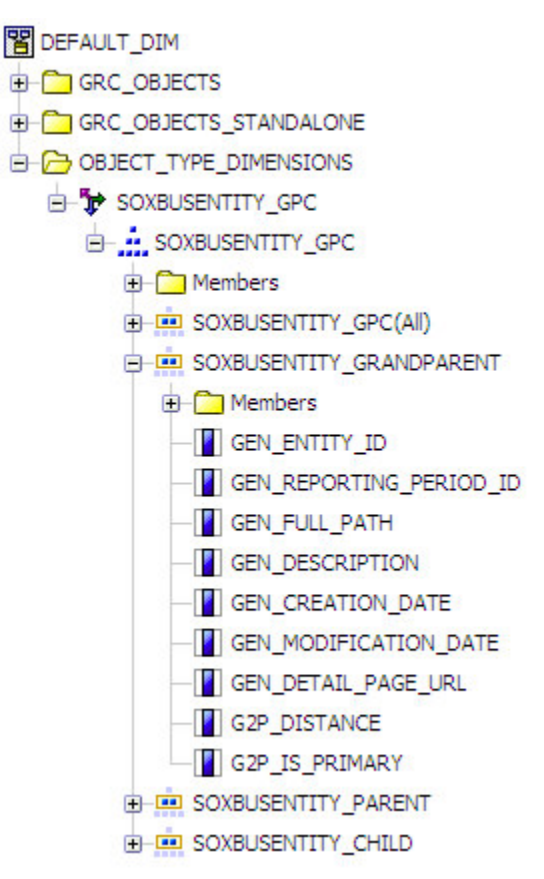

Figure 39. SOXBUSENTITY\_GPC Dimension

This object can only be used for filtering. It cannot be used to drill-up or drill-down.

The fields in the dimension are identical to those in the relational model and enable you to create reporting period filters, business entity filters, distance filters and full path filters in a dimensional report.

# **Creating a Context Filter**

A context filter is used to limit a dimensional report to the context of a particular member of a hierarchy.

#### Procedure

- 1. Open an existing dimensional report.
- 2. Select the query you want to filter from the **Query Explorer**.
- 3. Expand the object model view in the **Insertable Objects** pane to show the members of the dimension you would like to filter on.
- 4. Drag and drop the member you want to filter on into the context filter area.

#### Results

There is now a fixed filter on this report limiting the initial output from the OU1 dimension to Global Financial Services. Because this report is dimensional, you can still drill up and drill down on Global Financial Services.

# **Creating Drill-Throughs**

In CommandCenter there are many more data items that can be used for drill-throughs. This opens up possibilities of attaching different sub-reports to many different objects in a report such as the legend.

When you are creating a dimensional report you can drill-through either to another dimensional report or a relational report. The techniques for doing this are vastly different.

# **Creating a Dimensional to Dimensional Drill-Through**

You can create a simple relational list report to create a dimensional to dimensional drill-through.

### Procedure

- 1. Create a new list report.
- 2. In the **Insertable Objects** pane, drag and drop the following data items into the list (remember that what is loaded in your system will be different from what you see here):

  - DEFAULT|DEFAULT\_DIM|GRC\_OBJECTS|SOXCONTROL\_FOLDER| \* [SOXCONTROL]|
  - DEFAULT|DEFAULT\_DIM|GRC\_OBJECTS|SOXCONTROL\_FOLDER| SOXCONTROL

(ENUMERATION\_DIMENSIONS)

# 

- 3. Cut the [CN\_OPERATING\_EFFECTIVENES] from the list report. This is being removed because having enumerated strings in a dimensional list report is not supported.
- 4. Go to the **Query Explorer** and add the following filters to the query:
  - [DEFAULT\_DIM].[BUSINESS ENTITY].[BUSINESS ENTITY] = ?Business Entity?
  - [DEFAULT\_DIM].[CN\_OPERATING\_EFFECTIVENES]. [CN\_OPERATING\_EFFECTIVENES]. [CN\_OPERATING\_EFFECTIVENES] = ?Operating Effectiveness?
  - [DEFAULT\_DIM].[SOXBUSENTITY\_GPC].[SOXBUSENTITY\_GPC]. [SOXBUSENTITY\_GRANDPARENT].[GEN\_REPORTING\_PERIOD\_ID] = -1
- 5. On the first two filters, in the **Properties** pane, under **General**, set the **Application** property to **After Auto-Aggregation**.
- 6. Enable drill-up and drill down on the **Data|Drill Behavior** screen.
- 7. Save the report as **Dimensional Sub-Report**.
- 8. Using the list report you created <u>"Working with Crosstabs" on page 96</u>, make a copy and complete the following steps.
  - a) Select the main page of the report.
  - b) Unlock the crosstab.
  - c) Select the measure in the crosstab.
  - d) In the **Properties** pane, under **Data**, select **Drill-Through Definitions**.
  - e) To add a new drill-through definition, click the 递 Add icon.

- f) Use the **Rename** icon to set the name of the drill-through to Dimensional Sub-Report.
- g) Select the report Dimensional Sub-Report.
- h) Check to open the report in a new window.
- i) Edit the report parameters and select OU1 for the Business Entity parameter and CN\_OPERATING\_EFFECTIVENES for the Operating Effectiveness parameter. Set the Property to Pass value to Member Unique Name for both parameters.
- 9. Run the report.

### Results

The measures in the crosstabs now appear blue and underlined indicating a drill-through is attached to that cell.

# Adding a Dimensional to Relational Drill-Through

You can create a simple relational list report to create a dimensional to relational drill-through

### Procedure

- 1. Create a new list report.
- 2. In the **Insertable Objects** pane, drag and drop the following data items into the list (remember that what is loaded in your system will be different then what you see here):
  - DEFAULT|DEFAULT\_REL|GRC\_OBJECTS| [SOXBUSENTITY\_FOLDER| [SOXBUSENTITY\_GPC]| [CEN\_NAME00]
  - DEFAULT|DEFAULT\_REL|GRC\_OBJECTS| [SOXCONTOL]|[CN\_NAME00]
  - DEFAULT|DEFAULT\_REL|GRC\_OBJECTS| [SOXCONTOL]|[CN\_DESCRIPTION]
  - DEFAULT|DEFAULT\_REL|GRC\_OBJECTS| [SOXCONTOL]|ENUMERATION\_FIELDS| OPERATING\_EFFECTIVENES (ENUMERATION)|[CN\_OPERATING\_EFFECTIVENES]
- 3. Go to the **Query Explorer** and add the following filters to the query:
  - [DEFAULT\_REL].[SOXBUSENTITY\_GPC].[GEN\_ENTITY\_ID] = ?Business Entity?
  - [DEFAULT\_REL].[SOXCONTROL].[CN\_OPERATING\_EFFECTIVENES\_ID] = ?Operating Effectiveness?
  - [DEFAULT\_REL].[SOXBUSENTITY\_GPC].[GEN\_REPORTING\_PERIOD\_ID] = -1
- 4. Save the report as **Relational Sub-Report**.
- 5. Using the list report you created <u>"Working with Lists" on page 95</u>, make a copy and complete the following steps.
  - a) Drag and drop a **Data Item** into the **Data Items** pane.
  - b) Add the following expression:

roleValue('\_businessKey',[DEFAULT\_DIM].[BUSINESS ENTITY]. [BUSINESS ENTITY])

- c) In the **Properties** pane, under **Data Item**, set the **Name** to Business Entity ID.
- d) Set the **Aggregate Function** and Rollup **Aggregate Function** to none.
- e) Drag and drop a **Data Item** into the **Data Items** pane.
- f) Add the following expression:

roleValue('\_businessKey',[CN\_OPERATING\_EFFECTIVENES])

- g) In the **Properties** pane, under **Data Item**, set the **Name** to Operating Effectiveness ID.
- h) Set the **Aggregate Function** and Rollup **Aggregate Function** to none.
- 6. On the main page of the report, complete the following steps.
  - a) Select the measure in the crosstab.
  - b) In the Properties pane, under Data, select Drill-Through Definitions.
  - c) To add a new drill-through definition, click the Add icon.
  - d) Use the **Rename** icon to set the name of the drill-through to Relational Sub-Report.
  - e) Select the report Relational Sub-Report.
  - f) Check to open the report in a new window.
  - g) Edit the report parameters and select **Business Entity ID** for the **Business Entity parameter** and **Operating Effectiveness ID** for the **Operating Effectiveness parameter**.
- 7. Add the two variables to the properties of the list and complete the following steps.
  - a) In the main report page, select the list.
  - b) In the Properties pane, under Data, select Properties.
  - c) Check the Business Entity Id and the Operating Effectiveness ID.
- 8. Run the report.

#### Results

The measures in the crosstabs now appear blue and underlined indicating a drill-through is attached to that cell.

# **Creating Joins to Secondary Objects**

In the framework there are no default joins to secondary objects. In the relational model you can create a join using the join object in the Query Explorer. In the dimensional model you cannot do this.

To solve this problem in the dimensional model, you can create a join to a secondary object by creating specific definitions in IBM OpenPages with Watson.

As an example, create a join between Business Entities and Issues in the dimensional model.

#### Procedure

- 1. To create a Recursive Object Level Set in the SOXBusEntity object, complete the following steps.
  - a) From the main menu, click Administration > Object Types.
  - b) Select **SOXBusEntity** from the list.
  - c) Scroll to Recursive Object Levels and click Edit.
  - d) Save the object.
- 2. To create an Object Type Dimension, complete the following steps.
  - a) From the main menu, click Administration > Reporting Framework > Configuration.
  - b) In Object Type Dimensions, click Add.
  - c) For the Name, enter Entity-Issue.
  - d) Select a Starting Object Type of OU1 and click GO.
  - e) Click Choose Object Type next to OU3 and select Issue.
  - f) Click **Save**.
- 3. Regenerate the framework.

- 4. Create a new crosstab report.
- 5. From **Object Type Dimensions** add the **OU1** level from the existing Business Entity Object Type Dimension to the rows of the crosstab.

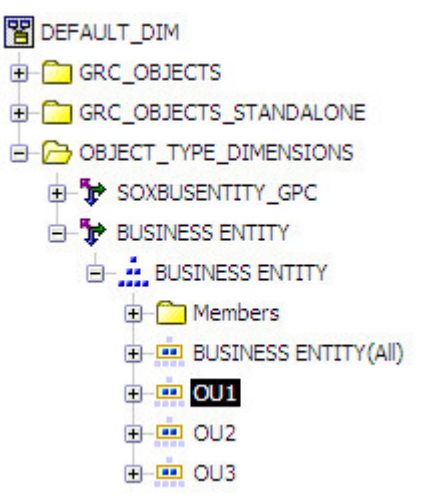

6. From the **GRC\_OBJECTS SOXBUSENTITY** folder, add the **OU3 - SOXISSUE\_STATUS** to the column cell of the crosstab. This new enumeration is the result of the join created in the framework due to the definition of the Entity-Issue Object Type Dimension.

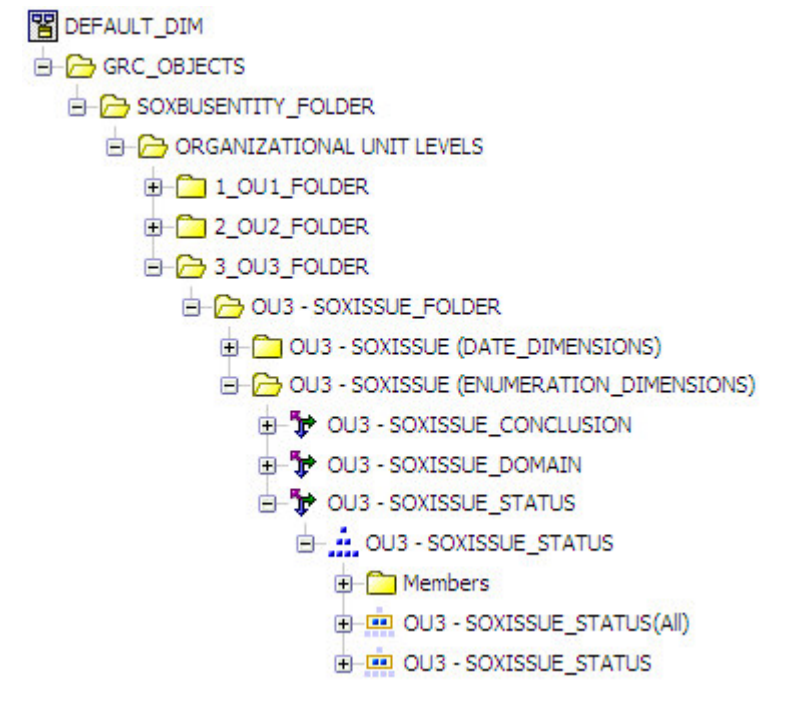

7. From the **GRC\_OBJECTS SOXBUSENTITY** folder, add the **OU3 - SOXISSUE (COUNT)** fact to the measure cell of the crosstab. This new fact is the result of the join created in the framework due to the definition of the Entity-Issue Object Type Dimension.

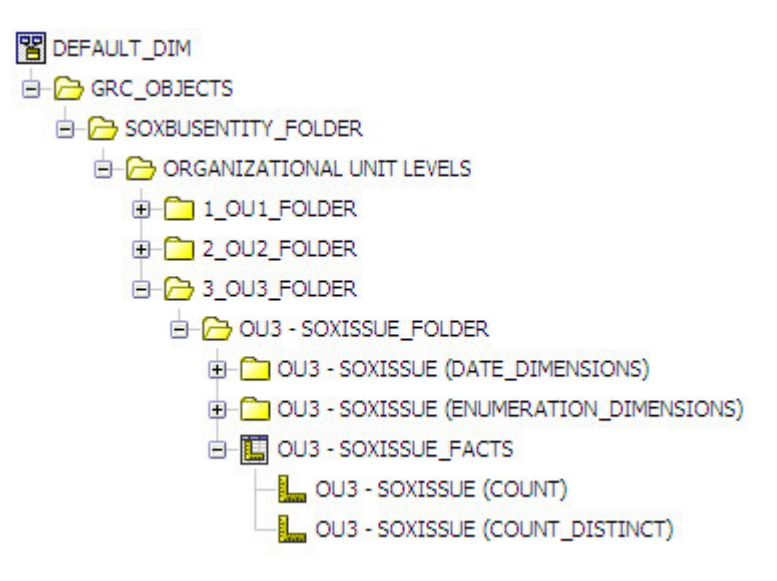

8. In the Query Explorer, add the following reporting period filter:

[DEFAULT\_DIM].[BUSINESS ENTITY].[BUSINESS ENTITY].[OU1]. [OU1\_REPORTING\_PERIOD\_ID] = -1

- 9. Enable drill-up and drill down on the **Data|Drill Behavior** screen.
- 10. Run the report.

#### Results

For more information on creating Recursive Object Levels and Object Type Dimensions please see the *IBM OpenPages with Watson Administrator's Guide*.

# **Changing All Level Titles**

In the dimensional reports that you create, each dimension has a level before the top level of the hierarchy which is referred to as the **All** level. You cannot remove this level, it is automatically generated by the framework.

The problem with this level is that the text string that is generated for this level is based upon the name of the dimension. So for instance, under a Loss Event object if you have elected to have a dependent picklist generated as a hierarchical dimension, the name would be LE\_RISK\_SUBCATEGORY\_DEPENDENT\_PICKLIST (All) (in RDL) or Loss Event Risk Sub-Category Dependent Picklist (All) in English. Other names, such as RI\_RISK\_CATEGORY (All), would turn into Risk Risk Category (All) in English. Neither one of these is desirable on a report. We will now describe two methods for solving this problem.

### Setting the All Text in a Report

At the report level you can create formulas to correct this problem. For example, in the Loss Event Trend Report the occurrence date All text is **Loss Event Occurrence Start Date (All)** and the Risk Category All text is **Loss Event Risk Subcategory (All)**.

#### Procedure

- 1. In the Query Explorer, complete the following steps.
  - a) Drag and drop a **Data Item** into the **Data Items** pane.
  - b) Add the following expression:

```
if (roleValue('_businessKey',[ORM1_DIM].
[LE_RISK_SUBCATEGORY_DEPENDENT_PICKLIST].
```

```
[LE_RISK_SUBCATEGORY_DEPENDENT_PICKLIST]) is missing )
then (1)
else (2)
```

- c) In the **Properties** pane, under **Data Item**, set the **Name** property to Risk Category Title.
- d) Set the Aggregate Function and Rollup Aggregate Function to None.
- 2. In the **Conditional Explorer**, complete the following steps.
  - a) Create a string variable with the following expression:

[graphMain].[Risk Category Title]

- b) Add a value called 1.
- 3. On the main report page, complete the following steps.
  - a) Select LE\_RISK\_CATEGORY in the **Series**.
  - b) In the Properties pane, under Conditional, set the Text Source Variable to Risk Category Title.
- 4. Select LE\_RISK\_CATEGORY in the Series.
- 5. In the **Conditional Explorer**, complete the following steps.
  - a) Select the 1 value from the Risk Category Tile variable.
  - b) Select LE\_RISK\_CATEGORY in the Series.
  - c) In the Properties pane, under Text Source, set the Text value to All.
- 6. To add the new variable to the properties of the graph series, complete the following steps.
  - a) In the main report page, click LE\_RISK\_CATEGORY.
  - b) Using the Ancestor selector, select Chart Node Member.
  - c) In the **Properties** pane, under **Data**, select **Properties**.
  - d) Check the Risk Category Title.
- 7. Run the report. The risk category now shows the text **All** instead of the default text. We can do the same for the occurrence date drill up value.
- 8. In the **Query Explorer**, complete the following steps.
  - a) Drag and drop a **Data Item** into the **Data Items** pane.
  - b) Add the following expression:

```
if (roleValue('_businessKey',[ORM1_DIM].[LE_OCCURRENCE_DATE Y-Q-M].
   [LE_OCCURRENCE_DATE Y-Q-M]) is missing)
   then (1)
   else (2)
```

c) In the **Properties** pane, under **Data Item**, set the **Name** property to **Occurrence Date Title**.

```
d) Set the Aggregate Function and Rollup Aggregate Function to None.
```

- 9. In the **Conditional Explorer**, complete the following steps.
  - a) Create a string variable with the following expression:

[graphMain].[Occurrence Date Title]

- b) Add a value called 1.
- 10. On the main report page, complete the following steps.
  - a) Select **YEAR\_KEY** in the **Categories**.
  - b) In the **Properties** pane, under **Conditional**, set the **Text Source Variable** to **Occurrence Date Title**.
- 11. Select YEAR\_KEY in the Categories.
- 12. In the **Conditional Explorer**, complete the following steps.

- a) Select the 1 value from the Occurrence Date Tile variable.
- b) In the Properties pane, under Text Source, set the Text value to All Occurrence Dates.
- 13. To add the new variable to the properties of the graph series, complete the following steps.
  - a) In the main report page, click **YEAR\_KEY**.
  - b) Using the Ancestor selector, select Chart Node Member.
  - c) In the **Properties** pane, under **Data**, select **Properties**.
  - d) Check the Occurrence Date Title.
- 14. Run the report.

#### Results

The occurrence date now shows the text All Occurrence Dates instead of the default text.

### **Setting the Global All Value**

Setting the All value on a report by report basis consumes a lot of time. You also have the option of setting the **All** value for the entire set of dimensions in your framework. The limitation on this method is that it forces every value to be the same value.

#### Procedure

- 1. From the main menu, click Administration > Application Text.
- 2. Under the folder Reporting Framework, go to the setting com.fw.template.dimension.all.
- 3. Change the value from {0} (All) to All for each language you are using.
- 4. Regenerate the framework.

# **Using Data Labels**

In some of the previous examples you might have noticed that the titles have been fixed as a text item. This might cause issues as you drill-up or drill-down because you lose context of where you are in the hierarchy.

#### Procedure

- 1. Select the Risk Category text item that serves as the name of the Legend and complete the following steps.
  - a) In the Properties pane, under Text Source, set the Source Type to Data Item Label.
  - b) Set the Data Item Label property to LE\_RISK\_CATEGORY.
- 2. Run the report.

#### Results

You can now see that the legend title has been replaced with the label of the parent category that you drilled from.

# Chapter 9. Working with Business Entities

A business entity is a hierarchical object. Business entities can have parents and children which are themselves business entities. Any level of the business entity structure can have other objects linked to them such as processes and risk assessments.

This information applies only to standard framework models, not to basic framework models.

You can perform the following tasks with business entities:

- · Scope and filter report data
- · Determine how data instances are counted
- Determine how numbers are displayed, such as individual or rollup numbers for a selected business entity
- Enable drill-down and drill-up in reporting

There are two views of business entities: GPC (grandparent-parent-child) which exists in the framework by default and a hierarchical user defined model.

The user-defined model can be created in IBM OpenPages with Watson. For more information about setting up these recursive object levels and object type dimensions for the dimensional model for a business entity, see the *IBM OpenPages with Watson Administrator's Guide* 

# The SOXBUSENTITY\_GPC Query Subject

The SOXBUSENTITY\_GPC query subject is the most basic entity object. It is similar to the GPC component object except that all the values are part of the same query subject.

The query subject has three abstracted levels of business entities that you can use in your report:

- Grandparent entity (GEN)
- Parent entity (PEN)
- Child entity (CEN)

In this model, only the child entity has other objects associated with it.

This is the primary query subject you will be using when working with business entities in the relational model.

# **The User Defined Entity Hierarchy**

In the user defined model, the user defines the recursive object levels and the names of the levels. By doing this, once the framework is regenerated, you will have objects in your model with the names you selected in the UI.

For example, if your hierarchy consists of regions, countries, states, towns you will see four folders in your framework with these names, query subjects and the appropriate relationships between them.

**Note:** You must configure your system to include the entire depth of your hierarchy or the framework model created will not function properly.

In addition to defining the names of the levels of your business entity hierarchy, you can define an object type dimension which creates a hierarchical object in the dimensional framework. This enables you to use dimensional models in lists, crosstabs and charts. Only by using dimensional models can you use drill-up and drill-down features.

When a user defined hierarchy is created, one query subject is created for each level in the hierarchy. These are advantages and disadvantages of this object structure:

• Each level of the hierarchy is pre-filtered and will only return entities at that level.

- These objects are ideal for creating cascaded entity level prompts.
- They can be used as individual fields on a list report without having to create complex filters.
- The field headers will reflect the names you selected when you defined the hierarchy.

These are the primary objects you will be using when working with business entities in the dimensional model.

# **GPC Component Objects**

The GPC Component Objects are included by default in your model.

This object can only be found in the Miscellaneous > Advanced > GPC Component Objects folder. Three query subjects created are equivalent to a grandparent, parent, and child. When you use component objects, be aware of the following behaviors:

- If you use the query subjects standalone, every entity will appear at the grandparent, parent and child levels.
- If you use all three levels of the GPC in a report, you must add filters to obtain the correct values at each level.
- You can use the grandparent level to create a prompt that contains entities from all levels of the hierarchy.
- Reports written with the GPC objects are portable between dissimilar environments.

It is recommended that reports be written with the SOXBUSENTITY\_GPC query subject instead of this model.

# **The GPC Object Type Dimension**

In the dimensional model, a default dimension is created called SOXBUSENTITY\_GPC.

This dimension is hierarchical with three levels; grandparent, parent and child. Each level in the hierarchy has only the system attributes of an entity object defined. This dimension is only used for filtering in a dimensional report and cannot be used as a dimension itself which explains why only the system attributes are defined.

# The GPC Data Model

There are three levels of entities in the GPC object model: grandparent, parent, and child. This forms an abstraction of your data. Even if you have more than three levels in your entity hierarchy, this model can be used.

You can view the following three levels:

- Grandparents have no parents, but can have children.
- Parents can have parents, can have children, and can be children.
- Children can have parents.

The numeric columns in the report represent the distance between entities in the entity hierarchy. An entity is always a parent of itself and a parent is always a child of itself. This can be seen where the distance equals zero.

| Table 42. Typical entity level usage |                                              |  |  |
|--------------------------------------|----------------------------------------------|--|--|
| Use this level                       | For                                          |  |  |
| grandparent (GEN_)                   | Filtering and scoping                        |  |  |
| parent (PEN_)                        | Grouping and aggregating data, and prompting |  |  |
| child (CEN_)                         | Filtering and scoping                        |  |  |

# **Filtering Relational Business Entities**

You can filter relational business entities in your reports.

The following topics describe how to configure filtering in reports.

- "Filtering Using the Full Path" on page 113
- "Filtering Hierarchy Depth" on page 115
- "Filtering Using Cascaded Prompts" on page 115
- "Quick Reference for Displaying and Filtering Data" on page 118

# **Filtering Using the Full Path**

The full path variable that exists on all business entity objects is commonly used to allow the user to filter the context of the report.

The directions for creating this type of prompt can be found on <u>"Adding a Business Entity Prompt" on</u> page 50. Once the prompt is created, you can adjust the filter that the prompt wizard creates to achieve the results you want.

In this first example, we are going to display the parent name and full path.

What this filter is doing is only allowing the user to see the exact entity that was chosen in the prompt. The second filter indicates that you only want to see entities that have distance of zero from the selected entity, as shown in Figure 40 on page 113. This filter can only return the entity that was chosen.

| PEN_NAME00                | PEN_FULL_PATH              |  |  |
|---------------------------|----------------------------|--|--|
| Global Financial Services | /Global Financial Services |  |  |

Figure 40. Business Entity Filtering - G2P = 0

If I eliminate the second filter, I obtain the following, as shown in Figure 41 on page 113:

| PEN_NAME00                | PEN_FULL_PATH                            |  |  |
|---------------------------|------------------------------------------|--|--|
| Global Financial Services | /Global Financial Services               |  |  |
| Corporate                 | /Global Financial Services/Corporate     |  |  |
| EMEA                      | /Global Financial Services/EMEA          |  |  |
| North America             | /Global Financial Services/North America |  |  |
| Asia Pac                  | /Global Financial Services/Asia Pac      |  |  |

Figure 41. Business Entity Filtering - No G2P Filtering

This shows the entity selected in the prompt and the direct children under that entity.

If I change the G2P filter to 1 (show parents that are one join away from the grandparent), I obtain the following, as shown in Figure 42 on page 113:

| PEN_NAME00    | PEN_FULL_PATH                            |
|---------------|------------------------------------------|
| Corporate     | /Global Financial Services/Corporate     |
| EMEA          | /Global Financial Services/EMEA          |
| North America | /Global Financial Services/North America |
| Asia Pac      | /Global Financial Services/Asia Pac      |

*Figure 42. Business Entity Filtering - G2P = 1* 

This shows only the children of the entity selected.

Now if I change the display variable to the child entity and remove the distance filter, I obtain the following when I run the report, as shown in Figure 43 on page 114:

| CEN_NAME00                | CEN_FULL_PATH                                                |
|---------------------------|--------------------------------------------------------------|
| Global Financial Services | /Global Financial Services                                   |
| Asia Pac                  | /Global Financial Services/Asia Pac                          |
| Agency Services           | /Global Financial Services/Asia Pac/Agency Services          |
| Asset Management          | /Global Financial Services/Asia Pac/Asset Management         |
| Commercial Banking        | /Global Financial Services/Asia Pac/Commercial Banking       |
| Corporate Finance         | /Global Financial Services/Asia Pac/Corporate Finance        |
| Finance                   | /Global Financial Services/Asia Pac/Finance                  |
| Payments and Settlements  | /Global Financial Services/Asia Pac/Payments and Settlements |
| Retail Banking            | /Global Financial Services/Asia Pac/Retail Banking           |
| Retail Brokerage          | /Global Financial Services/Asia Pac/Retail Brokerage         |
| Sales                     | /Global Financial Services/Asia Pac/Sales                    |
| Trading and Sales         | /Global Financial Services/Asia Pac/Trading and Sales        |
| Corporate                 | /Global Financial Services/Corporate                         |
| Compliance                | /Global Financial Services/Corporate/Compliance              |
| Finance                   | /Global Financial Services/Corporate/Finance                 |
| HR                        | /Global Financial Services/Corporate/HR                      |
| Π                         | /Global Financial Services/Corporate/IT                      |
| IT Incidents              | /Global Financial Services/Corporate/IT/IT Incidents         |
| IT Resources              | /Global Financial Services/Corporate/IT/IT Resources         |
| Sales                     | /Global Financial Services/Corporate/Sales                   |

Figure 43. Business Entity Filtering - All Levels

What you now see (only part of the data is shown) is the entity selected and all entities under what was selected. This is useful when you want to create a roll-up of all information under a selected entity.

What these examples show is the flexibility you have when filtering on the business entity object to obtain data on a specific entity, an entities children or everything rolled up to a business entity.

# **Relational Entity Context Fields**

You can use relational entity context fields to filter entities in the relational model.

Table 43 on page 114 explains the context fields used to filter entities in the relational model.

| Table 43. Relational Entity Context Fields |                                                                                                    |  |  |
|--------------------------------------------|----------------------------------------------------------------------------------------------------|--|--|
| Field Name                                 | Description                                                                                              |  |  |
| G2P_DISTANCE                               | The number of levels between a grandparent and a parent.<br>The value is either 0 or 1.                  |  |  |
| G2P_IS_PRIMARY                             | Indicates whether the grandparent object is the primary parent of the parent object. Values are Y and N. |  |  |
| P2C_DISTANCE                               | The number of levels between a parent and a child. The values could be 0 to N.                           |  |  |
| P2C_IS_PRIMARY                             | Indicates whether the parent object is primary parent of the child object. Values are Y and N.           |  |  |

# **Filtering Hierarchy Depth**

You can create a prompt based upon the depth of an entity in the hierarchy.

**Note:** If you have an IBM Db2 database, you must replace the Oracle INSTR function in the following sample expression with the corresponding Db2 function.

For instance, let's assume you have a uniformly distributed business entity hierarchy and wanted the user's to only pick from the third level of the hierarchy. You could place the following filter on your prompt so they can only see the third level of the hierarchy:

```
instr([PEN_FULL_PATH],'/',1,3) > 0 and
```

```
instr([PEN_FULL_PATH],'/',1,4) = 0
```

This filter uses the number of forward slashes in the full path variable to determine the absolute depth of an entity in the hierarchy.

All of the items have three slashes in them which is what the filter was designed to display.

# **Filtering Using Cascaded Prompts**

Cascaded prompts are used when the user wants to only see prompt values based upon a selection of a previous prompt.

### About this task

This example demonstrates how to use the objects in the GPC folders to create a series of cascaded prompts.

### Procedure

- 1. Create a new list report.
- 2. Follow the instructions in "Creating a Prompt Page" on page 48.
- 3. To create a global level prompt, complete the following steps.
  - a) Drag a Text Item into the first column of the table. Enter the text for the prompt in the text item.
  - b) Select the table cell and set the location to be horizontally right and vertically top.
  - c) Make the text bold using the **Bold** icon.
  - d) Drag a **Value Prompt** object into the second column on your prompt page. The Prompt Wizard opens.
- 4. On the Choose Parameter screen of the Prompt Wizard, complete the following steps.
  - a) Select the option Create a new parameter.
  - b) In the box, type a name for the parameter, for example, Global Entity.
  - c) Click Next.
- 5. On the Create Filter screen, complete the following steps.
  - a) Select the option Create a parameterized filter.
  - b) In the **Package item** box, click the browse button and navigate to the following query item (the names of these query items are user defined, so they may be different on your system):

DEFAULT\_REL|GRC\_OBJECTS|SOXBUSENTITY\_FOLDER|REGIONAL HIERARCHY| 1\_GLOBAL\_FOLDER|ID\_FIELDS|[GLOBAL]|ID\_FIELDS|[GLOBAL\_ENTITY\_ID]

- c) In the **Operator** box, use the equal sign (=) (default).
- d) Clear the box for the Make this filter optional option.
- e) If you have multiple queries in your report, in the **Apply filter** box, select the query to which the filter should be applied.

- f) Click **Next**.
- 6. On the **Populate Control** screen, complete the following steps.
  - a) Select the Create new query option.
  - b) In the Name box, type a name for the query, for example, Global Entity Prompt.
  - c) In the Values to display box, click the browse button and navigate to the following query item:

DEFAULT\_REL|GRC\_OBJECTS|SOXBUSENTITY\_FOLDER|REGIONAL HIERARCHY| 1\_GLOBAL\_FOLDER|[GLOBAL]|[GLOBAL\_NAME00]

d) The following values will be displayed in the box:

[DEFAULT\_REL].[GLOBAL].[GLOBAL\_NAME00]

- e) Click Finish.
- 7. Select the prompt you just created and under the **General** category in the **Properties** pane, change the **Select UI** value to **List Box**.
- 8. In the Properties pane under Data, set the Sorting property to be the name of the business entity.
- 9. If there are a limited number of items in the prompt, you can set the prompt height to a value that shows just the prompts and no white space. Complete the following steps.
  - a) Select the prompt in the table that you want to set the height.
  - b) In the Properties pane, under **Positioning**, select **Size and Overflow**.
  - c) In the dialog box, set the height to **14 pt** times the number of rows in the prompt.
- 10. To add a reprompt button to the prompt page, complete the following steps.
  - a) Drag a **Prompt Button** into the table cell under the value prompt you just created.
  - b) In the **Properties** pane under **General**, set the **Type** property to **Reprompt**.
  - c) Drag a **Text Item** to the prompt button and enter the following text: Update Regional Entity.
  - d) In the Proprieties pane under Color & Background, set the Background Color property to Silver.
  - e) Select the table cell that the button has been placed in.
  - f) In the Properties pane under Positioning, set the Size & Overflow property to 40 px.
- 11. In the **Query Explorer**, select the **Global Entity Prompt** query subject and complete the following steps.
  - a) Click the Toolbox tab 懂 on the Insertable Objects pane.
  - b) Drag and drop a **Filter** object into the **Filter** pane of the query.
  - c) In the **Expression Definition** pane, enter the following expression:

[DEFAULT\_REL].[GLOBAL].[IS\_ROW\_PUSHED\_DOWN]='N'

The data item can be found in the following folder:

DEFAULT\_REL|GRC\_OBJECTS|SOXBUSENTITY\_FOLDER|REGIONAL HIERARCHY| 1\_GLOBAL\_FOLDER|[GLOBAL]|HIERARCHY\_CONTEXT|[IS\_ROW\_PUSHED\_DOWN]

- d) Click **OK**.
- 12. To create a regional level prompt, complete the following steps.
  - a) Drag a **Text Item** into the first column of the table. Enter the text for the prompt in the text item.
  - b) Select the table cell and set the location to be horizontally right and vertically top.
  - c) Make the text bold using the **Bold** icon.
  - d) Drag a **Value Prompt** object onto your prompt page. The Prompt Wizard opens
- 13. On the **Choose Parameter** screen of the Prompt Wizard, complete the following steps.
  - a) Select the option **Create a new parameter**.

- b) In the box, type a name for the parameter, for example, Region Entity.
- c) Click **Next**.
- 14. On the Create Filter screen, complete the following steps.
  - a) Select the option Create a parameterized filter.
  - b) In the **Package item** box, click the browse button and navigate to the following query item (the names of these query items are user defined, so they may be different on your system):

DEFAULT\_REL|GRC\_OBJECTS|SOXBUSENTITY\_FOLDER|REGIONAL HIERARCHY| 2\_REGIONS\_FOLDER|[REGIONS]|ID\_FIELDS|[REGIONS\_ENTITY\_ID]

- c) In the **Operator** box, use the equal sign (=) (default).
- d) Clear the box for the Make this filter optional option.
- e) If you have multiple queries in your report, in the **Apply filter** box, select the query to which the filter should be applied.
- f) Click Next.
- 15. On the **Populate Control** screen, complete the following steps.
  - a) Select the Create new query option.
  - b) In the **Name** box, type a name for the query, for example, Region Entity Prompt.
  - c) In the **Values to display** box, click the browse button and navigate to the following query item:

DEFAULT\_REL|GRC\_OBJECTS|SOXBUSENTITY\_FOLDER|REGIONAL HIERARCHY| 2\_REGIONS\_FOLDER|[REGIONS]|[REGIONS\_NAME00]

d) The following values will be displayed in the box:

[DEFAULT\_REL].[REGIONS].[REGIONS\_NAME00]

- e) In the Cascade Source list, select Global Entity.
- f) Click Finish.
- 16. Select the prompt you just created and under the **General** category in the **Properties** pane, change the **Select UI** value to **List Box**.
- 17. In the Properties pane under Data, set the Sorting property to be the name of the business entity.
- 18. If there are a limited number of items in the prompt, you can set the prompt height to a value that shows just the prompts and no white space. Complete the following steps.
  - a) Select the prompt in the table that you want to set the height.
  - b) In the Properties pane, under **Positioning**, select **Size and Overflow**.
  - c) In the dialog box, set the height to **14 pt** times the number of rows in the prompt.
- 19. In the **Query Explorer**, select the **Global Entity Prompt** query subject and complete the following steps.
  - a) Click the 🎬 Toolbox tab on the Insertable Objects pane.
  - b) Drag and drop a **Filter** object into the **Filter** pane of the query.
  - c) In the **Expression Definition** pane, enter the following:

[DEFAULT\_REL].[REGIONAL].[IS\_ROW\_PUSHED\_DOWN]='N'

The data item can be found in the following folder:

DEFAULT\_REL|GRC\_OBJECTS|SOXBUSENTITY\_FOLDER|REGIONAL HIERARCHY| 2\_REGIONS\_FOLDER|[GLOBAL]|HIERARCHY\_CONTEXT|[IS\_ROW\_PUSHED\_DOWN]

- d) Click **OK**.
- 20. To add a reprompt button to the prompt page, complete the following steps.
  - a) Drag a **Prompt Button** into the table cell under the value prompt you just created.

- b) In the **Properties** pane under **General**, set the **Type** property to **Reprompt**.
- c) Drag a **Text Item** to the prompt button and enter the following text: Update Regional Entity.
- d) In the Proprieties pane under Color & Background, set the Background Color property to Silver.
- e) Select the table cell that the button has been placed in.
- f) In the **Properties** pane under **Positioning**, set the **Size & Overflow** property to **40 px**.
- 21. Repeat steps 11-17 and create the Department prompt. You do not need to add a reprompt button after this prompt.

#### Results

When the report first renders, only the global prompt is populated.

When you select a value from the list and click **Update Regional Entity** the region entity list box is populated with only entities that are direct children of the **Global Financial Services** entity.

Once again, when you select **North American** and click **Update Department Entity**, the **Department Entity** list box is populated with entities that are direct children of the **North America** entity.

# **Quick Reference for Displaying and Filtering Data**

You can use quick reference information when you create prompts.

Table 44 on page 118 contains reference information that you can use when creating prompts.

To use this quick reference information, select one of the report data display options, and then implement each of the configurations in that row.

For each data display option, select the following entity values in the Value prompt fields:

- For Package item, select GEN\_ENTITY\_ID
- For **Operator**, select the equal sign (=)
- For Value to use, select PEN\_ENTITY\_ID
- For Value to display, select PEN\_FULL\_PATH

| Table 44. Entities Quick Reference                                                                          |                                   |                                                                            |  |  |  |
|----------------------------------------------------------------------------------------------------|-----------------------------------|----------------------------------------------------------------------------|--|--|--|
| Report data display options                                                                                 | Query item value<br>(Report page) | Query item and value in a filter expression (Report query subject)         |  |  |  |
| Only the selected entity                                                                                    | GEN_NAME00                        | G2P_DISTANCE=0                                                             |  |  |  |
| This report can support a multi-select pick<br>list prompt. Use in for the <b>Value prompt</b><br>operator. |                                   |                                                                            |  |  |  |
| The selected entity and the next level                                                                      | PEN_NAME00                        | Not Applicable                                                             |  |  |  |
| The selected entity and all levels under the entity                                                         | CEN_NAME00                        | Not Applicable                                                             |  |  |  |
| The next level under the selected entity                                                                    | PEN_NAME00                        | G2P_DISTANCE=1                                                             |  |  |  |
|                                                                                                    |                                   | Selecting the bottom level entity in the prompt, results in a null report. |  |  |  |
| All levels under the selected entity                                                                        | CEN_NAME00                        | G2P_DISTANCE=1                                                             |  |  |  |
|                                                                                                    |                                   | Selecting the bottom level entity in the prompt, results in a null report. |  |  |  |
| A rollup on the selected entity only                                                                        | GEN_NAME00                        | Not Applicable                                                             |  |  |  |
| Use this option only with a crosstab report.                                                                |                                   |                                                                            |  |  |  |

# **Filtering Dimensional Business Entities**

You can filter dimensional business entities in the dimensional model.

The following topics describe the methodology for filtering entities when using the IBM OpenPages with Watson dimensional model.

- "Dimensional Entity Context Fields" on page 119
- "The Business Entity Dimensional Model" on page 120
- "Dimensional Prompts" on page 122
- "Using Business Entities for Drill-down and Drill-up" on page 122

To filter entities in the dimensional model, a different set of filter values have been created. These filter values enable you to understand the relationship of the member item to where you are in the hierarchy.

The key concept that you need to understand is that of *push down*. The dimensional model is designed so that each time you drill down to another level, the data you see adds up to the data from the previous level.

A data item that has been pushed down corresponds to data located at the previous level in the hierarchy. For instance if we look at the data in the crosstab shown in Figure 44 on page 119, we see that there are 21 open issues in the North America business entity and 13 closed issues.

| Issue Status<br>Business Entity | <u>Open</u> | <u>Closed</u> | Total    |
|---------------------------------|-------------|---------------|----------|
| Asia Pac                        | 2           | 4             | <u>6</u> |
| Corporate                       | 2           | 5             | 14       |
| EMEA                            | 2           | <u>12</u>     | 14       |
| North America                   | 21          | 13            | 34       |

#### Figure 44. Entity Issue Data

When we drill down into North America to further refine our information, we see the following data, as shown in Figure 45 on page 119.

| Issue Status<br>Business Entity | <u>Open</u> | <u>Closed</u> | Total     |
|---------------------------------|-------------|---------------|-----------|
| North America                   | <u>6</u>    | 4             | <u>10</u> |
| Commercial Banking              | 5           | 0             | 5         |
| Finance                         | 3           | 2             | 12        |
| Retail Banking                  | 3           | 0             | 3         |
| Sales                           | 4           | 0             | 4         |

Figure 45. Entity Issue Data Showing Push Down

The pushed down items are issues that are attached to the North America business entity either directly or through another object. If they were not shown in the crosstab, the data that you drilled into would not add up to what was at the previous level and your users would be curious about the discrepancy.

# **Dimensional Entity Context Fields**

You can use dimensional entity context fields to filter dimensional business entities in the dimensional model.

Table 45 on page 120 explains the context fields that are used to filter entities in the dimensional model.

| Table 45. Entity Context Fields |                                                                                                    |  |  |
|---------------------------------|----------------------------------------------------------------------------------------------------|--|--|
| Field Name                      | Description                                                                                                  |  |  |
| OP_RECURSIVE_NATIVE_LEVEL       | This is a numeric value that represents the native level of the object in the business entity tree.          |  |  |
| HIERARCHY_LEVEL                 | This indicates the level of the hierarchy that you have queried.                                             |  |  |
| IS_ROW_PUSHED_DOWN              | This indicates whether this row has been pushed down to this level. Values are Y or N.                       |  |  |
| ROW_HIERARCHY_LEVEL             | This is a numeric value that represents the level of the object as defined in the business entity hierarchy. |  |  |
| ROOT_NATIVE_LEVEL               | This is native level of the root of the hierarchy.                                                           |  |  |
| ROOT_FULL_PATH                  | This is the full path to the root of this hierarchy.                                                         |  |  |

All of the entity context fields can be accessed in IBM Cognos Analytics - Reporting with the following syntax:

roleValue(<Field Name>, <Entity Hierarchy>)

Where <Field Name> is a quoted string from the previous table and the <Entity Hierarchy> is the fully qualified entity hierarchy name. The following example shows the correct syntax for this function:

roleValue('IS\_ROW\_PUSHED\_DOWN',[DEFAULT\_DIM].[ENTITY].[ENTITY])

### **The Business Entity Dimensional Model**

You can use a sample business entity hierarchy to learn more about the dimensional business entity model.

To better explain the dimensional business entity model, let's look at a sample business entity hierarchy, shown in Figure 46 on page 120:

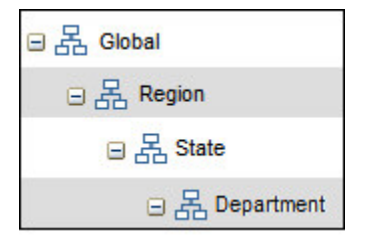

Figure 46. Business Entity Hierarchy

Now if we look at the value of the context fields as a function of the entity level we would see the following results, as shown in Figure 47 on page 120:

| GLOBAL_NAME00             | NATIVE_LEVEL | HIERARCHY_LEVEL | IS_ROW_PUSHED_DOWN | ROW_HIERARCHY_LEVEL |
|---------------------------|--------------|-----------------|--------------------|---------------------|
| Global Financial Services | 1            | 1               | N                  | 1                   |
| Library                   | 1            | 1               | N                  | 1                   |
| Internal Audit            | 1            | 1               | Ν                  | 1                   |

Figure 47. Global Level

What this shows is that when we use the global query subject, of the business entity hierarchy, the following context variables are returned:

- The [NATIVE\_LEVEL] of the entities in the hierarchy is 1 because we created our hierarchy starting at this level.
- The [HIERARCHY\_LEVEL] is set to 1 because all objects returned are at the global level of the hierarchy.
- The [IS\_ROW\_PUSHED\_DOWN] values are set to N because at this level there can be no pushed down entities at the top level of the hierarchy.
- The [ROW\_HIERARCHY\_LEVEL] is equal to the [NATIVE\_LEVEL] because we created our entity hierarchy starting from the top level.

When we query the region level of the hierarchy, we see the following results, as shown in Figure 48 on page 121:

| REGION_NAME00                    | NATIVE_LEVEL | HIERARCHY_LEVEL | IS_ROW_PUSHED_DOWN | ROW_HIERARCHY_LEVEL |
|----------------------------------|--------------|-----------------|--------------------|---------------------|
| <b>Global Financial Services</b> | 1            | 2               | Y                  | 1                   |
| Asia Pac                         | 2            | 2               | N                  | 2                   |
| Corporate                        | 2            | 2               | N                  | 2                   |
| EMEA                             | 2            | 2               | N                  | 2                   |
| North America                    | 2            | 2               | N                  | 2                   |

#### Figure 48. Region Level

What this shows is that when we use the region query subject, of the business entity hierarchy, the following context variables are returned:

- The [NATIVE\_LEVEL] of the entities is both 1 and 2 due to the Global Financial Services entity that got pushed down to this level.
- The [HIERARCHY\_LEVEL] is set to 2 because all objects returned are at the region level of the hierarchy.
- The [IS\_ROW\_PUSHED\_DOWN] field shows the top level entity Global Financial Services has been pushed down to this level.
- The [ROW\_HIERARCHY\_LEVEL] is equal to the [NATIVE\_LEVEL] because we created our entity hierarchy starting from the top level.

When we query the state level of the hierarchy, we see the following results, as shown in Figure 49 on page 121:

| STATE_NAME00   | NATIVE_LEVEL | HIERARCHY_LEVEL | IS_ROW_PUSHED_DOWN | ROW_HIERARCHY_LEVEL |
|----------------|--------------|-----------------|--------------------|---------------------|
| North America  | 2            | 3               | Y                  | 2                   |
| Connecticut    | 3            | 3               | N                  | 3                   |
| Delaware       | 3            | 3               | N                  | 3                   |
| Indiana        | 3            | 3               | N                  | 3                   |
| Maine          | 3            | 3               | N                  | 3                   |
| Massachusetts  | 3            | 3               | N                  | 3                   |
| New Hampshire  | 3            | 3               | N                  | 3                   |
| New Jersey     | 3            | 3               | N                  | 3                   |
| New York       | 3            | 3               | N                  | 3                   |
| North Carolina | 3            | 3               | N                  | 3                   |
| Ohio           | 3            | 3               | N                  | 3                   |
| Pennsylvania   | 3            | 3               | N                  | 3                   |
| Rhode Island   | 3            | 3               | N                  | 3                   |
| Vermont        | 3            | 3               | N                  | 3                   |

Figure 49. State Level

This shows that when we use the state query subject of the business entity hierarchy, the following context variables are returned.

- The [NATIVE\_LEVEL] of the entities is 2 or 3 due to the entities that got pushed down to this level.
- The [HIERARCHY\_LEVEL] is set to 3 because all objects returned are at the state level of the hierarchy.
- The [IS\_ROW\_PUSHED\_DOWN] field shows the entities before this level have been pushed down to this level.
- The [ROW\_HIERARCHY\_LEVEL] is equal to the [NATIVE\_LEVEL] because we created our entity hierarchy starting from the top level.

# **Dimensional Prompts**

These are described in "Adding Prompts" on page 89.

# Using Business Entities for Drill-down and Drill-up

Before you can create a report with drill-up and drill-down, you must define recursive object levels and define an object type dimension using the recursive object levels.

These instructions can be found in the IBM OpenPages with Watson Administrator's Guide.

Drill-down and drill-up can only be used with the IBM OpenPages with Watson dimensional model. To demonstrate this, you can create a simple chart using an entity hierarchy and the control object.

### Procedure

- 1. Create a chart report and complete the following steps.
  - a) Select the **Column** chart grouping.
  - b) Select the **Column** chart type.
  - c) Click **OK**.
- 2. Drag and drop the following query items into the various chart sections (the names of the fields might be different on your system):
  - Categories (x-axis)

```
DEFAULT | DEFAULT_DIM | OBJECT_TYPE_DIMENSIONS | T ENTITY |
ENTITY | Global
```

• Default Measures (y-axis)

```
DEFAULT|DEFAULT_DIM|GRC_OBJECTS|SOXCONTROL_FOLDER|
```

Series

DEFAULT|DEFAULT\_DIM|GRC\_OBJECTS|SOXCONTROL\_FOLDER|

CN OPERATING EFFECTIVENESS

- 3. From the **Query Explorer**, select the query and complete the following steps.
  - a) In the **Properties** pane under **Miscellaneous**, set the name to **chartMain**.
  - b) Drag and drop a **Filter** object onto the filter pane.
  - c) In the **Report Expression** pane enter the following code:

```
[DEFAULT_DIM].[ENTITY].[ENTITY].[GLOBAL].
[IS_ROW_PUSHED_DOWN] = 'N'
```

```
d) Click OK.
```

- e) Repeat steps b-d for the remaining levels of the business entity hierarchy.
- 4. From the **Page Explorer**, select the main report page.
- 5. Double-click the title and set the value to **Control Operating Effectiveness**.
- 6. Open the **Axis Titles** and complete the following steps.
  - a) Select the x-axis title and in the **Properties** pane.
  - b) Under General, set the Default Title property to No.
  - c) Double-click the axis title and set the value to **Business Entity**.
  - d) Repeat steps a-c for the y-axis and set the value to **Control Count**.
- 7. Select the (Default Legend Title) and complete the following steps.
  - a) In the **Properties** pane under **General**, set the **Default Title** property to **No**.
  - b) Double-click the legend title and set the value to **Operating Effectiveness**.
- 8. Click **Data** > **Drill Behavior** and complete the following steps.
  - a) Select the Allow drill-up and drill-down check box.
  - b) Click **OK**.
- 9. Run the report.

### Results

When you click Global Financial Services in the report, the report drills down into that entity. The result shows data associated with the children of Global Financial Services.

IBM OpenPages with Watson Version 8.2.0 : Report Author's Guide

# **Chapter 10. Working with Shared Objects**

Shared objects are objects that can be a child of multiple parent object types. For example, multiple parent risk objects can reference a single shared control object or a control object can have multiple parents.

# **Aggregating Data for Shared Objects**

If a shared child object has multiple parents of the same object type, the shared object may be counted multiple times resulting in an inaccurate count.

For example, let's say a loss of \$1000 occurred and the loss was shared between two different loss events for the same identified risk. Figure 50 on page 125 shows the associations that would exist among Risk, Loss Event, and Loss Impact objects:

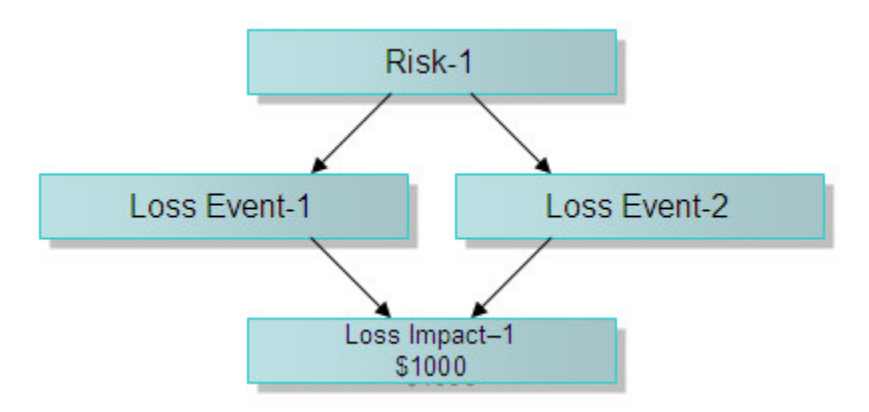

#### Figure 50. Loss Event Parent-Child Object Associations

If you try to aggregate values for Loss Impact at the Risk level using the following function:

The return value will be 2000.00 (instead of 1000.00) because Loss Impact-1 will be counted twice:

Risk-1 > Loss Event-1 > Loss Impact-1

Risk-1 > Loss Event-2 > Loss Impact-1

To obtain a distinct count of shared objects, use the following formula instead:

[average(Loss Impacts for Risk)] \* [count (distinct Loss Impacts for Risk)]

the return value will be 1000.00 as Loss Impact-1 will be counted only once.

Alternatively, we can express the formula mathematically as shown in the following example:

```
average * distinct_count = total/count * distinct_count =
    total * distinct_count/count
```

So, if we are trying to total the Loss Impacts for a Risk as shown in the previous example, we would be performing a total on the repeated Impact and then multiplying by 1/2 to factor out the repetition.

# **Creating an Aggregation Report For Shared Objects**

This procedure creates a sample report that counts the number of unique **Ineffective** and **Effective** controls under a business entity.

### About this task

Figure 51 on page 126 shows the association between Entity, Process, Risk, and Control objects in this scenario. Because child Control objects can have multiple parent Risk objects, it is important that the value of a control be counted only once in the report.

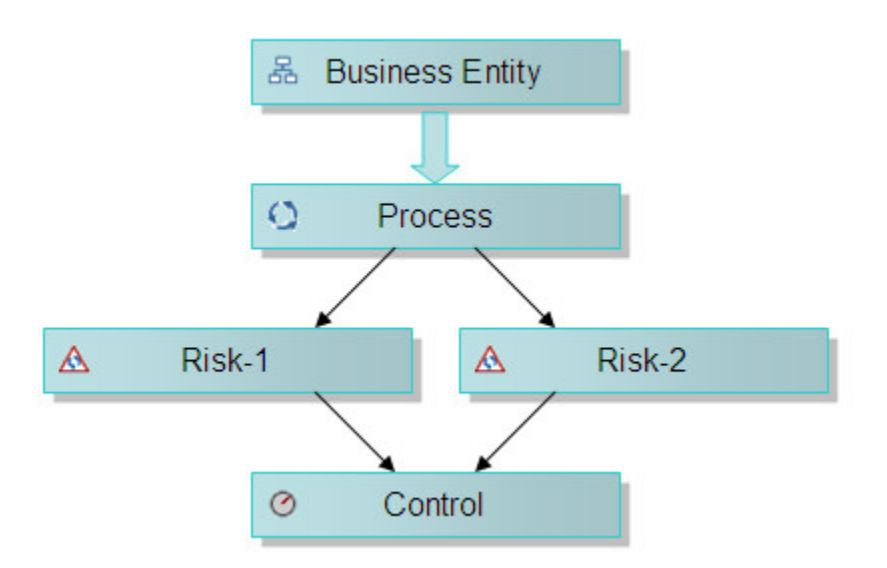

Figure 51. Control Parent-Child Associations

### Procedure

- 1. Create a new list report.
- 2. Create a child query:
  - a) From the **Query Explorer**, open the query.
  - b) In the **Properties** pane under **Miscellaneous**, set the name to **listMain**.
  - c) Return to the **Query Explorer** and select the top level folder **Queries**.
  - d) Click the **Toolbox** tab 떌.
  - e) Drag a **Query** object next to the **listMain** query.
  - f) Select the new query object.
  - g) In the Properties pane under Miscellaneous, set the Name to listMain1.
- 3. To add another child query object to the query object you created in the previous step, complete the following steps.
  - a) Drag a **Query** object onto the **listMain1** query.
  - b) Select the new query object.
  - c) In the **Properties** pane under **Miscellaneous**, set the **Name** to **listMain2**.
- 4. To add query items to the **listMain2** query you created in the previous step, complete the following steps.
  - a) Select the **listMain2** query to open it.
  - b) Click the **Source** tab in the **Insertable Objects** pane.
  - c) Drag the following query items into the **Data Items** box:
    - DEFAULT|DEFAULT\_REL|GRC\_OBJECTS|SOXBUSENTITY\_FOLDER| [SOXBUSENTITY\_GPC]| [SOXBUSENTITY\_GPC]|[PEN\_NAME00]
    - DEFAULT|DEFAULT\_REL|GRC\_OBJECTS|SOXBUSENTITY\_FOLDER| [SOXBUSENTITY\_GPC]| [SOXBUSENTITY\_GPC]|ID\_FIELDS|[PEN\_ENTITY\_ID]

- DEFAULT|DEFAULT\_REL|GRC\_OBJECTS|SOXBUSENTITY\_FOLDER| [SOXBUSENTITY\_GPC]| [SOXBUSENTITY\_GPC]|ID\_FIELDS| [GEN\_REPORTING\_PERIOD\_ID]
- DEFAULT|DEFAULT\_REL|GRC\_OBJECTS|SOXCONTROL\_FOLDER|[SOXCONTROL]| ID\_FIELDS| [CN\_CONTROL\_ID]
- DEFAULT|DEFAULT\_REL|GRC\_OBJECTS|SOXCONTROL\_FOLDER|[SOXCONTROL] | ENUMERATION\_FIELDS| OPERATING\_EFFECTIVENES (ENUMERATION)| [CN\_OPERATING\_EFFECTIVENES\_ID]
- 5. Add filters to the report:
  - a) Select the [GEN\_REPORTING\_PERIOD\_ID] data item you just added and drag it to the **Detail Filters** pane.
  - b) In the **Expression Definition** pane, define the filter expression:

```
[GEN_REPORTING_PERIOD_ID] = -1
```

- c) Click **OK**.
- d) Select the [CN\_CONTROL\_ID] data item you just added and drag it to the **Detail Filters** pane.
- e) In the **Expression Definition** pane, define the filter expression:

[CN\_CONTROL\_ID] is not null

- f) Click the **Validate** icon **v** to validate the expression and then click **OK**.
- 6. To add a data item to the query object, complete the following steps.
  - a) Click the **Toolbox** tab 懂.
  - b) Drag a Data Item object into the Data Items box of the query.
  - c) In the **Expression Definition** pane of the data item, enter the following expression:

```
IF([CN_OPERATING_EFFECTIVENES_ID] =
  #$$SOXCONTROL_OPERATING_EFFECTIVENES_DEFINITION_MAP
   {"Ineffective"}#)THEN ([CN_CONTROL_ID])ELSE (NULL)
```

- d) Click the **Validate** icon <sup>III</sup> to validate the expression and then click **OK**.
- 7. In the **Properties** pane of the data item, complete the following steps.
  - a) Change the **Name** property of the data item to Ineffective Control.
  - b) Change the Aggregate Function property to None.
- 8. To view the tabular data, click **Run** > **View Tabular Data**.
- 9. Open the **listMain1** query subject in the **Query Explorer**. To count the number of distinct controls for each entity, complete the following steps.
  - a) Click the **Source** tab 🔀 and drag and drop the [PEN\_NAME00] query item into the **Data Items** pane.
  - b) In the **Properties** pane under **Data Item**, set the **Aggregate Function** to **None**.
  - c) Click the **Toolbox** tab 🖺 and drag a **Data Item** object into the **Data Items** pane.
  - d) In the **Expression Definition** box, enter the following expression to count the total number of distinct controls:

count(distinct [listMain2].[CN\_CONTROL\_ID] for [listMain2].[PEN\_NAME00])

- e) Click the **Validate** icon **v** to validate the expression and then click **OK**.
- 10. In the **Properties** pane for the data item, complete the following steps.
  - a) Under Data Item set the Name property to Count of Controls.
  - b) Set the Aggregate Function property to None.

- c) Set the Rollup Aggregate Function property to None.
- 11. To count the number of ineffective controls for each entity, complete the following steps.
  - a) Click the **Toolbox** tab 嘴 and drag a **Data Item** object into the **Data Items** pane.
  - b) In the **Expression Definition** box, enter the following expression to count the total number of distinct controls:

```
count(distinct [listMain2].[Ineffective Control] for
[listMain2].[PEN_NAME00])
```

- c) Click the **Validate** icon discussion and then click **OK**.
- 12. In the **Properties** pane for the data item, complete the following steps.
  - a) Under **Data Item** set the **Name** property to Count of Ineffective Controls.
  - b) Set the Aggregate Function property to None.
  - c) Set the Rollup Aggregate Function property to None.
- 13. Run the tabular model at this level.
- 14. Open the listMain query subject in the Query Explorer and complete the following steps.
  - a) Drag and drop the following query items into the **Data Items** pane:
    - [PEN\_NAME00]
    - [Count of Controls]
    - [Count of Ineffective Controls]
  - b) In the **Properties** pane for each of the previous controls, set the **Aggregate Function** to **None**.
- 15. From the **Page Explorer**, navigate to **Page1** and complete the following steps.
  - a) Click the **Data Items** tab.
  - b) Drag the following objects from the **listMain** query into the list:
    - [PEN\_NAME00]
    - [Count of Controls]
    - [Count of Ineffective Controls]
- 16. Add a business entity prompt as described in <u>"Adding a Business Entity Prompt" on page 50</u>.

17. Run the report.

#### Results

In this example, there were four risks that shared two controls. If this method was not used to compute the count of controls, the value would have returned incorrectly as 4.

# **Counting Shared Objects in Chart Reports**

You will need to perform some additional tasks when counting the number of objects under an entity in a chart when some of the objects are shared. For example, you might want to report on the total controls under a business entity when some controls have multiple parent Risks.

#### Procedure

- 1. Create a new Chart report and complete the following steps.
  - a) Select the **Column** Chart grouping.
  - b) Select the **Column** chart type.
  - c) Click **OK**.
- 2. Create a prompt page following the instructions from "Creating a Prompt Page" on page 48
- 3. Add a business entity prompt as described in <u>"Adding a Business Entity Prompt" on page 50</u>.

- 4. In the Query Explorer select Query1 and complete the following steps.
  - a) In the **Properties** pane under **Miscellaneous**, set the **Name** to **graphMain**.
  - b) Drag the following query items into the **Data Items** pane:
    - DEFAULT|DEFAULT\_REL|GRC\_OBJECTS|SOXBUSENTITY\_FOLDER| [SOXBUSENTITY\_GPC]|[CEN\_NAME00]
    - DEFAULT|DEFAULT\_REL|GRC\_OBJECTS|SOXBUSENTITY\_FOLDER| [SOXBUSENTITY\_GPC]|ID\_FIELDS|[CEN\_ENTITY\_ID]
    - DEFAULT|DEFAULT\_REL|GRC\_OBJECTS|SOXCONTROL\_FOLDER| [SOXCONTROL]| ID\_FIELDS|[CN\_CONTROL\_ID]
- 5. Drag and drop the following query items into the various chart sections:
  - Categories (x-axis) [CEN\_NAME00]
  - Measures (y-axis) [CN\_CONTROL\_ID]
- 6. In the Query Explorer, select the query graphMain and complete the following steps.
  - a) Select CN\_CONTROL\_ID.
  - b) In the **Properties** pane under the Data Item category, set the **Aggregate Function** property to **Count Distinct**.
  - c) Set the Rollup Aggregate Function property to Automatic.
- 7. Double-click the title and set the value to **Control Count**.
- 8. Open the **Axis Titles** and complete the following steps.
  - a) Select the x-axis title and in the **Properties** pane.
  - b) Under **General** set the **Default Title** property to **No**.
  - c) Double-click the axis title and set the value to **Business Entity**.
  - d) Repeat steps a-c for the y-axis and set the value to **Control Count**.
- 9. Select the entire chart and in the **Properties** pane under the **Chart Annotations** category, set the property **Legend** to **Hide**.
- 10. Run the report.

#### Results

The report displays the results of the control count which is filtered by the business entity that was selected. You should choose a business entity where you can verify the values in the chart.

# **Listing Shared Objects in List Reports**

You can list shared objects in list reports.

There is a property called **Auto Group & Summarize** attached to all query subjects that helps eliminate or show duplicate records. You can make the following selections in the property:

#### Yes

If you want to display each control only once no matter how many parent risks it has. This is the default.

No

If you want to display a control once for each risk object to which it is associated. So, if a control has three parent risks, then the control will be displayed three times.

Depending on how you have written your report and whether showing the shared objects is your objective, you will need to adjust this setting on your query subject.

IBM OpenPages with Watson Version 8.2.0 : Report Author's Guide
# **Chapter 11. Working With Recursive Objects**

To see all items attached to the different levels of the recursive hierarchy in your report, there is a construct called a reporting triangle.

This information applies only to standard framework models, not to basic framework models.

For information about how recursive objects are handled in basic framework models, see <u>"Framework</u> models" on page 15.

# **Reporting Triangles**

In <u>Chapter 9, "Working with Business Entities," on page 111</u>, we discussed working with recursive business entity objects. There are however three other recursive objects in IBM OpenPages with Watson that will exist in your system if you have the appropriate solutions:

- Sub-Process
- Sub-Mandate
- Sub-Account

Typically, from a report author's point of view, you want to see all items attached to the different levels of the recursive hierarchy in your report. In order to do this, you would have to create a relationship in your namespace where an object had more than one parent, but this is not allowed.

To work around this problem, we have created a construct called a reporting triangle. There are three types of triangles that can be created, as shown in the following figures:

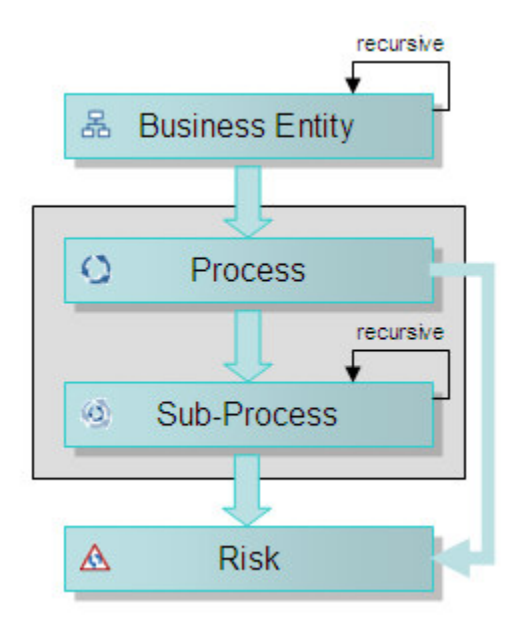

Figure 52. Process, Sub-Process, Risk Triangle

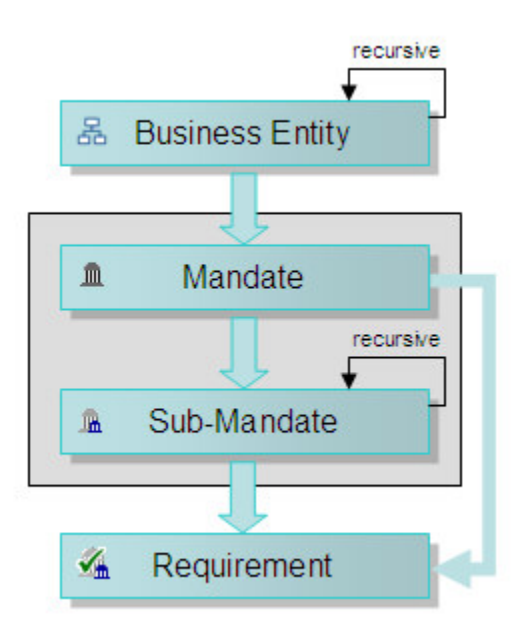

Figure 53. Mandate, Sub-Mandate, Requirement Triangle

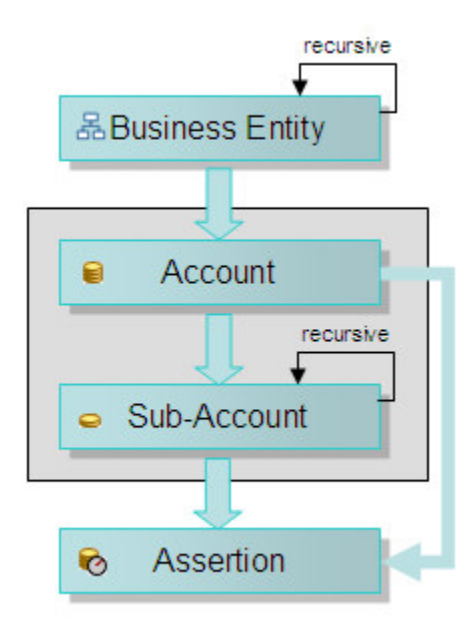

Figure 54. Account, Sub-Account, Assertion Triangle

The common factor here is that the recursive object is the center of the triangle. Thus by creating a triangle whenever you deal with a recursive object, the report author does not have to write separate code to handle the case where the data is attached to the main object and the case where the data is attached to the sub-object.

If the triangle is not supported in the namespace you are using, you can always union the results of two namespace to yield the same values as if the triangle existed.

The *IBM OpenPages with Watson Administrator's Guide* describes how to create a triangle. The only caveat is that each time you create a new triangle or add one to another namespace you must run a SQL script that enables the specific triangle relationship and then you must recreate the schema.

# Chapter 12. Internationalization and Localization

The IBM OpenPages with Watson application is fully internationalized and localized.

# **Data Translation**

IBM OpenPages with Watson contains static and application (instance) data.

Generally, all static data is translated either through the reporting framework or by the report while application data is not translated, with the exception of enumerated strings.

The language in which a user views this data is based on the user's locale setting which is set in OpenPages with Watson when the user is created or later modified. This is what determines how the report will be translated.

It is possible to set the user's locale in the IBM Cognos Analytics, which would separate it from the locale set in the OpenPages with Watson application. This is typically done by the report author to leave a particular user with one locale in the OpenPages with Watson application and another locale when using reports. See "Setting Your Locale in the IBM Cognos Analytics" on page 40.

# **Static Data**

There are four categories of static data: dynamic labels, fixed text fields, button text, and text in prompts.

#### Dynamic label data

This includes the displayed label text for object types (such as business entity, account, control, etc.) and object field names (such as Operating Effectiveness, etc.) as well as buttons, labels, text boxes, column headings, etc. This data (and the translations) are created when fields are defined in the IBM OpenPages with Watson application.

#### Fixed text field data

This includes any fixed text string that has been added to the report by the report author using a text object.

#### **Button Text**

This includes the text displayed by any prompt button or the buttons on the prompt page.

#### **Static Text in Prompts**

This includes any static text added to a prompt (such as All) or a prompt that is all static text.

# **Translating Dynamic Label Data**

When you create a report using the Report Design Language, both the **Insertable Objects** pane and the report design window show the object and field names using the internal system name.

When you execute the report, the static text is displayed in the user's locale defined in IBM OpenPages with Watson:

- If the user's locale is set to Report Design Language (RDL), the titles of the columns are in RDL, but the data is in English.
- If the user's locale is set to US English in the OpenPages with Watson application, when the report is executed, the column titles are translated to US English.
- If the user's locale is set to Spanish in the OpenPages with Watson application, when the report is executed in the Spanish Locale, the column titles are translated to Spanish.

These examples demonstrate why we use the Report Design Language as the default language for designing the report and how the system internally translates the static titles based upon definitions loaded in the OpenPages with Watson application. This saves time and effort by the report author if reports are being created for a multi-locale company.

User-entered application data is not translated. If the data had been entered by a Spanish user, you would see Spanish descriptions for every locale because application data is not translated by locale.

# Using a Condition Variable to Translate Fixed Text Field Data

Any text objects (report titles, subtitles, and labels) that you add to a report will need to be localized. You can use condition variables to perform this translation on the static text. To do this, a condition variable must first be created.

### Procedure

- 1. Open the Condition Explorer menu and select Variables.
- 2. Drag and drop a **Report Language Variable** object from the toolbox into the **Variables** box. The **Languages** dialog box opens.
- 3. Complete the following steps.
  - a) Select the languages for which the text needs to be localized. The following list shows languages that are supported in OpenPages with Watson:
    - English (United Kingdom)
    - English (United States)
    - French (France)
    - German (Germany)
    - Italian (Italy)
    - Japanese (Japan)
    - Spanish
  - b) Click **OK**.
- 4. In the **Properties** pane, enter the name of the variable in the **Name field**. Use **Localization** as the name.
- 5. To convert a text field to a specific language in your report, select one of the labels that needs to be translated. In this example, the report title **Test List** was selected.
- 6. In the **Properties** pane of the selected text item, under the **Conditional** group, in the **Text Source Variable** property, select **Localization** variable you just created.
- 7. In the **Condition Explorer**, select one of the languages under the language variable.
- 8. In the **Properties** pane under **Text Source**, complete the following steps.
  - a) In the **Text** property, enter the localized string of the label, for example, Prueba Lista.
  - b) Click **OK**.
  - c) Repeat steps 3-4 and define the text string for all languages.
  - d) When the languages strings are all defined, select **No Variable** in the **Condition Explorer**.
- 9. To view the report, complete the following steps.
  - a) Log in using a user who has their locale set to Spanish (if you are not already logged with a Spanish locale user).
  - b) Run the report.

### Results

The title of the report now appears translated.

This methodology can be followed for any text label in your report. The condition variable that was created can be re-used for each object that needs translation.

# **Translating Button Text**

Typically text buttons on the prompt page do not require localization because it is handled by the reporting tool. On the other hand, if you create your own prompt button you might need to localize its text.

### Procedure

- 1. Identify the button that you wish to localize.
- 2. Select a **Text Item** from the toolbox and complete the following steps.
  - a) Drop the **Text Item** on the button.
  - b) Enter Update Line of Business as the default text string.
  - c) In the properties pane of the **Text Item**, enter the condition variable **Localization** as the **Text Source Variable** property.
- 3. In the **Condition Explorer**, complete the following steps.
  - a) While the **Text Item** is selected, select each language in the **Localization** variable that you wish to specify.
  - b) Enter the appropriate text string in the **Text** property.
  - c) Repeat for each language you wish to specify.
- 4. To view the report, complete the following steps.
  - a) Log in using a user whose locale is different than the current user.
  - b) Run the report.

# **Translating Static Text in Prompts**

You might need to translate static text in prompts to the user's locale.

### Procedure

- 1. Identify the prompt that you wish to localize static text within. In this example we will be localizing the static text in the **Region** prompt.
- 2. Select the **Region** prompt and complete the following steps.
  - a) Select the Static Choices property in the Properties pane.
  - b) In the **Variables** list, select **Localization**, the condition variable that was created for translating text to other languages.
  - c) In the Value list, select English (United States).
  - d) Using the **Add** icon, enter the values for the static selection list for English.
  - e) Select **Spanish** in the **Value** list and enter the Spanish values using the **Edit** icon.
  - f) Click **OK** to save the values.
- 3. To view the report, complete the following steps.
  - a) Log in using a user who has a default locale set to **Spanish** (if you are not already logged with a Spanish locale user).
  - b) Run the report.

### Results

The text in the prompt appears translated in Spanish.

When your locale is set to English (United States) the Region prompt appears with its English values.

# **Application Data**

There are four categories of application data: user entered data, enumerated strings, currency fields, and date fields.

#### **User entered data**

This includes all the data entered by users. This is not translated.

#### **Enumerated string data**

This includes all data selected by users from a list of enumerated string values. This data (and the translations) are created when the list of enumerated strings are defined in the IBM OpenPages with Watson application.

#### **Currency fields**

This includes any data that is configured as a currency.

#### **Date fields**

This includes any data that is formatted as a date or date and time.

### **Translating Single Valued Enumerated Strings**

A single valued enumerated string field allows a user to select only one value from the list. For example, the risk object type has an enumerated string field called inherent impact from which only one value may be selected from the list.

In a single valued enumerated string field, the string is translated inside the query subject based on the user's locale setting.

When you are logged into the application with the user's locale set to Spanish, the same field appears.

When the inherent impact enumerated string was defined through the IBM OpenPages with Watson application, the Spanish values for the string were also entered in the system.

#### Framework Folder Structure for Single-Value Enumerations

Each query subject for an object contains a folder called ENUMERATION\_FIELDS with the enumerated strings for that particular object.

The example in Figure 55 on page 136 shows the SOXRisk object and the INHERENT\_IMPACT enumeration that is single valued.

- SOXRISK
  - ID\_FIELDS
  - PARENT\_CONTEXT
  - CURRENCY\_FIELDS
  - C ENUMERATION\_FIELDS
    - - RI\_INHERENT\_IMPACT\_SYSTEM\_NAME
      - RI\_INHERENT\_IMPACT
      - RI\_INHERENT\_IMPACT\_ID

Figure 55. SOXRisk Folder Structure

#### Field Definitions for Single-Value Enumerations

Each single valued enumeration has the following query items: <field\_name>\_SYSTEM\_NAME, <field\_name>, and <field\_name>\_ID.

#### <field\_name>\_SYSTEM\_NAME

Contains the string values in Report Design Language.

#### <field\_name>

Contains the string values based on the logged on user's IBM OpenPages with Watson application locale setting.

#### <field\_name>\_ID

Contains a numeric identifier for an enumerated string value. This identifier is not guaranteed to be the same across installations.

When you display the value in a report, <field\_name> should always be used. When you filter on this value, use the <field\_name>\_ID field because it is indexed.

Figure 56 on page 137 shows the Inherent Impact enumerations in the US English locale. Both the system name and the locale name are the same because no change was made to the English value when the data item was loaded in the system. It is possible that the system name (in RDL) and the English name are different.

| Risk Inherent Impact System Name | Risk Inherent Impact | Risk Inherent Impact ID |
|----------------------------------|----------------------|-------------------------|
| Median                           | Medi m               | 265                     |
| Low                              | Low                  | 266                     |
| Hiji                             | High                 | 264                     |

#### Figure 56. Inherent Impact in US English

Figure 57 on page 137 shows the Inherent Impact enumerations in the Spanish locale. The system name remains in RDL while the locale name is translated to Spanish.

| Risk Inherent Tripact System Name | Risk Inherent Impact | Risk Inherent Impact ID |
|-----------------------------------|----------------------|-------------------------|
| Medium                            | Medum                | 265                     |
| Lon                               | Daiz                 | 266                     |
| High                              | Alto                 | 264                     |

Figure 57. Inherent Impact in Spanish

# **Translating Multivalued Enumerated Strings**

A multivalued enumerated string field allows a user to select multiple string values from a list.

In a multivalued enumerated string field, the string is translated inside the query subject based on the user's locale setting.

When the domain enumerated string was defined through the IBM OpenPages with Watson application, the Spanish values for the string were entered in the system and thus the users will see the translated values in the Spanish locale.

### Framework Folder Structure for Multivalued Enumerations

The folder structure for enumerations contains both single valued and multivalued enumerations.

Figure 58 on page 138 shows the enumerations folder for the SOXProcess object expanded with the domain folder opened to show its fields. The domain field is multivalued.

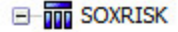

- ID\_FIELDS
- PARENT\_CONTEXT
- CURRENCY\_FIELDS
- C ENUMERATION\_FIELDS
  - ACCEPTANCE (ENUMERATION)
  - D AUDIT\_INHERENT\_IMPACT (ENUMERATION)
  - AUDIT\_RESIDUAL\_IMPACT (ENUMERATION)
  - C DOMAIN (ENUMERATION)
    - RI\_DOMAIN\_SYSTEM\_NAME
    - RI\_DOMAIN
    - RI\_DOMAIN\_ID
    - RI\_DOMAIN\_SYSTEM\_LIST
    - RI\_DOMAIN\_LIST

#### Figure 58. Folder Structure

### Field Definitions for Multivalued Enumerations

Each multivalued enumeration has the following query items: <field\_name>\_SYSTEM\_NAME, <field\_name>, <field\_name>\_ID, <field\_name>\_SYSTEM\_LIST, and <field\_name>\_LIST.

#### <field\_name>\_SYSTEM\_NAME

Contains the string values in Report Design Language. There will be one record for each enumeration selected. This returns one record for each value selected by the user.

#### <field\_name>

Contains the translated string values based on the user's IBM OpenPages with Watson application locale setting. This returns one record for each value selected by the user.

#### <field\_name>\_ID

Contains a numeric identifier for an enumerated string value. This identifier is not guaranteed to be the same across installations. This is returned as a pipe (|) separated list.

#### <field\_name>\_SYSTEM\_LIST

Contains a comma separated list of the string values based on Report Design Language.

#### <field\_name>\_LIST

Contains a comma separated list of the string values based on the user's locale setting.

To obtain a comma separated list of the translated values of the string, the report author needs to select the <field\_name>\_LIST field and use that in the report. This is the best field to use to display the value of a multivalued enumerated string.

Figure 59 on page 138 shows the domain fields, in the US English locale, for risks that are loaded in the system. You also only return one record per risk when the any of the three aggregated fields are used.

| Risk Domain ID | Risk Domain System List | Risk Domain List       |
|----------------|-------------------------|------------------------|
| 215            | Compliance              | Compliance             |
| 216            | Operational             | Operational            |
| 219            | Internal Audit          | Internal Audit         |
| 218            | Financial Management    | Financial Management   |
| 217            | Technology              | Technology             |
| 215 217        | Compliance, Technology  | Compliance, Technology |

Figure 59. Domain Multivalued Fields in English

When you include RI\_DOMAIN\_SYSTEM\_NAME or RI\_DOMAIN fields you will see the following result (a filter was placed in the report for a risk that had multiple domain values):

| Risk Name      | Risk Domain System Name | Risk Domain | Risk Domain ID | Risk Domain System List | Risk Domain List       |
|----------------|-------------------------|-------------|----------------|-------------------------|------------------------|
| IT01-RSK-02-02 | Technology              | Technology  | 215 217        | Compliance, Technology  | Compliance, Technology |
| IT01-RSK-02-02 | Compliance              | Compliance  | 215 217        | Compliance, Technology  | Compliance, Technology |

Figure 60. Domain All Fields in English

You see that these fields return a single record for each value that the user selected.

These two fields are used for filtering and not displaying data to the user because of the duplicate records. The typical filter used for risk domain would look as follows:

[DEFAULT\_REL].[SOXRISK].[RI\_DOMAIN] in ?Domain? or ?Domain? = 'All'

This filter is used in conjunction with a multi-select prompt to filter domain values. It also includes a value for **All** which was added as a static value to the prompt.

When we switch to a user with a Spanish locale, we see the following for the aggregated fields of Risk Domain ID, Risk Domain System List and Risk Domain List:

| Riesgo Dominio ID Riesgo Dominio System List |                             | Riesgo Dominio List    |  |
|----------------------------------------------|-----------------------------|------------------------|--|
| 215/217 Compliance, Technology               |                             | Conformidad, Tecnologí |  |
| 218                                          | Financial Management Gestió |                        |  |
| 216                                          | Operational                 | Operativo              |  |
| 217 Technology                               |                             | Tecnología             |  |
| 215                                          | Compliance                  | Conformidad            |  |
| 219 Internal Audit De Auditoría              |                             | De Auditoría Interna   |  |

Figure 61. Domain Multivalued fields in Spanish

We see the Risk Domain ID values and the Risk Domain System List values are identical to the values seen in Figure 59 on page 138. The Risk Domain List and the field header titles are now in the Spanish locale of the user.

The example in Figure 55 on page 136 shows the SOXRisk object and the Inherent Impact enumeration that is single valued. Figure 62 on page 139 shows what we see when we add the Risk Domain System Name and Risk Domain to the report (a filter was added to the report for a risk with multiple domain values):

| Riesgo Nombre  | Riesgo Dominio System Name | Riesgo Dominio | Riesgo Dominio ID | Riesgo Dominio System List | Riesgo Dominio List     |
|----------------|----------------------------|----------------|-------------------|----------------------------|-------------------------|
| IT01-RSK-02-02 | Compliance                 | Conformidad    | 215 217           | Compliance, Technology     | Conformidad, Tecnología |
| IT01-RSK-02-02 | Technology                 | Tecnología     | 215 217           | Compliance, Technology     | Conformidad, Tecnología |

Figure 62. Domain All Fields in Spanish

You once again see that these fields return a single record for each value that the user selected.

# **Translating Date Fields using Predefined Date Formats**

There are predefined date formats for all OpenPages with Watson locales.

### About this task

The formats described here can be used, or the report authors can specify their own custom formats.

The following table specifies the format for each locale.

| Table 46. Predefined Date Formats |                       |  |
|-----------------------------------|-----------------------|--|
| Locale                            | Formatted Date Format |  |
| English (United Kingdom)          | dd mmm yyyy           |  |
| English (United States)           | mmm dd, yyyy          |  |
| French (France)                   | dd mmm. yy            |  |
| German (Germany)                  | dd.mm.yyyy            |  |
| Italian (Italy)                   | dd/mmm/yy             |  |
| Japanese (Japan)                  | yyyy/mm/dd            |  |
| Spanish (Spain)                   | dd/mm/yyyy            |  |

### Procedure

1. In this example we are going to localize the risk creation date. Create a simple report displaying the risk name, risk description, and risk creation date.

Your report should resemble the following example:

| RI_NAME00               | RI_DESCRIPTION                    | RI_CREATION_DATE                      |
|-------------------------|-----------------------------------|---------------------------------------|
| <ri_name00></ri_name00> | <ri_description></ri_description> | <ri_creation_date></ri_creation_date> |
| <ri_name00></ri_name00> | <ri_description></ri_description> | <ri_creation_date></ri_creation_date> |
| <ri_name00></ri_name00> | <ri_description></ri_description> | <ri_creation_date></ri_creation_date> |

- 2. Select the **RI\_CREATION\_DATE** date field and complete the following steps.
  - a) Right-click and select **Style** > **Data Format**.
  - b) Set the Format type to Date but do not set any of the properties.
  - c) Click **Ok**.
- 3. Save the report.

### Results

By setting the field to be a date with no formatting properties, the date now has the default format for the US English locale as seen in the table at the beginning of this topic.

Now run this report with a user that has a locale of Spanish and the date now has the default format for the Spanish locale as seen in the table at the beginning of this topic.

# **Translating Date Fields using Custom Date Formats**

To create a custom date format for multiple languages, you will have to both localize the date field with a conditional format and set the formats for each language.

### Procedure

- 1. In this example we are going to localize the risk creation date to have custom formats for the German and French locales. Create a simple report displaying the risk name, risk description and risk creation date.
- 2. Select the **RI\_CREATION\_DATE** data field.
- 3. In the **Properties** pane, under the **Conditional** heading, set the **Style Variable** to the conditional variable Localization.
- 4. In the **Condition Explorer** select **Germany** that is present under the **Localization** variable.
- 5. Right-click and select **Style > Data Format**.

- 6. In the Data Format screen, set the following properties:
  - a) Set the Format type to Date.
  - b) Set the **Date Separator** to a period (.).
  - c) Set the **Date Ordering** to **Day,Month,Year**.
  - d) Set the **Display Years** to **Show century**.
  - e) Set the **Display Months** to **Short name**.
  - f) Set the **Display Days** to **Two digits**.
- 7. Click **OK**.
- 8. In the **Condition Explorer** select **French** that is present under the **Localization** variable.
- 9. Right-click and select **Style > Data Format**.
- 10. In the Data Format screen, set the following properties:
  - a) Set the Format type to Date.
  - b) Set the **Date Separator** to a period (.).
  - c) Set the **Date Ordering** to **Day,Month,Year**.
  - d) Set the **Display Years** to **Show century**.
  - e) Set the **Display Months** to **Short name**.
  - f) Set the **Display Days** to **Two digits**.
- 11. Click **OK**.
- 12. Save the report.

### Results

By opting to set custom date field properties, the date now has the format that was defined custom instead of the default date format for the French Locale.

Now run this report with a user that has a locale of German and the date now has the custom format for the German locale instead of the default date format.

# **Translating Currency Fields using Pre-Defined Formats**

There are pre-defined currency formats for all IBM OpenPages with Watson locales.

Follow this procedure to use a pre-defined format.

### About this task

The formats described here can be used, or the report authors can specify their own custom formats.

| Table 47. Pre-Defined Currency Formats |                           |  |
|----------------------------------------|---------------------------|--|
| Locale                                 | Formatted Currency Format |  |
| English (United Kingdom)               | £ NNN,NNN.NN              |  |
| English (United States)                | \$ NNN,NNN.NN             |  |
| French (France)                        | NNN NNN,NN €              |  |
| German (Germany)                       | NNN.NNN,NN €              |  |
| Italian (Italy)                        | € NNN.NNN,NN              |  |
| Japanese (Japan)                       | ¥ NNN,NNN                 |  |
| Spanish (Spain)                        | NNN.NNN,NN €              |  |

The following table specifies the format for each locale.

### Procedure

- 1. In this example we are going to localize the entity risk appetite. Create a simple report displaying the entity name, entity description and entity risk appetite all for the grandparent level.
- 2. Select the **GEN\_RISK\_APPETITE\_BA** currency field and complete the following steps.
  - a) Right-click and select Style > Data Format.
  - b) Set the Format type to Currency but do not set any of the properties.
  - c) Click **Ok**.
- 3. Save the report.

#### Results

By setting the field to be a currency with no formatting properties, the currency now has the default format for the US English locale as seen in the table at the beginning of this topic.

Now run this report with a user that has a locale of Spanish.

The currency now has the default format for the Spanish locale as seen in the table at the beginning of this topic.

# **Translating Currency Fields using Custom Formats**

To create a custom currency format for multiple languages, you will have to both localize the currency field with a conditional format and set the formats for each language.

#### Procedure

- 1. In this example we are going to localize the entity risk appetite. Create a simple report displaying the entity name, entity description and entity risk appetite all for the grandparent level. We will be setting the format for German and UK English.
- 2. Select the **GEN\_RISK\_APPETITE\_BA** data field.
- 3. In the **Properties** pane, under the **Conditional** heading, set the **Style Variable** to the conditional variable Localization.
- 4. In the Condition Explorer select Germany that is present under the Localization variable.
- 5. Right-click and select **Style > Data Format**.
- 6. In the Data Format screen, set the following properties:
  - a) Set the No. of Decimal Places to 0.
  - b) Set the **Decimal Separator** to a comma (,).
  - c) Set the Use Thousands Separator to Yes.
  - d) Set the Thousands Separator to a comma (,).
- 7. Click **OK**.
- 8. In the Condition Explorer select UK English that is present under the Localization variable.
- 9. Right-click and select **Style > Data Format**.
- 10. In the Data Format screen, set the Currency Symbol Position to End.
- 11. Click **OK**.
- 12. Save the report.

#### Results

By opting to set custom currency field properties (separator is a comma), the currency now has the format that was defined custom instead of the default currency format for the German Locale.

Now run this report with a user that has a locale of UK English.

The currency now has the custom format (currency symbol at the end) for the UK English locale instead of the default currency format.

# **Using Parameter Maps with Translated Enumerated String Filters**

To create filters based upon enumerated strings that are independent of locales, you must use parameter maps. The parameter map is considered to be the RDL locale so you must use English values and perform your comparison on ID fields.

For each enumerated string definition, a corresponding parameter map is created in the framework. The parameter map returns the ID for each enumerated string value passed to it.

Use the following naming convention for parameter maps:

<Object Name>\_<Enumerated String>\_DEFINITION\_MAP

Parameter maps should be used in all filters involving enumerations that can be translated because they will always return the same ID regardless of what locale is set for the user.

For example, we want to filter on a prompt value of High for the inherent impact field on the SOXRisk object. We would type the following into a filter field:

?Inherent Impact Id? = #\$SOXRISK\_INHERENT\_IMPACT\_DEFINITION\_MAP("High")#

?Inherent Impact Id? is the prompt parameter defined in the report.

144 IBM OpenPages with Watson Version 8.2.0 : Report Author's Guide

# **Chapter 13. Using Predefined Database Functions**

IBM OpenPages with Watson has exposed certain database functions for use by report authors in order to solve certain technical problems that are common between environments.

This chapter describes those functions and gives examples on how to use them.

# **Passing Parameters**

In SQL, parameters are passed positionally (first value to the first parameter, second value to the second parameter, third value to the third parameter, and so forth).

Although you cannot, for example, pass a value to the third parameter while skipping the second parameter, you can, however, take advantage of parameters with default values.

#### Example

The following predefined function (found <u>"Getting Tree Path Resource IDs" on page 169</u>) has seven parameters:

"OP\_RPS\_AUX.IS\_REL\_PARENT\_CHILD" (P1, P2, P3, P4, P5, P6, P7)

Parameters P1 and P2 do not have default values, parameters P3 - P7 have default values.

You could, for example, specify values for the **P1** - **P3** parameters and omit values for parameters **P4** - **P7**. In this case, the function would use the default values for **P4** - **P7**, such as in the following sample expression:

```
"OP_RPS_AUX.IS_REL_PARENT_CHILD" ([DEFAULT_REL].[SOXPROCESS].[PR_PROCESS_ID],
  [DEFAULT_REL].[SOXCONTROL].[CN_CONTROL_ID], -1)
```

Because of the positional nature of parameters in SQL, if you wanted to use a value other than the default value for the *P6* parameter (the default is Y but we want N), you would have to include the default values for **P4** (which is N) and **P5** (which is Y) as well, such as in the following sample expression:

```
"OP_RPS_AUX.IS_REL_PARENT_CHILD" ([DEFAULT_REL].[SOXPROCESS].[PR_PROCESS_ID],
[DEFAULT_REL].[SOXCONTROL].[CN_CONTROL_ID], -1, 'N', 'Y', 'Y')
```

# **Determining an Object Type ID**

Some of the predefined database functions have parameters that require an object type ID (a numeric identifier for the object type). To determine a given object type's numeric ID value, you can either run a query using a SQL tool or create and run a report.

# Using SQL to Obtain Object IDs

To obtain a list of objects and object type IDs from the database, execute a SQL command.

Using a SQL tool, execute the following SQL command to obtain a list of objects and object type IDs from the database.

```
SELECT
name,
assettypeid
FROM
assettypes
ORDER BY
name
```

From one environment to another the asset type IDs may be different.

Some SQL functions are different in IBM Db2 than in Oracle. If you use an Oracle function that is listed in the following table, you must substitute the corresponding Db2 function.

| Table 48. Mapping Oracle to Db2 functions |                          |  |
|-------------------------------------------|--------------------------|--|
| Substitute this Db2 function              | For this Oracle function |  |
| INSTR (P1, P2, P3, P4 {CODEUNITS32})      | INSTR (P1, P2, P3, P4)   |  |
| SUBSTR2                                   | SUBSTR                   |  |
| LISTAGG                                   | STRAGG                   |  |
| OP_LENGTH (P1)                            | LENGTH (P1)              |  |

Where P1, P2, P3, P4 represent parameters.

The following example code shows the Oracle INSTR function:

INSTR([CEN\_FULL\_PATH], '/', 1, 2)

For Db2, you would substitute this code for the INSTR function:

INSTR([CEN\_FULL\_PATH], '/', 1, 2, {CODEUNITS32})

# Using a Report to Obtain Object IDs

You can create a report and then run it to obtain the object names and object type IDs.

### About this task

For example, the CONTENT\_TYPE\_ID column of the sample report, shown in the following figure, lists all the available object type IDs that you could use. Let's say you want to use the OP\_RPS\_AUX.IS\_REL\_PARENT\_CHILD\_PRIM function. The P1 and P3 parameters of this function require the object type IDs of the child and parent object type. You could use, for example, 18 in P1 (child RiskAssessment object type ID) and 4 in P3 (parent SOXBusEntity).

| CONTENT_TYPE_ID | NAME_SINGULAR         | NAME_PLURAL            | SYSTEM_NAME         | IS_DELETED |
|-----------------|-----------------------|------------------------|---------------------|------------|
| 2               | SysXMLDocument        | SysXMLDocument         | SysXMLDocument      | 0          |
| 3               | SOXProject            | SOXProject             | SOXProject          | 0          |
| 4               | Report                | Report                 | Report              | 0          |
| 5               | File                  | Files                  | SOXDocument         | 0          |
| 6               | Business Entity       | Business Entities      | SOXBusEntity        | 0          |
| 7               | Issue                 | Issues                 | SOXIssue            | 0          |
| 8               | Action Item           | Action Items           | SOXTask             | 0          |
| 9               | Link                  | Links                  | SOXExternalDocument | 0          |
| 10              | Signature             | Signatures             | SOXSignature        | 0          |
| 11              | Milestone             | Milestones             | SOXMilestone        | 0          |
| 12              | Milestone Action Item | Milestone Action Items | ProjectActionItem   | 0          |
| 13              | Assertion             | Assertions             | Assertion           | 0          |
| 14              | Attestation           | Attestations           | Attestation         | 0          |

Figure 63. Sample Report Showing the Object Type Numeric Identifier

### Procedure

1. Create a new List report.

- 2. Navigate to DEFAULT\_REL | MISCELLANEOUS.
- 3. Under the: LOCALIZED\_CONTENT\_TYPES query subject, drag the SYSTEM\_NAME and CONTENT\_TYPE\_ID into the report template.
- 4. Change the Sort field value to Sort ascending for the SYSTEM\_NAME heading.
- 5. Run the report in PDF.
- 6. Save the resulting PDF file to your local drive.

# **Determining Database Table Names**

Database table names have specific naming conventions.

Where:

<OBJECT TYPE> is the name of the type of object.

<ENUMERATION> is the name of a multivalued enumerated string field.

| This naming convention                                    | Indicates this is a                   |
|-----------------------------------------------------------|---------------------------------------|
| RT_ <object type=""></object>                             | Main table                            |
| (RT_ with a single underscore)                            | For example, RT_RISKASSESSMENT        |
| RT_ <object type="">_<enumeration></enumeration></object> | Multivalued Enumeration table         |
| (RT_ with a single underscore)                            | For example, RT_RISKASSESSMENT_DOMAIN |
| RT <object type="">_<object type=""></object></object>    | Bridge table between 2 object types   |
| (RT with a double underscore)                             | For example, RTRISKASSESSMENT_PROCESS |

#### Important:

- Oracle Database has a limitation of 30 characters for a table name. Some table names will be truncated.
- 'RT\_' tables must be all uppercase and enclosed in single quotes, for example 'RT\_RISK'.
- Any 'RT\_' entry with more than one underscore in the string is a multivalued selection table. For example, in Risk records there is a multivalued selection field labeled **Financial Statement Assertions**. That field information is stored in the RT\_RISK\_FINANCIAL\_STATEMENT\_AS table.

### Obtaining a list of RT table names

You can use an SQL tool to obtain a list of RT table names.

Use an SQL tool to run the following command:

```
SELECT
object_name
FROM
dba_objects
WHERE
object_name like 'RT_%'
ORDER BY
object_name
```

The result is the list of all RT tables in the database.

# **Determining Database Table Column Names**

There are three techniques for determining database table column names.

Many table column names can be determined by one of the following methods:

• Expanding a query subject in IBM Cognos Analytics - Reporting to obtain the field names

- Opening up the tables folder in a SQL tool and expanding the table definition you are seeking
- Using the DESCRIBE <table\_name> function in SQL to obtain the table definition

#### Note:

• Long field names that exceed 22 characters are truncated after character 22 (for example, FINANCIAL\_STATEMENT\_ASSERTIONS becomes FINANCIAL\_STATEMENT\_AS). However, if two or more field names have the same first 22 characters, then the names are truncated at character 20 and a two-digit sequential identifier is appended. For example:

```
FINANCIAL_STATEMENT_ASSERTIONS becomes FINANCIAL_STATEMENT_00
FINANCIAL_STATEMENT_ASSERTIONS_MINOR becomes FINANCIAL_STATEMENT_01
```

• If multiple attributes are needed, you can concatenate multiple field values with a delimiter, for example:

```
'NAME00' || '||' || '''=''' || '||' || 'FULL_PATH'
```

The concatenated and delimited Name plus 'FULL\_PATH' is a performance boost to avoid calling the function twice. You can only use this method with regular, non-enumerated properties.

• The truncation of variables will be different in different environments.

# **Using General Functions**

This section describes general database functions.

# **Converting Multivalue Enumerations to Names**

This function converts a token-separated list of enumerated value IDs into a separated and sorted list of localized names.

Report authors can use this function to turn a multivalue enumeration ID into a single string. This function eliminates the need to use custom SQL statements or additional query subjects.

**Important:** For Oracle, the maximum length of the string that the function can return is 4000 bytes.

### **Syntax**

This function has the following syntax:

```
"OP_RPS_AUX.CONVERT_EVIDLIST_TO_NAME" (P1, P2, P3, P4, P5)
```

| Table 49. Function Parameters |                                                                                                |
|-------------------------------|------------------------------------------------------------------------------------------------|
| Parameter                     | Description                                                                                    |
| P1                            | Required. The variable name of the multivalue enumerated variable to be converted to a string. |

| Table 49. Function Parameters (continued) |                                                                                                    |  |
|-------------------------------------------|----------------------------------------------------------------------------------------------------|--|
| Parameter                                 | Description                                                                                                    |  |
| P2                                        | Required. The locale ID (a numeric identifier). Used to automatically translate the text of enumerated strings to the locale of the user running the report.                                                                                   |  |
|                                           | <b>Note:</b> A value of NULL (without quotes) can be used; however, providing the locale session parameter or locale ID provides the best processing performance. Using NULL will force the function to use the system-wide default locale ID. |  |
|                                           | To return the session parameter that gives the value of the locale of the user running the report, use the following expression:                                                                                                    |  |
|                                           | #\$account.parameters.openPagesLocaleId#                                                                                                    |  |
|                                           | Default: NULL (without quotes and not case sensitive)                                                                                                    |  |
| Р3                                        | Optional.                                                                                                    |  |
|                                           | Specifies the delimiter character to be used as a separator for items in selection lists with multiple values (multi-valued enumerations).                                                                                                    |  |
|                                           | Typically this value may be a comma (,), semi-colon (;), or pipe ( ) character.                                                                                                    |  |
|                                           | Default: ' , '                                                                                                    |  |
| P4                                        | Optional.                                                                                                    |  |
|                                           | Specifies the column on which the selection list values (multi-valued enumerations) will be sorted.                                                                                                    |  |
|                                           | Possible values:                                                                                                    |  |
|                                           | <ul> <li>'EV_DISPLAY_ORDER'<br/>Use to sort the list values by the order of their enumerated value display as they<br/>appear in the application user interface (default).</li> <li>'EV_NAME'</li> </ul>                                       |  |
|                                           | Use to sort the list values by the localized enumerated value name.                                                                                                    |  |
| P5                                        | Optional.                                                                                                    |  |
|                                           | Specifies the sort direction for items in selection lists with multiple values (multi-valued enumerations).                                                                                                    |  |
|                                           | Possible values:                                                                                                    |  |
|                                           | <b>'ASC'</b><br>This sorts the list values in ascending order (default).                                                                                                    |  |
|                                           | <b>'DESC'</b><br>This sorts the list values in descending order.                                                                                                    |  |

The following example shows how to take the Domain field from the RT\_PROCESS table and convert it to a text string list. Figure 64 on page 150 shows the sample report output.

| Process Name   | Domain Id(s) | Convert EVIDLIST                              |
|----------------|--------------|-----------------------------------------------|
| OPProcess0-0-0 | 229 226 227  | Operational, Technology, Financial Management |
| OPProcess0-0-1 | 228          | Internal Audit                                |
| OPProcess0-1-0 | 226          | Technology                                    |
| OPProcess0-1-1 | 229          | Operational                                   |
| OPProcess0-2-0 | 226          | Technology                                    |
| OPProcess0-2-1 | 228          | Internal Audit                                |
| OPProcess10    | 228          | Internal Audit                                |
| OPProcess11    | 228          | Internal Audit                                |
| OPProcess2     | 229          | Operational                                   |
| OPProcess3     | 226          | Technology                                    |
| OPProcess6     | 227          | Financial Management                          |
| OPProcess7     | 228          | Internal Audit                                |
| P1             | 229          | Operational                                   |

Figure 64. Convert EVIDLIST to Name Output

# **Converting Single Value Enumerations to Names**

This function converts a single enumerated value ID into a localized name.

Report authors can use this function to turn an enumeration ID into a name. This function eliminates the need to use custom SQL statements or additional query subjects.

# **Syntax**

This function has the following syntax:

```
"OP_RPS_AUX.CONVERT_EVID_TO_NAME" (P1, P2)
```

| Table 50. Function Parameters |                                                                                                    |  |
|-------------------------------|----------------------------------------------------------------------------------------------------|--|
| Parameter                     | Description                                                                                                    |  |
| P1                            | Required. The numeric ID of the single value enumerated variable to be converted to a string.                                                                                                    |  |
| P2                            | Required. The locale ID (a numeric identifier). Used to automatically translate the text of enumerated strings to the locale of the user running the report.                                                                                   |  |
|                               | <b>Note:</b> A value of NULL (without quotes) can be used; however, providing the locale session parameter or locale ID provides the best processing performance. Using NULL will force the function to use the system-wide default locale ID. |  |
|                               | To return the session parameter that gives the value of the locale of the user running the report, use the following expression:                                                                                                    |  |
|                               | #\$account.parameters.openPagesLocaleId#                                                                                                    |  |
|                               | Default: NULL (without quotes and not case sensitive)                                                                                                    |  |

The following example shows how to take the Process Maturity Level ID from the SOXProcess object and convert it to its text string. Figure 65 on page 151 shows sample report output.

| Process Name   | Process Maturity Level Id | Convert EVID to Name |
|----------------|---------------------------|----------------------|
| OFProcess0-0-0 | 209                       | 2 - Rapeatable       |
| OFProcess0-0-1 | 210                       | 3 - Defined          |
| OFProcess0-1-0 | 214                       | 0 - Non-existent     |
| OFProcess0-1-1 | 214                       | C - Non-existent     |
| OFFrecess0 2 0 | 213                       | 1 Initial            |
| OFProcess0-2-1 | 212                       | 4 - Managed          |
| OFProcess10    | 209                       | 2 - Repeatable       |
| OFProcess11    | 211                       | 5 - Optimised        |
| OPProcess2     | 212                       | 4 - Menaged          |
| OFProcess3     | 214                       | C - Non-existent     |

Figure 65. Convert EVID to Name Output

# **Counting the Number of Text Occurrences**

This function returns the count of a specified text in a given string.

### **Syntax**

This function has the following syntax:

```
"OP_UTILITIES.COUNT_TEXT_OCCURENCE" (P1, P2)
```

Where:

| Table 51. Function Parameters |                                            |
|-------------------------------|--------------------------------------------|
| Parameter                     | Description                                |
| P1                            | Required. The text string to be evaluated. |
| P2                            | Required. The string to be counted.        |

### **Usage Example**

The following example counts the number of forward slashes (/) in the full path of a grandparent business entity. Figure 66 on page 151 shows sample report output.

| Grandparent Business Entity Location               | Slash Count |
|----------------------------------------------------|-------------|
| /OPBusinessEntity0                                 | 1           |
| /OPBusinessEntity0/BE for All Documentation Report | 2           |
| /OPBusinessEntity0/OPBusinessEntity0-0             | 2           |
| /OPBusinessEntity0/OPBusinessEntity0-1             | 2           |
| /OPBusinessEntity0/OPBusinessEntity0-2             | 2           |

Figure 66. Count Text Occurrence Output

# **Determining a Framework Relationship Between Objects**

This function identifies whether or not a parent-child relationship exists (either direct or indirect, primary or non-primary) between any two objects in a dimensional framework.

This function is specifically used in the dimensional model in the IBM OpenPages framework to join standalone objects when required by the user. It eliminates duplicate counting of rolled up objects and properly handles data that is pushed down from a higher level in the hierarchy.

# Syntax

This function has the following syntax:

```
"OP_RPS_AUX.IS_FM_REL_PARENT_CHILD" (P1, P2, P3, P4, P5, P6, P7, P8, P9, P10) Where:
```

| Table 52. Function Parameters |                                                                                                    |  |
|-------------------------------|----------------------------------------------------------------------------------------------------|--|
| Parameter                     | Description                                                                                                    |  |
| P1                            | Required. The object ID (a numeric value) of the parent object type that is higher in the object hierarchy than the object provided in the <i>P2</i> parameter.                                                                             |  |
| P2                            | Required. The object ID (a numeric value) of the child object type that is lower in the object hierarchy than the object provided in the <i>P1</i> parameter.                                                                               |  |
| P3                            | Required. The reporting period ID (a numeric value).                                                                                                    |  |
|                               | Default: -1 (the numeric identifier for the current reporting period)                                                                                                    |  |
|                               | <b>Note:</b> The value of the reporting period ID can also be passed as a prompt parameter variable (for example, ?rpid? where rpid represents a variable name). Providing a value will optimize report performance.                        |  |
| Ρ4                            | Required. The hierarchy depth based on the Parent Resource Object Type (i.e. number<br>of levels in the hierarchy). This number would be 1 for non-recursive Object Type<br>hierarchies, and 1 or greater for recursive ones.<br>Default: 1 |  |
| Р5                            | Required. The OP Native Level of the Parent Hierarchy Root Resource. This number would be 1 for all non-Entity Object Type Hierarchies, and 1 or greater for Entity-based ones.                                                             |  |
|                               |                                                                                                    |  |
| P6                            | Required. The OP Native Level of the Parent Resource.                                                                                                    |  |
|                               |                                                                                                    |  |
| P7                            | Required. Indicator for the type of parent-child relationship to look for between the objects designated in the <i>P1</i> and <i>P2</i> parameters.                                                                                         |  |
|                               | Possible values:                                                                                                    |  |
|                               | 'N'<br>Checks for any relationship (primary or non-primary) between objects (default)                                                                                                    |  |
|                               | Checks for a primary-only relationship between objects.                                                                                                    |  |

| Table 52. Function Parameters (continued) |                                                                                                    |  |
|-------------------------------------------|----------------------------------------------------------------------------------------------------|--|
| Parameter                                 | Description                                                                                                    |  |
| P8                                        | Optional. Indicator that directs how the SQL engine should execute its ConnectBy Statement.                                                                                                    |  |
|                                           | Possible values:                                                                                                    |  |
|                                           | <ul> <li>'Y' Executes the ConnectBy statement from bottom to top (bottom up) (default)</li> <li>'N' Executes the ConnectBy statement from top to bottom (top down).</li> <li>Note: This parameter is ignored if the <i>P4</i> parameter is set to primary-only relationship.</li> </ul> |  |
| Р9                                        | Optional. Defines the result if any of the resources (parent or child) are null.<br>Possible values:<br>'Y'<br>Returns a Y when either parent or child objects are null.<br>'N'<br>Returns an N when either parent or child objects are not null (default)                              |  |
| P10                                       | Optional. The numeric set identifier.<br>Default: 1 (always use the default value)                                                                                                    |  |

The following sample function is used in a join between an entity query subject and a standalone issue query subject to obtain all issues related directly or indirectly to an entity. This function was used because the sub-report that contained this join was called from a dimensional report and the quantities in the two reports needed to match.

"OP\_RPS\_AUX.IS\_FM\_REL\_PARENT\_CHILD"([Entity].[LOB FUNCTION\_ENTITY\_ID], [Issue]. [IS\_ISSUE\_ID], [Entity].[LOB FUNCTION\_REPORTING\_PERIOD\_ID], 3, 1, [Entity].[Native Level]) = 'Y'

The value [Entity].[Native Level] was passed from the calling report as a parameter. Since this involved a fixed entity hierarchy the hierarchy depth and native level were hard coded.

# **Determining a Primary Parent Relationship Between Objects**

This function identifies whether a relationship (either direct or indirect) between any two objects is primary or not.

Report authors can use this function, for example, to display in a report which object is the primary parent for child objects with multiple parents, or as a filter for returning details on only those objects with a primary relationship.

### **Syntax**

This function has the following syntax:

"OP\_RPS\_AUX.IS\_REL\_PARENT\_CHILD\_PRIM" (P1, P2, P3, P4, P5, P6, P7, P8, P9, P10) Where:

| Table 53. Function Parameters |                                                                                                    |  |
|-------------------------------|----------------------------------------------------------------------------------------------------|--|
| Parameter                     | Description                                                                                                    |  |
| P1                            | Required. The object ID (a numeric value) of the parent object. This object type must be higher in the object hierarchy than the child object provided in the <b>P2</b> parameter.                                                                                                    |  |
| P2                            | Required. The object ID (a numeric value) of the child object. This object type must be lower in the object hierarchy than the parent object provided in the <b>P1</b> parameter.                                                                                                    |  |
| Р3                            | Required. The reporting period ID (a numeric value) for which the primary parent attribute will be returned.                                                                                                    |  |
|                               | <b>Note:</b> The value of the reporting period ID can also be passed as a prompt parameter variable (for example, ?rpid? where rpid represents a variable name). Providing a value will optimize report performance.                                                                                                    |  |
|                               | Default: -1 (the numeric identifier for the current reporting period)                                                                                                    |  |
| P4                            | Required. The object type ID (a numeric value) of the parent object. This value will be looked up dynamically for direct relationships.                                                                                                    |  |
|                               | Default: NULL (without quotes and not case sensitive; always use the default value)                                                                                                    |  |
| Р5                            | Required. The object type ID (a numeric value) of the child object. This value will be looked up dynamically for direct relationships.                                                                                                    |  |
|                               | Default: NULL (without quotes and not case sensitive; always use the default value)                                                                                                    |  |
| P6                            | Required. Indicator to always use Connect By SQL.                                                                                                    |  |
|                               | Default: 'N' (always use the default value)                                                                                                    |  |
| P7                            | Required. indicator that identifies whether a relationship (either direct or indirect) between any two resources is primary or not.                                                                                                    |  |
|                               | Possible values:                                                                                                    |  |
|                               | Υ                                                                                                    |  |
|                               | between Test and Test Result objects) (default)                                                                                                    |  |
|                               | Returns a Y if the child object can trace a primary relationship through the object<br>hierarchy to the parent object. Use this setting when the specified objects have<br>an indirect parent-child type relationship within the object hierarchy (for example,<br>Process and Control objects have an indirect relationship where Control Objective<br>and Risk objects set between Process and Control in the hierarchy). |  |
| P8                            | Required. Reserved function.                                                                                                    |  |
|                               | Default: NULL (without quotes and not case sensitive; always use the default value)                                                                                                    |  |
| P9                            | Required. Request the result if any of the resources (parent or child) are null.                                                                                                    |  |
|                               | Possible values:                                                                                                    |  |
|                               | Y'<br>Returns a Y when the relationship between two objects is primary (default)                                                                                                    |  |
|                               | <b>'N'</b><br>Returns an N when the relationship between two objects is not primary.                                                                                                    |  |
| P10                           | Ontional. The numeric set identifier                                                                                                    |  |
|                               | Default: 1 (always use the default value)                                                                                                    |  |
|                               |                                                                                                    |  |

The following sample function returns a Y or N in a row for a particular Control if that Control can trace a primary relationship up the hierarchy through Risk, through Control Objective, and finally up to Process within the current Reporting Period.

The **Process to Control** calculated column in Figure 67 on page 155 describes whether there is a primary relationship between a particular Process object and Control object.

| Process Name   | Process Id | Control Id | Control Name Process to Control | rol |
|----------------|------------|------------|---------------------------------|-----|
| OPProcess0-0-0 | 698        | /04        | OPControl0                      | Y   |
|                | 698        | 716        | OPContro 1                      | Y   |
|                | 698        | 739        | OPControi2                      | N   |
|                | 698        | 750        | OPControl3                      | N   |

Figure 67. Is Relative Parent Child Primary Output

Adding a filter for the **P7** parameter, such as changing N to Y for **Process to Control**, will remove all row details where there is not a primary relationship (path) between a given Process and Control object.

# **Determining a Relationship Between Objects**

This function identifies whether or not a parent-child relationship exists (either direct or indirect, primary or non-primary) between any two objects.

# Syntax

This function has the following syntax:

```
"OP_RPS_AUX.IS_REL_PARENT_CHILD" (P1, P2, P3, P4, P5, P6, P7)
```

| Table 54. Function Parameters |                                                                                                    |  |
|-------------------------------|----------------------------------------------------------------------------------------------------|--|
| Parameter                     | Description                                                                                                    |  |
| P1                            | Required. The object ID (a numeric value) of the parent object type that is higher in the object hierarchy than the object provided in the <b>P2</b> parameter.                                                      |  |
| P2                            | Required. The object ID (a numeric value) of the child object type that is lower in the object hierarchy than the object provided in the <b>P1</b> parameter.                                                        |  |
| Р3                            | Required. The reporting period ID (a numeric value).                                                                                                    |  |
|                               | Default: -1 (the numeric identifier for the current reporting period)                                                                                                    |  |
|                               | <b>Note:</b> The value of the reporting period ID can also be passed as a prompt parameter variable (for example, ?rpid? where rpid represents a variable name). Providing a value will optimize report performance. |  |
| P4                            | Optional. Indicator for the type of parent-child relationship to look for between the objects designated in the <i>P1</i> and <i>P2</i> parameters.                                                                  |  |
|                               | Possible values:                                                                                                    |  |
|                               | <ul> <li>'N'<br/>Checks for any relationship (primary or non-primary) between objects (default).</li> <li>'Y'<br/>Checks for a primary-only relationship between objects.</li> </ul>                                 |  |

| Table 54. Function Parameters (continued) |                                                                                                    |  |
|-------------------------------------------|----------------------------------------------------------------------------------------------------|--|
| Parameter                                 | Description                                                                                                    |  |
| Р5                                        | Optional. Indicator that directs how the SQL engine should execute its ConnectBy Statement.                                                                                                    |  |
|                                           | Possible values:                                                                                                    |  |
|                                           | <ul> <li>'Y' Executes the ConnectBy statement from bottom to top (bottom up) (default).</li> <li>'N' Executes the ConnectBy statement from top to bottom (top down).</li> <li>Note: This parameter is ignored if the P4 parameter is set to primary-only relationship.</li> </ul> |  |
| P6                                        | Optional Defines the result if any of the resources (parent or child) are null                                                                                                    |  |
| FO                                        | Possible values:<br>'Y'<br>Returns a Y when either parent or child objects are null.<br>'N'<br>Returns an N when either parent or child objects are not null (default).                                                                                                    |  |
| P7                                        | Optional. The numeric set identifier.                                                                                                    |  |
|                                           | Default: 1 (always use the default value)                                                                                                    |  |

The following sample function indicates whether or not any kind of relationship exists between the Risk record and the Control record (primary or non-primary, direct or indirect).

The **Is Related** column in Figure 68 on page 156 returns the information indicating whether or not there is a parent-child relationship between a given Risk and Control object.

| Risk Name | Control Name | Is Related |
|-----------|--------------|------------|
| OPRisko   | OPControl0   | Y          |
|           | OPControl1   | Y          |
| OPRisk1   | OPControl0   | Y          |
|           | OPControl1   | Y          |

Figure 68. Is Relative Parent Child Output

# **Formatting the Currency Value**

This function formats a currency value with the proper number of decimal places and separators for the specified locale. This function can be useful for computed fields.

Note: The currency symbol is NOT displayed in the output.

### Syntax

This function has the following syntax:

```
"OP_CURRENCY_MGR.FORMAT_CURRENCY_VALUE" (P1, P2, P3)
```

| Table 55. Function Parameters |                                                                                                    |
|-------------------------------|----------------------------------------------------------------------------------------------------|
| Parameter                     | Description                                                                                                    |
| P1                            | Required. The number (such as the currency amount) you want formatted.                                                                                                    |
| P2                            | Required. The 3-character ISO currency code that determines the number of decimal places to be displayed.                                                                                                    |
| Р3                            | Required. The numeric identifier of the OpenPages with Watson user locale that determines the type of group separators.                                                                                                    |
|                               | <b>Note:</b> A value of NULL (without quotes) can be used; however, providing the locale session parameter or locale ID provides the best processing performance. Using NULL will force the function to use the system-wide default locale ID. |
|                               | To return the session parameter that gives the value of the locale of the user running the report, use the following expression:                                                                                                    |
|                               | #\$account.parameters.openPagesLocaleId#                                                                                                    |
|                               | Default: NULL (without quotes and not case sensitive)                                                                                                    |

The following example translates the value for 1234.5 into a format for the US locale.

| Name                              | ISO Code | Format   |
|-----------------------------------|----------|----------|
| United States of America, Dollars | USD      | 1,234.50 |

Figure 69. Format Currency for USD

# **Usage Example 2**

The following example translates the value for 1234.5 into a format for the German locale. Figure 70 on page 157 shows sample report output.

| Name | ISO Code | Format   |
|------|----------|----------|
| Euro | EUR      | 1.234,50 |

Figure 70. Format Currency for EUR

### **Usage Example 3**

The following example translates the value for 1234.5 into a format for the Japanese locale. Figure 71 on page 157 shows sample report output.

| Name | ISO Code | Format |
|------|----------|--------|
| Yen  | JPY      | 1,235  |

Figure 71. Format Currency for JPY

# Getting an Actor's Display Name by ID

This function applies only to Oracle environments, and returns an actor's (user or group) formatted display name using the internal Actor ID number.

If the actor is a group, only the group's account name is returned, and the supplied format string is ignored. If an invalid actor name is supplied, the supplied value is returned.

# Syntax

This function has the following syntax:

```
"OP_ACTOR_MGR.GET_DISPLAY_NAME" (P1, P2, P3)
```

Where:

| Table 56. Function Parameters |                                                                                                    |  |
|-------------------------------|----------------------------------------------------------------------------------------------------|--|
| Parameter                     | Description                                                                                                    |  |
| P1                            | Required. A numeric ID for the actor (user or group) to be displayed.                                                                                                    |  |
| P2                            | Required. The locale ID (a numeric identifier). Used to automatically translate the text of enumerated strings to the locale of the user running the report.                                                                                                    |  |
|                               | <b>Note:</b> A value of NULL (without quotes) can be used; however, providing the locale session parameter or locale ID provides the best processing performance. Using NULL will force the function to use the system-wide default locale ID.                                                                                              |  |
|                               | To return the session parameter that gives the value of the locale of the user running the report, use the following expression:                                                                                                    |  |
|                               | #\$account.parameters.openPagesLocaleId#                                                                                                    |  |
|                               | Default: NULL (without quotes and not case sensitive)                                                                                                    |  |
| Р3                            | <ul> <li>Optional. You can use the following format display options:</li> <li>%FN;<br/>To display the user's first name.</li> <li>%LN;<br/>To display the user's last name.</li> <li>%EM;<br/>To display the user's email address.</li> <li>Default: The logon account name of the actor is displayed if no format is specified.</li> </ul> |  |

### **Usage Example 1**

The following example displays the first and last name for actor ID 281. Figure 72 on page 158 shows sample report output.

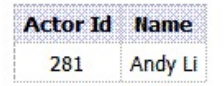

Figure 72. Display Name by ID First and Last Name

# **Usage Example 2**

The following example displays the email for actor ID 281. Figure 73 on page 159 shows sample report output.

| 281     | Andy Li@onennages.com |
|---------|-----------------------|
| Actor I | d E-Mail              |

Figure 73. Display Name by ID Email

# **Usage Example 3**

The following example displays the first name for actor ID 281. Figure 74 on page 159 shows sample report output.

| Actor Id | First Name |
|----------|------------|
| 281      | Andy       |

Figure 74. Display Name by ID First Name

# Getting an Actor's Display Name by Actor ID

This function applies only to IBM Db2 environments, and returns an actor's (user or group) formatted display name by using the internal Actor ID number.

If the actor is a group, only the group's account name is returned, and the supplied format string is ignored. If an invalid actor name is supplied, the supplied value is returned.

# Syntax

This function has the following syntax:

```
"OP_ACTOR_MGR.GET_DISPLAY_NAME_BY_ACTOR_ID" (P1, P2, P3)
```

| Table 57. Function Parameters |                                                                                                    |
|-------------------------------|----------------------------------------------------------------------------------------------------|
| Parameter                     | Description                                                                                                    |
| P1                            | Required. A numeric ID for the actor (user or group) to be displayed.                                                                                                    |
| P2                            | Required. The locale ID (a numeric identifier). Used to automatically translate the text of enumerated strings to the locale of the user running the report.                                                                                   |
|                               | <b>Note:</b> A value of NULL (without quotes) can be used; however, providing the locale session parameter or locale ID provides the best processing performance. Using NULL will force the function to use the system-wide default locale ID. |
|                               | To return the session parameter that gives the value of the locale of the user running the report, use the following expression:                                                                                                    |
|                               | #\$account.parameters.openPagesLocaleId#                                                                                                    |
|                               | Default: NULL (without quotes and not case sensitive)                                                                                                    |

| Table 57. Function Parameters (continued) |                                                                                                    |  |
|-------------------------------------------|----------------------------------------------------------------------------------------------------|--|
| Parameter                                 | Description                                                                                                    |  |
| P3                                        | Optional. You can use the following format display options:                                                                                                    |  |
|                                           | <ul> <li>%FN;<br/>To display the user's first name.</li> <li>%LN;<br/>To display the user's last name.</li> <li>%EM;<br/>To display the user's email address.</li> <li>Default: The logon account name of the actor is displayed if no format is specified.</li> </ul> |  |

The following example displays the first and last name for actor ID 281. Figure 75 on page 160 shows sample report output.

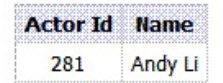

Figure 75. Display Name by ID First and Last Name

### **Usage Example 2**

The following example displays the email for actor ID 281. Figure 76 on page 160 shows sample report output.

|      | 201      | Andu Li@ononnagoo com | 22 |
|------|----------|-----------------------|----|
| 0000 | Actor Id | E-Mail                |    |

Figure 76. Display Name by ID Email

### **Usage Example 3**

The following example displays the first name for actor ID 281. Figure 77 on page 160 shows sample report output.

| Actor Id | First Name |
|----------|------------|
| 281      | Andy       |

Figure 77. Display Name by ID First Name

# Getting an Actor's Display Name by Logon ID

This function returns actor's (users or groups) formatted display names.

If the actors are a group, only the group account names are returned, and the supplied format string is ignored. If an invalid actor Login ID is supplied, the supplied value is returned.

### **Syntax**

This function has the following syntax:

"OP\_ACTOR\_MGR.GET\_DISPLAY\_NAME" (P1, P2, P3, P4)

Where:

| Table 58. Function Parameters |                                                                                                    |  |
|-------------------------------|----------------------------------------------------------------------------------------------------|--|
| Parameter                     | Description                                                                                                    |  |
| P1                            | Required. The string value logon user names for the actors (users or groups) to be displayed.                                                                                                    |  |
| P2                            | Required. The locale ID (a numeric identifier). Used to automatically translate the text of enumerated strings to the locale of the user running the report.                                                                                                    |  |
|                               | <b>Note:</b> A value of NULL (without quotes) can be used; however, providing the locale session parameter or locale ID provides the best processing performance. Using NULL will force the function to use the system-wide default locale ID.                                        |  |
|                               | To return the session parameter that gives the value of the locale of the user running the report, use the following expression:                                                                                                    |  |
|                               | #\$account.parameters.openPagesLocaleId#                                                                                                    |  |
|                               | Default: NULL (without quotes and not case sensitive)                                                                                                    |  |
| Р3                            | Optional. The format display options are:<br><b>%FN;</b><br>To display the user's first name.<br><b>%LN;</b><br>To display the user's last name.<br><b>%EM;</b><br>To display the user's email address.<br>Default: The logon ID of the actor is displayed if no format is specified. |  |
| Р4                            | Optional. Separator for returned display names. Default: A comma followed by a space.                                                                                                    |  |

### **Usage Example 1**

The following example displays the first and last name of users who are designated as a Control Owner in the application. Figure 78 on page 161 shows sample report output.

| <b>Control Control Owner</b> | <b>Control Owner</b> |
|------------------------------|----------------------|
| USNE_FCM                     | Quang Torres         |
| USNE_AUDIT Buffy Griswa      |                      |
| USNE_ADMIN                   | Andy Li              |

| Figure 78. | Control | Owner | First | and | Last | Name |
|------------|---------|-------|-------|-----|------|------|
|------------|---------|-------|-------|-----|------|------|

### **Usage Example 2**

The following example displays the email of users who are designated as a Control Owner in the application. Figure 79 on page 162 shows sample report output.

| Control Control Owner | E-Mail                       |
|-----------------------|------------------------------|
| USNE_FCM              | Quang_Torres@openpages.com   |
| USNE_AUDIT            | Buffy_Griswald@openpages.com |
| USNE_ADMIN            | Andy_Li@openpages.com        |

Figure 79. Control Owner Email

The following example displays the first name of users who are designated as a Control Owner in the application. Figure 80 on page 162 shows sample report output.

| <b>Control Control Owner</b> | First Name |  |
|------------------------------|------------|--|
| USNE_FCM                     | Quang      |  |
| USNE_AUDIT                   | Buffy      |  |
| USNE_ADMIN                   | Andy       |  |

Figure 80. Control Owner First Name

# **Getting External Key Text**

This function returns a localized external key string.

This function can be useful for localizing computed fields with a data type of Simple String as these type of fields are not localized by the application. When localized strings are needed for a computed field (excluding field label names, which are already localized) a computed field author can add a new application text key through the IBM OpenPages with Watson user interface and then reference it with this function. In this way, you can manage all the localized text in a single place and avoid coding locale specific logic into equations.

### Syntax

This function has the following syntax:

```
"OP_I18N_MGR.GET_EXTERNAL_KEY_TEXT" (P1, P2, P3)
```

| Table 59. Function Parameters |                                                                                                    |  |
|-------------------------------|----------------------------------------------------------------------------------------------------|--|
| Parameter                     | Description                                                                                                    |  |
| P1                            | Required. The name of the application text key.                                                                                                    |  |
| P2                            | Required. The application text category.                                                                                                    |  |
| Р3                            | Required. The numeric identifier of the OpenPages with Watson user locale.                                                                                                    |  |
|                               | <b>Note:</b> A value of NULL (without quotes) can be used; however, providing the locale session parameter or locale ID provides the best processing performance. Using NULL will force the function to use the system-wide default locale ID. |  |
|                               | To return the session parameter that gives the value of the locale of the user running the report, use the following expression:                                                                                                    |  |
|                               | #\$account.parameters.openPagesLocaleId#                                                                                                    |  |
|                               | Default: NULL (without quotes and not case sensitive)                                                                                                    |  |

The following example shows how to take the risk rating value of 'critical' and substitute a localized string value for it. Figure 81 on page 163 shows sample report output.

| Critical                            | Kritlicch                      |
|-------------------------------------|--------------------------------|
| Gotting external key rest enginen G | etung External Key Text German |

Figure 81. Getting External Key Text Output

# **Getting the Attributes of a Primary Parent Object**

This function returns the value for one or more attributes of a primary parent object.

Report authors can use this function, for example, to directly look up any (regular or enumerated singlevalued or multivalued) property field value for a given object without having to query through the entire object hierarchy. You must be very careful in using this function in situations where an object can have multiple parents.

**Note:** Please also review the Getting the Direct Attributes of a Primary Parent Object before using this function because the latter function is easier to use.

# Syntax

This function has the following syntax:

```
"OP_RPS_AUX.GET_PRIM_PARENT_ATTRIBUTE" (P1, P2, P3, P4, P5, P6, P7, P8, P9, P10, P11, P12, P13, P14)
```

| Table 60. Function Parameters |                                                                                                    |  |
|-------------------------------|----------------------------------------------------------------------------------------------------|--|
| Parameter                     | Description                                                                                                    |  |
| P1                            | Required. The object ID (a numeric value) of the child object for which the primary parent attributes will be returned.                                                                                                    |  |
| P2                            | Required. The reporting period ID (a numeric value) of the child object for which the primary parent attributes will be returned.                                                                                                    |  |
|                               | <b>Note:</b> The value of the reporting period ID can also be passed as a prompt parameter variable (for example, ?rpid? where rpid represents a variable name). Providing a value will optimize report performance.                                                         |  |
|                               | Default: -1 (the numeric identifier for the current reporting period)                                                                                                    |  |
| Р3                            | Required. The object type ID of the parent object (this numeric value is different from the object ID value in the <i>P1</i> parameter). For example, if the parent object is a Business Entity, it is the object type ID of the Business Entity (SOXBusEntity) object type. |  |
|                               | <b>Note:</b> Reports may not be portable between installations (as same object types may have different IDs)                                                                                                    |  |

| Table 60. Function Parameters (continued) |                                                                                                    |  |  |
|-------------------------------------------|----------------------------------------------------------------------------------------------------|--|--|
| Parameter                                 | Description                                                                                                    |  |  |
| P4                                        | Required. The level of the primary parent object in the hierarchy. Used only for recursive objects such as: Business Entity, Sub-Process, Sub- Mandate, Sub-Account.                                                    |  |  |
|                                           | Possible values:                                                                                                    |  |  |
|                                           | 1                                                                                                    |  |  |
|                                           | The highest level parent (default)                                                                                                    |  |  |
|                                           | Lowest level parent closest to the object.                                                                                                    |  |  |
|                                           | Fourth level parent. If it does not exist, use level 0.                                                                                                    |  |  |
|                                           | -1<br>Second-lowest level parent.                                                                                                    |  |  |
|                                           | Fourth level parent from the bottom. If it does not exist, use level 1.                                                                                                    |  |  |
|                                           | You can specify any level as required. If a specified value does not exist in the hierarchy, the highest level parent object will be used.                                                                              |  |  |
|                                           | <b>Note:</b> If the parent object type is non-recursive, use 1.                                                                                                    |  |  |
| P5                                        | Required. The RT table name of the parent object type in the Reporting Schema.                                                                                                    |  |  |
|                                           | <b>Note:</b> This value is NOT the query subject name that a report author sees in IBM Cognos Analytics - Reporting. A report author should be able to determine the names of the tables by connecting to the database. |  |  |
|                                           | Default: 'RT_ENTITY'                                                                                                    |  |  |
| Р6                                        | Required. The object ID column name in the RT table of the parent object type in the Reporting Schema.                                                                                                    |  |  |
|                                           | <b>Note:</b> This is NOT the query item name that the report author sees in IBM Cognos Analytics - Reporting. A report author should be able to determine the names of the columns by connecting to the database.       |  |  |
|                                           | Default: 'ENTITY_ID'                                                                                                    |  |  |
| P7                                        | Required. The reporting period ID column name in the RT table of the parent object type in the Reporting Schema.                                                                                                    |  |  |
|                                           | <b>Note:</b> This is NOT the query item name that the report author sees in IBM Cognos<br>Analytics - Reporting. A report author should be able to determine the names of the<br>columns by connecting to the database. |  |  |
|                                           | Default: 'REPORTING_PERIOD_ID'                                                                                                    |  |  |
| P8                                        | Required. The column name of the attribute in the RT table of the parent object type<br>in the Reporting Schema. This represents the data item that will be output back to<br>the report or filter.                     |  |  |
|                                           | <b>Note:</b> This is NOT the query item name that the report author sees in IBM Cognos Analytics - Reporting. A report author should be able to determine the names of the columns by connecting to the database.       |  |  |
|                                           | Default: 'FULL_PATH'                                                                                                    |  |  |

| Table 60. Function Parameters (continued) |                                                                                                    |  |  |
|-------------------------------------------|----------------------------------------------------------------------------------------------------|--|--|
| Parameter                                 | Description                                                                                                    |  |  |
| Р9                                        | Required. Specifies the attribute type for values returned in the <i>P8</i> column parameter.                                                                                                    |  |  |
|                                           | Note: The values are not case sensitive.                                                                                                    |  |  |
|                                           | Possible values:                                                                                                    |  |  |
|                                           | <b>'NONE'</b><br>Use for ordinary (non-enumerated) fields (default).                                                                                                    |  |  |
|                                           | 'SINGLE'                                                                                                    |  |  |
|                                           | 'MIII TT'                                                                                                    |  |  |
|                                           | Use for multivalued enumerations.                                                                                                    |  |  |
| P10                                       | Required. The locale ID (a numeric identifier). Used to automatically translate the text of enumerated strings to the locale of the user running the report.                                                                                   |  |  |
|                                           | <b>Note:</b> A value of NULL (without quotes) can be used; however, providing the locale session parameter or locale ID provides the best processing performance. Using NULL will force the function to use the system-wide default locale ID. |  |  |
|                                           | To return the session parameter that gives the value of the locale of the user running the report, use the following expression:                                                                                                    |  |  |
|                                           | #\$account.parameters.openPagesLocaleId#                                                                                                    |  |  |
|                                           | Default: NULL (without quotes and not case sensitive)                                                                                                    |  |  |
| P11                                       | Optional.                                                                                                    |  |  |
|                                           | Specifies the delimiter character to be used as a separator for items in selection lists with multiple values (multi-valued enumerations).                                                                                                    |  |  |
|                                           | Typically this value may be a comma (,), semi-colon (;), or pipe ( ) character.                                                                                                    |  |  |
|                                           | Default: ' , '                                                                                                    |  |  |
| P12                                       | Optional.                                                                                                    |  |  |
|                                           | Specifies the column on which the selection list values (multi-valued enumerations) will be sorted.                                                                                                    |  |  |
|                                           | Possible values:                                                                                                    |  |  |
|                                           | <b>'EV_DISPLAY_ORDER'</b><br>Use to sort the list values by the order of their enumerated value display as they appear in the application user interface (default).                                                                            |  |  |
|                                           | Use to sort the list values by the localized enumerated value name.                                                                                                    |  |  |

| Table 60. Function Parameters (continued) |                                                                                                    |  |
|-------------------------------------------|----------------------------------------------------------------------------------------------------|--|
| Parameter                                 | Description                                                                                                 |  |
| P13                                       | Optional.                                                                                                   |  |
|                                           | Specifies the sort direction for items in selection lists with multiple values (multi-valued enumerations). |  |
|                                           | Possible values:                                                                                            |  |
|                                           | <b>'ASC'</b><br>This sorts the list values in ascending order (default).                                    |  |
|                                           | <b>'DESC'</b><br>This sorts the list values in descending order.                                            |  |
| P14                                       | Optional. The numeric set identifier.                                                                       |  |
|                                           | Default: 1 (always use the default value)                                                                   |  |

The following example shows the values of the attribute ENTITY\_TYPE for the parent entity of a process. Figure 82 on page 166 shows sample report output.

| Entity Name                     | Process Name   | Entity Type  |
|---------------------------------|----------------|--------------|
| BF for All Documentation Report | F1             | Region       |
| OPBusinessEntity0-0             | OPProcess0-0-0 | Sales Office |
|                                 | OPProcess0 0 1 | Sales Office |
| OPBusinessEntity0-1             | OPProcess0-1-0 | Sub-region   |
|                                 | OPProcess0-1-1 | Sub-region   |
| OPBusinessEntity0-2             | OPProcess0-2-0 | Headquarters |
|                                 | OPProcess0-2-1 | Feadquarters |

Figure 82. Get Primary Parent Attribute Output

### **Usage Example 2**

By using the OP\_RPS\_AUX.GET\_PRIM\_PARENT\_ATTRIBUTE function, a report could be authored solely from the Issue query subject without having to add in additional objects. The query generated by the report would not, in this example, need to traverse the full hierarchy, and would still return all required data items to the report output or filter. The result of this usage is that it may be possible to dramatically improve report runtime.

The following example returns the top level Entity Name for a given Issue ID. Figure 83 on page 166 shows sample report output.

| Entity Name       | Issue Name | e Issue Location                                        |
|-------------------|------------|---------------------------------------------------------|
| OPBusinessEntityC | OPIssue)   | /OPDusinessEntity0/OPDusinessEntity0 0/Folder0/OPDssue0 |
| OPBusinessEntity0 | OPIssue1   | /OPBusinessEntity0/OPBusinessEntity0-0/Folder0/OPIssue1 |
| OPBusinessEntity0 | OPIssue2   | /OPBusinessEntity0/OPBusinessEntity0-0/Folder0/OPIssue2 |

Figure 83. Get Primary Parent Attribute Output
## **Getting the Direct Attributes of a Primary Parent Object**

This function returns the value for an attribute of a primary parent object.

Report authors can use this function to directly look up certain property values for a given object without having to query through the entire object hierarchy. This function does not require the report author to know what type of primary parent object they are querying.

### Syntax

This function has the following syntax:

```
"OP_RPS_AUX.GET_DIRECT_PRIM_PRNT_VALUE" (P1, P2, P3, P4, P5)
```

Where:

| Table 61. Function Parameters                        |                                                                                                    |  |
|------------------------------------------------------|----------------------------------------------------------------------------------------------------|--|
| Parameter                                            | Description                                                                                                    |  |
| P1                                                   | Required. The object ID (a numeric value) of the child object for which the primary parent attributes will be returned.                                                                                                    |  |
| P2                                                   | Required. The reporting period ID (a numeric value) for which the value will be returned.                                                                                                    |  |
|                                                      | Default: NULL (without quotes and not case sensitive) returns the current reporting period ID, which is -1. Providing a value will optimize report performance.                                                                          |  |
| Р3                                                   | Required. The actor ID of the user that is logged in. This is used to determine what data access the user possesses.                                                                                                    |  |
| P4                                                   | Required. The property name of the attribute of the parent object type in the<br>Reporting Schema. This represents the data item that will be output back to the<br>report or filter. The following is the list of valid property names: |  |
| RESOURCE_ID<br>The unique system ID of the resource. |                                                                                                    |  |
| RESOURCE_NAME<br>The parent name.                    |                                                                                                    |  |
|                                                      | <b>RESOURCE_NAME_RAW</b><br>The entire parent name with internal identifiers.                                                                                                    |  |
|                                                      | RESOURCE_LOCATION<br>The parent full path.                                                                                                    |  |
|                                                      | <b>RESOURCE_LOCATION_RAW</b><br>The entire parent full path without the internal identifiers stripped off.                                                                                                    |  |
|                                                      | RESOURCE_URL<br>The parent detail page URL.                                                                                                    |  |
|                                                      | <b>OBJECT_TYPE_ID</b><br>The resource ID of the parent object.                                                                                                    |  |
|                                                      | OBJECT_TYPE_NAME_SYS<br>The parent system object name.                                                                                                    |  |
|                                                      | OBJECT_TYPE_NAME_I18N<br>The parent localized object name.                                                                                                    |  |

| Table 61. Function Parameters (continued) |                                                                                                    |  |
|-------------------------------------------|----------------------------------------------------------------------------------------------------|--|
| Parameter                                 | Description                                                                                                    |  |
| Р5                                        | Required. The locale ID (a numeric identifier). Used to automatically translate the text of enumerated strings to the locale of the user running the report.                                                                                   |  |
|                                           | <b>Note:</b> A value of NULL (without quotes) can be used; however, providing the locale session parameter or locale ID provides the best processing performance. Using NULL will force the function to use the system-wide default locale ID. |  |
|                                           | To return the session parameter that gives the value of the locale of the user running the report, use the following expression:                                                                                                    |  |
|                                           | #\$account.parameters.openPagesLocaleId#                                                                                                    |  |
|                                           | Default: NULL (without quotes and not case sensitive)                                                                                                    |  |

## Usage Example 1

The following example returns the parent type for a given issue ID. Figure 84 on page 168 shows sample report output.

| Issue Name | Parent Type    |  |
|------------|----------------|--|
| ISS-001    | RiskAssessment |  |
| ISS-001    | RiskSubEntity  |  |
| ISS-002    | AuditProgram   |  |
| ISS-003    | AuditProgram   |  |
| ISS-004    | AuditProgram   |  |
| ISS-005    | AuditProgram   |  |
| ISS-GCM-01 | LossEvent      |  |
| ISS-I01-01 | SOXSubprocess  |  |
| ISS-I01-02 | SOXSubprocess  |  |

Figure 84. Primary Parent Type

### **Usage Example 2**

The following example returns the parent resource ID for a given issue ID. <u>Figure 85 on page 168</u> shows sample report output.

| Issue Name | Parent Resource Id |
|------------|--------------------|
| ISS-001    | 15680              |
| ISS-001    | 5064               |
| ISS-002    | 2337               |
| ISS-003    | 2337               |
| ISS-004    | 2337               |
| ISS-005    | 2337               |
| ISS-GCM-01 | 16737              |
| ISS-I01-01 | 15762              |
| ISS-I01-01 | 15784              |

Figure 85. Primary Parent ID

## **Getting the Exchange Rate**

This function returns the exchange rate for the specified ISO currency code and date.

If no date is specified, the current system date is used. This function can be useful for computed fields.

### **Syntax**

This function has the following syntax:

"OP\_CURRENCY\_MGR.GET\_EX\_RATE\_ISO" (P1, P2)

Where:

| Table 62. Function Parameters |                                                                      |  |
|-------------------------------|----------------------------------------------------------------------|--|
| Parameter                     | Description                                                          |  |
| P1                            | Required. The 3-character ISO currency code.                         |  |
| P2                            | Optional. The date the exchange rate became effective in the system. |  |
|                               | Default: The current system date is used if no date is specified.    |  |

### Usage Example 1

The following example returns the current exchange rate for Euros. Figure 86 on page 169 shows sample report output.

| Name | ISU Code Ex | change Rate |
|------|-------------|-------------|
| Euro | EUR         | 1.43        |

Figure 86. Currency Exchange Rate

## **Usage Example 2**

The following example returns the exchange rate for Euros for the date it was last changed, January 1, 1970. Figure 85 on page 168 shows sample report output.

| Name | ISO Code | Exchange Rate |
|------|----------|---------------|
| Euro | EUR      | 1.00          |

Figure 87. Currency Exchange Rate by Date

## **Getting Tree Path Resource IDs**

This function returns the IDs of the objects that are in the path of two objects that are provided as inputs to the function.

### **Syntax**

This function has the following syntax:

```
"OP_RESOURCES_MGR.GET_TREE_PATH_RESOURCE_IDS" (P1, P2, P3, P4, P5)
```

Where:

| Table 63. Function Parameters                                               |                                                                                                    |  |
|-----------------------------------------------------------------------------|----------------------------------------------------------------------------------------------------|--|
| Parameter                                                                   | Description                                                                                                    |  |
| P1                                                                          | Required. The resource identifier for the beginning of your tree segment.                                                                                                    |  |
| P2                                                                          | Required. The resource identifier for the end of your tree segment.                                                                                                    |  |
| Р3                                                                          | Required. A comma separated, parenthesis enclosed list of object types to be visited.                                                                                                    |  |
| P4                                                                          | Optional. The reporting period ID.                                                                                                    |  |
| Default: The current reporting is used if no reporting period is specified. |                                                                                                    |  |
|                                                                             | <b>Note:</b> The value of the reporting period ID can also be passed as a prompt parameter variable (for example, ?rpid? where rpid represents a variable name). Providing a value will optimize report performance. |  |
| P5                                                                          | Optional. The hierarchy ID. Defaults to the currently supported hierarchy.                                                                                                    |  |
|                                                                             | Default: 1 (always use the default value)                                                                                                    |  |

## **Usage Example**

The following example shows that ?ControlObjectiveID? (id\_start) and ?TestID? (id\_end) are parameters to the report for the listed objects (SOXControlObjective, SOXRisk, SOXControl, and SOXTest). Figure 88 on page 170 shows sample report output.

"OP\_RESOURCES\_MGR.GET\_TREE\_PATH\_RESOURCE\_IDS"(?ControlObjectiveID?,?TestID?, '(' || '''SOXControlObjective''' || ',' || '''SOXRisk''' || ',' || '''SOXControl''' || ',' || '''SOXTest''' || ')' )

| Control Objective To | l Test Id | Tree Path       |
|----------------------|-----------|-----------------|
| 727                  | 705       | 728,704,734,704 |

Figure 88. Getting Tree Path Output

Other results might be:

- 1 if only a direct path between resources exists
- 2 if no path exists between resources

## **Rolling up Multivalued Enumerations Into a List**

This function returns a delimited list of localized multivalued enumeration names for a specified multivalued enumeration resource property field.

Report authors can use this function to roll up multivalue enumerations into a comma (or other desired delimiter) separated list. This function eliminates the need to use custom SQL statements or a Master Detail approach.

### Syntax

This function has the following syntax:

```
"OP_RPS_AUX.GET_MVAL_STRAGG_GENERIC" (P1, P2, P3, P4, P5, P6, P7, P8, P9, P10)
Where:
```

| Table 64. Function Parameters |                                                                                                    |  |
|-------------------------------|----------------------------------------------------------------------------------------------------|--|
| Parameter                     | Description                                                                                                    |  |
| P1                            | Required. The RT table name that stores the multivalued enumerated values for a given property of a given object type                                                                                                    |  |
| P2                            | Required. The column name of the RT table specified in P1 that stores the resource ID.                                                                                                    |  |
| Р3                            | Required. The column name of the RT table specified in P1 that stores the enumerated value IDs.                                                                                                    |  |
| Р4                            | Required. The column name of the RT table specified in P1 that stores the reporting period ID.                                                                                                    |  |
| Р5                            | Required. The resource ID (a numeric value) for which the list will be returned. It is the Query Item from the Query Subject that contains the main resource ID by which the enumerated values will be aggregated.                             |  |
| P6                            | Required. The reporting period ID (a numeric value) for which the list will be returned.                                                                                                    |  |
|                               | Default: NULL (without quotes and not case sensitive) returns the current reporting period ID, which is -1. Providing a value will optimize report performance.                                                                                |  |
| P7                            | Required. The locale ID (a numeric identifier). Used to automatically translate the text of enumerated strings to the locale of the user running the report.                                                                                   |  |
|                               | <b>Note:</b> A value of NULL (without quotes) can be used; however, providing the locale session parameter or locale ID provides the best processing performance. Using NULL will force the function to use the system-wide default locale ID. |  |
|                               | To return the session parameter that gives the value of the locale of the user running the report, use the following expression:                                                                                                    |  |
|                               | #\$account.parameters.openPagesLocaleId#                                                                                                    |  |
|                               | Default: NULL (without quotes and not case sensitive)                                                                                                    |  |
| P8 Required.                  |                                                                                                    |  |
|                               | Specifies the delimiter character to be used as a separator for items in selection lists with multiple values (multi-valued enumerations).                                                                                                    |  |
|                               | Typically this value may be a comma (,), semi-colon (;), or pipe ( ) character.                                                                                                    |  |
|                               | Default: ' , '                                                                                                    |  |
| Р9                            | Required.                                                                                                    |  |
|                               | Specifies the column on which the selection list values (multi-valued enumerations) will be sorted.                                                                                                    |  |
|                               | Possible values:                                                                                                    |  |
|                               | 'EV_DISPLAY_ORDER'<br>Use to sort the list values by the order of their enumerated value display as they<br>appear in the application user interface (default).                                                                                |  |
|                               | 'EV_NAME'<br>Use to sort the list values by the localized enumerated value name.                                                                                                    |  |

| Table 64. Function Parameters (continued) |                                                                                                    |  |
|-------------------------------------------|----------------------------------------------------------------------------------------------------|--|
| Parameter                                 | Description                                                                                                    |  |
| P10                                       | Required.                                                                                                    |  |
|                                           | Specifies the sort direction for items in selection lists with multiple values (multi-valued enumerations).                                                |  |
|                                           | Possible values:                                                                                                    |  |
|                                           | <ul> <li>'ASC'<br/>This sorts the list values in ascending order (default).</li> <li>'DESC'<br/>This sorts the list values in descending order.</li> </ul> |  |

## **Usage Example**

The following example returns a comma-delimited list of selected values for the multi-selection Risk field called Financial Statement Assertions, for each Risk filtered by the selected reporting period. Figure 89 on page 172 shows sample report output.

| Risk flam | e Risk Description | Assertions                          |
|-----------|--------------------|-------------------------------------|
| OPRisk0   | OPRisk0 SOXRisk    | Completeness, Existence, Occurrence |
| OPHISk1   | OPRISK1 SOXRISK    | Accuracy, Obligations               |

Figure 89. Get MVAL STRAGG Output

## **Using Time Dependent Functions**

This section describes time-based database functions.

## **Getting the Custom Field Value by ID**

This function returns the value for a custom field of an object as of a certain date.

It uses the PropertyDefId to identify the custom field value to return.

### Syntax

This function has the following syntax:

```
"OP_RESOURCES_MGR.GET_CUSTOM_FIELD_VALUE_BY_ID" (P1, P2, P3, P4, P5, P6)
```

Where:

| Table 65. Function Parameters |                                                                                                    |
|-------------------------------|----------------------------------------------------------------------------------------------------|
| Parameter                     | Description                                                                                                |
| P1                            | Required. The object ID (a numeric value) of the object for which the custom field value will be returned. |
| P2                            | Required. The as-of-date of the custom field.                                                              |
| P3                            | Required. The PropertyDefId of the custom field (a numeric value).                                         |

| Table 65. Function Parameters (continued) |                                                                                                    |  |
|-------------------------------------------|----------------------------------------------------------------------------------------------------|--|
| Parameter                                 | Description                                                                                                    |  |
| P4                                        | Optional. Only use the system audit trail table.                                                                                                    |  |
|                                           | Possible values:                                                                                                    |  |
|                                           | False<br>A value will be returned for the property regardless of whether it is in the system<br>audit table (default)                                                                                                    |  |
|                                           | <b>True</b><br>a value will only be returned if the value is in the system audit trail table.                                                                                                    |  |
|                                           | <b>Note:</b> When a property is first created, a value is not entered in the system audit trail table.                                                                                                    |  |
|                                           | Default: False                                                                                                    |  |
| Р5                                        | Optional. This field determines the type of output for this function.                                                                                                    |  |
|                                           | Possible values:                                                                                                    |  |
|                                           | • EV_ID                                                                                                    |  |
|                                           | • EV_CODE                                                                                                    |  |
|                                           | • EV_SYSTEM_NAME                                                                                                    |  |
|                                           | • EV_NAME_I18N                                                                                                    |  |
|                                           | Default: EV_ID                                                                                                    |  |
| Р6                                        | Optional. The locale ID (a numeric identifier). Used to automatically translate the text of enumerated strings to the locale of the user running the report.                                                                                   |  |
|                                           | <b>Note:</b> A value of NULL (without quotes) can be used; however, providing the locale session parameter or locale ID provides the best processing performance. Using NULL will force the function to use the system-wide default locale ID. |  |
|                                           | To return the session parameter that gives the value of the locale of the user running the report, use the following expression:                                                                                                    |  |
|                                           | #\$account.parameters.openPagesLocaleId#                                                                                                    |  |
|                                           | Default: NULL (without quotes and not case sensitive)                                                                                                    |  |

**Note:** An error value will be returned if your request precedes the creation of the variable.

## **Usage Example**

The following example shows how to obtain a custom field value by using its PropertyDefId. In this example we want to obtain the Inherent Risk Rating as a function of time. The value 140 is the propertyDefId for the Inherent Risk Rating that was looked up in the propertydefs table using the following SQL:

select \* from propertydefs where name = 'Inherent Risk Rating'

Once the propertydefId is known, you must decide the format of the output. The example shows the output as EV\_NAME\_118N which is the name of the property translated to that of the locale ID.

The following is the code we used in this example:

"OP\_RESOURCES\_MGR.GET\_CUSTOM\_FIELD\_VALUE\_BY\_ID" ([RI\_RISK\_ID], to\_date(? Date?,'DD-MON-YYYY'), 140, 'N', 'EV\_NAME\_I18N', #\$account.parameters.openPagesLocaleId#)

If I select the date 1-Jan-1970 (before the field was created), I obtain the following, shown in Figure 90 on page 174:

| Current Risk Rating | Custom by Id As-of-Date |
|---------------------|-------------------------|
| Medium              | _#_Version_Not_Found_#_ |

Figure 90. Inherent Risk Rating - 1-Jan-1970

As you can see from the results, the current value of the Risk Rating is Medium, but on the date requested, the value was not found. If I select the date 24-Feb-2011, I get the following, shown in Figure 91 on page 174:

| Current Risk Rating | Custom by Id As-of-Date |
|---------------------|-------------------------|
| Medium              | Low                     |

Figure 91. Inherent Risk Rating - 24-Feb-2011

You can now see that on the date 24-Feb-2011, the value of the Inherent Risk Rating was Low. If I enter today's date, I obtain the following, shown in Figure 92 on page 174:

| Current Risk Rating | Custom by Id As-of-Date |
|---------------------|-------------------------|
| Medium              | Medium                  |

Figure 92. Inherent Risk Rating - 1-Apr-2011

The value of the field equals the current Inherent Risk Rating.

## **Getting the Custom Field Value by Name**

This function returns the value for a custom property by field group name and property name as a function of date.

### Syntax

This function has the following syntax:

```
"OP_RESOURCES_MGR.GET_CUSTOM_FIELD_VALUE_BY_NAME" (P1, P2, P3, P4, P5, P6, P7)
```

Where:

| Table 66. Function Parameters |                                                                                                    |  |
|-------------------------------|----------------------------------------------------------------------------------------------------|--|
| Parameter                     | Description                                                                                                |  |
| P1                            | Required. The object ID (a numeric value) of the object for which the custom field value will be returned. |  |
| P2                            | Required. The as-of-date of the custom field.                                                              |  |
| Р3                            | Required. The name of the field group that contains the custom field.                                      |  |
| P4                            | Required. The name of the custom property.                                                                 |  |

| Table 66. Function Parameters (continued) |                                                                                                    |  |
|-------------------------------------------|----------------------------------------------------------------------------------------------------|--|
| Parameter                                 | Description                                                                                                    |  |
| P5                                        | Optional. Only use the system audit trail table.                                                                                                    |  |
|                                           | Possible values:                                                                                                    |  |
|                                           | <b>False</b><br>A value will be returned for the property regardless of whether it is in the system audit table (default).                                                                                                    |  |
|                                           | <b>True</b><br>A value will only be returned if the value is in the system audit trail table.                                                                                                    |  |
|                                           | <b>Note:</b> When a property is first created, a value is not entered in the system audit trail table.                                                                                                    |  |
| P6                                        | Optional. This field determines the type of output for this function.                                                                                                    |  |
|                                           | Possible values:                                                                                                    |  |
|                                           | • EV_ID                                                                                                    |  |
|                                           | • EV_CODE                                                                                                    |  |
|                                           | • EV_SYSTEM_NAME                                                                                                    |  |
|                                           | • EV_NAME_I18N                                                                                                    |  |
|                                           | Default: EV_ID                                                                                                    |  |
| P7                                        | Optional. The locale ID (a numeric identifier). Used to automatically translate the text of enumerated strings to the locale of the user running the report.                                                                                   |  |
|                                           | <b>Note:</b> A value of NULL (without quotes) can be used; however, providing the locale session parameter or locale ID provides the best processing performance. Using NULL will force the function to use the system-wide default locale ID. |  |
|                                           | To return the session parameter that gives the value of the locale of the user running the report, use the following expression:                                                                                                    |  |
|                                           | #\$account.parameters.openPagesLocaleId#                                                                                                    |  |
|                                           | Default: NULL (without quotes and not case sensitive)                                                                                                    |  |

Note: An error value will be returned if your request precedes the creation of the variable.

## Usage Example

The following example shows how to obtain a custom field value by using its field group and property name. In this example we want to obtain the Inherent Risk Rating as a function of time. We use the UI to look up the field group name for the risk object that contains Inherent Risk Rating.

Once the propertydefId is know, you must decide the format of the output. The example shows the output as EV\_NAME\_118N which is the name of the property translated to that of the locale ID.

The following is the code we used in this example:

"OP\_RESOURCES\_MGR.GET\_CUSTOM\_FIELD\_VALUE\_BY\_NAME" ([RI\_RISK\_ID], to\_date(?Date?,'DD-MON-YYYY'), 'OPSS-Risk-Qual', 'Inherent Risk Rating', 'N', 'EV\_NAME\_I18N', #\$account.parameters.openPagesLocaleId#)

If I select the date 1-Jan-1970 (before the field was created), I obtain the following, shown in Figure 93 on page 176:

| Current Inherent Risk Rating | Custom by Name As-of-Date |  |
|------------------------------|---------------------------|--|
| Medium                       | _#_Version_Not_Found_#_   |  |

Figure 93. Inherent Risk Rating - 1-Jan-1970

As you can see from the results, the current value of the Risk Rating is Medium, but on the date requested, the value was not found. If I select the date 24-Feb-2011, I get the following, shown in Figure 94 on page 176:

| Current Inherent Risk Rating | Custom by Name As-of-Date |
|------------------------------|---------------------------|
| Medium                       | Low                       |

Figure 94. Inherent Risk Rating - 24-Feb-2011

You can now see that on the date 24-Feb-2011, the value of the Inherent Risk Rating was Low. If I enter today's date, I obtain the following, shown in Figure 95 on page 176:

| Current Inherent Risk Rating | Custom by Name As-of-Date |
|------------------------------|---------------------------|
| Medium                       | Medium                    |

Figure 95. Inherent Risk Rating - 1-Apr-2011

The value of the field equals the current Inherent Risk Rating.

## **Getting the System Field Description**

This function returns the value for the description property of an object as a function of time.

## Syntax

This function has the following syntax:

```
"OP_RESOURCES_MGR.GET_SYSTEM_FIELD_VALUE_DESC" (P1, P2, P3)
```

Where:

| Table 67. Function Parameters |                                                                                                    |  |
|-------------------------------|----------------------------------------------------------------------------------------------------|--|
| Parameter                     | Description                                                                                                    |  |
| P1                            | Required. The object ID (a numeric value) of the object for which the custom field value will be returned.                 |  |
| P2                            | Required. The as-of-date of the system field.                                                                              |  |
| Р3                            | Optional. Only use the system audit trail table.                                                                           |  |
|                               | Possible values:                                                                                                    |  |
|                               | <b>False</b><br>A value will be returned for the property regardless of whether it is in the system audit table (default). |  |
|                               | <b>True</b><br>A value will only be returned if the value is in the system audit trail table.                              |  |
|                               | <b>Note:</b> When a property is first created, a value is not entered in the system audit trail table.                     |  |

Note: An error value will be returned if your request precedes the creation of the variable.

## **Usage Example 1**

The following example shows the use of this function call to obtain the system description property as a function of time. The following expression was used:

In the first example we obtained the system description value as of 1-Feb-2011. This is after the object was created, but before it was modified. The Current Risk Description field always shows the value of the field as it exists when the report is run, shown in the following figure.

| Current Risk Description                                               | Description As-Of-Date                               |
|------------------------------------------------------------------------|------------------------------------------------------|
| Number of inaccurate and duplicate payments exceeded acceptable levels | Number of inaccurate and duplicate payments exceeded |
| in 2006 by 3%. This must be less then 2%.                              | acceptable levels in 2006 by 3%.                     |

Figure 96. Get System Description Value - February 1, 2011

## **Usage Example 2**

In the next example, shown in the following figure, we obtained the system description value as of 11-Feb-2011. Notice the Description As-of-Date now equals the Current Risk Description value. This is after the final modification of the object.

| Current Risk Description                                                                                         | Description As-Of-Date                                                                                              |
|----------------------------------------------------------------------------------------------------|----------------------------------------------------------------------------------------------------|
| Number of inaccurate and duplicate payments exceeded acceptable levels in 2006 by 3%. This must be less then 2%. | Number of inaccurate and duplicate payments exceeded<br>acceptable levels in 2006 by 3%. This must be less then 2%. |

Figure 97. Get System Description Value - February 11, 2011

## **Usage Example 3**

In the final example, shown in the following figure, we obtained the system description value as of 11-Feb-2009, before it existed.

| Current Risk Description                                                              | Description As-of-Date  |
|---------------------------------------------------------------------------------------|-------------------------|
| Number of inaccurate and duplicate payments exceeded acceptable levels in 2006 by 6%. | _#_Version_Not_Found_#_ |

Figure 98. Get System Description Value - February 11, 2009

We see the system returns an error value that the property was not found.

## **Getting the System Field Full Path**

This function returns the value for the full path property of an object as a function of time.

### **Syntax**

This function has the syntax "OP\_RESOURCES\_MGR.GET\_SYSTEM\_FIELD\_VALUE\_FULLPTH" (P1, P2, P3) where the following table describes the variables.

| Table 68. Function Parameters |                                                                                                    |
|-------------------------------|----------------------------------------------------------------------------------------------------|
| Parameter Description         |                                                                                                    |
| P1                            | Required. The object ID (a numeric value) of the object for which the custom field value will be returned. |
| P2                            | Required. The as-of-date of the system field.                                                              |

| Table 68. Function Parameters (continued)                                                                     |                                                                                                    |  |
|----------------------------------------------------------------------------------------------------|----------------------------------------------------------------------------------------------------|--|
| Parameter                                                                                                    | Description                                                                                            |  |
| P3                                                                                                    | Optional. Only use the system audit trail table.<br>Possible values:                                   |  |
|                                                                                                    |                                                                                                    |  |
| False         A value will be returned for the property regardless of whether it is in audit table (default). |                                                                                                    |  |
| <b>True</b><br>A value will only be returned if the value is in the system audit trail                        |                                                                                                    |  |
|                                                                                                    | <b>Note:</b> When a property is first created, a value is not entered in the system audit trail table. |  |

Note: An error value will be returned if your request precedes the creation of the variable.

### Usage Example 1

The following example shows the use of this function call to obtain the system full path property as a function of time. The following expression was used:

In the first example, shown in Figure 99 on page 178, we obtained the system full path value as of 1-Feb-2011. This is after the object was created, but before it was modified.

| Current Full Path                                      | Full Path As-of-Date                                                                       |
|--------------------------------------------------------|--------------------------------------------------------------------------------------------|
| /Internal Audit/ITAud/ITAud 1/NA Firewalls - 2008/00 - | /_op_sox/Project/Default/ICDocumentation/Risks/Internal Audit/ITAud/ITAud 1/NA Firewalls - |
| Payroll Processing - Manage Database- Risk1 Update     | 2008/00 - Payroll Processing - Manage Database- Risk1                                      |

Figure 99. Get System Full Path Value - Example 1

Figure 100. Get System Full Path Value - Example 1

### **Usage Example 2**

In the next example, shown in the following figure, we obtained the system full path value as of 11-Feb-2011. Notice the Full Path As-of-Date now equals the current full path value. This is after the final modification of the full path.

| Current Full Path                                      | Full Path As-of-Date                                                                       |
|--------------------------------------------------------|--------------------------------------------------------------------------------------------|
| /Internal Audit/ITAud/ITAud 1/NA Firewalls - 2008/00 - | /_op_sox/Project/Default/ICDocumentation/Risks/Internal Audit/ITAud/ITAud 1/NA Firewalls - |
| Payroll Processing - Manage Database- Risk1 Update     | 2008/00 - Payroll Processing - Manage Database- Risk1 Update                               |

Figure 101. Get System Full Path Value - Example 2

### **Usage Example 3**

In the final example, shown in the following figure, we obtained the system full path value as of 11-Feb-2009, before it existed.

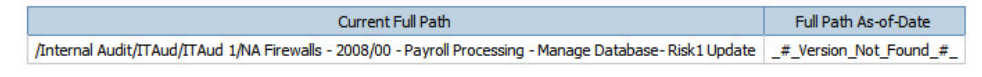

Figure 102. Get System Full Path Value - Example 3

We see the system returns an error value that the property was not found.

## **Getting the System Field Name**

This function returns the value for the name property of an object as a function of time.

## Syntax

This function has the following syntax:

```
"OP_RESOURCES_MGR.GET_SYSTEM_FIELD_VALUE_NAME" (P1, P2, P3)
```

Where:

| Table 69. Function Parameters                                           |                                                                                                    |  |
|-------------------------------------------------------------------------|----------------------------------------------------------------------------------------------------|--|
| Parameter                                                               | Description                                                                                                |  |
| Р1                                                                      | Required. The object ID (a numeric value) of the object for which the custom field value will be returned. |  |
| P2                                                                      | Required. The as-of-date of the system field.                                                              |  |
| P3 Optional. Only use the system audit trail table.<br>Possible values: |                                                                                                    |  |
|                                                                         |                                                                                                    |  |
|                                                                         | <b>True</b><br>A value will only be returned if the value is in the system audit trail table.              |  |
|                                                                         | <b>Note:</b> When a property is first created, a value is not entered in the system audit trail table.     |  |

Note: An error value will be returned if your request precedes the creation of the variable.

## Usage Example 1

The following example shows the use of this function call to obtain the system name property as a function of time. The following expression was used:

In the first example, shown in Figure 103 on page 179, we obtained the system name value as of 1-Feb-2011. This is after the name was created, but before it was modified.

| Current Risk Name                                       | Name as-of-date                                  |
|---------------------------------------------------------|--------------------------------------------------|
| 00 - Payroll Processing - Manage Database- Risk1-Update | 00 - Payroll Processing - Manage Database- Risk1 |

Figure 103. Get System Name Value - February 1, 2011

## **Usage Example 2**

In the next example, shown in Figure 104 on page 179, we obtained the system name value as of 11-Feb-2011. Notice the Name as-of-date now equals the Current<sup>®</sup> Risk Name. This is after the final modification of the name.

| Current Risk Name                                        | Name as-of-date                                          |
|----------------------------------------------------------|----------------------------------------------------------|
| 00 - Payroll Processing - Manage Database - Risk1-Update | 00 - Payroll Processing - Manage Database - Risk1-Update |

Figure 104. Get System Name Value - February 11, 2011

## **Usage Example 3**

In the final example, shown in Figure 105 on page 180, we obtained the system name value as of 11-Feb-2009, before it existed.

| Current Risk Name                                       | Name as-of-date         |
|---------------------------------------------------------|-------------------------|
| 00 - Payroll Processing - Manage Database- Risk1 Update | _#_Version_Not_Found_#_ |

```
Figure 105. Get System Name Value - February 11, 2009
```

You can see that the system name is not found.

## **Getting the System Field Parent Folder ID**

This function returns the value for the parent folder ID property of an object as a function of time.

## Syntax

This function has the following syntax:

```
"OP_RESOURCES_MGR.GET_SYSTEM_FIELD_VALUE_PFLDRID" (P1, P2, P3)
```

Where:

| Table 70. Function Parameters                       |                                                                                                    |  |
|-----------------------------------------------------|----------------------------------------------------------------------------------------------------|--|
| Parameter                                           | Description                                                                                                    |  |
| Р1                                                  | Required. The object ID (a numeric value) of the object for which the custom field value will be returned.                 |  |
| P2                                                  | Required. The as-of-date of the system field.                                                                              |  |
| P3 Optional. Only use the system audit trail table. |                                                                                                    |  |
|                                                     | Possible values:                                                                                                    |  |
|                                                     | <b>False</b><br>A value will be returned for the property regardless of whether it is in the system audit table (default). |  |
|                                                     | <b>True</b><br>A value will only be returned if the value is in the system audit trail table.                              |  |
|                                                     | <b>Note:</b> When a property is first created, a value is not entered in the system audit trail table.                     |  |

Note: An error value will be returned if your request precedes the creation of the variable.

## Usage Example 1

The following example shows the use of this function call to obtain the system parent folder ID property as a function of time. The following expression was used:

```
"OP_RESOURCES_MGR.GET_SYSTEM_FIELD_VALUE_PFLDRID" ([RI_RISK_ID],
    to_date(?Date?,'DD-MON-YYYY'))
```

In the first example we obtained the system parent folder ID as of 1-Feb-2011. This is after the object was created, but before it was modified in any manner. We can see in <u>Figure 106 on page 180</u> that modifying an attribute on an object does not affect the parent folder ID.

Note: Self-contained object types do modify the folder if you change the name of the object.

| Current Parent Folder Id | Parent Folder Id As-of-Date |
|--------------------------|-----------------------------|
| 52352                    | 52352                       |

Figure 106. Get System Parent Folder ID - February 1, 2011

## **Usage Example 2**

In the next example, shown in Figure 107 on page 181, we obtained the system parent folder ID as of 11-Feb-2011. Notice that once again, this value has not changed. This is after the final modification of the name.

| Current Parent Folder Id | Parent Folder Id As-of-Date |  |
|--------------------------|-----------------------------|--|
| 52352                    | 52352                       |  |

Figure 107. Get System Parent Folder ID - February 11, 2011

## **Usage Example 3**

In the final example, shown in Figure 108 on page 181, we obtained the system parent folder ID as of 11-Feb-2009, before it existed.

| Current Parent Folder Id | Parent Folder Id As-of-Date |  |
|--------------------------|-----------------------------|--|
| 52352                    | _#_Version_Not_Found_#_     |  |

Figure 108. Get System Parent Folder ID - February 11, 2009

We see the system returns an error value that the property was not found.

IBM OpenPages with Watson Version 8.2.0 : Report Author's Guide

# **Chapter 14. Formatting Reports for Output**

Besides the standard HTML output, the three most popular output formats are PDF, Excel and CSV.

To be able to use the formats effectively, this chapter describes some best practices for formatting your reports so they will appear well formatted when output.

## **Setting Up the Report for PDF Output**

You can set up your report for PDF output.

### Procedure

- 1. Click File > PDF Page Setup.
- 2. On the PDF setup page, select portrait or landscape mode depending on the size and style of your report. Leave the page size as default so that the printer does not need to have paper of a particular size.

## **Including In-Line Prompts for PDF Output**

You can see a business entity prompt in PDF output.

### About this task

In-line prompts will not appear in a PDF file. When you convert a report to a PDF, you will notice that the prompt and the button have been stripped out of the format.

### Procedure

- 1. Place a second header line in your report with only the prompt name and value on the line.
- 2. Create a string condition using the Conditional Explorer with the following code:

```
if (ReportOutput() starts with 'XL')
then ('XLS')
else (ReportOutput())
```

- 3. Rename the variable to **Report Output**.
- 4. Add as values, XLS, PDF, HTML.
- 5. On the table row with the in-line prompt, set the Style Variable to Report Output.
- 6. From the Conditional Explorer, select PDF under Report Output.
- 7. In the **Properties Pane**, under **Box**, set the **Box Type** to **None**.
- 8. Repeat the same steps for the row without the in-line prompt but select HTML instead of PDF.
- 9. Run the report in HTML.

### Results

The report looks the same as you had before in HTML. Now when you convert it to a PDF, you see prompt row you just created.

## Formatting the Report for PDF Output

Formatting the report for PDF output or for HTML output share many of the same formatting techniques. Any of the formatting techniques used to adjust the layout in an HTML page can be used to adjust the

format of the PDF file. If you are using both HTML and PDF outputs, you must decide which format to optimize.

If you start with a simple report which shows a hyperlinked entity name and the full path of the same entity, you can make changes to the report and show how they are reflected in the PDF output.

#### Procedure

- 1. Set the font of the full path variable to Bold.
- 2. Set the width of the name variable to 300 px.
- 3. Set the border to 1 1/2 pt and red.
- 4. Run the report.

#### Results

The basic formatting techniques you use for HTML also apply to the PDF format.

## **Formatting for Microsoft Excel Output**

When designing a report to be formatted for Microsoft Excel spreadsheet software, the key limitation is that all containers in the report must have the same number of columns.

Microsoft Excel spreadsheets do not depend on column width values like a PDF or HTML formatted report. They strictly rely on column quantity to align one container to the other.

Therefore, headers, footers, lists and tables must have dummy columns added to them to cause them to line up in the output. These columns don't require data, they just need to exist.

By adding the extra columns, the alignment of the columns in the Excel report improves.

## Formatting for CSV Output

The CSV format (comma separated values) is the most basic output format because there is no style formatting.

This type of output is designed to be outputted in a manner that can be read by other systems. The only known limitation of this format is that you cannot have joins in the query or IBM Cognos will produce an error. To avoid this problem, you can create a single CQS which you use for the CSV output.

When the report is generated, it will still appear in Excel format and the **File Download** dialog will open. This is similar to the Excel dialog with no indication it is for a CSV file.

When you open the file you will see the file is correctly formatted for CSV (Showing two columns, with the second column clipped due to its size). In CSV formatting you can't have word wrap.

To save this in its final format, click Save As and select a file name and the file type as CSV.

When you open the TXT file in Notepad, you will see the commas separating the two columns and when there is a comma itself in the data, you can also see the double quote at the beginning of the second column for some records indicating that this problem is resolved.

# **Chapter 15. Authoring Reports**

This section describes the techniques used to create reports using the IBM OpenPages with Watson framework.

It provides a detailed example of the tasks used to develop reports and when to apply them.

## **Manual IBM Cognos Configuration Settings**

There are numerous IBM Cognos environment settings in IBM OpenPages with Watson. Some of these have been set by the OpenPages with Watson installer while others have to be manually set.

This section describes the settings that need to be set manually.

### **Drill Behavior**

When creating a dimensional report where drill-up and drill-down is required, there is a setting which must be checked in order for this behavior to function.

From the menu bar, click Data > Drill Behavior. The Drill Behavior dialog opens.

In order for drill-up and drill-down to function, **Allow drill-up and drill-down** must be checked.

### **Validation Options**

By default IBM Cognos will show warning messages when you validate a formula or the entire report. You have the option of suppressing these. To do this, go to the menu bar and click **Tools** > **Validate Options**.

Set the Validation level: to Error and the warning messages will no longer appear.

### **Default Data Formats**

If you are developing reports that require data styled in certain formats, you might want to set the default data formats in your project report template. In order to set these, go to the menu bar and click **Data** > **Default Data Formats**.

Set the default properties of data item types so when you insert an item of that type into the report it will inherit these properties.

## **Configuring Reports**

There are numerous items that need to be configured in IBM OpenPages with Watson before the report author can begin.

The following list describes some of the items that need to be considered.

#### **Framework models**

The reporting framework contains one pre-defined framework model named OPENPAGES\_FRAMEWORK\_V6, which is used for the pre-defined reports that are supplied with OpenPages. In addition to the OPENPAGES\_FRAMEWORK\_V6 framework model, you can create your own framework models. The ability to use multiple framework models allows you to target a framework model to specific solutions, user roles, or object profiles.

#### Namespaces

You will have been supplied OOB namespaces that support the reports supplied with OpenPages with Watson. These may or may not support the needs of your reporting. You have the ability to extend these namespaces or create completely new namespaces to meet your needs. If you define your own framework models, you must define namespaces for them. Namespaces are global objects.

#### **Fact Types**

The types of summary functions that will be needed in your dimensional model. This is a global setting that affects all namespaces.

#### Locales

Which languages you want your framework to support. This is a global setting that affects all namespaces.

#### **Triangles**

Whether your report will need to utilize a triangle due to a recursive object. This setting is defined at both the global and namespace level.

#### **Auxiliary Tables**

Whether you need to pull tables/CQS into a namespace to support your reports. This is defined at the namespace level.

#### **Object Prefixes**

If custom objects have been added to the system, the object prefix has to be defined. These are global settings.

#### **Facts and Dimensions**

If you are utilizing the dimensional model, you will need to define facts and dimensions for the objects you will be reporting from. This is defined at the object level.

#### **Business Entity Recursive Object Levels**

These are the user defined business entity hierarchies that can be used to create a legal vs. business reporting structure for example.

#### **Entity Recursive Objects Levels**

Which Business Entity Recursive Object Levels you want in each namespace.

#### **Object Type Dimensions**

These are the hierarchies that can be defined to be used in the dimensional namespace. You will need at least one of these to create useful dimensional reporting. The most common Object Type Dimension is a business entity dimension. This is a global setting.

#### **All Dimension Text**

This setting determines what is displayed when you drill-up to the **All** level in a hierarchy. This is a global setting that affects all dimensions.

#### **Index Creation**

Depending on the design of the report, you might need to add an index to a field to improve performance. This will only affect the table you add the index to.

In addition to the configurable items, there are also customer field definitions that must be loaded in order to start report development. The following list describes some of these items.

#### **Field Bundles and Groups**

These are collections of fields that are assigned to an object.

#### Fields

This is the definition of an individual field that the customer has asked for to facilitate the configuration of their system.

#### **Enumerated String Values**

These are the list of allowable values for enumerated strings.

All of the previous items require that the framework be regenerated once a change is made to them. The goal here is to investigate what needs to be defined, make the configuration changes and then generate your framework.

## Underlying Report SQL

You must make decisions regarding which type of underlying construct is used to create the report.

You must make the following decisions.

#### **Using Namespaces**

Add namespaces to create your reports.

#### **Using Custom Query Subjects (CQS)**

CQS files need to be used when the underlying SQL that needs to be generated does not follow a top-to-bottom approach or it requires joins between objects that are non-standard. The decision to use a CQS for a report is no longer just based on the expected performance of the report. The V6 model generates equal or better performing SQL then can be created by hand. The decision is based upon whether the framework can support the underlying SQL construct to create the report.

We are going to assume that the report to be created will use namespaces to create the underlying SQL. Creating Custom Query Subjects is explained in Chapter 18, "Custom Query Subjects," on page 203.

## **Using a Report Template**

The best place to start is with the report template that should have been developed during the report requirements phase of the project. The template reflects the style in which all reports for this project should be developed too.

This template includes useful conditional formulas, the layout for the prompt page, the layout for the report page and pre-defined query subjects for business entities and reporting periods. By starting with a template you are more likely to create uniform reports that can be edited by any report author in your organization.

- The prompt page contains the two most popular prompts and their underlying SQL. These prompts are obtained from the DEFAULT namespace, if another namespace is used in this report, you want to adjust the origin of these data fields. In addition, the default spacing of the table cells has been set.
- The report page has the header configured with the logo, the javascript for hyperlinks loaded, the layout of sub-headers defined, a dummy list has been added and the footer setup.
- The logo is located on the page as an example for the customer. It can go on either side. In order to replace the logo, you must replace the logo.gif file with the correct logo on the IBM Cognos server.
- The html object contains the javascript for the hyperlinks. If you don't use hyperlinks in this report, you can remove this object. The dummy list contains the display portion of the hyperlink code as an expression defined on the hyperlink object.
- The header is setup to be *squeezable* so that when you want to make the report less than a full screen, the titles will squeeze properly.
- The no data displayed value has been set up on the dummy list object. This appears when the user selects a combination of prompts that yields no data in the report.
- Lastly, the footer has been configured to be localized. The date and time formats are set up to be generic so that IBM Cognos will localize these fields depending on the locale associated with the user's login.
- Common conditional formulas have been included in the template:

#### Localization

This formula is used to localize text fields to the supported languages besides U.S. English.

#### **Report Header**

Because there is no concept of a report header in IBM Cognos, this formula simulates one with the page header.

#### **Row Highlight**

This is used to highlight every other row in a list report. This is only useful for simple list reports.

#### **Report Output**

This is used when you need to create a condition depending on the report output type.

Note: Contact your project lead to obtain a copy of IBM OpenPages with Watson template.

## **Query Subject Organization**

When you create query subjects for reports, you should follow several guidelines.

When creating query subjects for reports the following guidelines should be observed:

- Place the prompt queries at the end of the page. They are used infrequently and you don't want to constantly scroll through them.
- Place supporting queries for a join or union directly under that construct. It makes them easier to find.
- Name your query subjects in a logical manner so the next report author can understand the report.

Typically the query subjects are designed from the end to the beginning, with the most detailed queries at the end and the most aggregated queries at the beginning, as shown in Figure 109 on page 188. The idea is to populate query subjects with the values that are required to meet the requirements of the report. Constructs such as filters are placed on the lowest level query subject in the hierarchy in order to speed up performance.

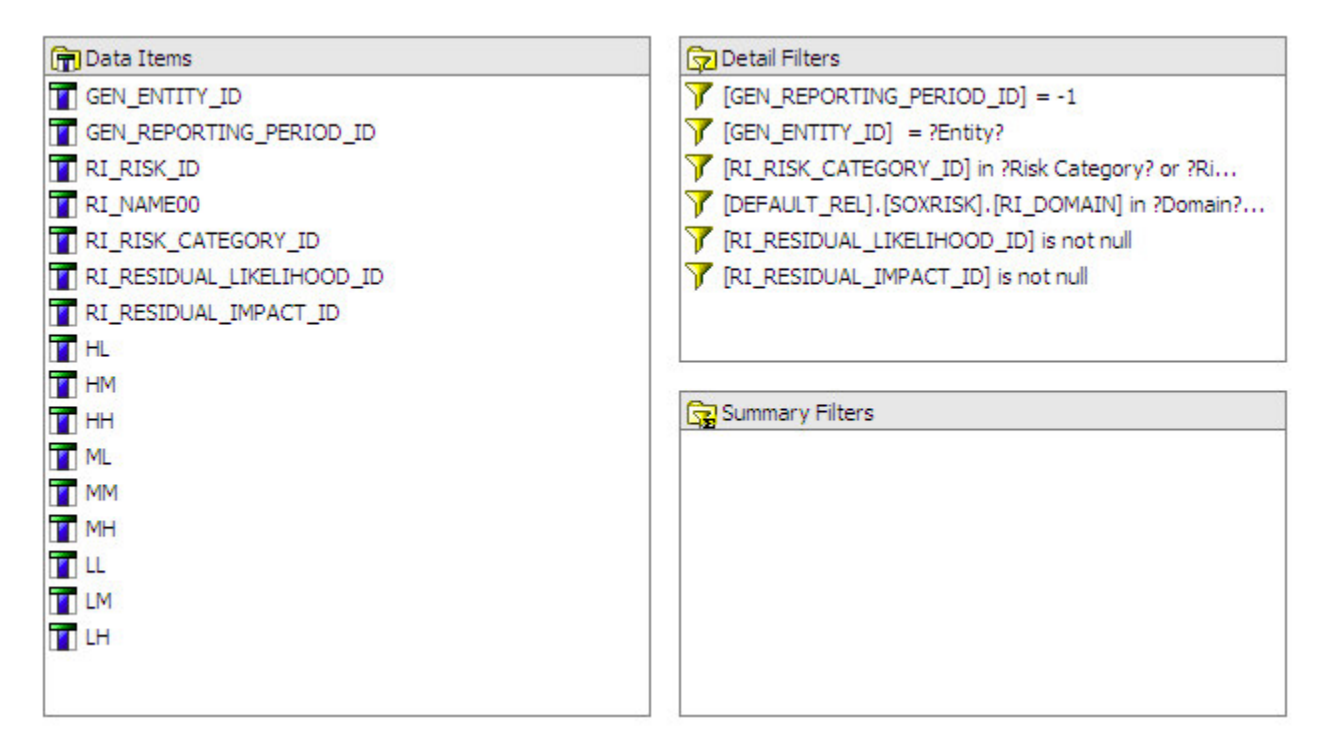

Figure 109. Query Subject Children

This example demonstrates the following information:

- There are fields included in the report from the business entity object and the risk object.
- There are custom data items added to this query.
- There are filters added to this query because it is the child query of the report.

As you build each query subject you should be checking the data that is being produced to make sure the correct data is pulled from the database and duplicate records are not included. By doing this at every query subject you increase the quality of what you are building and your understanding of how the data is constructed. You must be aware that IBM OpenPages with Watson is a very flexible system that allows an unlimited amount of configuration. If your understanding of the data model differs from the customer's, you will produce the wrong results.

You can produce output from any of the query subjects by selecting an item in the query subject and using the **View Tabular Data**. This will bring up the prompts that are included in the query subject (and any query subject that is a child of the query subject you are displaying). To perform this action select the following from the **Run** menu.

A prompt page will appear that will need to be filled in with valid values and the output of the query subject will be displayed in a basic list format. This displays all the data the query returned from the database and you can now review it to determine if this is the data you expected.

## **Query Subject Constructs**

All standalone objects must be manually joined along with any primary objects that need to be joined due to the complexity of a report.

In addition, some of the constructs have been updated. For instance unions can now handle more than two query subjects. This creates more efficient SQL than in previous versions of IBM Cognos.

The union now also includes the following properties:

#### **Set Operation**

This enables the user to change the operation to another type of set operator. This should always be set to **Union**.

#### **Duplicates**

This determines whether duplicate rows are removed from the result set. This is normally set to **Remove**.

#### **Projection List**

This determines whether the set of data items that is a result of this union are automatically or manually generated. We recommend that this is always set to **Automatically Generated**. This is due to issues we have seen when not all the data set items were included in the result set (when the selection was manually) and it caused validation problems.

## **Formatting Empty Tables or Lists**

An issue that must be addressed is that of blank lists, tables, and crosstabs in a report. If the primary container returns no data, then using the **No Data Contents** property of the container will inform the user that they have chosen prompt values that yield no data. The second situation is when you have a sub-table or list in a report and it has no data in it when the report is run. What you see is a header and nothing else.

### About this task

In the following example we have a report that displays entity information and in the list footer we display a list of issues attached to that entity. When we first run the report we see the following, shown in <u>Figure 110 on page 190</u>:

| CEN_NAME                               | 00   | CEN_FULL_PATH                                                                                          |  |                                                          |  |
|----------------------------------------|------|----------------------------------------------------------------------------------------------------|--|----------------------------------------------------------|--|
| Agency Services                        |      | /Global Financial Services/Asia Pac/Agency Services<br>/Global Financial Services/EMEA/Agency Services |  |                                                          |  |
|                                        |      |                                                                                                    |  | /Global Financial Services/North America/Agency Services |  |
|                                        |      | IS_NAME00                                                                                              |  | IS_DESCRIPTION                                           |  |
| ISS-012-03                             | Need | d an update of CFR 21.11                                                                               |  |                                                          |  |
| Asia Pac /Global Financial Services/As |      | /Global Financial Services/Asia Pac                                                                    |  |                                                          |  |
| IS_NAME00                              | IS_D | ESCRIPTION                                                                                             |  |                                                          |  |
| Asset Management                       |      | /Global Financial Services/Asia Pac/Asset Management                                                   |  |                                                          |  |
|                                        |      | /Global Financial Services/EMEA/Asset Management                                                       |  |                                                          |  |
|                                        |      | /Global Financial Services/North America/Asset Management                                              |  |                                                          |  |

Figure 110. Blank Section Shown

What we see is that in the first section there is an issue listed, but in the second and third sections, there is no data found and the header of the list appears.

### Procedure

- 1. Using the Condition Explorer, complete the following steps.
  - a) Create a new **Boolean Variable**.
  - b) In the Boolean variable, enter the following formula:

[Issue].[IS\_ISSUE\_ID] is missing or [Issue].[IS\_ISSUE\_ID] is null

- c) Click **OK**.
- d) In the Properties pane, under Miscellaneous, set the Name property to Hide Titles.
- 2. In the main report page, complete the following steps.
  - a) Select a list header in the issue list.
  - b) Using the ancestor selector, select List Columns Title Style.
  - c) In the Properties pane, under the Conditional section, set the Style Variable to Hide Titles.
- 3. In the **Condition Explorer**, complete the following steps.
  - a) Select **Yes** under the **Hide Titles** variable.
  - b) In the **Properties** pane, in the **Box** section, set the **Box Type** to **None**.
- 4. Run the report.

### Results

What you now see, shown in Figure 111 on page 191, when you run the report is that the list header title has been removed when there are no data items in the list.

| CEN_NAME00                      |      | CEN_FULL_PATH                                             |  |  |
|---------------------------------|------|-----------------------------------------------------------|--|--|
| Agency Services                 |      | /Global Financial Services/Asia Pac/Agency Services       |  |  |
|                                 |      | /Global Financial Services/EMEA/Agency Services           |  |  |
|                                 |      | /Global Financial Services/North America/Agency Services  |  |  |
| IS_NAME00                       |      | IS_DESCRIPTION                                            |  |  |
| ISS-012-03                      | Need | ed an update of CFR 21.11                                 |  |  |
| Asia Pac /Global Financial Serv |      | /Global Financial Services/Asia Pac                       |  |  |
| Asset Management                |      | /Global Financial Services/Asia Pac/Asset Management      |  |  |
|                                 |      | /Global Financial Services/EMEA/Asset Management          |  |  |
|                                 |      | /Global Financial Services/North America/Asset Management |  |  |

Figure 111. Hiding Blank List

**192** IBM OpenPages with Watson Version 8.2.0 : Report Author's Guide

# **Chapter 16. Computed Fields**

Computed fields bring the ability to define fields on an object whose value is computed from the values of other fields. These other fields may exist on the same object or another related object. These computations will be available in both the application as well as for reporting purposes.

Computed fields are defined in the application user interface. For information about defining a new computed field, see the *IBM OpenPages with Watson Administrator's Guide* or contact your system administrator for assistance.

### **Limitations of Computed Fields**

• There is a limitation on the size of the computation attribute value that can be stored by the application. The main attribute of concern is **Equation** where a complex flattened equation could be very lengthy.

There is a 20,000 byte limit on the size of the entered text. Note that the application supports multibyte characters and so this may not be the equivalent of 20,000 characters.

If more than 20,000 bytes of information are needed for the equation, you must create the calculation in the custom query subject file as described in <u>"Creating Calculations" on page 212</u>.

• When exploring all the computation possibilities there is one large distinction in what should be done. While it is possible to query up the relationship tree (that is, compute values based on ancestors) it is strongly discouraged.

The automatic framework generation is set up in such a way as to create joins that are conducive to better performance querying down the relationship tree.

**Note:** A query up the tree will result in bad computed field performance as well as place a large strain on the database that can result in the entire application slowing down.

• Computed fields can sometimes act as building blocks for other computed fields. These are referred to as intermediate computations. Currently the IBM OpenPages with Watson application does not support intermediate calculation definitions through the application user interface. If you want to reference another computed field, you must replicate the equation used in that computed field inside the equation for the current field.

#### Example

For example, if we have a computed field A and define it as A = B \* C and we also know C = D + E, we would only create one computed field A in the application where the equation would be B \* (D + E). While this approach can be verbose, it is sometimes the simplest.

• The definitions used in a computed field must be present in the namespace you are using and must be related to the object you are creating the computed field within. It is possible to create a computed field that will validate in the form but will not yield any results due to this limitation.

### **Design Considerations**

Take the following items into account when designing the computed field:

#### Localization

All computed data types will be localized by the application except for Simple String, which must be localized as part of the computation (equation).

#### **Dependent Computed Fields**

A computation that uses another computation as part of its equation is not supported.

#### **Computation Cross Products**

When writing a computation that aggregates across multiple object types we commonly run into a problem where some objects are counted multiple times and so you need to account for this.

#### **Handling Null Values**

When writing an equation you must take into consideration that if part of the equation evaluates to null and is then used in some other arithmetic operation, the second operation will return null as well. The solution to this problem is the nvl() function which takes two arguments: an expression to evaluate and check if it is null and a value to use in the case it is null. For example:

## **Creating a Computed Field**

You can create a computed field.

#### Procedure

- 1. Create a new list report.
- 2. Add the following query items to the list:

```
• DEFAULT|DEFAULT_REL|GRC_OBJECTS|[SOXRISK]|ID_FIELDS|
[RI_REPORTING_PERIOD_ID]
```

- DEFAULT|DEFAULT\_REL|GRC\_OBJECTS|[SOXRISK]|ID\_FIELDS|[RI\_RISK\_ID]
- 3. Click the **Toolbox** tab 懂 in the **Insertable Objects** pane.
- 4. Drag and drop a **Query Calculation** object onto the **list**.
- 5. Name the Query Calculation Computed Field.
- 6. In the **Expression Definition** pane, enter the following expression:

total([DEFAULT\_REL].[SOXRISK].[RI\_INHERENT\_SEVERIT\_BA] for [DEFAULT\_REL].[SOXRISK].[RI\_RISK\_ID]) / 100

7. Click the **Validate** icon down and then click **OK**.

Your report should look similar to the following example:

| RI_REPORTING_PERIOD_ID                            | RI_RISK_ID                | Computed Field                 |
|---------------------------------------------------|---------------------------|--------------------------------|
| <ri_reporting_period_id></ri_reporting_period_id> | <ri_risk_id></ri_risk_id> | <computed field=""></computed> |
| <ri_reporting_period_id></ri_reporting_period_id> | <ri_risk_id></ri_risk_id> | <computed field=""></computed> |
| <ri_reporting_period_id></ri_reporting_period_id> | <ri_risk_id></ri_risk_id> | <computed field=""></computed> |

Figure 112. Computed Field Added to a List Report

8. Run the report.

## **Supplying Required Fields**

Before the system administrator to create the computed field in IBM OpenPages with Watson, you must supply the following fields: Equation, Primary Namespace, Alternate Namespaces, Object ID Column, Reporting Period ID Column, and Package Name.

Create the following fields.

#### Equation

The equation is the SQL used to define the computed value for the object field. It can be a reference to an existing query item in the published framework or an equation involving multiple query items.

#### **Primary Namespace**

The primary namespace is the framework namespace to which the computation will be added during reporting framework generation.

Note: All referenced query items in the values for **Equation**, **Object ID Column**, and **Reporting Period ID Column** must be in the same namespace.

#### **Alternate Namespaces**

The alternate namespace is another framework namespace to which the computation will be added during reporting framework generation.

#### **Object ID Column**

The Object ID Column is a reference to a framework query item that contains the resource ID of the computed field's object type. This value must be the same for all computed fields in a given namespace for an object type.

#### **Reporting Period ID Column**

The Reporting Period ID Column is the framework query item that contains the Reporting Period ID of the computed field's object type. This value must be the same for all computed fields in a given namespace for an object type.

**Note:** The Resource ID and Reporting Period ID must match within the field group and object type. If these values do not match, the validation will fail.

#### **Package Name**

The package name defines the reporting package that the computation is run against. If package name is empty, the package for the OPENPAGES\_FRAMEWORK\_V6 framework model is used.

## **Creating a Data File**

To obtain the required field values, the best method is to cut and paste the values from into a text file and send them to your System Administrator so the field can be created. Follow this procedure to obtain the values.

#### Procedure

- 1. At the beginning of the file, create a label called **Name** and give the computed field a name.
- 2. Create a label called **Description** and enter a value for the description of the computed field.
- 3. Double-click the Computed Field column.
- 4. Cut and paste the equation from the **Expression Definition** pane into a text file. Make sure to label it as **Expression** in the file.
- 5. Click Cancel.
- 6. Create a label for the **Primary Namespace** and enter the name of the namespace into the text file. This is the top level namespace, no the sub-namespace.
- 7. If there are **Alternate Namespaces** that will use this calculation, create the appropriate element in the text file.
- 8. Repeat steps 3-5 for the **Object ID** and **Reporting Period** fields labeling them appropriately in the text file.

#### Results

You should now send the text file to your System Administrator and they can add the computed field to the system. The instructions for doing this are in the *IBM OpenPages with Watson Administrator's Guide*.

## **Using Computed Fields in Multiple Namespaces**

In the IBM OpenPages with Watson application, we allow multiple parent object types for a given child object type.

This is not true in IBM Cognos for a given namespace due to some of the technical limitations in IBM Cognos. For example, in the ORM namespace the only path to a Loss Event is through a Business Entity. This means that if a Loss Event is associated to a Risk, but not a Business Entity, that Loss Event will

not show up in queries against that namespace. We work around this problem by introducing multiple namespaces where each namespace has a distinct path to an object type.

To make the calculation available in multiple namespaces for report authors, we have the Additional Namespaces field. This is a comma-delimited list of alternate namespaces for which a Calculation object should be created during the framework generation process. During this process, a calculation object is first created for the primary namespace using the value from the Equation attribute. Then it creates other calculation objects in other namespaces by taking the equation and substituting the alternate namespaces for the primary namespace.

**Important:** An equation might be valid in one namespace but invalid in others. In most cases this is not a problem, but if the query subject name or query item name varies across namespaces, you might need to create separate computed field instances with different equations.

# **Chapter 17. Reporting Fragments**

A reporting fragment is typically either a chart, crosstab or list that can be placed on a page of the application so that the user can see a visual representation of data alongside the page data.

### **Limitations on Reporting Fragments**

Reporting fragments has the following limitations:

- Page breaks are not supported.
- Tooltips are not supported.
- A report that has required prompts other than Object ID and Reporting Period ID cannot be used.
- In-line prompts on the report page are not supported.
- You cannot set the background color of a fragment to transparent.
- The method for implementing CrossTracks is different in a reporting fragment.
- There can only be one reporting fragment in a report. Placing multiple reporting fragments in a single report will cause all of the fragments to run every time a single fragment is run in the UI.
- The fragment can only be used with the object that is being passed to the report as a prompt.
- Drill-throughs are not supported.
- The No Data Contents property does not work for data containers.

## **Creating Reporting Fragments**

Reporting fragments are developed in the same manner as that of a report. A reporting fragments is a single data container (most likely a chart or a list) with data. There are no headers, footers, or other report adornments.

The report fragment, when rendered in the application, is either a picture (in the case of a chart) or an HTML table in the case of a list or a crosstab. The only interactive feature that is available to you is that of a hyperlink which is described in the next section.

There are a few requirements when creating your fragment:

• You must pass a Resource ID to the fragment. In your report, this will take the form of a filter:

[DEFAULT\_REL].[SOXBUSENTITY\_GPC].[GEN\_ENTITY\_ID] = ?Business Entity?

• You should also pass the Reporting Period ID to the report. Once again it will take the form of a filter:

[DEFAULT\_REL].[SOXBUSENTITY\_GPC].[GEN\_REPORTING\_PERIOD\_ID] =
?Reporting Period ID?

- You will have to give the report element that you want to publish as a fragment a name:
  - 1. Select the data container (chart, list or crosstab) and using the ancestor selector in the **Properties** pane, select the container itself.
  - 2. Under the Miscellaneous category, set the Name property to listMain or whatever you desire.

The last item has to do with setting the height and width of the fragment. There are two ways to this:

- By setting the height and width in the report of the data container. This works best with lists and crosstabs.
- By setting the height and width in the IBM OpenPages with Watson application when the reporting fragment field is defined. This works best with charts.

## **Using CrossTracks in Reporting Fragments**

Crosstracks are supported in reporting fragments. However, the way we normally create CrossTrack links (with a Hyperlink object in IBM Cognos) does not work from reporting fragments.

To obtain crosstrack functionality, you will need to use HTML tags instead of hyperlinks.

## Creating a Link to Open in the Same Window

You can create a hyperlink in a reporting fragment that opens in the same browser window.

Tip: In this example we are using the Risk object but you could substitute any object.

### Procedure

- 1. Using the **Query Explorer**, select the main query for the reporting fragment.
- 2. In your existing list report, drag and drop an **HTML Item** as a column in your report and complete the following steps.
  - a) In the Properties pane, under HTML Source, set the Source Type property to Expression.
  - b) In the Report Expression property, enter the following:

```
'<a href="' + [DEFAULT_REL].[SOXRISK].[RI_DETAIL_PAGE_URL] + '">' +
    [DEFAULT_REL].[SOXRISK].[RI_NAME00] + '</a>'
```

- c) Click **OK**.
- 3. Select the column title text and in the **Properties** pane, under **Text Source**, set the **Text** property to **Risk Name**.
- 4. Cut the original Risk Name column from the report.
- 5. To make RI\_NAME00 a property of the list, complete the following steps.
  - a) Select the **List** object from the main report page.
  - b) In the **Properties** pane under the **Data** category, double-click **Properties**.
  - c) Select [RI\_NAME00].
  - d) Click **OK**.
- 6. Save the report.
- 7. Ask your system administrator to configure a reporting fragment field for this report.

### Results

When the reporting fragment field is executed in IBM OpenPages with Watson, it will appear as a cell in a detailed view.

When you click on the CrossTrack, it will bring you to the object detail page in the same window.

## Creating a Link to Open in a New Window

You can create a hyperlink in a reporting fragment that opens the object detail page in a new browser window.

### Procedure

- 1. In the Query Explorer, complete the following steps.
  - a) Drag and drop a **Data Item** into the **Data Items** pane.
  - b) In the Properties pane, under the Data Item category, double-click on the Expression property.
  - c) Enter the following expression:

```
'<a href="#"' + ' onclick="' + 'javascript:window.open(' + chr(39) +
    [DEFAULT_REL].[SOXRISK].[RI_DETAIL_PAGE_URL] + chr(39) + ')' + '">' +
    [DEFAULT_REL].[SOXRISK].[RI_NAME00] + '</a>'
```

- d) Set the Name property to URL Info.
- e) Set the Aggregate Function to None.
- f) Set the Rollup Aggregate Function to None.
- g) Click **OK**.
- 2. On the main page of your list report, drag and drop an **HTML Item** as a column in your report and complete the following steps.
  - a) In the **Properties** pane, under **HTML Source**, set the **Source Type** property to **Data Item Value**.
  - b) Set the Data Item Value property to URL Info.
  - c) In the **Properties** pane, under **Text Source**, set the **Text** property to **Risk Name**.
- 3. Cut the original Risk Name column from the report.
- 4. To make RI\_DETAIL\_PAGE\_URL a property of the list, complete the following steps.
  - a) Select the **List** object from the main report page.
  - b) In the Properties pane under the Data category, double-click Properties.
  - c) Select [RI\_DETAIL\_PAGE\_URL].
  - d) Click OK.
- 5. Save the report.
- 6. Ask your system administrator to configure a reporting fragment field for this report.

#### Results

When the reporting fragment is executed in the IBM OpenPages with Watson, it will appear as a field in a detailed view.

When you click on the CrossTrack link, it will bring you to the object detail page in a new pop-up window.

## **Supplying Configuration Fields**

Before the system administrator can create the fragment field in the IBM OpenPages with Watson application, you must supply the following fields: **Report Path**, **Fragment Name**, **Object ID Prompt**, **Reporting Period ID Prompt**, **Height**, and **Width**.

Create the following fields.

#### **Report Path**

The location of the report within the CommandCenter repository. See <u>"Obtaining the Report Path" on</u> page 200.

#### **Fragment Name**

The name of the report element to be displayed in the reporting fragment. This is typically the name of a data container. See "Obtaining the Fragment Name" on page 200.

#### **Object ID Prompt**

The name of the object ID prompt in the report. This is an optional field. See <u>"Obtaining Object</u> Prompts" on page 200.

#### **Reporting Period ID Prompt**

The name of the reporting period prompt. This is an optional field. See <u>"Obtaining Object Prompts" on</u> page 200.

#### **Height and Width**

The height and width of the display area in pixels. This is typically only used when a list is being displayed. See "Obtaining Height and Width" on page 200.

To obtain the previous values, the best method is to cut and paste the values from CommandCenter to a text file and send them to your system administrator. Create labels in your text file corresponding to the previous fields. Start the text file with a **Name** and **Description** field for your reporting fragment.

## **Obtaining the Report Path**

You can obtain the **Report Path** for a reporting fragment.

### Procedure

- 1. In the reporting portal, navigate to the folder with the reporting fragment report.
- 2. Click the Set Properties icon.
- 3. Click the View the search path, ID and URL hyperlink.
- 4. In the pop-up, cut and paste the **Search Path** into the text file as the **Reporting Path**.
- 5. Click Close.

## **Obtaining the Fragment Name**

You can obtain the Fragment Name for a reporting fragment.

#### Procedure

- 1. Select the main page of the report.
- 2. Select the report element you want to display in the fragment. This will be a list, chart, or crosstab.
- 3. In the **Properties Pane** under **Miscellaneous**, cut and paste the **Name** property into your text file.

## **Obtaining Object Prompts**

You can obtain an Object ID Prompt for a reporting fragment.

### Procedure

- 1. If a prompt page does not exist, select the main query subject of the fragment in the **Query Explorer** and find the prompt name in one of the filters. Skip the remainder of this section.
- 2. Otherwise use the **Page Explorer** and navigate to the prompt page. Select the control that contains the **Object ID Prompt**.
- 3. In the **Properties Pane** under **General**, cut and paste the **Parameter** property into the text file.
- 4. Repeat step 3 to obtain the **Reporting Period ID Prompt** (if it exists).

## **Obtaining Height and Width**

The height and width parameters are optional. If the report is a chart, the values can be left blank and the chart will be auto-scaled. If the report is a list or crosstab, determine an optimal **Height** and **Width** to minimize scrolling.

## **Using Images in Reporting Fragments**

You can insert an image in a report that is used in Reporting Fragments.

#### **Before you begin**

The images that you insert must first be uploaded to both the Cognos Analytics server and the IBM OpenPages with Watson server. Images must be gif or jpg format.

## About this task

After you upload the image, you must use a relative path to refer to the image. The relative path should be valid on both the Cognos Analytics server and the IBM OpenPages with Watson server.

Follow these best practices:

- Copy the image to the following folders:
  - <COGNOS\_HOME>\webcontent\bi\images
  - <OP\_HOME>/wlp-usr/shared/apps/op-apps.ear/sosa.war/images
- Access the image in the report that is used for the reporting fragment by using the relative path . . / images/<image file name>.

IBM OpenPages with Watson Version 8.2.0 : Report Author's Guide
# **Chapter 18. Custom Query Subjects**

Custom query subjects (CQS) are a feature that is offered by IBM OpenPages with Watson so that a report author can create a user defined SQL statement to solve a problem that cannot be solved through the use of the framework. The out-of-the-box framework model represents an environment that typically solves a majority of a customer's reporting needs; the rest are solved using custom query subjects.

The following list describes the process flow for creating reports using a custom query subject

- 1. Review the report design document.
- 2. Create an ER diagram of the objects required.
- 3. Create SQL statements in the SQL development tool.
- 4. Add OpenPages database functions.
- 5. Substitute variables.
- 6. Complete testing in the SQL development tool.
- 7. Create a new report.
- 8. Add SQL to a SQL object.
- 9. Put variables back into the SQL.
- 10. Complete report development.
- 11. Create an entry in the CQS file.
- 12. Regenerate framework.
- 13. Replace SQL object references with CQS.

## **Reviewing Your Report Design**

The first step in designing a Custom Query Subject is to review your report design.

You should pay special attention to the fields and objects required to produce the report. This will enable you to decide whether to create a custom query subject, or use the existing reporting framework model.

## **Creating an Entity-Relationship Diagram**

From IBM OpenPages with Watson you can determine the fields attached to an object and the relationships between objects.

The next step in creating a custom query subject is to generate an Entity-Relationship (ER) diagram.

Click **Administration** > **Object types**. The list that opens contains all of the objects defined in your system.

If you select an individual object you can see the field groups defined for the object.

The field group for the object contains the definition of all of the fields defined for the object. This does not include keys and other ID fields that might be needed to create prompts or joins between tables. Refer to Chapter 1, "Database Models," on page 1 for more information on fields required to join tables.

Using this information, you can now determine which objects are required in your SQL statement. As specified in <u>Chapter 1</u>, "Database Models," on page 1, each one of these objects corresponds to a reporting table and a set of bridge tables. You need to determine the relationship between the objects and thus what type of join is required and which bridge tables to use.

At this point you can create an ER diagram in a diagramming tool which will form the basis of your SQL statement. It is a good practice to review the diagram with one of the system architects to verify its accuracy.

## **Creating an SQL Statement**

Using an SQL development tool, you can now create your SQL statement.

Following the SQL coding standards listed in <u>Appendix A</u>, "SQL Coding <u>Guidelines</u>," on page 217, write your SQL making sure that all fields that are required for the report are included. Check the result set for duplicate records and proper grouping. When you are done, you will be able to cut and paste this SQL statement into reports.

You need to remember to use the RV\_ views when you create your SQL statement. Each RV\_ view contains an OpenPages Security column, OP\_FLAG\_READ\_ACCESS, with these possible values:

Υ

If the user running the report has read access to the record.

Ν

If the user running the report does not have read access to the record.

For example, if you wantIBM OpenPages with Watson security to be integrated into CQS, you would add the filter on this column:

OP\_FLAG\_READ\_ACCESS = 'Y'

If you are using Oracle SQL Developer, there are instances where SQL Developer does not operate properly because of a problem with not setting the user ID properly to a default value. You can manually set the locale variable by executing the following SQL statement in your session:

begin OP\_SESSION\_MGR.SET\_ACTOR\_ID\_PRIVATE (#\$account.parameters.openPagesUserId#); end;

Where you substitute the IBM Cognos macro for a valid user ID value.

#### SQL Statements with field level encryption

When you use the PROPERTY. AUDIT. TRAIL table in your SQL query, and field level encryption is enabled, decrypt the property value from the PROPERTY. AUDIT. TRAIL table to allow users to see the clear text values.

The following database function is used for decrypting property values: op\_crypt\_mgr.decrypt\_property\_value This is used to decrypt values in the PROPERTY.AUDIT.TRAIL table.

The following input properties are used for the op\_crypt\_mgr.decrypt\_property\_value database function:

- Property 1: propertydefs.propertydefid (PropertyDef ID of the field.)
- Property 2: propertyvals.value (Property Value of the field.)

For example, select op\_crypt\_mgr.decrypt\_property\_value(t.propertydefid, t.old\_value) from property\_audit\_trail t.

## **Adding Database Functions**

You can use many database functions in IBM OpenPages with Watson.

<u>Chapter 13, "Using Predefined Database Functions," on page 145</u> describes all of the IBM OpenPages with Watson database functions that have been exposed to the report author. There are three key functions that you will need to use:

OP\_ACTOR\_MGR.GET\_DISPLAY\_NAME

Used to convert userIds to the actual user names.

#### OP\_RPS\_AUX.CONVERT\_EVID\_TO\_NAME

Used to convert a single select enumerated string to its text.

#### OP\_RPS\_AUX.CONVERT\_EVIDLIST\_TO\_NAME

Used to convert a multi-select enumerated string to a comma separated list of text.

After you create your SQL statement, you will be able to see in the result sets which items are return as IDs and which are returned as text. You will need to convert the strings returned as IDs to readable text to make your report useful. You should verify that the fields you are converting are actual enumerated strings by clicking **Administration** > **Object types** and searching the fields on the individual objects.

The GET\_DISPLAY\_NAME function is used (based upon the requirements of your particular organization) to show user names in reports as opposed to the login name.

## **Substituting Variables**

After you have included the database functions there will be references to substitution strings that are only available in the IBM Cognos reporting environment.

To test your SQL you will need to make the following substitutions.

#### #\$account.parameters.openPagesLocaleId#

This is the locale of the user who is logged into the system. Use 1 (EN\_US).

#### #\$account.parameters.openPagesUserId#

This is the ID number of the user who is logged into the system. Query the actorinfo table and use the actorId value for the OpenPagesAdministrator instead of this variable.

## **Testing the SQL Statement**

After you create a valid SQL statement, you should test it.

You should examine the result set for the following items:

- Duplicate records
- Bad joins
- Data that needs conversion
- Missing or wrong fields
- Incorrectly named fields
- Testing performance

## **Creating the Report**

You can select a report type to create a new report.

At this point you have a fully functioning SQL statement that contains all of the fields you require to complete your report.

Select a report type to create a new report.

## **Adding a SQL Object**

You can add a SQL object to a report.

### Procedure

- 1. Open the query explorer and select the query that was created for the report.
- 2. Select a SQL object from the toolbox menu and drop it onto the query subject next to the existing query subject.
- 3. Select the SQL object and change the Data Source property to OpenPages DataSource. This is the name given to the driver that connects to your IBM OpenPages with Watson database.

## Adding SQL to the SQL Object

You can add SQL code to a SQL object.

You can add your code by double clicking on the SQL object and pasting your SQL code into the **SQL** dialog box.

Click the **Validate** icon domain to make sure there are no errors in your SQL code. Click **OK** to continue.

You can now select the query subject from the query explorer and see that the SQL object appears just like a query subject with query items that can be selected.

At this point you can complete your report design using the custom SQL as the basis for your report.

## **Putting Variables Back Into the SQL**

After the SQL statement is copied into the SQL object, you will need to replace the default values for database functions, security and prompts with the correct variables and prompts.

### **Adding Prompts**

A prompt asks the user for a value during the execution of a SQL statement. A prompt is a macro in IBM Cognos and cannot be executed by SQL development tools. This is why you add prompts after you add the SQL to the SQL object.

The following example shows the basic syntax for the prompt:

prompt (Name, Data Type, Default Text)

The following variables are used in the prompt macro:

#### Name

This is the name of the prompt. This can also be the same name as a parameter on the prompt page. If you use the parameter as the prompt name, the report prompt page will appear. This is required.

#### Data Type

This is the type of data returned by the prompt. Values include: integer, date and string. This is required.

#### Default Text

This is the default value of the prompt. This is optional.

The following examples show the syntax for using prompts:

### String Prompt

#prompt("bundle\_name", "string")#

#### **Integer Prompt**

#prompt("resourceId", "integer", "1")#

#### **Date Prompt**

#prompt("Start Date", "date")#

Add prompts to the SQL only when you use nested SQL statements. It is always better to put the prompts in the report. Also, when you add the CQS to the xml file, you must add a prompt section to the query.

For more information on using prompts, see the IBM Cognos Framework Manager documentation.

## **Completing Report Development**

At this point you can complete all of your report development using the SQL object as the basis for your report.

You might find that as you continue your report development that you are missing fields or need to apply IBM OpenPages with Watson functions to some of the fields in the query. You can edit the SQL object and add these missing items since you have not yet converted the report to run with a Custom Query Subject.

## Creating an Entry in the CQS File

The framework generation contains two parts, the dynamically generated portion and the custom portion.

The dynamic part of the framework is created by the framework generator based on a user's metadata. The custom portion of the framework is contained in two files: static-modelquerysubjects.xml and custom-static-modelquerysubjects.xml. They contain user-defined query subjects and the relationships between them.

The static-modelquerysubjects.xml file is used by IBM OpenPages with Watson to define custom query subjects including auditing, security, user permission, disassociated file, and checked-out files. This file is shipped with each installation and will be overwritten during upgrade process. We recommend not making any modification to this file.

The custom-static-modelquerysubjects.xml is the file used by customers to add their own custom query subjects. This file is not shipped and will not be overwritten during the upgrade process. This file is located on your OpenPages with Watson server in the CommandCenter | framework | conf folder for your IBM OpenPages framework.

The following list shows the default paths:

#### Using the V6 Framework on a Windows operating system

C:\OpenPages\CommandCenter\framework\conf\mqs

#### Using the V6 Framework on a Linux operating system

/opt/OpenPages/CommandCenter/framework/conf/mqs

The file containing the CQS is an XML file. The best method to use to add an additional query subject is to copy an existing one and replace all the data. When editing the file you must be careful to create the beginning and end tags properly.

The file is constructed of the following tags:

#### <MODELQUERYSUBJECTS>

This is the outer most tag of the file. This is a collection of <MODELQUERYSUBECT> definitions.

#### <MODELQUERYSUBJECT>

This is an individual custom query subject.

#### <RELATIONSHIPS>

This is the relationship between two query subjects.

#### <CALCULATIONS>

This is a custom calculation.

#### <PARAMETERMAPS>

This is a user defined parameter map.

The following sections describe the proper use of the elements of each section of the XML file.

### **Adding a Model Query Subject**

The model query subject is the definition of the SQL statement you want to add to the framework. This contains the definition of where you want to add the query, the query itself, the columns in the query and prompts (if used).

It is a good idea to place a comment before the model query subject indicating the name of the report where the CQS is used and the CQS author.

The following sections list the elements contained in a model query subject, the attributes of those elements, the elements they contain, and the elements in which they are contained.

### **MODELQUERYSUBJECTS**

Contains: MODELQUERYSUBJECT

Contained by: None.

### MODELQUERYSUBJECT

#### Attributes:

#### name

Custom query subject name. All query subject names must be unique. You cannot use a hyphen in the name of a query subject.

Required.

#### models

The framework model to add the query to. Can be ALL or a comma separated list of framework model names. If this field is omitted, OPENPAGES\_FRAMEWORK\_V6 will be used.

Optional.

#### namespaces

The namespace to add the query to. Can be ALL or a comma separated list of namespaces. If this field is omitted, DEFAULT will be used.

Optional.

#### passthrough

Set to true if IBM Cognos optimization will be skipped, false if IBM Cognos optimization will be applied.

Optional.

#### folder

The folder that will be created/used to store the new custom query subject under each defined namespace. The recommended location is: /MISCELLANEOUS/CUSTOM QUERY SUBJECTS

Optional.

#### childId

Optional.

#### parentId

Optional.

Contains: <a>[CDATA[ SQL statement ]]>, COLUMNS, PROMPTS, KEYS</a> Contained by: MODEQUERYSUBJECTS.

### <![CDATA[ SQL statement ]]>

This section of the XML contains the actual SQL expression.

Attributes: None.

Contains: None.

Contained by: MODELQUERYSUBJECT

### COLUMNS

Attributes: None. Contains: <u>column</u> Contained by: MODELQUERYSUBJECT

### column

This element contains all the exposed columns from the actual SQL statement.

Attributes:

#### name

All column names must appear in uppercase.

Required.

Contains: None.

Contained by: COLUMNS

### PROMPTS

Attributes: None. Contains: <u>prompt</u> Contained by: MODELQUERYSUBJECT

#### prompt

Attributes:

#### name

The prompt name that appears in the query subject. It must match exactly.

### defaultvalue

The default value for the prompt.

Optional.

Contains: None.

Contained by: PROMPTS

### KEYS

Attributes: None. Contains: None. Contained by: MODELQUERYSUBJECT

### **MODELQUERYSUBJECT Example**

```
<!-- Control Owner Assignment Report - Author: J. Doe -->
<MODELQUERYSUBJECT
name="Control_Owner_Assignment"
passthrough="false"</pre>
   folder="/MISCELLANEOUS/CUSTOM QUERY SUBJECT">
   <![CDATA[
     SELECT
        RA.CHECKED_IN_BY as RA_OWNER,
        RA.NAMEOO as RA_NAME,
        RI.CHECKED_IN_BY AS RI_OWNER,
CN.CONTROL_ID as CN_CONTROL_ID,
CN.NAME00 as CN_NAME,
CN.DESCRIPTION as CN_DESCRIPTION,
        CN.CHECKED_IN_BY as CN_OWNER
        FROM
           RV_RISKASSESSMENT RA
           RT__RISKASSESSMENT_RISK RA2RI,
           RV_RISK RI,
           RT RISK CONTROL RI2CN,
           RV_CONTROL CN
        WHERE
           RA.RISKASSESSMENT_ID = RA2RI.RISKASSESSMENT_ID AND
           RA.REPORTING_PERIOD_ID = RA2RI.REPORTING_PERIOD_ID AND
           RA2RI.RISK_ID = RI.RISK_ID AND
RA2RI.REPORTING_PERIOD_ID = RI.REPORTING_PERIOD_ID AND
RA2RI.IS_PRIMARY = 'Y' AND
           RA2RI.HIER_INSTANCE_ID = 1 AND
           RI.RISK_ID = RI2CN.RISK_ID AND
           RI.REPORTING_PERIOD_ID = RI2CN.REPORTING_PERIOD_ID AND
RI2CN.CONTROL_ID = CN.CONTROL_ID AND
           RI2CN.REPORTING_PERIOD_ID = CN.REPORTING_PERIOD_ID AND
RI2CN.IS_PRIMARY = 'Y' AND
RI2CN.HIER_INSTANCE_ID = 1 AND
          RA.REPORTING_PERIOD_ID = #prompt("reportingperiodid", "integer")#
AND RA.OP_FLAG_READ_ACCESS ='Y'
AND RI.OP_FLAG_READ_ACCESS ='Y'
           AND CN.OP_FLAG_READ_ACCESS = 'Y'
          ]]>
   <COLUMNS>
     <column name="RA_OWNER"/>
<column name="RA_NAME"/>
     <column name="RI_OWNER"/>
     <column name="CN NAME"/>
     <column name="CN_DESCRIPTION"/>
     <column name="CN_OWNER"/>
   </COLUMNS>
   <PROMPTS>
     <prompt name="reportingperiodid" defaultValue="-1"/>
   </PROMPTS>
</MODELQUERYSUBJECT>
```

### **Specifying Relationships**

The relationship section is used to create joins between custom query subjects or custom query subjects and pre-defined query subjects. If you are designing a set of queries that are related to each other, that relationship needs to be specified. This portion of the XML file enables you to create those relationships.

The following sections list the relationship elements, the attributes of those elements, the elements they contain, and the elements in which they are contained.

### RELATIONSHIPS

Attributes:

Contains: relationship

Contained by: MODELQUERYSUBJECTS

### relationship

Attributes:

#### parent

The name of the parent query subject.

Required.

#### child

The name of the child query subject.

Required.

#### pid

The field to join to on the parent.

Required.

#### cid

The field to join to on the child.

Required.

#### innerjoin

Is this an inner join? Values are true or false.

Optional.

#### useReportingPeriodId

Whether to join on the reporting period. Values are true or false.

Optional.

#### one-to-n-left-outer-join

Is this a left outer join? Values are true or false.

Optional.

Contains: None.

Contained by: RELATIONSHIPS

### **RELATIONSHIPS Example**

```
<RELATIONSHIPS>
  <relationship
    parent="RISKEVAL-BY-SOXRISK"
    child="RISK_RATINGS"
    pid="RE_RISKEVAL_ID"
    cid="RE_RISKEVAL_ID"
    useReportingPeriodId="true"
    one-to-n-left-outer-join="true"/>
  <relationship
    parent="RISKEVAL-BY-SOXRISK"
    child="RISK_ALLOCATED"
    pid="RE_RISKEVAL_ID"
    cid="RE_RISKEVAL_ID"
    useReportingPeriodId="true"
    one-to-n-left-outer-join="true"/>
```

#### </RELATIONSHIPS>

### **Creating Calculations**

You can create custom calculations to provide report authors with calculated values that they regularly use. Calculations can use query items, parameters, variables, calculated members, expressions, and expression components, such as functions.

The following sections list the calculation elements, the attributes of those elements, the elements they contain, and the elements in which they are contained.

### CALCULATIONS

Attributes:

Contains: calculation

Contained by: MODELQUERYSUBJECTS

#### calculation

Attributes:

#### name

The name of the calculation. Spaces are not allowed.

Optional.

#### namespace

The namespace in which the calculation object should be created.

Required.

#### folder

The folder path in which to nest the calculation object. As a standard, the calculation is stored in the calculations folder under the object most closely related to the calculation.

Optional.

#### level

This is used to help define the order in which calculations are created. A higher level means it will be created later relative to other calculations.

Optional.

Contains: expression

Contained by: CALCULATIONS

#### expression

Attributes: None. Contains: <![CDATA[ expression ]]> Contained by: calculation

### <![CDATA[ expression ]]>

The SQL expression. It is required. Attributes: None. Contains: None.

### CALCULATIONS Example

```
<CALCULATIONS>
<calculation
name = "RISK_LOSS"
namespace = "DEFAULT_REL"
folder = "/GRC_OBJECTS/SOXRISK_FOLDER/COMPUTED FIELDS"
level = "2">
<expression>
<![CDATA[nvl(average([DEFAULT_REL].[SOXRISK].
[RI_INHERENT_SEVERIT_BA] for
[DEFAULT_REL].[SOXRISK].[RI_RISK_ID]),0)]]>
</expression>
</calculation>
</CALCULATIONS>
```

### **Using Parameter Maps to Create Expressions at Run-Time**

Parameter maps are used to create substitutions at run-time.

For example, the ID value of a Risk Category with the name of Fraud might be different on your production and test systems. Instead of creating an expression with the numeric ID, you create the expression with the name of the variable and through the use of parameter map, the ID value is filled in at run-time.

The following sections list the parameter map elements, the attributes of those elements, the elements they contain, and the elements in which they are contained.

#### PARAMETERMAPS

Attributes: Contains: parametermap Contained by: MODELQUERYSUBJECTS

#### parametermap

Attributes:

name

The name of the parameter map you wish to create. Spaces are not allowed.

Optional.

Contains: param

Contained by: PARAMETERMAPS

#### param

Attributes:

key

The key that will be substituted for the value.

Optional.

**value** The value that will be used in the parameter map expression.

Optional.

Contains: None.

Contained by: parametermap

### **PARAMETERMAPS** Example

```
<PARAMETERMAPS>
<parametermap name = "CUSTOM_RISK_CATEGORY">
<param key = "Internal Fraud" value = "2345"/>
<param key = "External Fraud" value = "2346"/>
<param key = "Employee Theft" value = "2347"/>
</parametermap>
</PARAMETERMAPS>
```

## **Regenerating the Framework**

You can follow the procedures in the *IBM OpenPages with Watson Administrator's Guide* to update the framework. You can choose to generate all or selected framework models. You will only need to check the Custom Query Subjects and Labels options.

The following errors can be issued when the framework is generated:

- You forgot to add a column tag for each field in the SQL statement.
- You have a typo in one of the attributes of the MODELQUERYSUBJECT.
- You are missing a closing tag.
- You forgot to define a prompt tag for each prompt in the SQL code.
- The number of column statements should be the same as the fields in the SQL statement.
- The column names in the SQL statement are not spelled the same as in the column tags.
- The column names should be in the same order as the column tags.
- You cannot use a hyphen ( ) in the name of the CQS.
- The limit of characters for field names is 30 characters (this will truncate the field name).

The detail of the error messages can be found in the script-player-error.log file located on your report server in C:\OpenPages\CommandCenter\framework\logs

If there is a parsing error detected in the file, the error will be listed in the framework-generator.log in the same directory.

Note: Linux and Windows have different default locations.

## **Replacing SQL Object References with CQS References**

You must remove the references to the SQL object in the report and replace them with the references to the new custom query subject.

You can do this one field at a time by opening every variable in the report and changing the [SQL<N>] object references to the name of the new CQS [<CQS Name>].

You can also save the report to a text file and do a global search and replace on [SQL<N>] with [<CQS Name>] in the file.

You then need to delete all the SQL objects that you created because they are not being used.

## **Editing the Report Text File**

You can edit the report ext file to replace content that must be updated.

### About this task

You can save the report to a text file and do a global search and replace on [SQL<N>] with [<CQS Name>] in the file. Then reload the file and validate it to make sure your edits were correct.

### Procedure

- 1. To copy the report to the clipboard, click **Tools** > **Copy Report to Clipboard**.
- 2. Open a text editor and paste the clipboard into the document.
- 3. Search on [SQL<N>] and replace it with [<CQS Name>].
- 4. Save the file.
- 5. Select the entire file.
- 6. Copy the report to the clipboard.
- 7. Save the existing report.
- 8. Open a new blank report.
- 9. Click **Tools** > **Open Report from Clipboard** to restore the report from the clipboard.
- 10. Test that the report functions.
- 11. Save the report.

### **Removing a SQL Object**

You can delete all the SQL objects that you created if they are not being used.

### Procedure

- 1. In your report, open the **Query Explorer** and select **Queries**.
- 2. Select the **SQL Object** you want to remove.
- 3. Click the **Delete** icon on the toolbar.
- 4. Click the **Validate** icon **I**. If you did the substitution correctly, the report should still validate.

IBM OpenPages with Watson Version 8.2.0 : Report Author's Guide

# **Appendix A. SQL Coding Guidelines**

This topic describes some general information to follow when working with SQL statements in the custom query subject file.

### **General Guidelines**

Use the following guidelines with SQL statements in the custom query subject file.

- All indentations must be saved as spaces not tabs.
- The indentation must consist of three spaces.
- Every nested statement must begin with new level of indentation.
- All database reserved words will be in uppercase.
- The length of lines should not exceed 80 characters.
- Comments should be used in the SQL to describe functionality. The comments must be in the form of /\* <text> \*/.
- Filters and grouping should not be placed in the CQS unless absolutely necessary. These should be performed in the report.
- Use UNION ALL instead of UNION because UNION ALL is much faster. UNION will remove any duplicate rows, but UNION ALL will not. Duplicate rows can be removed in the report through the use of the Auto Group and Summarize property.
- You will use the RV\_ views instead of the RT\_ tables because the views have user security built into them.

## **Naming Conventions**

The mnemonics listed in this topic will be used as both table names and as prefixes for column names.

The Alternate Table Prefix is used when the Field/Table Prefix is a database reserved word.

| Table 71. Naming Conventions |                  |               |             |  |  |
|------------------------------|------------------|---------------|-------------|--|--|
| Object Name                  | Object Label     | Object Prefix | Alt. Prefix |  |  |
| Assertion                    | Assertion        | AO            |             |  |  |
| Attestation                  | Attestation      | AN            |             |  |  |
| AuditableEntity              | Auditable Entity | AE            |             |  |  |
| Auditor                      | Auditor          | AD            |             |  |  |
| AuditPhase                   | Audit Section    | АН            |             |  |  |
| AuditProgram                 | Audit            | AU            |             |  |  |
| Campaign                     | Campaign         | СР            |             |  |  |
| CostCenter                   | Cost Center      | СС            |             |  |  |
| CtlEval                      | Control Eval     | CV            |             |  |  |
| Employee                     | Employee         | EE            |             |  |  |
| Finding                      | Finding          | FD            |             |  |  |
| Incident                     | Incident         | IN            | INC         |  |  |
| KeyPerfIndicator             | КРІ              | КР            |             |  |  |

| Table 71. Naming Conventions (continued) |                          |               |             |  |  |
|------------------------------------------|--------------------------|---------------|-------------|--|--|
| Object Name                              | Object Label             | Object Prefix | Alt. Prefix |  |  |
| KeyPerfIndicatorValue                    | KPI Value                | КҮ            |             |  |  |
| KeyRiskIndicator                         | KRI                      | KR            |             |  |  |
| KeyRiskIndicatorValue                    | KRI Value                | KE            |             |  |  |
| LossEvent                                | Loss Event               | LE            |             |  |  |
| LossImpact                               | Loss Impact              | LO            |             |  |  |
| LossRecovery                             | Loss Recovery            | LR            |             |  |  |
| Mandate                                  | Mandate                  | MD            |             |  |  |
| ORXLoss                                  | ORX Loss                 | OL            |             |  |  |
| Plan                                     | Plan                     | PN            |             |  |  |
| Policy                                   | Policy                   | PL            |             |  |  |
| PolicyReviewComment                      | Policy Review Comment    | RP            |             |  |  |
| Preference                               | Preference               | PF            |             |  |  |
| PrefGrp                                  | Preference Group         | PG            |             |  |  |
| Procedure                                | Procedure                | PC            |             |  |  |
| ProjectActionItem                        | Milestone Action Item    | PA            |             |  |  |
| Qsection                                 | Section                  | QE            |             |  |  |
| Quest                                    | Question                 | QF            |             |  |  |
| Questionnaire                            | Questionnaire            | QD            |             |  |  |
| RAEval                                   | Risk Assessment Eval     | AV            |             |  |  |
| RegApp                                   | Regulation Applicability | RB            |             |  |  |
| RegChange                                | Regulatory Change        | RD            |             |  |  |
| RegInt                                   | Regulator Interaction    | RF            |             |  |  |
| RegTask                                  | Regulatory Task          | RT            |             |  |  |
| Regulator                                | Regulator                | RE            |             |  |  |
| Requirement                              | Requirement              | RQ            |             |  |  |
| Resource                                 | Resource                 | RU            |             |  |  |
| ResourceLink                             | Resource Link®           | RL            |             |  |  |
| ReviewComment                            | Audit Review Comment     | RC            |             |  |  |
| RICat                                    | RI Component             | RH            |             |  |  |
| RIReq                                    | RI Sub-component         | RR            |             |  |  |
| RiskAssessment                           | Risk Assessment          | RA            |             |  |  |
| RiskEntity                               | Control Plan             | RN            |             |  |  |
| RiskEval                                 | Risk Eval                | RV            |             |  |  |
| RiskSubEntity                            | Baseline                 | RS            |             |  |  |

| Table 71. Naming Conventions (continued) |                   |               |             |  |  |
|------------------------------------------|-------------------|---------------|-------------|--|--|
| Object Name                              | Object Label      | Object Prefix | Alt. Prefix |  |  |
| ScenarioAnalysis                         | Scenario Analysis | BS            |             |  |  |
| SOXAccount                               | Account           | AC            |             |  |  |
| SOXBusEntity                             | Business Entity   | EN            |             |  |  |
| SOXControl                               | Control           | CN            |             |  |  |
| SOXControlObjective                      | Control Objective | СО            |             |  |  |
| SOXDocument                              | File              | FI            |             |  |  |
| SOXExternalDocument                      | Link              | LI            |             |  |  |
| SOXIssue                                 | Issue             | IS            | ISU         |  |  |
| SOXMilestone                             | Milestone         | MI            |             |  |  |
| SOXProcess                               | Process           | PR            |             |  |  |
| SOXProject                               |                   | PO            |             |  |  |
| SOXRisk                                  | Risk              | RI            |             |  |  |
| SOXSignature                             | Signature         | SI            |             |  |  |
| SOXSubaccount                            | Sub-Account       | SU            |             |  |  |
| SOXSubprocess                            | Sub-Process       | SB            |             |  |  |
| SOXTask                                  | Action Item       | AT            | ATI         |  |  |
| SOXTest                                  | Test Plan         | TE            |             |  |  |
| SOXTestResult                            | Test Result       | TR            |             |  |  |
| Submandate                               | Sub-Mandate       | SM            |             |  |  |
| Timesheet                                | Timesheet         | ТІ            |             |  |  |
| Waiver                                   | Waiver            | WV            |             |  |  |
| Workpaper                                | Workpaper         | WP            |             |  |  |

## **SELECT Clause**

Use the following guidelines when using SELECT clauses.

- Place each field in the SELECT clause on a separate line.
- Do not use wildcard statements in the SELECT clause. For example,

SELECT \* from RV\_ENTITY

will select all fields from the entity view but will be slow.

• SELECT field values will always use aliases:

PR.NAME00 as PR\_NAME

- All report variables will be prefixed with the object name. For example, Process Name will appear in the report as PR\_NAME. Table 71 on page 217 contains the acceptable prefixes and alternates when the prefix is a database reserved word.
- If the CQS is to be joined with other Query Subjects, one of the columns must be called REPORTING\_PERIOD\_ID. It cannot have a prefix.

- Always include key (RESOURCE\_ID, REPORTING\_PERIOD\_ID) columns from each of the object type (RV\_) tables as a field in the SELECT clause. There is no performance price to pay and they are useful for filtering the report.
- Always include the IS\_PRIMARY and DISTANCE Columns from each of bridge (RT\_) tables in the SELECT clause. There is no performance price to pay and it is useful for filtering the report.
- Use SQL sub-selects to convert single value enumerated strings and username conversions. For example, use the following to obtain an issue status value:

```
(SELECT
            EV.LCLTXT NAME
         FROM
            I18N_INT_ENUM_VALS EV
         WHERE
            EV.ENUM_VAL_ID = ISS.STATUS AND
            EV.I18N_LOCALE_ID = #$account.parameters.openPagesLocaleId#
         ) AS IS STATUS
Use the following to obtain the first and last names from a userId:
         (SELECT
            UI.FIRSTNAME || ' '|| UI.LASTNAME
         FROM
            ACTORINFO ACI,
            USERINFO UI
         WHERE
            PR.ITRM_RISK_MGR = ACI.NAME AND
            ACI.ACTORID = UI.ACTORID
         ) AS PR RISK MANAGER NAME
```

 Use the IBM OpenPages with Watson CONVERT\_EVIDLIST\_TO\_NAME database function to converted multivalued enumerated strings to lists.

### FROM Clause

Use the following guidelines when using FROM clauses.

- Place each table in a FROM clause on its own line.
- List tables in the FROM clause in the order in which they will be accessed.
- Table names will be also be aliased with mnemonics from <u>Table 71 on page 217</u>. For example the RV\_PROCESS view will be:

**RV\_PROCESS** as PR

the Incident view will be

**RV\_INCIDENT** as INC

• Bridge tables will be named with the from and to objects, for example Business Entity to Process, EN2PR.

### WHERE Clause

Use the following guidelines when using WHERE clauses.

Use the ANSI-92 format of joins:

EV.REPORTING\_PERIOD\_ID (+) = EN.REPORTING\_PERIOD\_ID

for a left outer join. This is to improve the readability of the SQL.

- You should use indexed columns in joins or when filtering. This will create higher performance SQL.
- Every join should be an INNER join if possible. Never use CROSS JOIN, only INNER and OUTER ones.
- Also avoid searching with not equals operators (<> and NOT) as they result in table and index scans.

• Avoid wildcard characters at the beginning of a search on an indexed column using the LIKE keyword. This results in an index scan which is slow. The first example results in an index scan, while the second example results in an index seek:

- Typical joins will be by the resource ID (object Id) and reporting period ID. These are both indexed fields.
- Only use the HEIR\_INSTANCE\_ID = 1 in a join when you are both joining to a bridge table and from a bridge table. These joins will make use of the <parent>\_ID, <child>\_ID, and REPORTING\_PERIOD\_ID and will force the use of the system index on this table.
- If you are using the IS\_PRIMARY field, do not use the HEIR\_INSTANCE\_ID field.

### **ORDER BY Clause**

Use the following guideline when using ORDER BY clauses.

• Do not use the column numbers in the ORDER BY clause, only use column names.

222 IBM OpenPages with Watson Version 8.2.0 : Report Author's Guide

# **Appendix B. Namespace Definitions**

This appendix contains the definitions of all of the IBM OpenPages with Watson out-of-the-box namespaces as of the release date of this document. Depending on your system configuration and what solutions are being used, not all of these namespaces will be available.

These namespaces have been used to support the out-of-the-box reports that have been supplied with your system. The namespaces can be reused for additional reporting requirements and edited to meet your needs. Please be aware that if you edit a namespace by deleting or changing the relationship between objects, the out-of-the-box reports may no longer function.

The most accurate definition of your namespaces can be found in the registry settings for your system. Click Administration > Settings and go to the folder OpenPages | Platform | Reporting Framework V6 | Models | OPENPAGES\_FRAMEWORK\_V6 | Namespaces to view your system's namespace definitions.

The following list displays the out-of-the-box namespaces.

#### AUD1

Audit 1 namespace.

#### AUD2

Audit 2 namespace.

#### DEFAULT

The default namespace used by all solutions.

#### ITG1

IT Governance 1 namespace.

#### ITG2

IT Governance 2 namespace.

#### MAND1

Mandate 1 namespace.

#### MAND2

Mandate 2 namespace.

#### ORM1

Operational Risk Management 1 namespace.

#### ORM2

Operational Risk Management 2 namespace.

#### ORM3

Operational Risk Management 3 namespace.

#### POL1

Policy 1 namespace.

#### RA1

Risk Assessment 1 namespace.

#### RA2

Risk Assessment 2 namespace.

#### **REGAPP1**

Regulation Applicability 1 namespace.

## AUD1

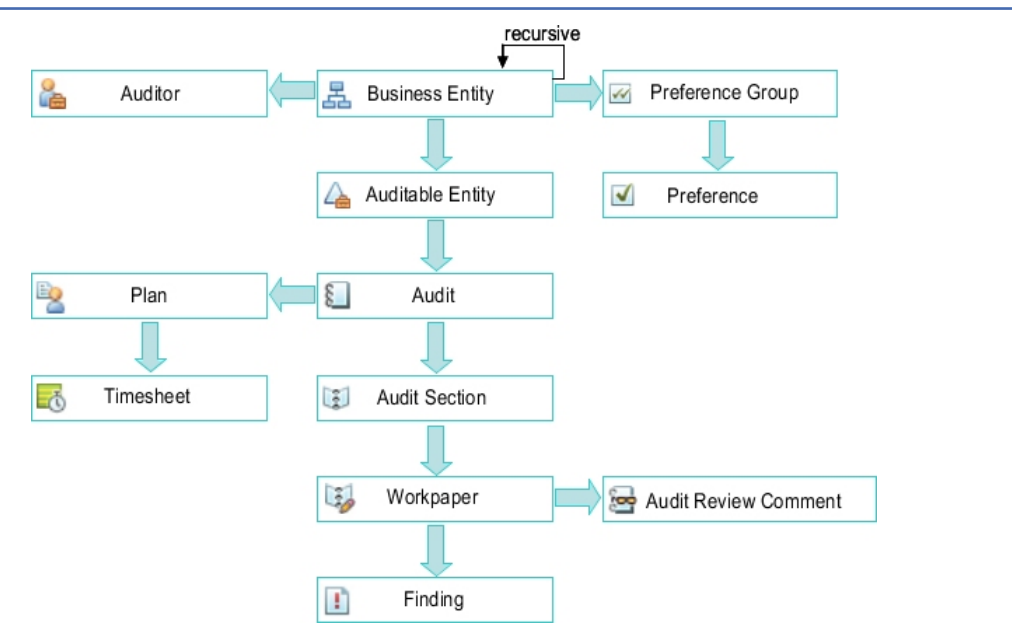

Figure 113. Audit 1 Namespace

## AUD2

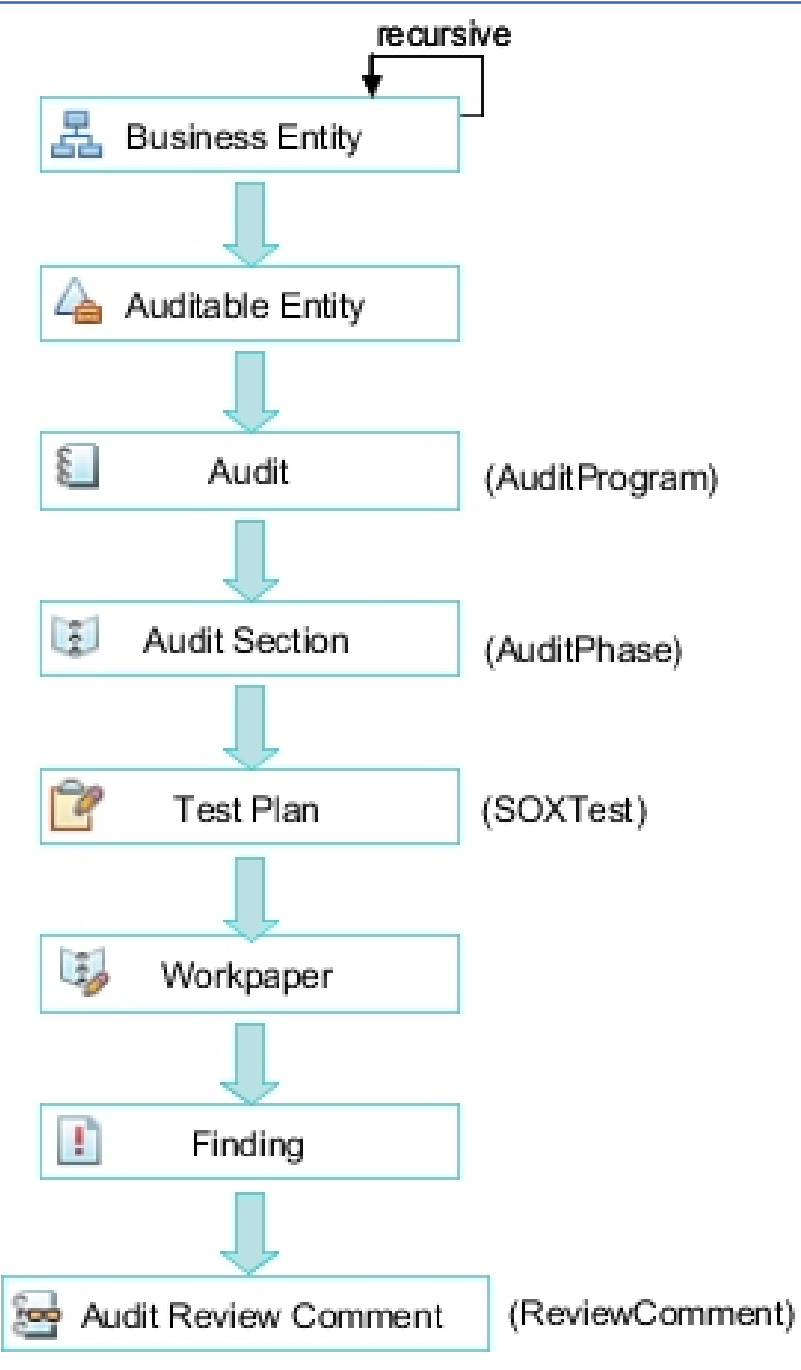

Figure 114. Audit 2 Namespace

## DEFAULT

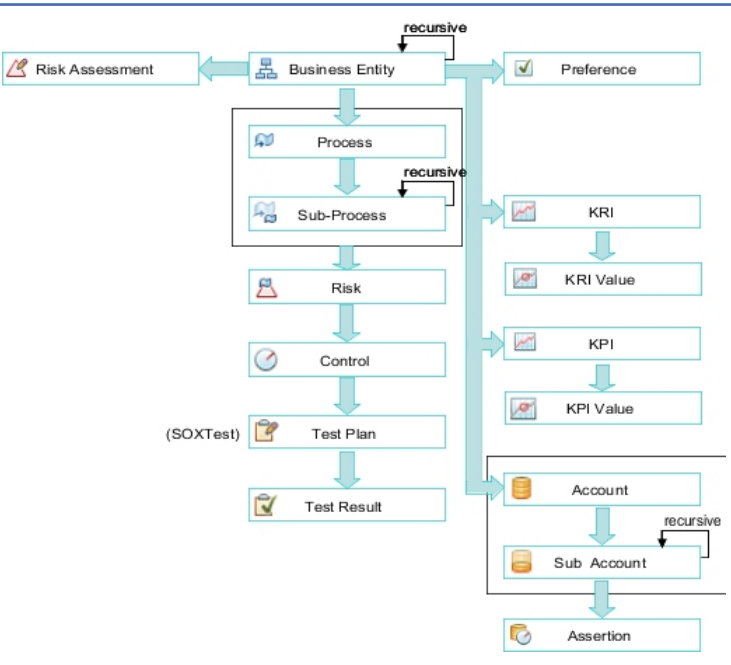

Figure 115. Default Namespace

## ITG1

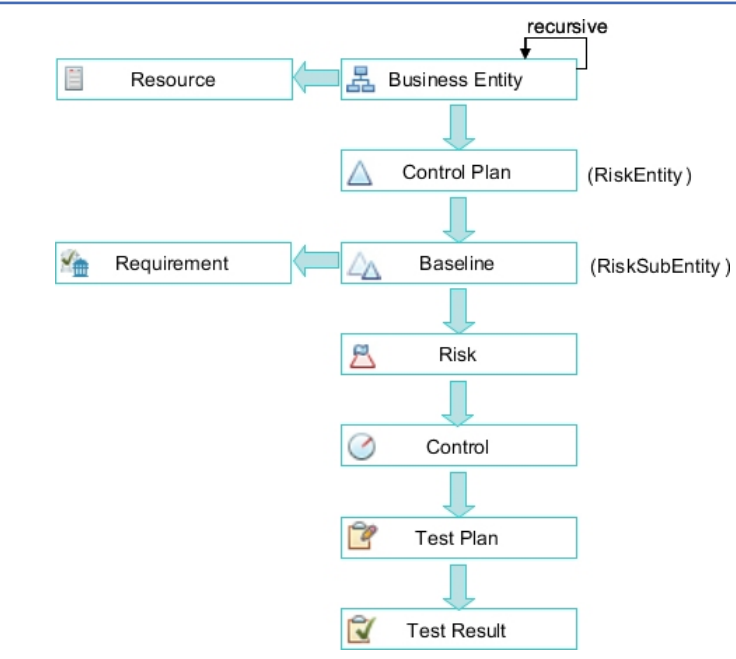

Figure 116. IT Governance 1 Namespace

## ITG2

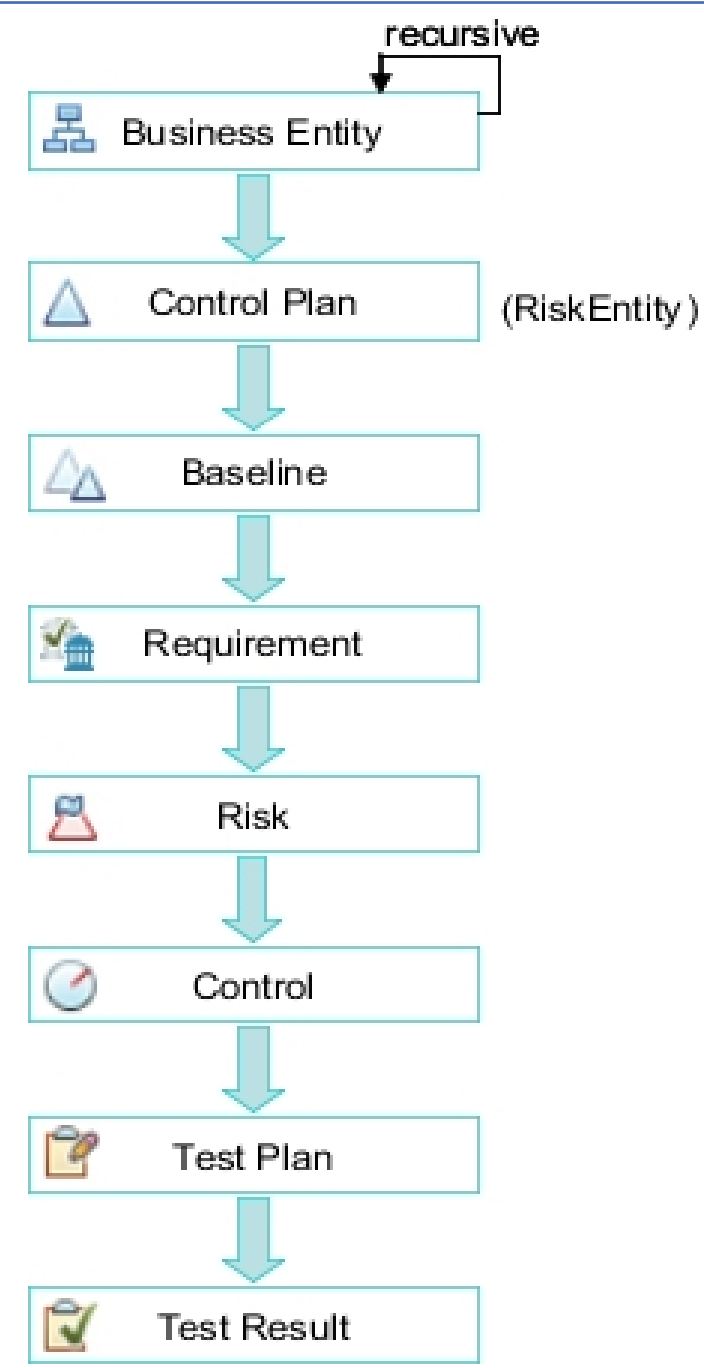

Figure 117. IT Governance 2 Namespace

## MAND1

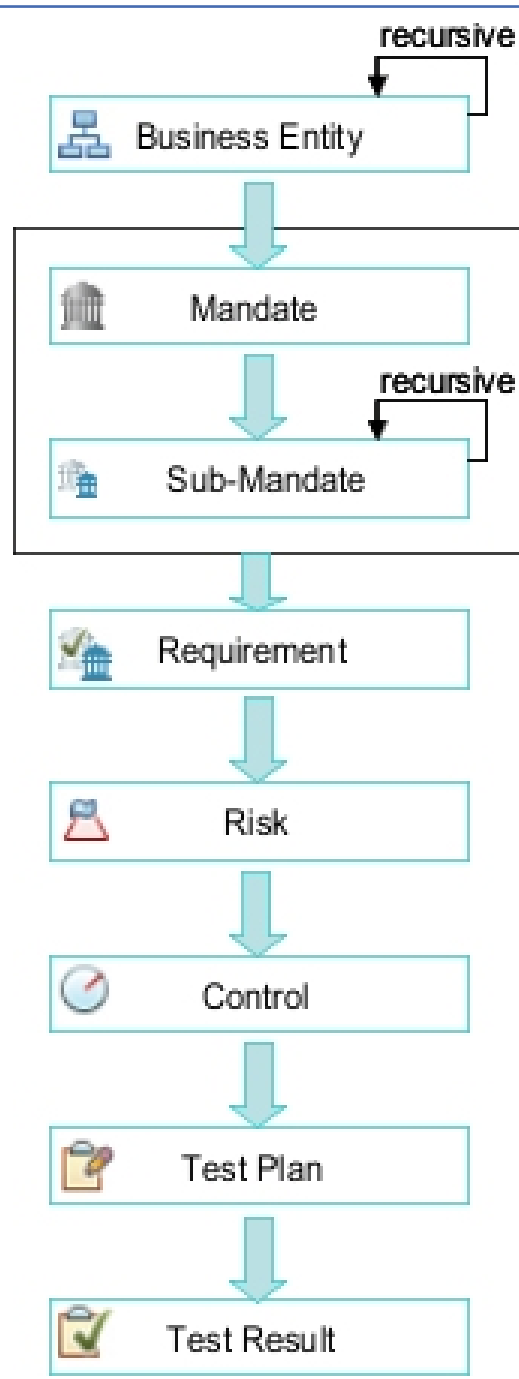

Figure 118. Mandate 1 Namespace

## MAND2

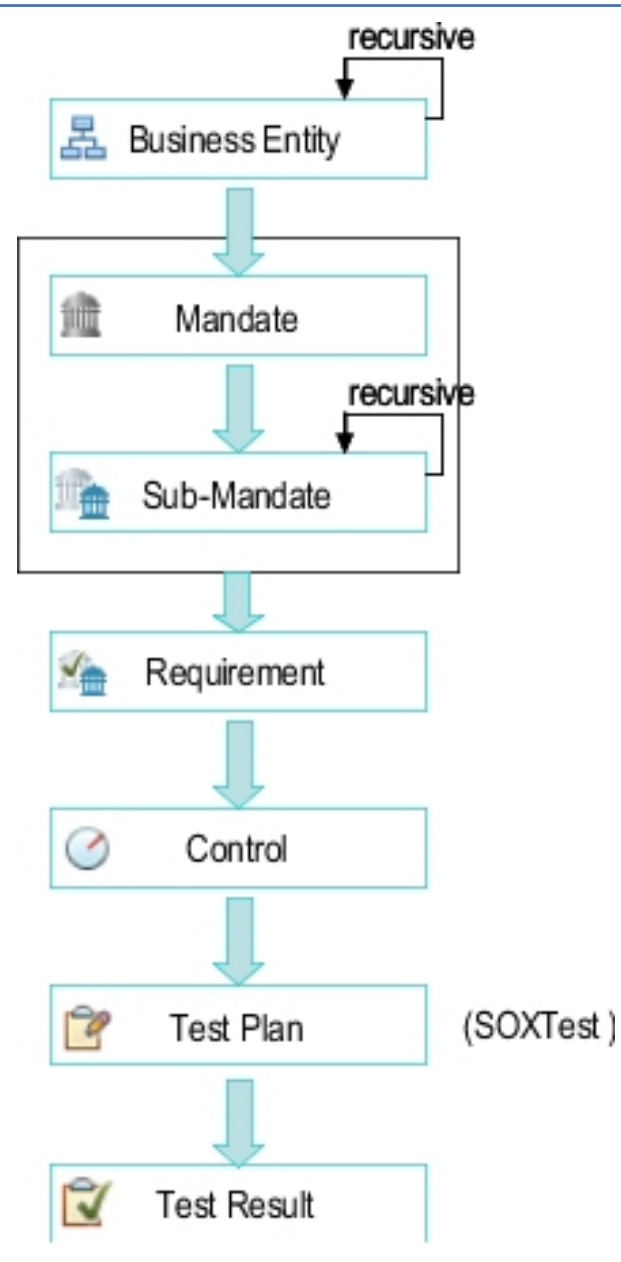

Figure 119. Mandate 2 Namespace

## ORM1

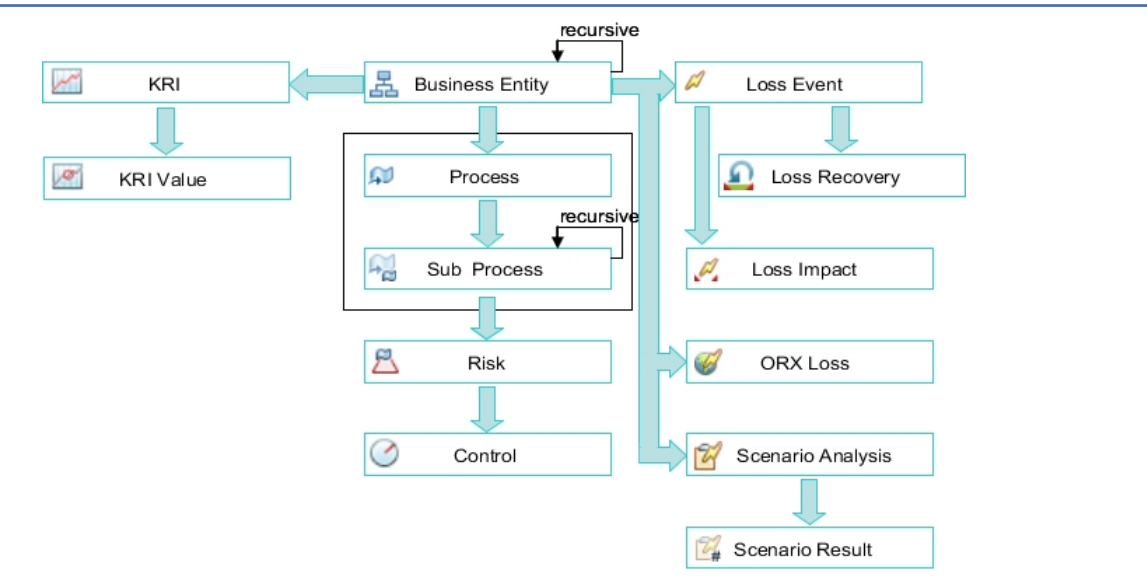

Figure 120. Operational Risk Management 1 Namespace

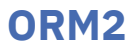

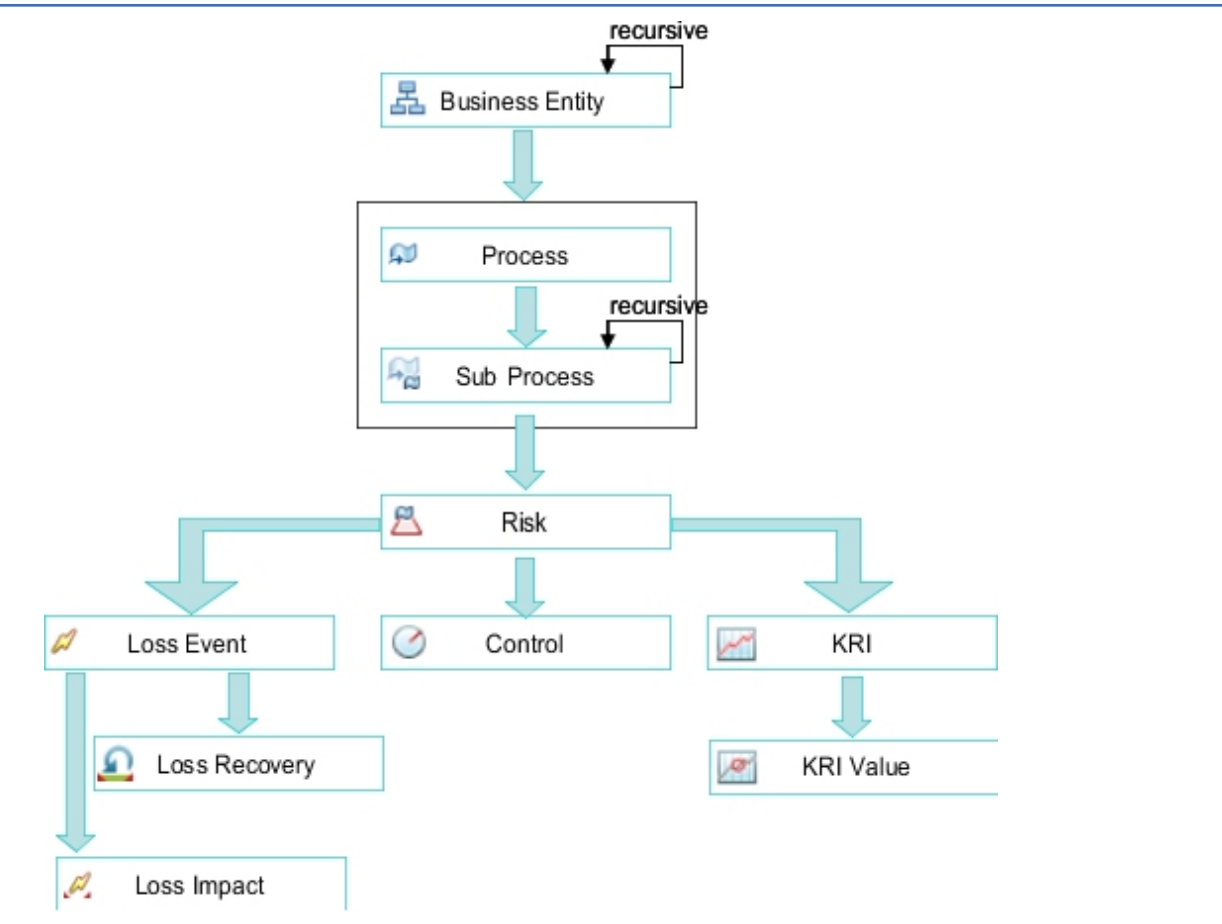

Figure 121. Operational Risk Management 2 Namespace

## ORM3

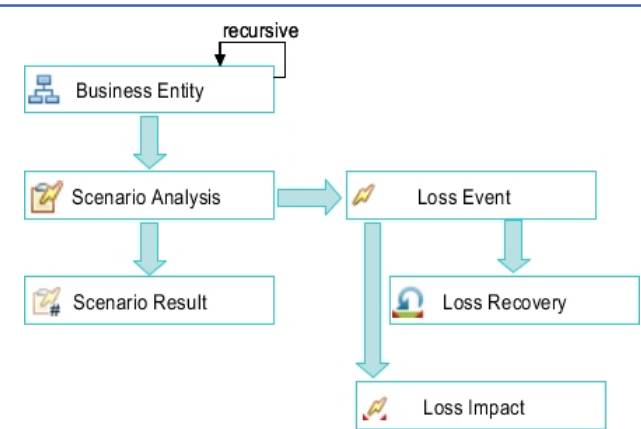

Figure 122. Operational Risk Management 3 Namespace

## POL1

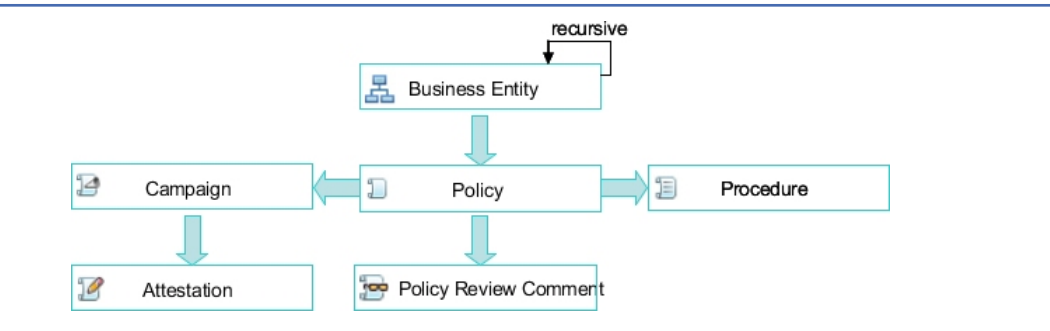

Figure 123. Policy 1 Namespace

## RA1

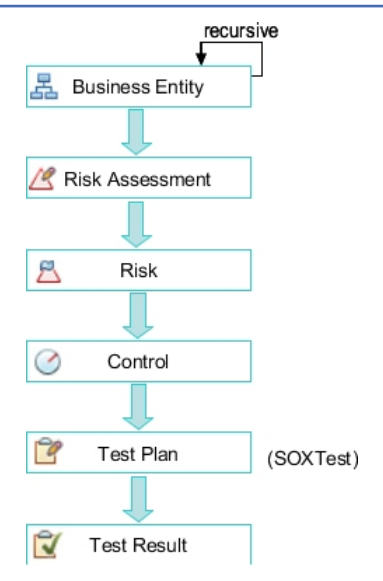

Figure 124. Risk Assessment 1 Namespace

**Note:** The Risk Eval object is disabled out-of-the-box and might need to be enabled depending on your system requirements.

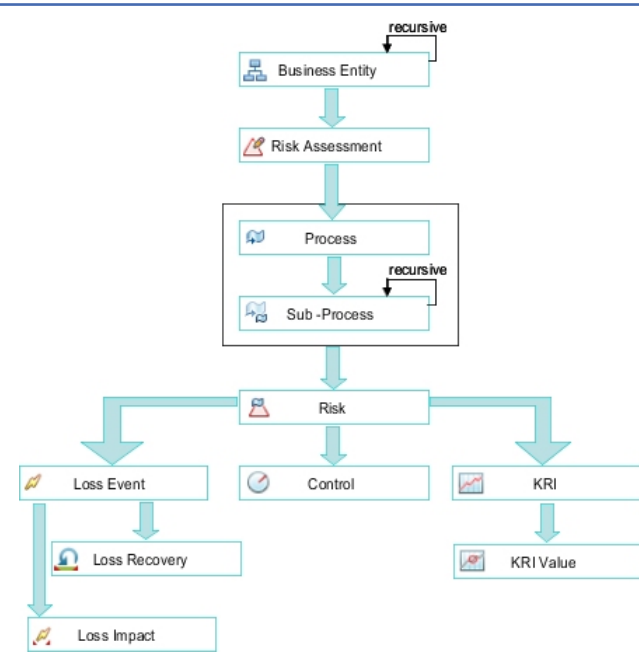

Figure 125. Risk Assessment 2 Namespace

**Note:** The Risk Eval object is disabled out-of-the-box and might need to be enabled depending on your system requirements.

## **REGAPP1**

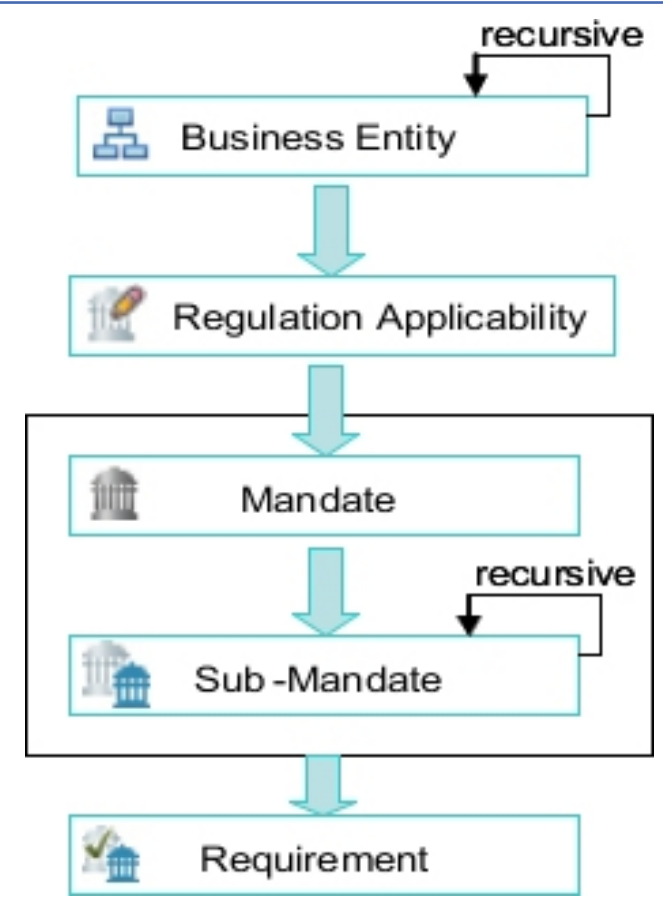

Figure 126. Regulation Applicability 1 Namespace

234 IBM OpenPages with Watson Version 8.2.0 : Report Author's Guide

# **Appendix C. Limitations and Workarounds**

This appendix lists known issues and limitations that report authors may encounter when creating reports, and any possible workarounds.

## **Equation Length Limitation**

There is a limitation on the size of the computation attribute value that can be stored by the IBM OpenPages with Watson application.

The main attribute of concern is **Equation** where a complex equation could be very lengthy. There is a 20,000 byte limit on the size of the entered text. Note that OpenPages with Watson supports multi-byte characters and so this may not be the equivalent of 20,000 characters if you are using a multi-byte language.

#### Workaround

You can create your calculation in the CQS file.

## **Localization Display Issues**

If you are designing reports for use with multiple languages, you might sometimes find format issues.

If you are designing reports for use with multiple languages, occasionally format issues such as the following may arise:

• A horizontal scroll bar may be displayed in the report window. For example, all supplied IBM OpenPages with Watson reports are designed to display generated data in a set window size. When some of these reports are localized to other languages, such as German or French, the page width increases and a horizontal scroll bar appears.

### Workaround

The following workaround suggestions might fix the horizontal scroll issue:

- Set the feature within IBM Cognos Analytics Reporting to allow automatic word breaks.
- Manually break a long word into smaller portions by using, for example, hyphen and space characters (the word will break after the space). You may need to experiment with manually breaking the word so that it displays properly within the column.

## Error when grouping large string fields

If you group a large string field with an unspecified length, either implicitly or explicitly, the grouping results in an unindexed column error.

Depending on your report, you might see an error similar to the following text: Using a blob column in this query requires that the query subject [TABLES].[PROPERTYVALS\_CLOB] must have either a key or a unique index.

An example of an explicit grouping would be if you set the **Auto Group & Summarize** query property to *Yes* for a query that includes a large string field. An example of an implicit grouping would be if you add a grouping on a large string field in a list report.

#### Workaround

If you want to group a large string field, you must first cast it into a character data type with a maximum length supported by your database, for example:

### **RQP-DEF-0162** Illegal cardinality error when you run a report

When you open a report, you get the following error: RQP-DEF-0162 Illegal cardinality cardTwo.

The error can occur when a reserved word, such as an object type name, is used in the name of an enumerated string field.

To avoid this error, do not use reserved words when you create enumerated string fields.

#### Workaround

Use an SQL tool, such as SQL\*Plus or CLPPlus, to rename the field and flush the RPS\_PRESET\_COLS table.

For example:

```
UPDATE rps_obj_col_presets
SET column_name = 'keyriskindicatr'
WHERE column_name = 'keyriskindicator'
AND property_def_id =
SELECT propertydefid
FROM propertydefs
WHERE enumtypeid =
(SELECT enumtypeid FROM enumtypes WHERE upper(name) LIKE 'KEYRISKINDICATOR'
)
);
COMMIT;
```

This information was developed for products and services offered in the U.S.A.

IBM may not offer the products, services, or features discussed in this document in other countries. Consult your local IBM representative for information on the products and services currently available in your area. Any reference to an IBM product, program, or service is not intended to state or imply that only that IBM product, program, or service may be used. Any functionally equivalent product, program, or service that does not infringe any IBM intellectual property right may be used instead. However, it is the user's responsibility to evaluate and verify the operation of any non-IBM product, program, or service. This document may describe products, services, or features that are not included in the Program or license entitlement that you have purchased.

IBM may have patents or pending patent applications covering subject matter described in this document. The furnishing of this document does not grant you any license to these patents. You can send license inquiries, in writing, to:

IBM Director of Licensing IBM Corporation North Castle Drive Armonk, NY 10504-1785 U.S.A.

For license inquiries regarding double-byte (DBCS) information, contact the IBM Intellectual Property Department in your country or send inquiries, in writing, to:

Intellectual Property Licensing Legal and Intellectual Property Law IBM Japan Ltd. 19-21, Nihonbashi-Hakozakicho, Chuo-ku Tokyo 103-8510, Japan

The following paragraph does not apply to the United Kingdom or any other country where such provisions are inconsistent with local law: INTERNATIONAL BUSINESS MACHINES CORPORATION PROVIDES THIS PUBLICATION "AS IS" WITHOUT WARRANTY OF ANY KIND, EITHER EXPRESS OR IMPLIED, INCLUDING, BUT NOT LIMITED TO, THE IMPLIED WARRANTIES OF NON-INFRINGEMENT, MERCHANTABILITY OR FITNESS FOR A PARTICULAR PURPOSE. Some states do not allow disclaimer of express or implied warranties in certain transactions, therefore, this statement may not apply to you.

This information could include technical inaccuracies or typographical errors. Changes are periodically made to the information herein; these changes will be incorporated in new editions of the publication. IBM may make improvements and/or changes in the product(s) and/or the program(s) described in this publication at any time without notice.

Any references in this information to non-IBM Web sites are provided for convenience only and do not in any manner serve as an endorsement of those Web sites. The materials at those Web sites are not part of the materials for this IBM product and use of those Web sites is at your own risk.

IBM may use or distribute any of the information you supply in any way it believes appropriate without incurring any obligation to you.

Licensees of this program who wish to have information about it for the purpose of enabling: (i) the exchange of information between independently created programs and other programs (including this one) and (ii) the mutual use of the information which has been exchanged, should contact:

IBM Corporation Location Code FT0 550 King Street Littleton, MA 01460-1250 U.S.A.

Such information may be available, subject to appropriate terms and conditions, including in some cases, payment of a fee.

The licensed program described in this document and all licensed material available for it are provided by IBM under terms of the IBM Customer Agreement, IBM International Program License Agreement or any equivalent agreement between us.

Any performance data contained herein was determined in a controlled environment. Therefore, the results obtained in other operating environments may vary significantly. Some measurements may have been made on development-level systems and there is no guarantee that these measurements will be the same on generally available systems. Furthermore, some measurements may have been estimated through extrapolation. Actual results may vary. Users of this document should verify the applicable data for their specific environment.

Information concerning non-IBM products was obtained from the suppliers of those products, their published announcements or other publicly available sources. IBM has not tested those products and cannot confirm the accuracy of performance, compatibility or any other claims related to non-IBM products. Questions on the capabilities of non-IBM products should be addressed to the suppliers of those products.

All statements regarding IBM's future direction or intent are subject to change or withdrawal without notice, and represent goals and objectives only.

This information contains examples of data and reports used in daily business operations. To illustrate them as completely as possible, the examples include the names of individuals, companies, brands, and products. All of these names are fictitious and any similarity to the names and addresses used by an actual business enterprise is entirely coincidental.

If you are viewing this information softcopy, the photographs and color illustrations may not appear.

This Software Offering does not use cookies or other technologies to collect personally identifiable information.

## Copyright

Licensed Materials - Property of IBM Corporation.

© Copyright IBM Corporation, 2003, 2021.

US Government Users Restricted Rights – Use, duplication or disclosure restricted by GSA ADP Schedule Contract with IBM Corp.

This information contains sample application programs in source language, which illustrate programming techniques on various operating platforms. You may copy, modify, and distribute these sample programs in any form without payment to IBM, for the purposes of developing, using, marketing or distributing application programs conforming to the application programming interface for the operating platform for which the sample programs are written.

These examples have not been thoroughly tested under all conditions. IBM, therefore, cannot guarantee or imply reliability, serviceability, or function of these programs. You may copy, modify, and distribute these sample programs in any form without payment to IBM for the purposes of developing, using, marketing, or distributing application programs conforming to IBM's application programming interfaces.

## Trademarks

IBM, the IBM logo and ibm.com are trademarks or registered trademarks of International Business Machines Corp., registered in many jurisdictions worldwide.

The following terms are trademarks or registered trademarks of other companies:
- Microsoft, Windows, Windows NT, and the Windows logo are trademarks of Microsoft Corporation in the United States, other countries, or both.
- The registered trademark Linux is used pursuant to a sublicense from the Linux Foundation, the exclusive licensee of Linus Torvalds, owner of the mark on a worldwide basis.
- Java and all Java-based trademarks and logos are trademarks or registered trademarks of Oracle and/or its affiliates.

Other product and service names might be trademarks of IBM or other companies. A current list of IBM trademarks is available on the Web at " <u>Copyright and trademark information</u> " at www.ibm.com/legal/ copytrade.shtml.

240 IBM OpenPages with Watson Version 8.2.0 : Report Author's Guide

# Index

## A

aggregation <u>66</u> application data field definitions for multivalued enumerations <u>138</u> field definitions for single-value enumerated strings <u>136</u> folder structure for multivalued enumerated strings <u>136</u> multivalued enumerated string <u>137</u> single-valued enumerated string <u>136</u> translating currency fields <u>141</u>, <u>142</u> translating date fields <u>139</u>, <u>140</u> application data model 1

## В

business entities dimensional entity context fields 119 dimensional model 120 dimensional prompts 122 displaying data 118 drill-down/drill-up 122 filtering data 118 filtering dimensional business entities 119 filtering hierarchy depth 115 filtering relational business entities 113 filtering using cascaded prompts 115 filtering using the full path 113 GPC component objects 112 GPC data model 112 GPC object type dimension 112 levels 112 relational entity context fields 114 reporting on 112 SOXBUSENTITY\_GPC query subject 111 user defined entity hierarchy 111

# С

chart report counting the number of objects 128 computed fields creating 194 data file 195 design considerations 193 limitations 193 multiple namespaces 195 required fields 194 conditional formatting 69, 70 CrossTrack 80 cultures 39 currency folder structure 47 use 45, 46, 48 custom query subject 207 custom query subjects

custom query subjects (continued) calculations 212 completing report development 206 CQS references 214 creating a CQS file entry 207 creating the report 205 database functions 204 ER diagram 203 model query subject 207 parameter maps 213 prompts 206 regenerating the framework 214 remove SQL object 215 report design 203 report text file 215 specifying relationships 210 SQL object 205, 206 SQL statement 204 substituting variables 205 testing 205

## D

data application 136 static 133 data translation 133 database models application data model 1 enumeration tables 4 object tables 3 object views 4 relationship table 4 reporting table design 2 date prompt 54, 93 date range prompt 54 default namespace 17 dimensional data filter based on prompts 89 dimensional data model 8, 9

# Ε

entity multilevel <u>112</u> enumerated string parameter map <u>143</u> performance considerations <u>37</u> enumeration tables <u>4</u>

## F

filter based on prompts 48 Reporting Period 63, 94 reporting period ID 63, 94 folders top level <u>17</u> formatting reports CSV output <u>184</u> in-line prompts for PDF output <u>183</u> Microsoft Excel output <u>184</u> PDF output <u>183</u> setting up for PDF output <u>183</u> framework data model dimensional data model <u>8</u>, <u>9</u> relational data model 7, 8

#### G

globalization <u>39</u> group data <u>64</u> group header 65

#### Н

highlight data 70

## I

instance data <u>136</u> internationalization <u>133</u>

#### L

language variables <u>134</u> languages <u>39</u> level spanning <u>65</u> limitations <u>235</u> locales reporting framework <u>17</u> localization 133

#### Ν

namespace definition 16 overview 16 namespace definitions AUD1 224 AUD2 225 DEFAULT 226 ITG1 226 ITG2 227 MAND1 228 MAND2 229 ORM1 230 **ORM2 230** ORM3 231 POL1 231 RA1 231 RA2 232 REGAPP1 233

## 0

object model characteristics <u>11</u> object model (continued) relationships <u>11</u> terminology <u>11</u> object tables <u>3</u> object types primary <u>11</u> secondary <u>11</u> object views <u>4</u> OPENPAGES REPORTS <u>16</u>

# Ρ

parameter from reporting period 50 from SQL 56 parameter map 63, 143 parameter maps translated enumerated string filters 143 parameterized filter date prompt 54, 93 performance bypass index 37 exclude top level business entities 37 predefined database functions actor display name 157 actor display name by actor ID 159 actor display names 160 attributes of a primary parent object 163, 167 custom field value 172, 174 database table names 147 exchange rate 169 formatting currency 156 general 148 localized external key string 162 multivalue enumerations to names 148 object type ID 145 Oracle table column names 147 passing parameters 145 relationship between objects 152, 153, 155 report to obtain object IDs 146 rolling up multivalued enumerations 170 RT table names 147 single value enumerations to names 150 SQL to obtain object IDs 145 system field 176–178, 180 text occurrences 151 time dependent 172 tree path 169 primary object type 11 prompt cascading 56 date 54, 93 date range 54 static choices 55 PROPERTY.AUDIT.TRAIL table decrypt property values 204

## R

recursive objects reporting triangles <u>131</u> relational data model <u>7</u>, <u>8</u> relationship table 4

report authoring configuration settings 185 configuring 185 formatting empty tables and lists 189 query subject constructs 189 query subject organization 188 templates 187 underlying SQL 186 reporting fragments configuration fields 199 creating 197 crosstrack links 198 fragment name 200 height and width 200 links 198 object prompts 200 report path 200 **Reporting Framework** Advanced Folder (Relational Model) 31 Audit Trail Folder (Relational Model) 18 Computed Fields Folder (Relational Model) 20 Currencies Folder (Relational Model) 30 Default Namespace 17 Dimensional Model Top Level Folders 32 Enumerated Strings (Relational Model) 22 Enumeration Fields Query Items (Relational Model) 26 Enumerations Folder (Relational Model) 21 GPC Query Subjects (Relational Model) 24 GRC Objects Folder (Dimensional Model) 33 GRC Objects Folder (Relational Model) 23 GRC Objects Standalone Folder (Relational Model) 27 GRC Standalone Objects Folder (Dimensional Model) 35 Miscellaneous folder (Relational Model) 28 naming conventions 17 **Object Folder (Relational Model) 25** Object Folders (Dimensional Model) 35 Object Type Dimensions Folder (Dimensional Model) 36 overview 15 package 16 Primary Object Folder (Dimensional Model) 34 Relational Model Top Level Folders 17 Reporting Period Folder (Relational Model) 31 Secondary Object Folders (Relational Model) 27 Security Folder (Relational Model) 32 SOXBusEntity Folder (Dimensional Model) 33 SOXBusEntity Folder (Relational Model) 23 reporting framework icons xiv reporting period filter on ID 94 parameter 50 reporting table design 2 reporting triangles recursive objects 131

## S

secondary object types <u>11</u> sort based on prompt <u>61</u> custom <u>60</u> SQL coding guidelines FROM clause <u>220</u> naming conventions <u>217</u> ORDER BY clause <u>221</u> SQL coding guidelines (continued) SELECT clause 219 WHERE clause 220 static data translating button text 135 translating dynamic label data 133 translating fixed text field data 134 translating in prompts 135

# T

translated enumerated string filters parameter maps <u>143</u>

#### W

workarounds 235

244 IBM OpenPages with Watson Version 8.2.0 : Report Author's Guide

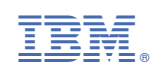